# DENSO

# Barcode Handy Terminal

# **BHT-805BWB**

**User's Manual** 

# 8 901234 567890

DENSO

MENU

M1

BS/C

1

SCAN

M2

ENT 3

6 PQR

9 <sub>YZ+</sub> SF

8

0

## Preface

Thank you for using the BHT-805BWB DENSO WAVE Barcode Handy Terminal.

Please read this manual thoroughly prior to operation to ensure full use of the product's functionality, and store safely in a convenient location for quick reference even after reading.

### **Liability Limitations**

- DENSO WAVE INCORPORATED does not assume any product liability (including damages for lost profits, interruption of operations, or the loss of business-related information) arising out of, or in connection with, the use of, or inability to use the BHT system software or related manuals.
- DENSO WAVE INCORPORATED ("DENSO WAVE") takes reasonable precautions to ensure its products do not infringe upon any patents or other intellectual property rights of other(s). However, DENSO WAVE cannot be responsible for any patent or other intellectual property right infringement(s) or violation(s) arising from any of the following.
  - 1) The use of DENSO WAVE's products in connection or in combination with other components, products, devices, data processing systems or software not supplied by DENSO WAVE.
  - 2) The use of DENSO WAVE's products in a manner for which they were not intended nor designed.
  - 3) The modification of DENSO WAVE's products by parties other than DENSO WAVE.
- If it is judged by DENSO WAVE INCORPORATED that malfunction of the product is due to the product having been dropped or subjected to impact, repairs will be made at a reasonable charge even within the warranty period.

# **Customer Registration and Inquiries**

### **Customer Registration**

To allow us to provide our customers with comprehensive service and support, we request that all customers complete a Member Registration Form. Registered members will be offered the following privileges.

- The latest upgrade information
- Free exhibition and event information for new products
- Free Web-information service "QBdirect".

### **OBdirect Service Contents**

| Q Dun cot oci vice | oomonio | ,                                                                       |
|--------------------|---------|-------------------------------------------------------------------------|
| Information search |         | Offers detailed information on each product.                            |
| service (FAQ)      |         |                                                                         |
| Download service   | 9       | Offers downloads of repair modules for the latest BHT Series systems or |
|                    |         | software, and sample programs.                                          |
| E-mail inquiries   |         | Product related queries can be sent in by e-mail.                       |

\* Please note that these privileges may be subject to change without prior notice.

### - How to Register

Access the URL below and follow the instructions provided. http://www.qbdirect.net

### Inquiries

- Technical Inquiries (QBdirect)
- BHT product programming method
- Product setup method, usage
- Other technical questions

Inquires relating to the above can be made at our exclusive Web site for registered users (QBdirect). Access the link below to log on or register.

http://www.qbdirect.net

### **About this Manual**

- Due to improvements and so on, the content of this manual may be subject to change without prior notice.
- The reproduction or duplication of the whole or part of this manual is strictly prohibited without prior consent.
- Every attempt has been made to ensure that the content of this manual is thorough and up to date, however, we kindly ask that any questionable content, mistakes, or omissions be reported to DENSO WAVE.
- The copyright for this User's Manual belongs to DENSO WAVE INCORPORATED.

### **Manual Composition**

This manual is made up of the following 9 chapters.

### Chapter 1 Outline

Describes the BHT system and provides an overall outline of the BHT.

### Chapter 2 BHT Preparation

Describes information required by the user and procedures that must be performed prior to commencing operation.

#### Chapter 3 Basic Operation

Describes basic operations performed by the operator and how to make basic changes to settings such as the volume.

#### Chapter 4 System Operation

Describes how to initialize and update the system, start up a user program, and operate System Mode.

#### Chapter 5 Communication

Describes interfaces and communication specifications.

#### Chapter 6 Maintenance

Describes battery cartridge replacement and daily procedures for taking care of the BHT.

### Chapter 7 Error Messages

Describes causes and countermeasures for error messages expected to occur during basic operation.

### Chapter 8 Specifications

Describes specifications for hardware, readable barcodes, and interfaces.

### Appendices-1 CU-800 Specifications (Option)

Describes the main specifications for the CU-800 Series (option).

### Appendices-2 When File Transfer is Not Possible Using the Transfer Utility

Describes causes and countermeasures when unable to transfer files.

### Viewing this Manual

### - About the Bookmark

The PDF Bookmark function can be used to jump to the Contents page.

### <Procedure>

- (1) Click the "Bookmark" tab.
- (2) Click + to search for the desired item.
- (3) Click the item to be read.

| Å        | <u>File Edit View D</u> ocument <u>T</u> ools <u>W</u> indow <u>H</u> elp |
|----------|---------------------------------------------------------------------------|
| <br>É    | ) Open (1) Click the "Bookmarks" tab.                                     |
| s .      | ⊡* Uptions ▼ ×                                                            |
| nark     | De Preface                                                                |
| okn      | 🕞 Customer Registration and Inquiries                                     |
| å        | 🕞 About this Manual                                                       |
| ŝ        | SAFETY PRECAUTIONS                                                        |
| ature    | Declaration of Conformity (F                                              |
| Sign     | E-In Chapter 1 Outline                                                    |
|          | PILE 1.1 System Configuration                                             |
| yers     | 1.1.1 Hardware Configuration                                              |
| La       | (3) Click the item to be read.                                            |
| <i>"</i> | 🗄 📭 1.2 Component Names and Functions                                     |
| Page     | ⊡ Departure 2 BHT Preparation                                             |
|          | E Departure 3 Basic Operation                                             |
|          | ⊞-Dapter 4 System Operation                                               |
|          | E Depter 5 Communication                                                  |
|          | ⊞-Dapter 6 Maintenance                                                    |
|          | ⊞-Dapter 7 Error Messages                                                 |
|          | ⊞-D Chapter 8 Specifications                                              |
|          | ⊞-D Chapter 9 Appendices                                                  |
|          |                                                                           |

### - Searching by Word

The PDF search function can be used to jump to the target page by entering words or characters related to the item being searched.

- (1) Click the Search icon. (Or select "Edit" "Search".)
- (2) Enter the word(s) or character(s) to be searched for.
- (3) Click [Search].

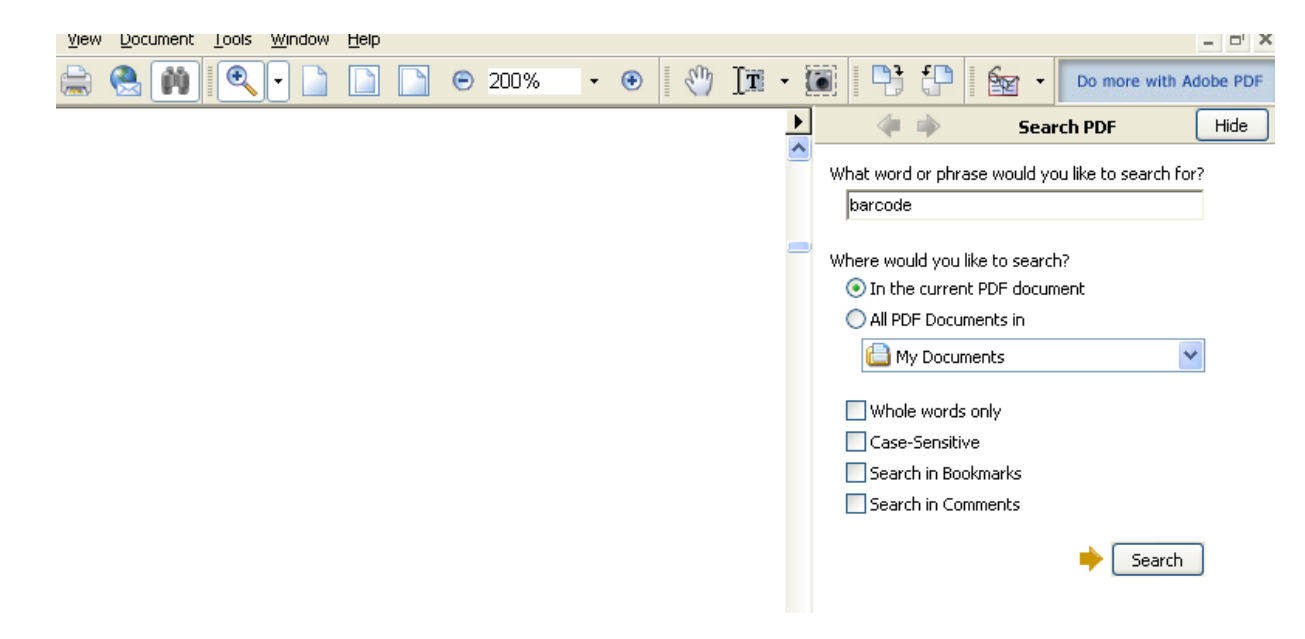

### <Search Results Example>

| BHT-805BWB                                                                                                    | Finished searching for:<br>barcode<br>Total instances found:                                                                                                    |
|----------------------------------------------------------------------------------------------------|----------------------------------------------------------------------------------------------------|
| Preface                                                                                                    | New Search                                                                                                    |
| Thank you for using the BHT-604BW DENSO WAVE Barcode Handy Terminal.                                                                                                    |                                                                                                    |
| Please read this manual thoroughly prior to operation to ensure full use of the product's functionality, and store safely<br>in a convenient location for quick reference even after reading.                                                                                                    | Results:                                                                                                    |
| Liability Limitations                                                                                                    | WAVE Barcode Handy Terminal. Pleas     Barcode Handy Terminal ii Customer R     Freadable barcodes, and interfaces, Ai                                             |
| <ul> <li>DENSO WAVE INCORPORATED does not assume any product liability (including damages for lost profits,<br/>interruption of operations, or the loss of business-related information) arising out of, or in connection with, the<br/>use of, or inability to use the BHT system software or related manuals.</li> </ul>                               | Barcode Handy Terminal iv Viewing thi<br>Barcode Handy Terminal Related Docu                                                                                       |
| <ul> <li>DENSO WAVE INCORPORATED ("DENSO WAVE") takes reasonable precautions to ensure its products do not infringe upon any patents or other intellectual property rights of other(s), however, DENSO WAVE cannot be responsible for any patent or other intellectual property right infringement(s) or violation(s) arising from any of the</li> </ul> | Barcode Handy Terminal Vill Handming C     Barcode Handy Terminal X To System     Barcode Handy Terminal Declaration c     F the barcode data collection system us |
| following.                                                                                                    | The <b>barcode</b> data collection system us                                                                                                    |

Outline

### **Related Documentation**

- BHT-BASIC Programmer's Manual (BHT-800 Series) This is an instruction manual used to create handy terminal programs with BHT-BASIC.
- BHT-BASIC 4.0 Transfer Utility User's Guide

This is an instruction manual for software relating to data transfer between the computer and BHT-800 and comes bundled with the BHT-BASIC 4.0 Transfer Utility.

vi

Outline

# SAFETY PRECAUTIONS

### Be sure to observe all these safety precautions.

- Please READ through this manual carefully. It will enable you to use the BHT and CU correctly.
- Always keep this manual nearby for speedy reference.

MUST unplug the power cord.

Strict observance of these warnings and cautions is a MUST for preventing accidents that could result in bodily injury and substantial property damage. Make sure you fully understand all definitions of these terms and symbols given below before you proceed to the text itself.

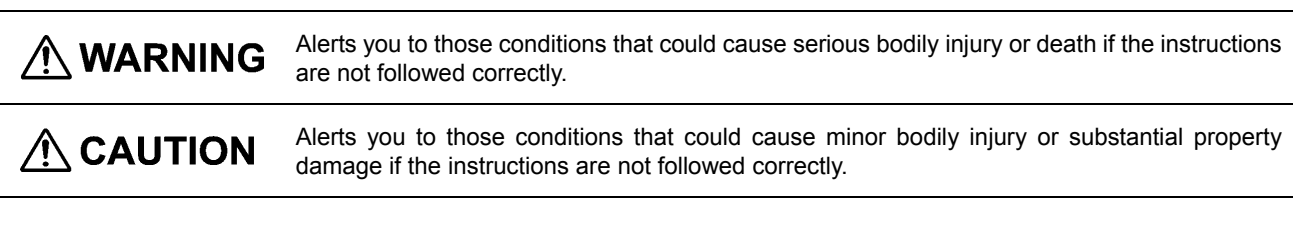

### Meaning of Symbols

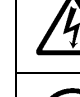

A triangle ( $\triangle$ ) with a picture inside alerts you to a warning of danger. Here you see the warning for electrical shock.

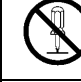

A diagonal line through a circle ( $\odot$ ) warns you of something you should not do; it may or may not have a picture inside. Here you see a screwdriver inside the circle, meaning that you should not disassemble.

A black circle (●) with a picture inside alerts you to something you MUST do. This example shows that you

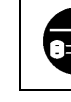

Maintenance

| Handli     | Handling the battery cartridge                                                                                                    |  |  |  |  |  |
|------------|----------------------------------------------------------------------------------------------------|--|--|--|--|--|
|            | • Never disassemble or heat the battery cartridge, nor put it into fire or water; doing so could cause battery-rupture or leakage of battery fluid, resulting in a fire or bodily injury.                                                                        |  |  |  |  |  |
| $\bigcirc$ | <ul> <li>Do not carry or store the battery cartridge together with metallic ball-point pens, necklaces, coins, hairpins, etc.</li> <li>Doing so could short-circuit the terminal pins, causing the batteries to rupture or the battery fluid to leak,</li> </ul> |  |  |  |  |  |
|            | <ul> <li>Never put the battery cartridge into a microwave oven or high-pressure container.</li> <li>Doing so could cause the batteries to break, generate heat, rupture or burn.</li> </ul>                                                                      |  |  |  |  |  |
|            | <ul> <li>Avoid dropping the battery cartridge or letting it undergo any shock or impact.</li> <li>Doing so could cause the batteries to break, generate heat, rupture or burn.</li> </ul>                                                                        |  |  |  |  |  |
|            | • Never charge the rechargeable battery cartridge where any inflammable gases may be emitted; doing so could cause fire.                                                                                                    |  |  |  |  |  |
| 0          | • Only use the dedicated charger for charging the rechargeable battery cartridge.<br>Using a different type of charger could cause battery-rupture or leakage of battery fluid and result in a fire, bodily injury, or serious damage to property.               |  |  |  |  |  |

### Handling the BHT

| Never put the BHT into a microwave oven or high-pressure container.    |
|------------------------------------------------------------------------|
| Doing so could cause the BHT to break, generate heat, rupture or burn. |

### 

### Handling the CU

| \$         | <ul> <li>If smoke, abnormal odors or noises come from the CU, immediately unplug the AC adapter from the<br/>wall socket or CU and contact your nearest dealer.</li> <li>Failure to do so could cause fire or electrical shock.</li> </ul> |
|------------|----------------------------------------------------------------------------------------------------|
|            | <ul> <li>If foreign material or water gets into the CU, immediately unplug the AC adapter from the wall socket or<br/>CU and contact your nearest dealer.</li> <li>Failure to do so could cause fire or electrical shock.</li> </ul>       |
|            | <ul> <li>If you drop the CU so as to damage its housing, immediately unplug the AC adapter from the wall<br/>socket or CU and contact your nearest dealer.</li> <li>Failure to do so could cause fire or electrical shock.</li> </ul>      |
|            | <ul> <li>Never use the CU for charging anything other than the specified battery cartridges.</li> <li>Doing so could cause heat, battery-rupture, or fire.</li> </ul>                                                                      |
| $\bigcirc$ | <ul> <li>Never bring any metals into contact with the output terminals.</li> <li>Doing so could produce a large current through the CU, resulting in heat or fire, as well as damage to the CU.</li> </ul>                                 |
|            | <ul> <li>Never use the CU on the line voltage other than the specified level.</li> <li>Doing so could cause the CU to break or burn.</li> </ul>                                                                                            |
|            | Use the dedicated AC adapter only.     Failure to do so could result in fire.                                                                                                    |
| 0          | • If the power cord of the AC adapter is damaged (e.g., exposed or broken lead wires), stop using it and contact your nearest dealer.                                                                                                    |
|            | Failure to do so could result in a fire or electrical shock.                                                                                                    |

Outline Appendices Specifications Error Messages Maintenance Communication System Operation Basic Operation BHT Preparation

# 

### To System Designers:

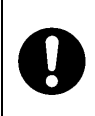

• When introducing BHTs in those systems that could affect human lives (e.g., medicines management system), develop applications carefully through redundancy and safety design which avoids the feasibility of affecting human lives even if a data error occurs.

### Handling the battery cartridge

| $\bigcirc$             | <ul> <li>Never charge a wet or damp rechargeable battery cartridge.</li> <li>Doing so could cause the batteries to break, generate heat, rupture or burn.</li> </ul>                                                                                    |
|------------------------|----------------------------------------------------------------------------------------------------|
| Handli                 | ng the BHT                                                                                                    |
|                        | <ul> <li>If smoke, abnormal odors or noises come from the BHT, immediately turn off the power, pull out the<br/>battery cartridge, and contact your nearest dealer.</li> <li>Failure to do so could cause smoke or fire.</li> </ul>                     |
| Â                      | <ul> <li>If foreign material or water gets into the BHT, immediately turn off the power, pull out the battery cartridge, and contact your nearest dealer.</li> <li>Failure to do so could cause smoke or fire.</li> </ul>                               |
|                        | <ul> <li>If you drop the BHT so as to damage its housing, immediately turn off the power, pull out the battery cartridge, and contact your nearest dealer.</li> <li>Failure to do so could cause smoke or fire.</li> </ul>                              |
|                        | • Do not use batteries or power sources other than the specified ones; doing so could generate heat or cause malfunction.                                                                                                    |
|                        | <ul> <li>When using the hand strap or neck strap, exercise due care to avoid getting them caught in other<br/>objects or entangled in rotating machinery.</li> <li>Failure to do so could result in accident or injury.</li> </ul>                      |
| Never dis-<br>assemble | • Never disassemble or modify the BHT; doing so could result in an accident such as breakage or fire.                                                                                                    |
|                        | <ul> <li>Never put the BHT in places where there are excessively high temperatures, such as inside closed-up automobiles, or in places exposed to direct sunlight.</li> <li>Doing so could affect the housing or parts, resulting in a fire.</li> </ul> |
|                        | <ul> <li>Avoid using the BHT in extremely humid or dusty areas, or where there are drastic temperature changes.</li> <li>Moisture or dust will get into the BHT, resulting in malfunction, fire or electrical shock.</li> </ul>                         |
| $\bigcirc$             | • In environments where static electricity can build into significant charges (e.g., if you wipe off the plastic plate with a dry cloth), do not operate the BHT. Doing so will result in malfunction or machine failure.                               |
| $\bigcirc$             | • When connecting or disconnecting the direct-connect interface cable to/from the BHT, do not plug or unplug it at an angle and do not pull the cable strongly. Doing so will result in a machine failure.                                              |
|                        | • Do not place magnetic cards or the like near the BHT speaker. Doing so may result in the loss of magnetic data from cash cards, credit cards, etc.                                                                                                    |
|                        | • Do not place your ear near the speaker when tones are being emitted. Doing so may result in hearing loss.                                                                                                    |
|                        | • Do not apply excessive force when inserting or removing the rechargeable battery cartridge. Doing so will result in damage.                                                                                                    |

Outline

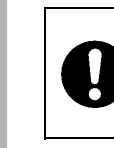

• If the BHT has been stored in a hot (50°C to 60°C, 122°F to 140°F) and humid place, allow it to sit at room temperature and humidity for at least one day before use. Using the BHT with its inside being hot will result in a scanning or machine failure.

# 

### Handling the CU

|            | • Never disassemble or modify the CU; doing so could result in an accident such as fire or malfunction.                                                                                                    |
|------------|----------------------------------------------------------------------------------------------------|
|            | <ul> <li>Never put the CU in places where there are excessively high temperatures, such as inside closed-up automobiles, or in places exposed to direct sunlight.</li> <li>Doing so could affect the housing or parts, resulting in a fire.</li> </ul>            |
|            | • Avoid using the CU in extremely humid or dusty areas, or where there are drastic temperature changes.<br>Moisture or dust will get into the CU, resulting in malfunction, fire or electrical shock.                                                             |
| $\sim$     | <ul> <li>Never cover or wrap up the CU or AC adapter in a cloth or blanket.</li> <li>Doing so could cause the unit to heat up inside, deforming its housing, resulting in a fire.</li> <li>Always use the CU and AC adapter in a well-ventilated area.</li> </ul> |
| $\bigcirc$ | <ul> <li>Do not place the CU anyplace where it may be subjected to oily smoke or steam, e.g., near a cooking range or humidifier.</li> <li>Doing so could result in a fire or electrical shock.</li> </ul>                                                        |
|            | <ul> <li>Keep the power cord away from any heating equipment.</li> <li>Failure to do so could melt the sheathing, resulting in a fire or electrical shock.</li> </ul>                                                                                             |
|            | <ul> <li>Do not insert or drop foreign materials such as metals or anything inflammable through the openings or<br/>vents into the CU.</li> <li>Doing so could result in a fire or electrical shock.</li> </ul>                                                   |
|            | • If you are not using the CU for a long time, be sure to unplug the AC adapter from the wall socket for                                                                                                    |
|            | safety.<br>Failure to do so could result in a fire.                                                                                                    |
|            | <ul> <li>When caring for the CU, unplug the AC adapter from the wall socket for safety.</li> <li>Failure to do so could result in an electrical shock.</li> </ul>                                                                                                 |

# **Declaration of Conformity**

### For European Union

English: Hereby, DENSO WAVE INCORPORATED, declares that this BHT-805BWB contains Wireless LAN Module (type: DWWL001) and Bluetooth® Board (type: DWBT011) that are in compliance with the essential requirements and other relevant provisions of Directive 1999/5/EC.

Česky: Firma DENSO WAVE INCORPORATED tímto prohlašuje, že její radio- a telekomunikační terminál BHT-805BWB obsahuje bezdrátový síťový modul LAN (typ: DWWL001) a platformu Bluetooth® (typ: DWBT011), které vyplňují základní požadavky a další příslušná ustanovení směrnice 1999/5/ES.

Dansk: Undertegnede, DENSO WAVE INCORPORATED, erklærer herved, at følgende udstyr, BHT-805BWB indeholder en trådløs LAN modul (type: DWWL001), og Bluetooth® Board (type: DWBT011) som overholder de væsentlige krav og øvrige relevante krav i Rådets direktiv 1999/5/EF.

Deutsch: Hiermit erklärt der Hersteller, DENSO WAVE INCORPORATED, dass sich das Gerät: BHT-805BWB ein Wireless LAN Modul (Typ: DWWL001) und ein Bluetooth® Board (Typ: DWBT011) enthalten und sich in Übereinstimmung mit den grundlegenden Anforderungen und den übrigen einschlägigen Bestimmungen der Richtlinie 1999/5/EG befinden.

Eesti: Käesolevaga kinnitab DENSO WAVE INCORPORATED, et seade BHT-805BWB sisaldab traadita kohtvõrgu moodulit (tüüp: DWWL001) ja Bluetooth®-süsteemi (tüüp: DWBT011), mis vastavad direktiivi 1999/5/EÜ põhinõuetele ja nimetatud direktiivist tulenevatele muudele asjakohastele sätetele.

Español: Por medio de la presente, DENSO WAVE INCORPORATED, declara que el BHT-805BWB incluye módulo de red inalámbrica (tipo: DWWL001) y tarjetas Bluetooth® (tipo: DWBT011), las cuales cumplen con los requisitos esenciales y otras disposiciones aplicables o exigibles de la Directiva 1999/5/CE.

Ελληνική: Με το παρόν η DENSO WAVE INCORPORATED, δηλώνει ότι αυτή η συσκευή BHT-805BWB περιλαμβάνει μονάδα ασύρματου τοπικού δικτύου Wireless LAN (τύπος: DWWL001) και Πλακέτα Bluetooth® (τύπος: DWBT011), οι οποίες πληρούν τις βασικές απαιτήσεις και τις λοι *π* ές σχετικές διατάξεις της Οδηγίας 1999/5/ΕΚ.

Français: Par la présente DENSO WAVE INCORPORATED déclare que le terminal BHT-805BWB est doté d'un module de connexion à un réseau local sans fil (type: DWWL001) et d'une carte Bluetooth® (type: DWBT011) conformes aux exigences essentielles et aux autres dispositions pertinentes de la directive 1999/5/CE.

Italiano: Con la presente, DENSO WAVE INCORPORATED dichiara che questo BHT-805BWB contiene il modulo wireless LAN (modello: DWWL001 ) e la scheda Bluetooth® (modello: DWBT011), che sono conformi ai requisiti essenziali ed alle altre disposizioni pertinenti stabilite dalla direttiva 1999/5/CE.

Latviski: Ar šo DENSO WAVE INCORPORATED deklarē, ka BHT-805BWB satur bezvadu LAN moduli (tips: DWWL001) un Bluetooth® karti (tips: DWBT011), kuri atbilst Direktīvas 1999/5/EK būtiskajām prasībām un citiem ar to saistītajiem noteikumiem

Lietuvių: Šiuo "DENSO WAVE INCORPORATED"deklaruoja, kad šis BHT-805BWB įrenginys su bevielio LAN moduliu (tipas: DWWL001) ir Bluetooth® plokšte (tipas: DWBT011) atitinka esminius reikalavimus ir kitas 1999/5/EB Direktyvos nuostatas.

Nederlands: Hierbij verklaart DENSO WAVE INCORPORATED dat het toestel BHT-805BWB een draadloze LAN Module (type: DWWL001) en Bluetooth® Board (type: DWBT011) bevatten, die in overeenstemming zijn met de essentiële eisen en de andere relevante bepalingen van richtlijn 1999/5/EG.

Malti: Hawn hekk, DENSO WAVE INCORPORATED tiddikjara li dan il- BHT-805BWB fih Wireless LAN Module (tip: DWWL001) u Bluetooth® Board (tip: DWBT011), li huma konformi mar-rekwiziti essenzjali u ma' dispozizzjonijiet relevanti oħrajn tad-Direttiva 1999/5/KE.

Magyar: Alulírott, DENSO WAVE INCORPORATED, nyilatkozom, hogy a BHT-805BWB típusú készülék vezeték nélküli helyi hálózati (Wireless LAN) modult (típus: DWWL001) és Bluetooth® Boardot (típus: DWBT011) tartalmaznak, amelyek megfelelnek a vonatkozó alapvető követelményeknek és az 1999/5/EK irányelv egyéb előírásainak.

Polski: Niniejszym, DENSO WAVE INCORPORATED, oświadcza, że ten BHT-805BWB zawiera moduł łączności bezprzewodowej dla sieci LAN (typu: DWWL001) oraz moduł Bluetooth® (typu: DWBT011), które są zgodne z zasadniczymi wymogami oraz pozostałymi stosownymi postanowieniami Dyrektywy 1999/5/EC.

Português: DENSO WAVE INCORPORATED declara que este BHT-805BWB inclui um Módulo LAN sem fios (tipo: DWWL001) e uma Placa Bluetooth® (tipo: DWBT011), que estão conforme aos requisitos essenciais e a outras disposições da Directiva 1999/5/CE.

Slovensko: Podjetje DENSO WAVE INCORPORATED izjavlja, da ta BHT-805BWB vsebuje brezžični modul LAN (vrsta: DWWL001) in ploščo Bluetooth® (vrsta: DWBT011), ki sta skladna z bistvenimi zahtevami in drugimi zadevnimi določili direktive 1999/5/ES.

Slovensky: Firma DENSO WAVE INCORPORATED týmto vyhlasuje, že jej rádio- a telekomunikačný terminál BHT-805BWB obsahuje bezdrôtový sieťový (LAN) modul (typ: DWWL001) a dosku Bluetooth® (typ: DWBT011), ktoré sú v zhode so základnými požiadavkami a ostatnými príslušnými ustanoveniami Smernice 1999/5/ES.

Suomi: Täten DENSO WAVE INCORPORATED vakuuttaa, että tämän tuotteen BHT-805BWB sisältämä langaton WLAN-moduli (tyyppi: DWWL001) ja Bluetooth®-piiri (tyyppi: DWBT011) ovat direktiivin 1999/5/EY oleellisten vaatimusten ja sen näitä tuotteita koskevien muiden ehtojen mukaisia.

Svenska: Härmed intygar DENSO WAVE INCORPORATED att denna BHT-805BWB innehåller en trådlös LAN-modul (type: DWWL001) och Bluetooth® Board (type: DWBT011), som står i överensstämmelse med de väsentliga egenskapskrav och övriga relevanta bestämmelser som framgår av direktiv 1999/5/EG.

Íslenska: Hér með lýsir DENSO WAVE hf. því yfir að þetta BHT-805BWB inniheldur þráðlausa staðarnetseiningu (tegund: DWWL001) og Bluetooth®-rásaspjald (tegund: DWBT011), sem eru í samræmi við grundvallarkröfur og önnur viðeigandi ákvæði tilskipunar 1999/5/EB.

Norsk: DENSO WAVE INCORPORATED erklærer med dette at denne BHT-805BWB inneholder trådløst LAN-nettverksmodul (type: DWWL001) og Bluetooth® Board (type: DWBT011), som er i samsvar med regelverk og øvrige bestemmelser i direktiv 1999/5/EC.

### CE marking:

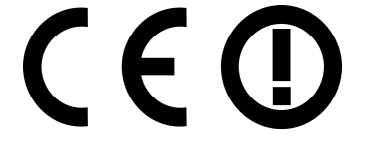

### For Australia and New Zealand

This BHT-805BWB contains Wireless LAN Module (type : DWWL001) and Bluetooth® Board (type: DWBT011). C-tick marking:

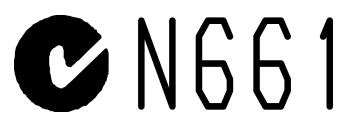

# Chapter 1 Outline

This chapter describes the BHT system and provides an overall outline of the BHT.

| 1.1 | Svste | m Configuration            | ·2 |
|-----|-------|----------------------------|----|
|     | 1.1.1 | Hardware Configuration     | ·2 |
|     | 1.1.2 | Software Configuration     | ·4 |
| 1.2 | Comp  | oonent Names and Functions | ·7 |
|     | 1.2.1 | BHT Front/Rear             | ·7 |
|     | 1.2.2 | Keypad ·····               | ·8 |
|     | 1.2.3 | BHT Screen                 | 10 |
|     |       |                            |    |

# **1.1 System Configuration**

This section describes the hardware required for the barcode data collection system used by the BHT and the BHT software.

### 1.1.1 Hardware Configuration

In addition to the BHT, the following hardware and software are required for the barcode data collection system used by the BHT.

Please note that certain components of the required hardware will differ depending on the type of communication used.

- Host computer
- CU-800 Series (option): Optical communication unit
- Connection cable (option): Used to connect the BHT and host computer.
- Bluetoothe compatible device (Option)
- Software: BHT-BASIC 4.0 Development Pack (Option) and BHT-BASIC 4.0 Transfer Utility (Option)

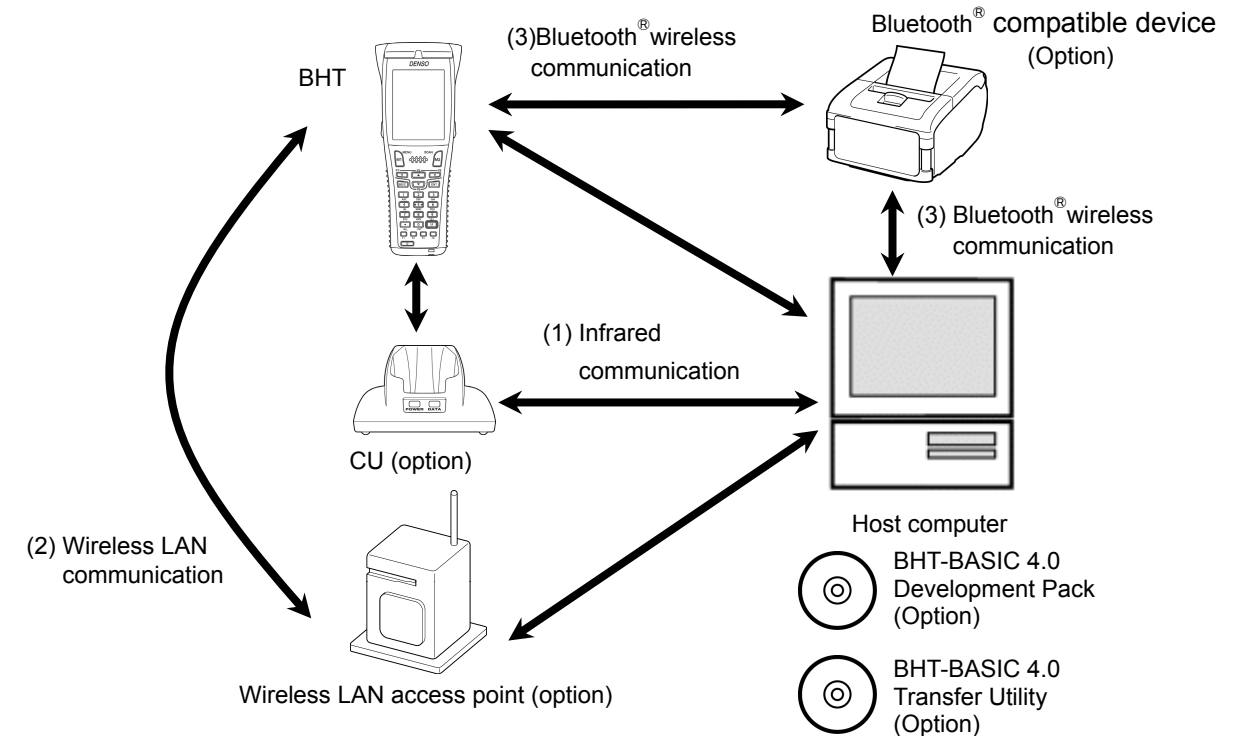

• : Required for system configuration

|                                                   | Host<br>computer | BHT  | CU | Wireless LAN access point | Bluetooth® compatible device | Software | Ref. Page |
|---------------------------------------------------|------------------|------|----|---------------------------|------------------------------|----------|-----------|
| (1) Infrared communication                        | •                | ٠    | ٠  |                           |                              | •        | Page 174  |
| (2) Wireless LAN communication                    | •                | ٠    |    | •                         |                              | •        | Page 176  |
| (3) Bluetooth <sup>®</sup> wireless communication | • *1             | • *2 |    | —                         | •                            | •        | Page 179  |

\*1: When the host computer is equipped with the Bluetooth® wireless communication device.

\*2: The BHT supports the following profiles.

Generic Access Profile

- Serial Port Profile
- Dialup Networking Profile

2

### ♦ Host Computer

Allows you to edit, manage and download user programs and data, as well as downloading system programs.

Models : PC/AT Compatible

**Operating Systems and Optional Application Programs** 

| Operating Systems (OS)           | Windows 98   | Windows NT<br>3.51/4.0 | Windows 2000<br>Professional | Windows XP 32bit edition | Windows Vista<br>32bit edition |
|----------------------------------|--------------|------------------------|------------------------------|--------------------------|--------------------------------|
| BHT-BASIC4.0 Development<br>Pack | -            | -                      | $\checkmark$                 | $\checkmark$             | $\checkmark$                   |
| BHT-BASIC4.0 Transfer Utility*   | $\checkmark$ | $\checkmark$           | $\checkmark$                 | $\checkmark$             |                                |

\*This application does not activate any built-in IrDA interface port.

### ♦ CU-800 Series (Option)

Used for communication between the BHT and host computer.

Communication with the BHT is performed by infrared communication, and communication with the host computer is performed with an RS-232C, Ethernet or USB interface.

The following three types of CU are available depending on the interface used to communicate with the host computer.

- CU-801: RS-232C interface
- CU-811: Ethernet
- CU-821: USB interface

### Connection Cable (Option or Commercially Available Product)

Used to connect the host computer and CU-800 Series. Select a cable suited to the CU-800 Series interface being used.

Supported CU-800 Series Cables

- CU801: RS-232C cable (Option)
- CU-811: Ethernet (10BASE-T) cable (commercially available product)
- CU-821: USB cable (Option)

### • Wireless LAN Access Point (Option)

Used for wireless communication between the BHT and host computer.

The BHT is compatible with wireless LAN standard IEEE802.11g/b and can therefore be used with existing wireless LAN infrastructure. (Max. wireless communication speed: 54Mbps) Furthermore, the BHT is WPA/WPA2 compatible to ensure maximum security.

### Bluetoothe compatible device (Option)

Used for Bluetooth® wireless communication between the BHT and a device such as the Bluetooth® compatible host computer, printer, mobile phone, etc.

# ◆ BHT-BASIC 4.0 Development Pack (Option) and BHT-BASIC 4.0 Transfer Utility (Option)

Refer to "Software Configuration" on the following page.

### 1.1.2 Software Configuration

This section describes the software used for BHT Series application development and application in addition to the software used at the BHT unit.

Please note that the above-mentioned software can be downloaded (Certain versions may be for trial use.) from the QBdirect service discussed at "Customer Registration" on page ii.

### [1] Application Development Procedure

The procedure for BHT Series program development is as follows.

| Program creation   |                         |
|--------------------|-------------------------|
|                    |                         |
| Program generation | (compiling and linking) |
|                    |                         |
| Program download   |                         |
|                    |                         |
| Program execution  | and debugging           |

### [2] Software Used for Application

### BHT-BASIC Programmer's Manual for BHT-800 Series

This is an instruction manual used to create handy terminal programs with BHT-BASIC.

### BHT-BASIC 4.0 Development Pack (Option)

This is a package containing four software products required for BHT Series application development and accessories.

The BHT-BASIC 4.0 Development Pack contains the following products.

• BHT-BASIC 4.0 Compiler

Compiles and links a source program written in BHT-BASIC 4.0 to create a user program executable on the BHT (\*.PD4).

• BHT-BASIC4.0 Transfer Utility

Transfers files between the host computer and BHT at the host computer.

YMODEM or BHT-Ir protocol is used for file transfer.

BHT-BASIC 4.0 specification files such as application programs and data files are transferred using YMODEM protocol.

### BHT-BASIC4.0 Transfer Utility (Option)

This is the same BHT-BASIC 4.0 Transfer Utility that comes bundled with the BHT-BASIC 4.0 Development Pack.

#### [3] Software Used at the BHT Unit

The BHT unit FLASH memory has a system area and user area, with the system program stored in the system area and font files and user programs stored in the user area.

The BHT unit is shipped with the system program and font files stored in their respective areas.

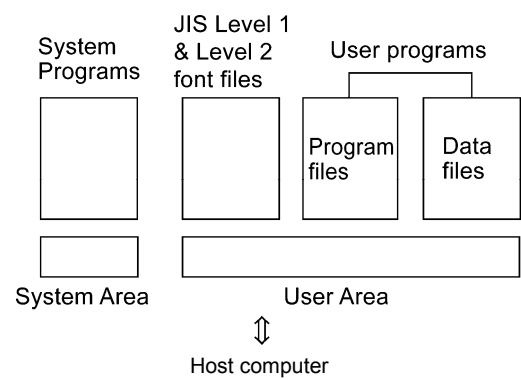

Application programs (\*.PD4) stored in the user area are run by the system program in order to use the BHT.

It is necessary to download application programs (\*.PD4) and data files (product master files etc.) required to run application programs (\*.PD4) to the BHT user area prior to use.

### System Program

Driver

Driver is a set of programs that directly controls the BHT hardware. It can be called up by the BHT-BASIC Interpreter or System Mode.

• BHT-BASIC Interpreter

This program interprets application program (\*.PD4) command language and controls the BHT unit hardware via drivers.

### System Mode

This program is used to operate files, make system environment settings, and perform various types of tests.

Refer to "Chapter 4 System Operation" -- "4.4 System Mode" for further details.

### Font File

These files are required to display JIS 1 and 2 standard Kanji characters at the BHT unit LCD display. By using font files, the BHT unit is able to display 16 to 40 dot Kanji in application programs (\*.PD4).

- Point – If you do not need to display Kanji characters, you may delete these JIS font files. After deletion, the memory area which was occupied by these files can be used as a user area. For the deleting procedure, refer to "Chapter 4 System Operation" - "4.1.4 Performing System Initialization" or "4.5.11 Deleting Font Files (DELETE FILE Menu)."

The names of the font file: FNTFSHG.FN4 (JIS Level 1 and 2 font, 16-dot to 40-dot)

### User Programs

Application programs and data files are downloaded to the BHT user area and are collectively known as user programs.

To download a BHT-BASIC 4.0 specification user program to the BHT unit, the BHT-BASIC 4.0 Transfer Utility is required.

# **1.2 Components and Functions**

### 1.2.1 BHT Front/Rear

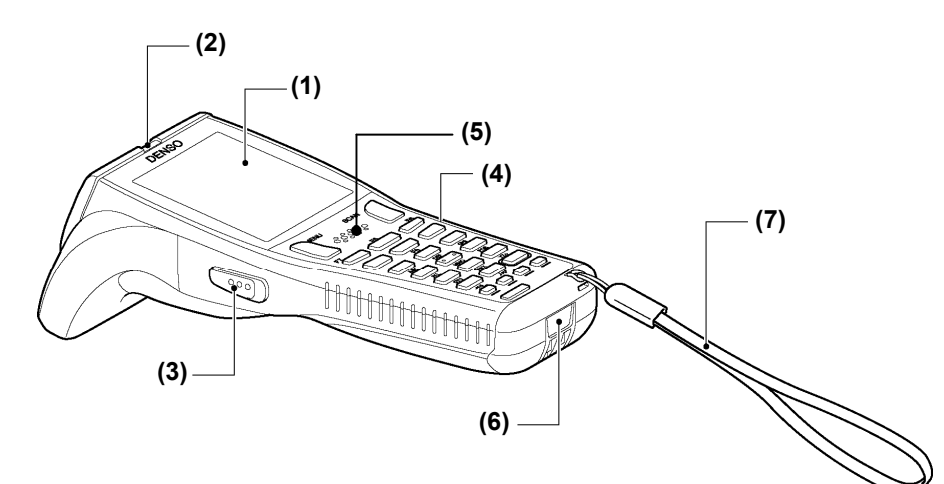

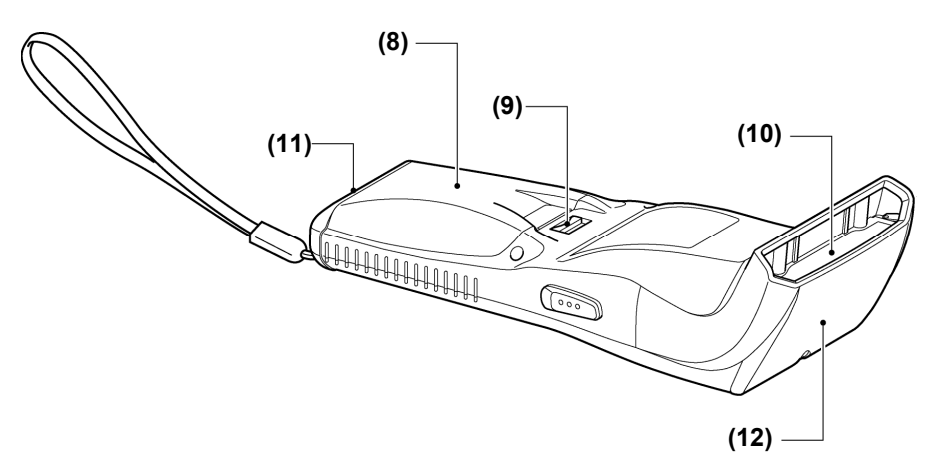

| No.        | Name                                               | Function and Description                                                                                                    |  |
|------------|----------------------------------------------------|----------------------------------------------------------------------------------------------------|--|
| (1)        | LCD (Liquid crystal display)                       | Displays the characters and graphic patterns.                                                                                                    |  |
| (2)        | Indicator LED                                      | Indicates the barcode read status.<br>Illuminates in blue when the BHT has successfully read a barcode.                                                                                                    |  |
| (3)<br>(4) | Trigger switch<br>(M3 and M4 Magic keys)           | Press when scanning a barcode.<br>The <b>SF</b> and <b>ENT</b> key functions can be assigned to these magic keys by making settings at the<br>SYSTEM MENU.<br>Character strings can be assigned at user programs.<br>* Refer to "Chapter 4 System Operation" for details on how to operate the SYSTEM MENU. |  |
| (5)        | Speaker                                            | Emits sound.                                                                                                    |  |
| (6)        | IrDA interface port                                | Used to exchange data/programs with the optical communication unit CU-800 or other BHTs.                                                                                                    |  |
| (7)        | Hand strap                                         | Be sure to put your hand through this strap to prevent you from dropping the BHT accidentally.                                                                                                    |  |
| (8)        | Battery cover                                      | Remove this cover to replace the battery cartridge.                                                                                                    |  |
| (9)        | Battery cover lock                                 | Use this to lock or unlock the battery cover.                                                                                                    |  |
| (10)       | Barcode reading window                             | Align the reading window with barcodes to perform barcode scanning.                                                                                                    |  |
| (11)       | Charge terminal                                    | Place on the CU to charge the BHT.                                                                                                    |  |
| (12)       | Wireless LAN / Bluetooth⊛<br>communication antenna | Used to communicate with the wireless LAN access point and the Bluetooth device.                                                                                                    |  |

7

### 1.2.2 Keypad

The BHT key functions can be set at user programs. The diagram below shows an example of settings for each key function.

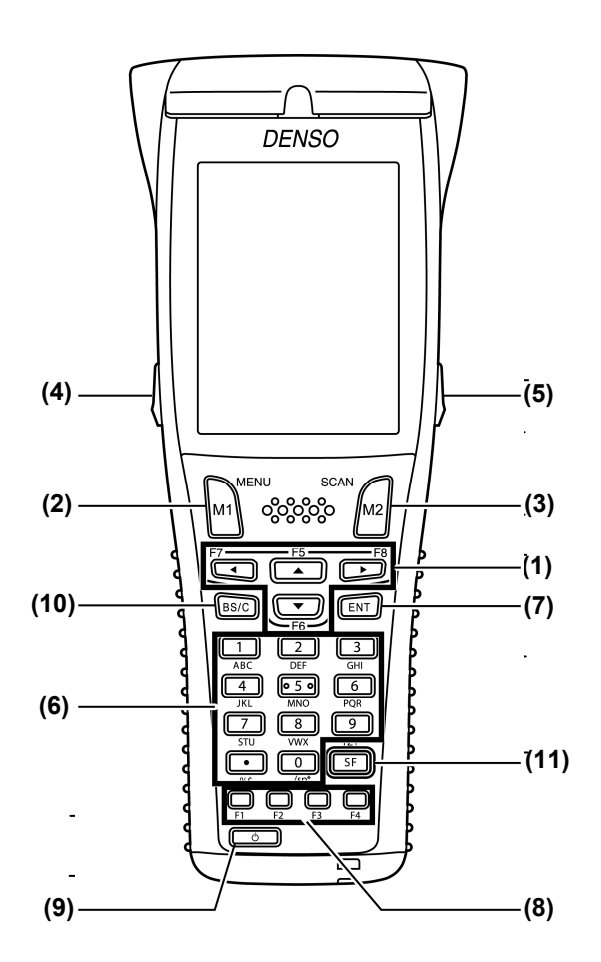

| No. | Key    | Name                       | Function and Description                                                                                                    |  |  |  |
|-----|--------|----------------------------|----------------------------------------------------------------------------------------------------|--|--|--|
| (1) |        | Cursor keys                | Used to move the cursor and select menus.                                                                                                    |  |  |  |
| (2) | M1     | Magic key<br>[ <b>M1</b> ] | • Each of the M3 and M4 keys is assigned a trigger switch by default.                                                                                                    |  |  |  |
| (3) | M2     | Magic key<br>[ <b>M2</b> ] | <ul> <li>The SF, ENT, Backlight, MENU of C key functions can be assigned to these magic keys by making settings at the SYSTEM MENU.</li> <li>Character strings can be assigned at user programs.</li> <li>Hold down the M1 key to display the following setting screens when set to the default</li> </ul> |  |  |  |
| (4) |        | Magic key<br>[ <b>M3</b> ] | <ul> <li>Hold down the Min key to display the following setting screens when set to the default.</li> <li>Volume</li> <li>Vibrator</li> <li>LCD display brightness</li> </ul>                                                                                                    |  |  |  |
| (5) | •<br>• | Magic key<br>[ <b>M4</b> ] | - Power save                                                                                                    |  |  |  |

| No.  | Кеу    | Name                   | Function and Description                                                                                                    |
|------|--------|------------------------|----------------------------------------------------------------------------------------------------|
| (6)  |        | Numerical keys         | Used to enter data.                                                                                                    |
| (7)  | ENT    | Enter key              | Press to finalize entered data or execute operations.                                                                                                    |
| (8)  |        | Function keys          | Used to select functions. *Function key functions are assigned at user programs. Refer to the " <b>BHT-BASIC Programmer's Manual (For BHT-800 Series)</b> " for further details |
| (9)  | Ó      | Power key              | Turns the BHT power ON or OFF.                                                                                                    |
| (10) | (BS/C) | Backspace/clear<br>key | Deletes the last entered character (backspace). When pressed and held for 1 second or more, cancels entry and returns the LCD display to the previous screen (clear.)           |
| (11) | SF     | Shift key              | Used in combination with other keys such as the numerical keys and by key for special input procedures.                                                                         |

### 1.2.3 BHT Screen

If the system display is set to ON at the system settings or in the user program, icons display at the bottom of the screen (default) indicating the key shift status, alphabet entry status, and status of the link with the CU-811.

| Co<br>Co<br>Lin<br>Co<br>Ba | nnection status with the Bluetooth® device<br>nnection status with access point<br>k status with CU-811<br>ohabet entry status<br>y shift status<br>ttery icon |
|-----------------------------|----------------------------------------------------------------------------------------------------|

|     | This is the battery icon.<br>Shows battery level. (See page 21)                                                                                                    |
|-----|----------------------------------------------------------------------------------------------------|
| SF  | Shows that the <b>SF</b> key is pressed when the keys are in the shift-mode.                                                                                                    |
| ALP | Shows that the "alphabet entry" mode is set.<br>Press the SF key to change the "numeric entry" to the "alphabet entry" when the alphabet entry mode is set by the<br>user program. (See "Programming manual, section 7.2.1")<br>Alphabet entry is used for setting up the FTP.                                                                                                    |
|     | Shows that the CU-811 is connected.<br>Blinks when the CU-811 which is not connected tries to connect.                                                                                                    |
| ວ)) | The icons are displayed in the following order,<br>→ □□□□ → □□□□ → □□□→ □□□→ □□□□ → □□□□ → □□□ → □□□ → □□ → □□□ → □□□ → □□ → □□ |
|     | Shows the radio field strength when the BHT is connected to the access point.         More bars equals the stronger connection         Image: Image:                                                                                      |
| B≠  | Shows the Bluetooth <sup>®</sup> status.  Shows that the Bluetooth <sup>®</sup> device is turned ON.  Shows that the Bluetooth <sup>®</sup> device is connected.  Shows that the Bluetooth <sup>®</sup> device is in lower power consumption mode.                                                                                                    |

# Chapter 2

# **BHT Preparation**

This chapter describes inserting and charging the battery cartridge, turning the BHT power ON and OFF, and use of the hand strap.

| 2.1 | "BHT    | Preparation" Procedure                   | 12  |
|-----|---------|------------------------------------------|-----|
| 2.2 | Loadi   | ing and Charging the Battery Cartridge   | 12  |
|     | 2.2.1   | Battery Power Level Indicator            | ·18 |
| 2.3 | Attac   | hing the Hand Strap                      | 19  |
|     | 2.3.1   | Attaching the Hand Strap                 | ·19 |
|     | 2.3.2   | Holding the BHT                          | ·19 |
| 2.4 | Initial | Setup                                    | 20  |
| 2.5 | Turni   | ng OFF the Power ······                  | 21  |
|     | 2.5.1   | Normal Power OFF                         | ·21 |
|     | 2.5.2   | Turning the Power OFF after Data Back-up | ·21 |
|     | 2.5.3   | Auto Power OFF                           | ·21 |
|     | 2.5.4   | If the BHT Is Shut Down Abnormally       | ·22 |
|     | 2.5.5   | If broken Files Are Found                | ·24 |
|     |         |                                          |     |

# 2.1 "BHT Preparation" Procedure

Follow the steps below to prepare the BHT for use.

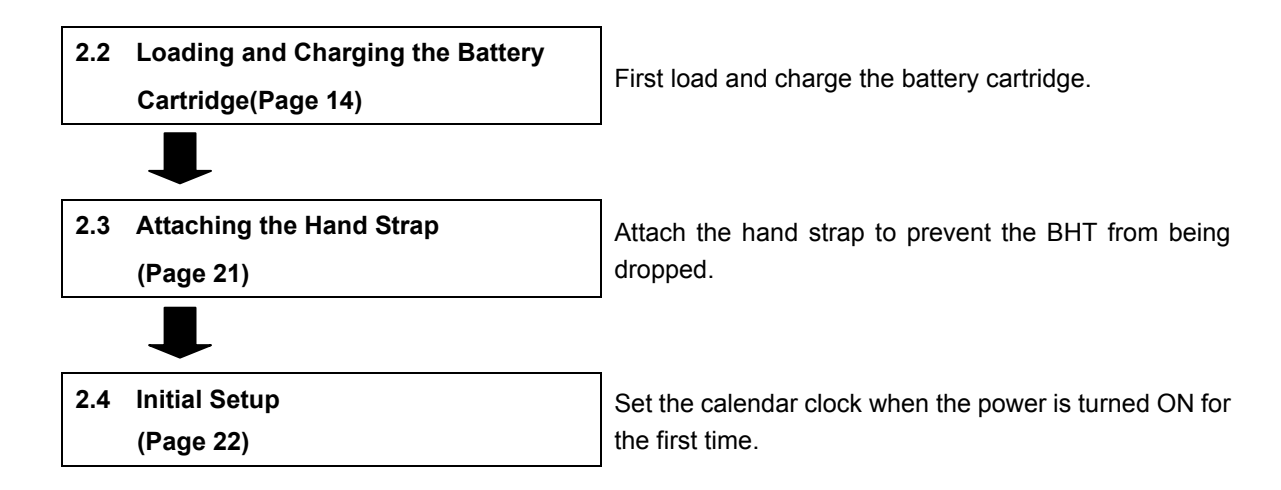

# 2.2 Loading and Charging the Battery Cartridge

The battery cartridge is not charged when purchased and should therefore be charged prior to use. The chargers that can be use with the BHT are the communication units (CU-801, CU-811 and CU-821) and battery chargers (CH-201A, CH-851, CH-704 and CH-854).

\* The CH-201A and CH-704 chargers are used for charging individual batteries, and the CH-851 and CH-854 are stand-type (same type as CU (communication unit)) chargers.

### The charging time is approximately 3 hours.

- The charging time is approximately 7 hours using the CU-821 with power supplied via the USB port.
- An only slightly discharged battery cartridge should take less time to become fully charged.

### Charging Precautions

- Do not touch the BHT, battery, or charger terminals by hand or stain them. Doing so could result in a contact failure or prevent charging.
- Never charge the battery near fire or in a high-temperature environment.
   High-temperatures may activate the charger's protective device, preventing from charging, and lead to protective device damage, overheating, blowout or combustion.
- Terminate charging if not completed even after the specified time has elapsed.
- Do not use battery cartridges other than that specified by DENSO WAVE.

**Appendices** 

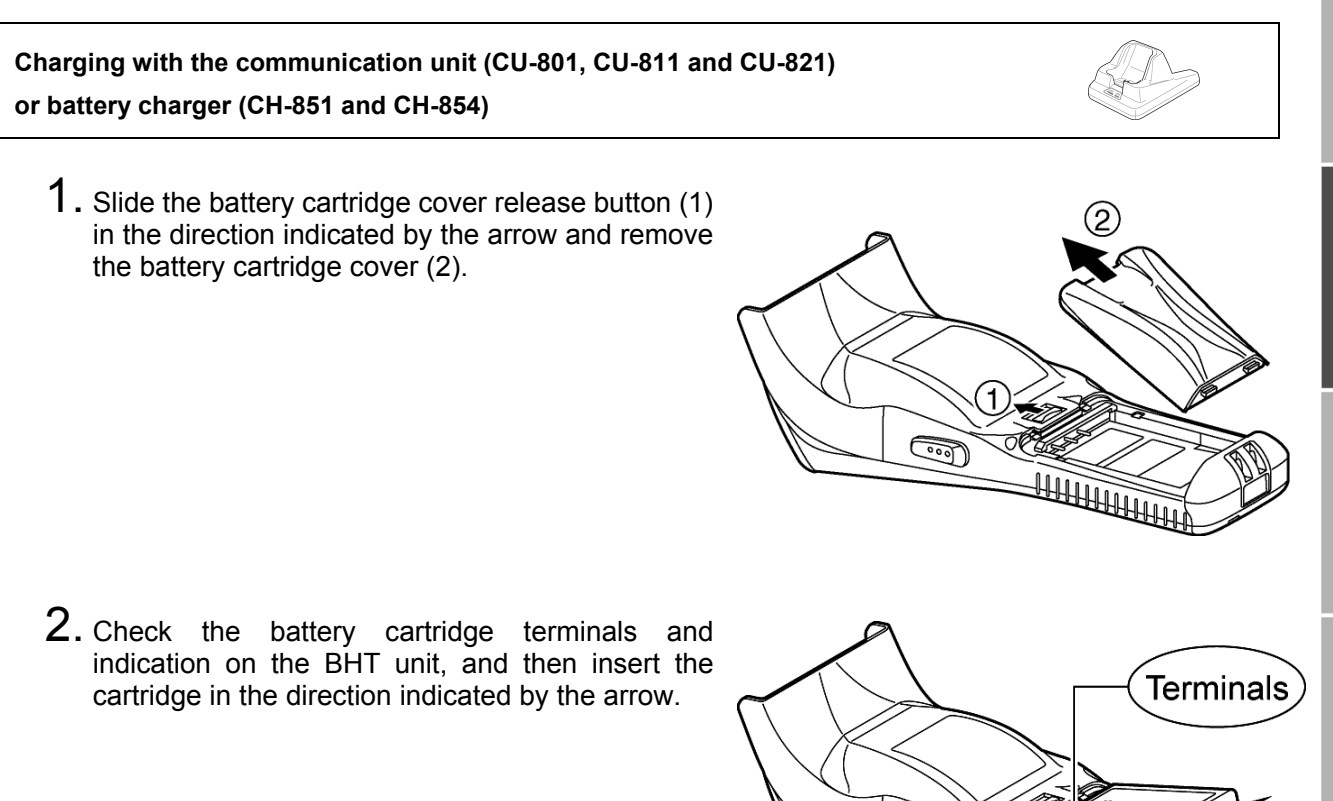

 Point – Do not use battery cartridges other than that specified by DENSO WAVE.

**3.** Insert the battery cartridge cover tab (1), and then close the battery cartridge cover (2) to lock the cover in position. Press the battery cover into place until a click is heard.

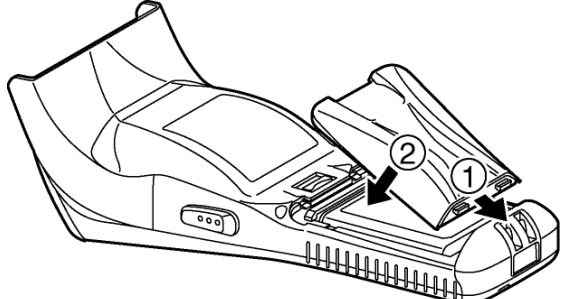

•••

**4.** Connect the dedicated AC adapter to the DC input connector on the charger and plug the adapter into the wall socket.

The charger Power LED (green) turns ON.

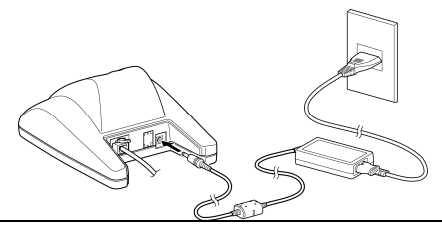

- Note Power for the CU-821 can be obtained from a USB connection port (host computer or hub), however, charging is not possible while the host computer is in suspend mode. Charging is resumed when suspend mode is exited. This can be avoided using a dedicated AC adapter to supply power. Suspend mode is a power saving function used to temporarily put the computer on standby when not in use.
- 5. Place the BHT on the charger.

The LED illuminates in red and charging begins.

- Point After placing the BHT on the charger when using the BHT for the first time or when left unused for long periods of time, do not remove from the charger for approximately 10 minutes.
- \*When the BHT is set on the charger, the LCD screen will momentarily turn gray.

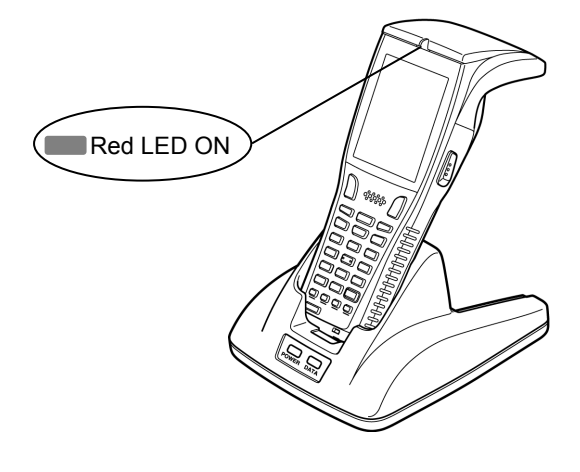

- Note – The BHT is equipped with a back-up battery used to back-up the internal memory and calendar clock. The internal back-up battery is charged first when charging is commenced.

Do not remove the BHT from the charger for at least 10 minutes when using the BHT for the first time or when using after long periods of time.

- 6. The BHT indicator LED will change to green when charging is complete.
  - Point • Charging takes approximately 3 hours.
    - Charging takes approximately 7 hours when using the CU-821 with power supplied via the USB port.
      - An only slightly discharged battery cartridge should take this time to become fully charged.

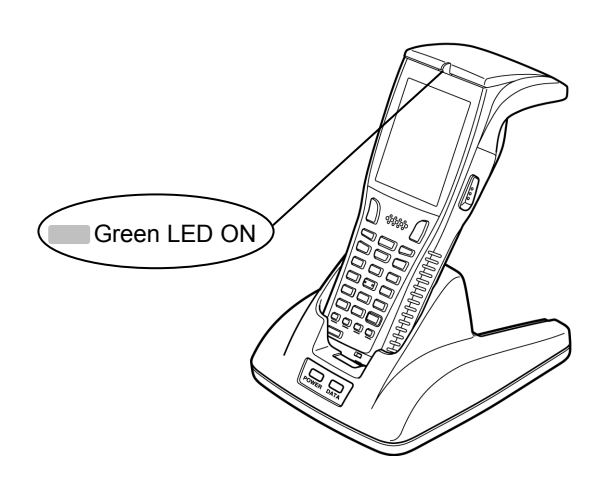

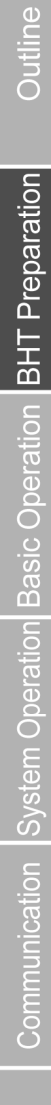

- rror Messages | Ma
- Specification

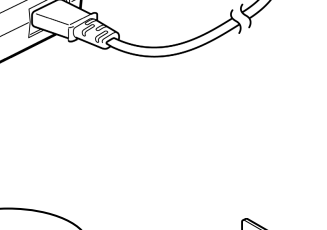

- Charging with the battery charger (CH-201A and CH-704)
  - 1. Check the battery cartridge terminals and insert the cartridge.

2. Connect the power cable to the CH-201A and connect the plug to a commercial AC power source (230 V AC).

The LED will turn red when charging is commenced.

 $\mathbf{3.}$  The LED will turn OFF when charging is complete.

| – Point – | <ul> <li>Charging<br/>hours.</li> </ul> | takes    | approximately    | 3   |
|-----------|-----------------------------------------|----------|------------------|-----|
|           | <ul> <li>An only</li></ul>              | slightly | discharged batte | ery |
|           | cartridge                               | should   | take this time   | to  |

become fully charged.

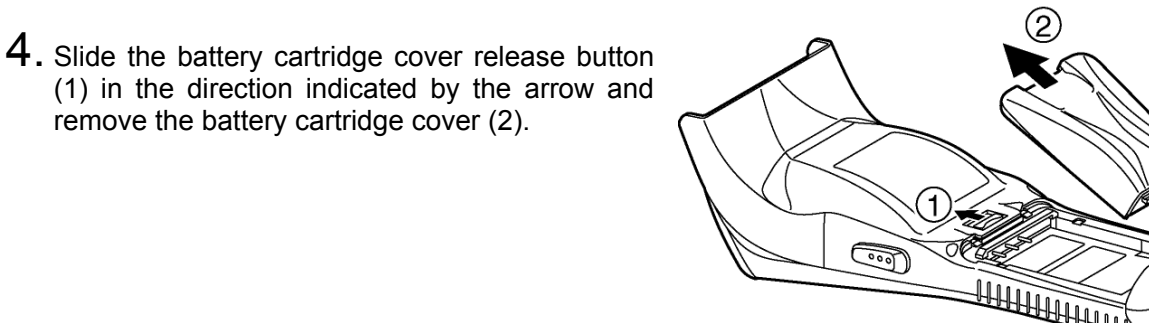

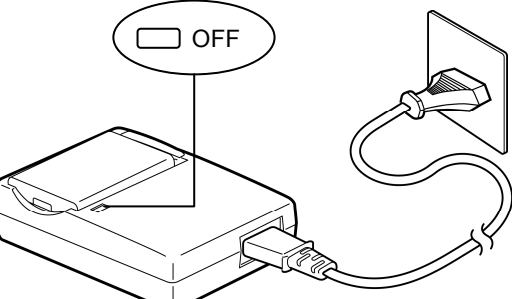

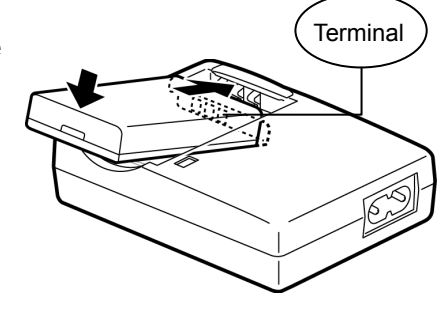

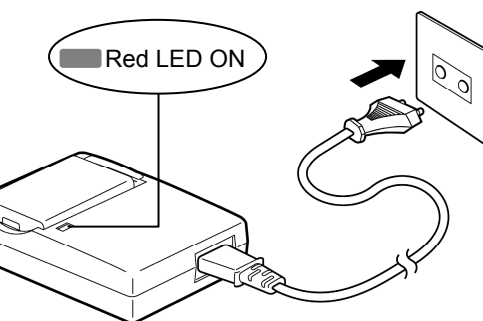

- $\mathbf{5.}$  Check the battery cartridge terminals and indication on the BHT unit, and then insert the cartridge in the direction indicated by the arrow.
  - Do not use battery cartridges other than - Point that specified by DENSO WAVE.

6. Insert the battery cartridge cover tab (1), and then close the battery cartridge cover (2) to lock the cover in position. Press the battery cover into place until a click is heard.

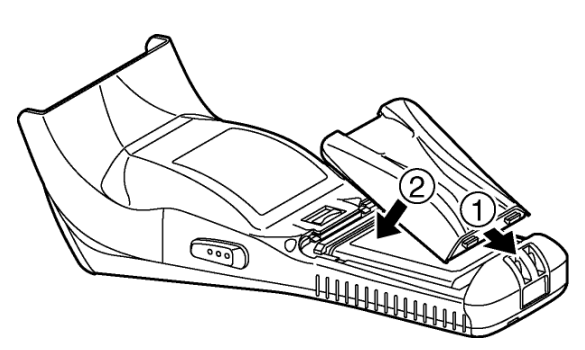

(°°)

Terminals

The BHT is equipped with a back-up battery used to back-up the internal memory and calendar - Note clock. The internal back-up battery is charged first when charging is commenced.

Do not remove the BHT from the charger for at least 10 minutes when using the BHT for the first time or when using after long periods of time.

Mishandling of the charger may result in charger overheating, smoke generation, blowout or combustion. Please read the following items prior to use.

- Never disassemble or modify the battery cartridge.
- Never connect the battery cartridge (+) and (-) terminals with a metal object such as a piece of wire.
- Never carry or store the battery cartridge together with metallic necklaces, hairpins and so on.
- Never expose the battery cartridge to fire or apply heat.
- Never use or leave the battery cartridge in the vicinity of high-temperature locations (60° C or higher) such as a fire or stove.
- Never place the battery cartridge into or soak it in water or seawater.
  - Never charge the battery cartridge in the vicinity of fire or under a scorching sun.
  - Never hammer nails into the battery cartridge, hit it with a hammer, or trample on it.
  - Never apply strong impact to or throw the battery cartridge.
  - Never use significantly damaged or deformed battery cartridges.
  - Never apply solder directly to the battery cartridge.
  - If battery fluid leaked from the battery cartridge gets into the eyes or comes into contact with the skin, wash thoroughly with clean water such as tap water without rubbing, and obtain medical treatment immediately. Failure to do so will result in eye or skin injuries.

Mishandling of the charger may result in charger overheating, smoke generation, blowout or combustion. Please read the following item prior to use.
 Terminate charging if not completed even after the specified time has elapsed.

| – Note – | <ul> <li>The BHT is equipped with a back-up battery used to back-up the internal memory and calendar clock when the battery cartridge is removed or the battery voltage falls below the stipulated level.</li> <li>It is therefore necessary to charge the internal back-up battery when using the BHT for the first time or when left unused for long periods of time.</li> <li>The back-up battery is charged automatically when a fully-charged battery cartridge is loaded.</li> <li>To ensure that the back-up battery is fully charged, do not remove the battery cartridge for at least 10 minutes when using the BHT for the first time or when using after long periods of time.</li> </ul> |
|----------|----------------------------------------------------------------------------------------------------|
|          | • If you leave the BHT without a battery cartridge loaded for a long time, the memory contents will no longer be backed up so that the message "Contact your administrator. Note the error number. (XXXX)" or "Set the current date and time." may appear on the LCD.                                                                                                    |
|          | • Refer to "Chapter 6 Maintenance" – "6.3 Using the BHT after Long Periods" for details of handling the BHT after long periods of time.                                                                                                    |
|          | • Avoid storing the battery cartridge in high-temperature locations. The battery capacity may decrease.                                                                                                    |
|          | • Do not touch the BHT, battery, or charger terminals by hand or stain them. Doing so may result<br>in a BHT operation defect or battery cartridge charging failure. It is recommended that dirt on<br>the battery cartridge terminals or BHT battery terminals be periodically wiped with a soft, dry<br>cloth.                                                                                                    |
|          |                                                                                                    |

Error M

### 2.2.1 Battery Power Level Indicator

### Confirming at the Power Level Icon

The battery power level can be confirmed at the battery icon ( 💷 ) that displays in the bottom left of the LCD display.

The battery power displays in four levels.

The battery power level indicator is a guideline to notify the operator to charge the battery promptly when discharged.

| Sumplem ballery power remains |  | : Sufficient battery power remains. |
|-------------------------------|--|-------------------------------------|
|-------------------------------|--|-------------------------------------|

- The battery power is partially depleted. Charge promptly.
  - : The battery power is almost fully depleted. Charge immediately.
  - **The battery power is fully depleted.**

Charge immediately or replace with a fully charged battery cartridge.

### Confirming at the "Battery Voltage" Screen

The battery power level can also be confirmed at the "Battery Voltage" screen.

The "Battery Voltage" screen displays the battery power level in more detail than the battery icon ( 💷 ) that displays at the LCD display.

Display the "Battery Voltage" screen using the following procedure.

**1.** Hold down the **SF** key and press the **ENT** key.

The "Battery Voltage" screen displays while the keys are pressed.

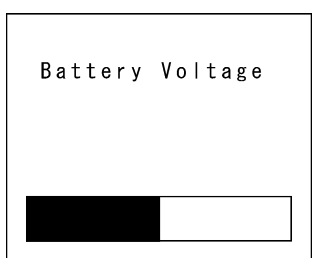

### About the Battery Level

- The battery power level indicator does not accurately reflect the battery residual power and should only be used as a guideline.
- The battery power level will fluctuate due to BHT operation, and therefore disparities may occur between the actual battery voltage and the display indicator.
- Ensure to charge the battery as soon as possible before the battery power is depleted.

Point –
 If the BHT is placed in the alphanumeric entry system in user programs, the combination of the SF and ENT keys cannot be used for displaying the battery voltage level. This is because in the alphanumeric entry system the SF key and ENT keys are used for switching between the numeric and alphabet entry modes.

- TIP In user programs, you may select the key to be used for displaying the battery voltage level (instead of the default: combination of SF and ENT keys).
  - The displayed battery level shows the terminal voltage of the battery, not how much power is left.
  - The actual voltage level varies depending upon the operation of the BHT, so the displayed level also may vary.

# 2.3 Attaching the Hand Strap

Attach the hand strap to prevent the BHT from being accidentally dropped during use.

### 2.3.1 Attaching the Hand Strap

Attach the hand strap as shown below.

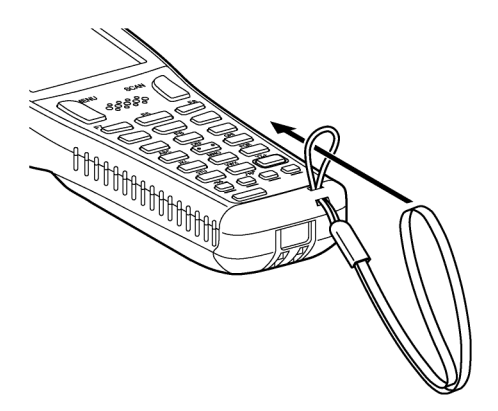

### 2.3.2 Holding the BHT

Attach the hand strap to your wrist and hold the BHT as shown below.

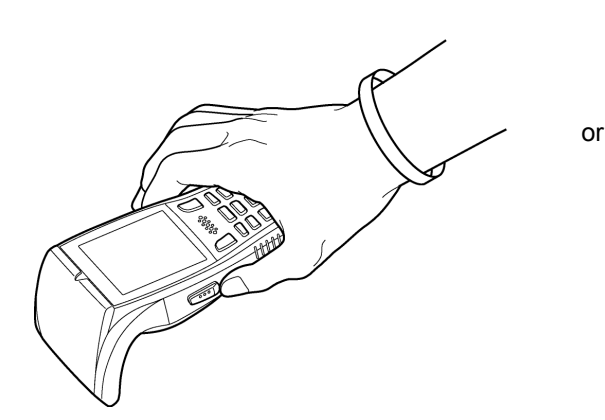

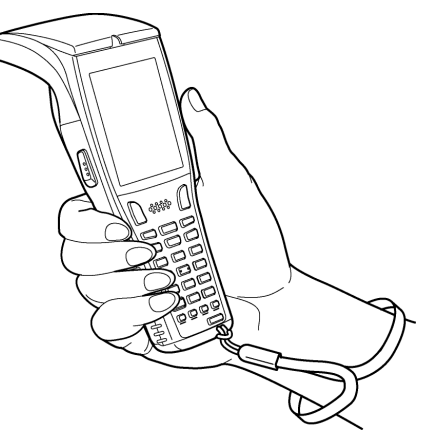

# 2.4 Initial Setup

Turn ON the power after inserting the fully charged battery cartridge into the BHT. The clock will not have been set at the time of purchase, and therefore it is necessary to set the date and time when turning ON the power for the first time.

- 1. Press the Power key ( ) to turn ON the BHT power. The screen to the right displays.
  00/01/01 00:00 \_ / / :

  2. Enter the date and time using the numeric keys. [Ex.]: April 5, 2009, 14:20

  -Point - Enter the last two digits for the year, and enter the time in 24-hour clock format.
  - **3.** Press the **ENT** key to set the date and time.

The screen to the right displays when the date and time are set.

No user programs found. Run code scanning demo? 2 ∶N o 1:Yes

**4.** Press numeric key **1** followed by **ENT** and select [1:Yes].

A scanning demo commences.

The scanning demo is a program that allows barcodes to be scanned without a user program. Press the trigger switch to enable barcode scanning.

Refer to "Chapter 3 Basic Operation" - "3.1 Scanning Barcodes" and scan a barcode .

– **Point** – By selecting [2:No], the power turns OFF.
# 2.5 Turning OFF the Power

Use one of the following three methods to turn OFF the BHT power.

Normal power OFF

- $\rightarrow$  Press the **Power** key ( O ).
- $\rightarrow$  Hold down the **Power** key ( ) for at least 3 seconds.
- Turning the power OFF after data back-up Auto power OFF
- $\rightarrow$  The power turns OFF automatically when the BHT is not used for a set length of time.

Shutdown

battery.

in progress.

Do not remove the

## 2.5.1 Normal Power OFF

1. Press the **Power** key ( <sup>(</sup>)).

The BHT power turns OFF after the screen on the right displays.

Do not remove the battery cartridge while the – Point – message on the right is displayed. When the power is next turned ON, there are times when a message (2XXX) displays asking the user to contact the administrator.

## 2.5.2 Turning the Power OFF after Data Back-up

**1.** Hold down the **Power** key ( ) for at least 3 seconds.

The message right displays and data back-up is commenced. The power turns OFF automatically when the back-up is complete.

Do not remove the battery cartridge while the - Point message on the right is displayed.

The back-up process may take several tens of seconds depending on the amount of data.

| NOW  | sav | ing  | αατα. |
|------|-----|------|-------|
| Do n | ot  | remo | ve    |
| batt | eri | es u | ntil  |
| savi | ng  | proc | ess   |
| comp | let | е.   |       |
|      |     |      |       |
|      |     |      |       |
|      |     |      |       |

## 2.5.3 Auto Power OFF

The power turns OFF automatically when the BHT is not used for the length of time set at the user program.

The default time is set to 3 minutes when the BHT is shipped from the factory.

\* Refer to "BHT-800 Programmer's Manual" for details of auto power OFF.

## 2.5.4 If the BHT Is Shut Down Abnormally

If the BHT is shut down abnormally\* and is left without a battery cartridge or with a discharged battery cartridge loaded, then unsaved data may be lost.

(\*"Normally shut down" refers to "2.5 Turning OFF the Power.")

1. The right message will appear when you load a charged battery cartridge and turn the BHT on.

| You<br>not<br>pro<br>tim | r<br>s<br>pe<br>e | te<br>hu<br>rl<br>it | rm<br>t<br>y<br>w | in<br>do<br>th<br>as | al<br>wn<br>e<br>u | ₩<br>la<br>se | as<br>st<br>d. |
|--------------------------|-------------------|----------------------|-------------------|----------------------|--------------------|---------------|----------------|
| No                       | re                | su                   | m e               | i                    | n f                | о.            | ed.            |
| has                      | b                 | ee                   | n                 | re                   | ta                 | іп            |                |
| Pro                      | g r               | am                   | r                 | es                   | ta                 | rt            | s              |
|                          | a                 | ut                   | om                | at                   | ic                 | al            | İy.            |
|                          |                   |                      |                   |                      |                    |               |                |

2. Next, the testing message will appear as in the screen to the right. In some instances testing may take up to 20 to 30 seconds. When complete, the system starts.

|         | _ |
|---------|---|
| Testing |   |
|         |   |

Outline

## Barcode Handy Terminal

If Scandisk finds a broken file(s), the right screen will appear. (As long as a broken file exits, the screen displays every time the BHT System is started up.)

(Refer to "About "\$\$BRKLST.SYS" on the following page.)

Scandisk found broken files. Refer to the file "\$\$BRKLST.SYS" for more information

#### Scandisk when the resume function is enabled

If Scandisk runs when the resume function is enabled, the screen given right may appear.

The BHT displays the screen for three seconds and then automatically runs the execution program from the beginning.

(The screen may also appear when the calendar clock built in the BHT stops, even without running Scandisk.)

| N<br>P | o<br>a<br>r | s<br>0 | r<br>g | e<br>b<br>r<br>a | s<br>e<br>a<br>u | u<br>e<br>m<br>t | m<br>n<br>o | e<br>r<br>m | r<br>e<br>a | i<br>e<br>s<br>t | n<br>t<br>i | f<br>a<br>c | o<br>i<br>r<br>a | n<br>t<br>I | e<br>s<br>I | d<br>y | ۱.<br>۲. |  |
|--------|-------------|--------|--------|------------------|------------------|------------------|-------------|-------------|-------------|------------------|-------------|-------------|------------------|-------------|-------------|--------|----------|--|
|        |             |        |        |                  |                  |                  |             |             |             |                  |             |             |                  |             |             |        |          |  |

Point – The resume function is used to return the display to the status (screen) where the power was last turned OFF when the power is next turned ON.
 Resume function settings are made at the "SET SYSTEM" menu. Refer to "Chapter 4 System Operation" - "4.5.6 System Environment Settings (SET SYSTEM Menu)" for further details.

Outline

#### About "\$\$BRKLST.SYS"

If Scandisk finds a broken file(s), it will automatically create the "\$\$BRKLST.SYS" file. To check the contents of the file, upload the file in System Mode to the host computer. (Refer to "Chapter 4 System Operation" – "4.5.3 Uploading Files (UPLOAD MENU).")

#### Contents of the "\$\$BRKLST.SYS" file

| Records                   | (1) File<br>(2) Erro | name<br>r factor |   | + (Broken since the BHT has not been turned off normally) * (Broken due to any other causes) |  |  |  |  |
|---------------------------|----------------------|------------------|---|----------------------------------------------------------------------------------------------|--|--|--|--|
|                           | (3) Broł             | ken records      |   | e.g. 01000-01200 (Data in records numbered 1000 to 1200 is lost)                             |  |  |  |  |
| [Ex.]                     |                      |                  |   |                                                                                              |  |  |  |  |
| SAMPLE1.                  | DAT + 01             | 000-01050        |   | If more than one sequence of records is broken in a                                          |  |  |  |  |
| SAMPLE1.DAT + 01200-01250 |                      |                  | > | same file, they will be written into the subsequent                                          |  |  |  |  |
| SAMPLE1.DAT + 01600-01650 |                      |                  |   | records in the "\$\$BRKLST.SYS."                                                             |  |  |  |  |
| SAMPLE2.                  | DAT * 00             | 250-00275        |   |                                                                                              |  |  |  |  |
| SAMPLE3.                  | DAT * 00             | 100-00150        |   |                                                                                              |  |  |  |  |
| ↑                         | ↑                    | $\uparrow$       |   |                                                                                              |  |  |  |  |
| (1)                       | (2)                  | (3)              |   |                                                                                              |  |  |  |  |

## 2.5.5 If Broken Files Are Found

Even broken files can be uploaded, so upload them to the host computer according to your needs. After uploading,

• Delete those broken files.

(Refer to "Chapter 4 System Operation" – "4.5.11 Deleting Program/Data Files (DELETE FILE MENU).")

 Download valid files having the same names as the broken ones. (Refer to "Chapter 4 System Operation" – "4.5.3 Downloading Files (DOWNLOAD MENU).")

#### BHT-805BWB

# Chapter 3 Basic Operation

This chapter describes basic operations such as barcode scanning, numerical data entry and item selection using the BHT, basic changes to settings, and BHT data transmission.

| 3.1 | Scan  | ning Barcodes               |    |
|-----|-------|-----------------------------|----|
| 3.2 | Num   | neric Data Entry            |    |
| 3.3 | Tasl  | k Selection                 |    |
| 3.4 | Cha   | inging the Default Settings |    |
|     | 3.4.1 | Procedure                   | 29 |
| 3.5 | Trar  | nsmitting Data              |    |
|     | 3.5.1 | Infrared Communication      |    |
|     | 3.5.2 | Wireless Communication      |    |
|     |       |                             |    |

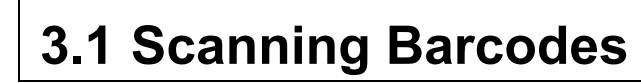

Follow the procedure below to scan barcodes.

**1.** Turn the BHT power ON.

**2.** Press the trigger switch.

The BHT emits an illumination LED.

 Point – The trigger switch is assigned to magic keys M3 and M4 when shipped from the factory.

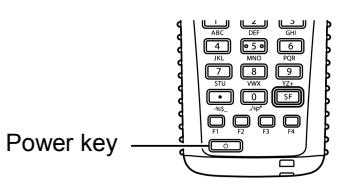

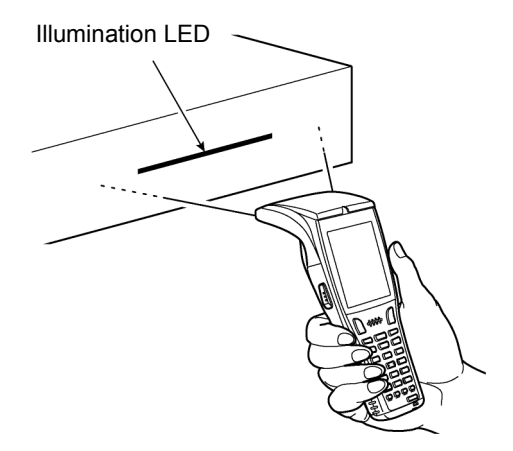

**3.** Hold the BHT close to the barcode to align the illumination LED.

When the BHT has read the barcode successfully, the indicator LED will illuminate in blue.

| – Point – | The barcode scanning method may differ   |
|-----------|------------------------------------------|
|           | depending on the application. Perform    |
|           | scanning in accordance with the          |
|           | instructions provided in the application |
|           | User's Manual.                           |

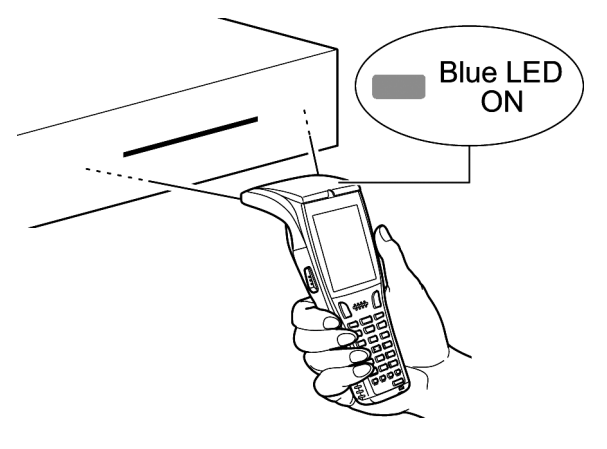

- Note - • If required, clean dirty labels before scanning.

- It may not be possible to perform scanning in direct sunlight.
- If the barcode is on a curved surface, perform scanning in the center of the illumination LED emission range.
- If the barcode reading window is pulled away from the barcode, the scannable barcode range will become narrower than that of the illumination LED emission.

26

### When unable to successfully read barcodes...

|                                   | Cause                                                                                                    | Countermeasure                                                                                                    |  |  |  |  |
|-----------------------------------|----------------------------------------------------------------------------------------------------|----------------------------------------------------------------------------------------------------|--|--|--|--|
| Specular<br>reflection            | When the illumination LED is focused on<br>the printed surface of the barcode from<br>directly above, there are times when<br>scanning may be unsuccessful due to<br>specular reflection. | Change the BHT scanning angle and try again.                                                                                                    |  |  |  |  |
| Distance from<br>barcode          | Scanning may be unsuccessful if the BHT is too close to a bar code that is wider than the reading window.                                                                                 | <ul> <li>Move the BHT slowly away from the barcode and try again.<br/>Bar code reading is possible from a maximum distance* of 62 cm.</li> <li>* Under the following conditions: <ul> <li>Ambient illuminance: 500Lux(fluorescent lamp)</li> <li>ITF conforming to the UPC Shipping Container Code</li> <li>PCS value: 0.9 or more</li> <li>Minimum narrow bar width: 1.2 mm min.</li> </ul> </li> </ul> |  |  |  |  |
| Barcode surface curvature         | Scanning may be unsuccessful if the barcode surface is curved.                                                                                                    | Scan the barcode at the center of the barcode reading window.                                                                                                    |  |  |  |  |
| Barcode surface<br>dirt           | Scanning may be unsuccessful if the barcode surface is dirty.                                                                                                    | Wipe the dirt from the barcode and try again.                                                                                                    |  |  |  |  |
| Barcode reading window dirt       | Scanning may be unsuccessful if the barcode reading window is dirty.                                                                                                    | Blow any dust away with an airbrush, and then gently wipe the reading window with a cotton swab or similar soft object.                                                                                                    |  |  |  |  |
| Direct sunlight,<br>ambient light | Barcode scanning may be adversely affected by direct sunlight or the brightness of the surrounding light.                                                                                 | Perform barcode scanning away from direct sunlight. Try adjusting the brightness of the surrounding light when scanning indoors.                                                                                                    |  |  |  |  |

# **3.2 Numeric Data Entry**

Enter numeric data such as product volume with the numeric keys and Enter ( [ENT]) key. If numeric data is entered incorrectly, use the backspace/clear key ([BS/C]) to delete the data and then reenter with the numeric keys.

| When Entering "120"                                                              | Key Operation |
|----------------------------------------------------------------------------------|---------------|
| Press numeric keys <b>1</b> , <b>2</b> , and <b>0</b> followed by the Enter key. | 1 2 0 ENT     |

# 3.3 Task Selection

If a selection item "such as "1:XXX 2:XXX" with numeric values displays, enter the values with the numeric entry keys and then press the Enter key.

| When Selecting Task 2:XXX                             | Key Operation |
|-------------------------------------------------------|---------------|
| Press numeric key <b>2</b> followed by the Enter key. | 2 ENT         |

If a YES/NO selection screen such as "1:YES 2:NO" displays, press numeric key [1] to select "YES", and [2] to select "NO".

| When Selecting "1:YES"                                | Key Operation |
|-------------------------------------------------------|---------------|
| Press numeric key <b>1</b> followed by the Enter key. |               |

# **3.4 Changing the Default Settings**

The volume, vibrator, LCD display brightness and power save settings can be changed at the MENU screen.

| ltem           | Details                                                                                                    | Setting                             |
|----------------|----------------------------------------------------------------------------------------------------|-------------------------------------|
| VOLUME         | Used to set the volume of the speaker that notifies the user when barcode scanning is complete.<br>The volume can be adjusted in 4 levels: Hi, Lo, Mid and Mute. | Mute→Lo→Mid→Hi                      |
| VIBRATOR       | Used to turn ON/OFF the vibrator that notifies the user when barcode scanning is complete.                                                                       | ON, OFF                             |
| BRIGHTNESS     | Used to set the backlight brightness of the LCD display.<br>The brightness can be adjusted in 5 levels.                                                          | Levels 1 to 5                       |
| BRIGHTNESS(PS) | Used to set the backlight brightness of the LCD display during power save mode. The brightness can be adjusted in 6 levels.                                      | Levels 0 to 5                       |
| POWER SAVE     | Used to set the time until the LCD display backlight is dimmed when not in use in order to save power.                                                           | 1-second units<br>(max. 30 seconds) |

## 3.4.1 Procedure

**1.** Hold down magic key **M1** for at least 1 second.

The MENU screen displays

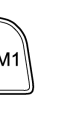

| VOLUME          |                  |
|-----------------|------------------|
|                 | 3                |
| VIBRATOR        |                  |
| 0 N OFF         |                  |
| BRIGHTNESS      |                  |
|                 | 4                |
| BRIGHTNESS (PS) |                  |
|                 | 1                |
| POWER SAVE      |                  |
|                 | <sup>5 s</sup> ♦ |

#### BHT-805BWB

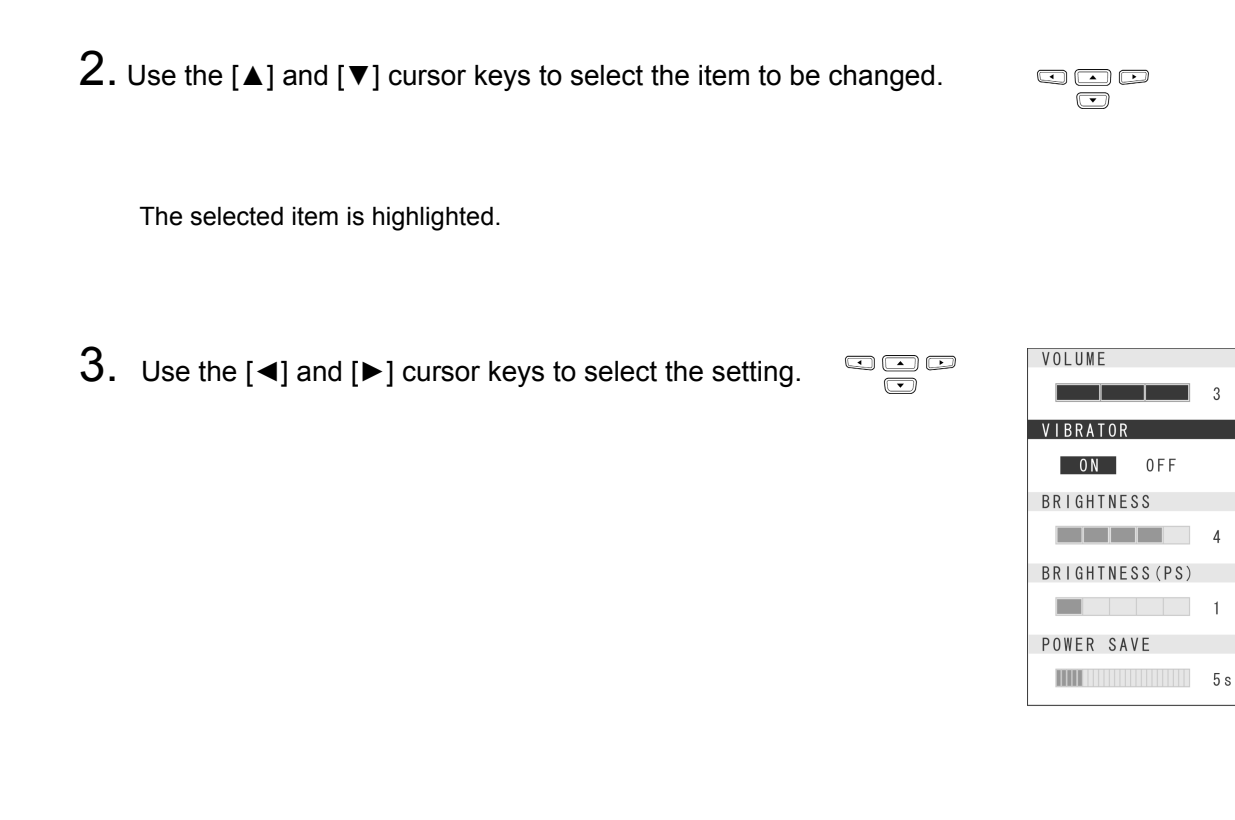

**4.** Press any of the following keys to exit the settings screen.

- M1 key long press
- Backspace/clear key
- Enter key

The settings screen is exited.

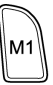

# 3.5 Transmitting Data

Data gathered by the BHT can be transmitted to the host computer by infrared communication, wireless communication and Bluetooth® wireless communication .

The data transmission method and BHT setting method will differ depending on the system used, and therefore the system administrator should be contacted for details of operation.

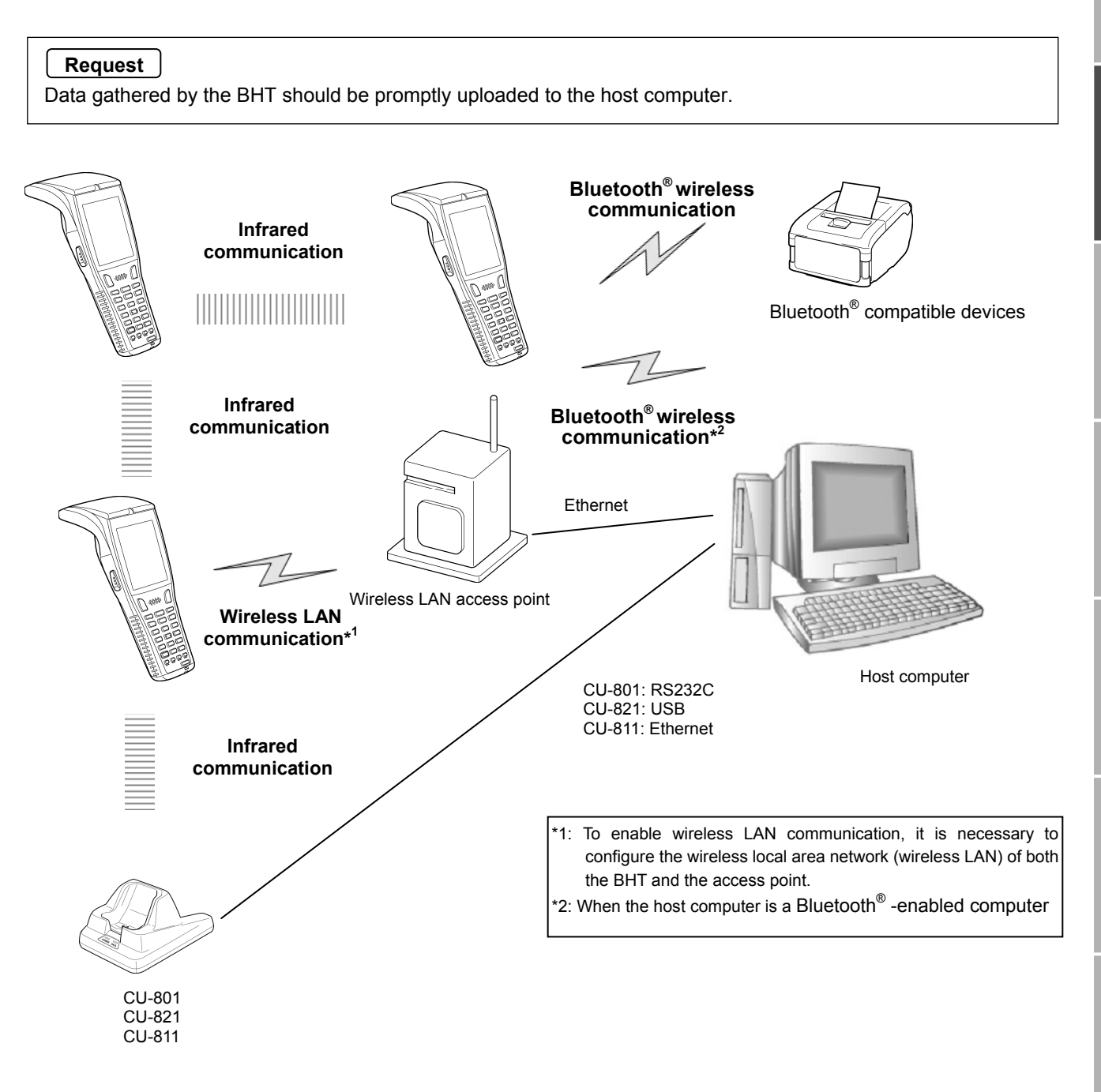

## 3.5.1 Infrared Communication

#### When performing data communication between BHT units

Point the BHT infrared communication ports toward each other and perform communication.

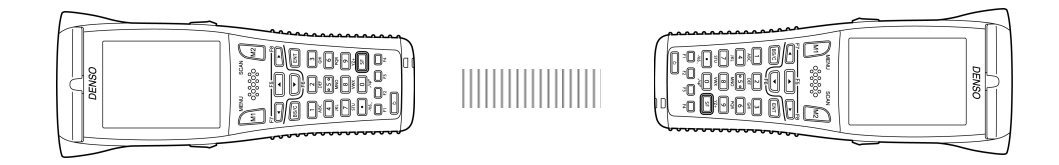

#### Requests

- Ensure that the light path between the BHT and any target stations is not obstructed.
- Perform communication within the effective infrared emission range (15 cm).
- Do not operate remote control units for televisions and so forth in the vicinity of infrared communication. This may result in comunication failure.
- Perform communication in locations where the BHT units will not be exposed to light interference from sources such as intense ambient lighting (inverter-driven fluorescent lighting, in particular) or direct sunlight. This may result in comunication failure.

#### When performing data communication with the host computer

Place the BHT on the communication unit (CU-801, CU-811 or CU-821) and transmit data. The BHT-BASIC 4.0 Development Pack (Option) and BHT-BASIC 4.0 Transfer Utility (Option) software is required.

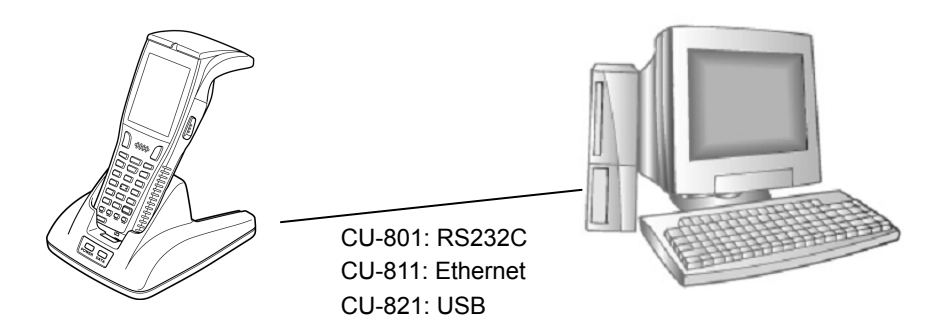

## 3.5.2 Wireless Communication

Transmit data to host computer via the wireless LAN access point.

To perform wireless communication, it is necessary to configure the wireless local area network (wireless LAN) at the BHT and access point.

The BHT-BASIC 4.0 Development Pack (Option) and BHT-BASIC 4.0 Transfer Utility (Option) software is required.

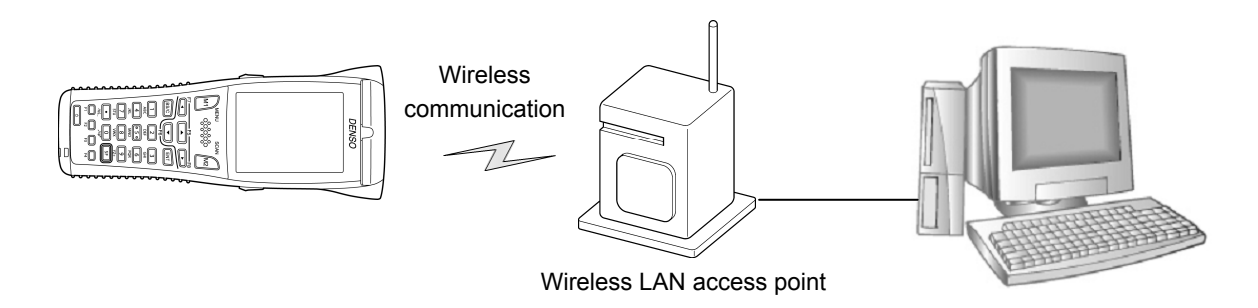

#### Requests

- Point the antenna on top of the BHT toward the access point to improve communication performance.
- Communication may not be possible at the following locations.
  - 1. In the vicinity of devices operating on the same 2.4 GHz waveband as the BHT such as microwave ovens, industrial heating equipment, or high-frequency medical equipment.
  - 2. In the vicinity of computers or household appliances such as refridgerators that emit electromagnetic noise.
  - 3. In the vicinity of metallic objects, in places with high levels of metallic dust, in rooms surrounded by metal walls (metallic influence), or places where the BHT may be subject to strong impact.

Error M

## BHT-805BWB

#### BHT-805BWB

## Chapter 4

# **System Operation**

This chapter describes how to initialize and update the system, start up a user program, and operate System Mode.

| 4.1 | Initializ | ring the BHT System                                                 |  |  |  |  |  |
|-----|-----------|---------------------------------------------------------------------|--|--|--|--|--|
|     | 4.1.1     | Selecting the Memory Area to be Initialized                         |  |  |  |  |  |
|     | 4.1.2     | Selecting the Message Version (English or Japanese)38               |  |  |  |  |  |
|     | 4.1.3     | Confirming the Memory Area Selected for Initialization              |  |  |  |  |  |
|     | 4.1.4     | Performing System Initialization                                    |  |  |  |  |  |
| 4.2 | Updat     | ting the System40                                                   |  |  |  |  |  |
|     | 4.2.1     | Updating the BHT System 40                                          |  |  |  |  |  |
|     | 4.2.2     | CU-811 System Update 41                                             |  |  |  |  |  |
| 4.3 | Execu     | uting User Programs42                                               |  |  |  |  |  |
|     | 4.3.1     | Executing from the SYSTEM MENU "EXECUTE PROGRAM"42                  |  |  |  |  |  |
|     | 4.3.2     | Automatically Executing the Program Set at the SYSTEM MENU when     |  |  |  |  |  |
|     | Turning   | the Power ON 42                                                     |  |  |  |  |  |
|     | 4.3.3     | Executing the First Registered Program by Turning the Power ON (BHT |  |  |  |  |  |
|     | System    | Directory Management Program Function)42                            |  |  |  |  |  |
|     | 4.3.4     | Executing by Wake-up44                                              |  |  |  |  |  |
|     | 4.3.5     | Executing by Remote Wake-up44                                       |  |  |  |  |  |
| 4.4 | Syste     | m Mode45                                                            |  |  |  |  |  |
|     | 4.4.1     | Starting Up System Mode45                                           |  |  |  |  |  |
|     | 4.4.2     | System Mode Basic Operation46                                       |  |  |  |  |  |
|     | 4.4.3     | SYSTEM MENU Configuration48                                         |  |  |  |  |  |
| 4.5 | SYST      | EM MENU                                                             |  |  |  |  |  |
|     | 4.5.1     | Executing Setup (SETUP Menu)53                                      |  |  |  |  |  |
|     | 4.5.2     | Executing User Programs (EXECUTE PROGRAM Menu)57                    |  |  |  |  |  |
|     | 4.5.3     | Downloading Files (DOWNLOAD Menu)58                                 |  |  |  |  |  |
|     | 4.5.4     | Uploading Files (UPLOAD Menu)61                                     |  |  |  |  |  |
|     | 4.5.5     | Copying Files between 2 BHT Units64                                 |  |  |  |  |  |
|     | 4.5.6     | System Environment Settings (SET SYSTEM Menu)67                     |  |  |  |  |  |
|     | 4.5.7     | BHT Operation Test (TEST Menu)91                                    |  |  |  |  |  |
|     | 4.5.8     | System Information (SYSTEM INFORMATION Menu) 113                    |  |  |  |  |  |
|     | 4.5.9     | Downloading/Uploading Files by FTP (FTP MENU) 116                   |  |  |  |  |  |
|     | 4.5.10    | Wireless Communcation Settings (DEVICE MENU)122                     |  |  |  |  |  |
|     | 4.5.11    | Wireless Communcation Settings (DEVICE MENU)155                     |  |  |  |  |  |
|     | 4.5.12    | Deleting Font Files (DELETE FILE Menu)156                           |  |  |  |  |  |
|     | 4.5.13    | Downloading/Uploading the BHT System Parameter File (SYSTEM         |  |  |  |  |  |
|     | PARAME    | ETER Menu)158                                                       |  |  |  |  |  |
|     | 4.5.14    | Setting the Remote Wake-up (SET REMOTE WAKEUP Menu)161              |  |  |  |  |  |
|     | 4.5.15    | Downloading/Uploading the System Message File (SYSTEM MESSAGE       |  |  |  |  |  |
|     | Menu)     | 162                                                                 |  |  |  |  |  |
|     | 4.5.16    | Updating the System (MODIFY MENU)165                                |  |  |  |  |  |

# 4.1 Initializing the BHT System

By initializing the system, program files and data files downloaded to the BHT user area are deleted, and system settings are returned to the default status when shipped from the factory. The system must be initialized when:

- Deleting all program files and data files downloaded to the BHT user area (font files are also deleted by selecting the area subject to initialization.)
- The following message displays on the screen when the BHT is turned on.

```
Contact your
administrator.
Note the error
number.
(2XXX)
```

Point - By initializing the system, all files in the user area are deleted, and therefore all files that need to be backed up should be uploaded to the host computer and so on beforehand.
 Refer to section "4.5.3 Uploading Files (UPLOAD Menu)" for details of uploading.

The initialization procedure is described on the following pages. Perform operation in accordance with the procedure for each item.

- $\boldsymbol{\nu}$  Selecting the Memory Area to be Initialized
- v Selecting the Message Version (English or Japanese)
- $\nu$  Confirming the Memory Area to be Selected for Initialization  $\downarrow$
- v Performing System Initialization

INITIALIZE SYSTEM

AREA EXCEPT

## 4.1.1 Selecting the Memory Area to be Initialized

**1.** Press the Power key (  ${\bf \textcircled{O}}$  ) while holding down the SF, M1 and 0 keys together.

The screen on the right displays.

**2.** Select the memory area to be initialized.

#### (1) To exempt font files from deletion:

Ensure that "1:USER AREA EXCEPT FONTS" is selected and press the ENT key. The screen changes to the "4.1.3 Confirming the Memory Area Selected for Initialization".

| <ul> <li>(2) To delete font files:</li> <li>Press the 2 key while holding down the SF key.</li> <li>The screen on the right displays.</li> <li>Next, press the 2 key, select "2:WHOLE USER AREA", and press the ENT key.</li> <li>The screen changes to the "4.1.2 Selecting the Message Version (English or Japanese)".</li> </ul> | INITIALIZE SYSTEM<br>1:USER AREA EXCEPT<br>FONTS<br>2:WHOLE USER AREA |
|----------------------------------------------------------------------------------------------------|-----------------------------------------------------------------------|
| <ul> <li>"1: USER AREA EXCEPT FONTS"<br/>The user area is initialized without deleting file fonts.</li> <li>"2: WHOLE USER AREA"<br/>The entire user area is initialized and therefore file fonts are also deleted.</li> </ul>                                                                                                    |                                                                       |

If a "Contact the administrator. (2XXX)" message displays when the BHT power is ON, - Point select "2: WHOLE USER AREA".

## 4.1.2 Selecting the Message Version (English or Japanese)

- **1.** When the screen on the right displays, select the message display language with the numerical keys.
  - "1: Japanese" Changes the message language to Japanese."2: English" Changes the message language to English.

### **2.** Press the ENT key.

Proceed to the operation at section "4.1.3 Confirming the Memory Area Selected for Initialization".

## 4.1.3 Confirming the Memory Area Selected for Initialization

#### (1) To exempt font files from deletion:

When the screen on the right displays, select the item and press the **ENT** key.

Press the **BS/C** key to return to the screen to select the area for initialization.

"1: Yes":

The system will be initialized without deleting font files.

"2: No":

Cancels system initialization and turns the BHT power OFF.

#### (2) To delete font files:

When the screen on the right displays, select the item and press the **ENT** key.

Press the **BS/C** key to return to the screen to select the area for initialization.

"1: Yes":

The system will be initialized, and all files in the user area, including font files, will be deleted.

"2: No":

Cancels system initialization and turns the BHT power OFF.

return to the screen to sele

deleting font files.

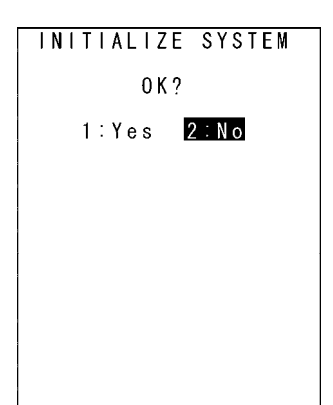

SELECT MESSAGE

1:Japanese 2:English

| INITIALIZE SYSTEM                                                              |
|--------------------------------------------------------------------------------|
| 0 K ?                                                                          |
| 1:Yes <mark>2:No</mark>                                                        |
| Warning<br>Initializing the<br>whole user area<br>will lose the font<br>files. |

INITIALIZE SYSTEM

INITIALIZE SYSTEM

## 4.1.4 Performing System Initialization

1. The screen on the right displays during system initialization. \*\* Initializing \*\*

2. Upon completion of system initialization, the BHT displays the

screen on the right for a second and then turns OFF automatically.

- \*\* Completed \*\*
- Never turn OFF the BHT power during system initialization. Turning the power OFF too - Point early will interrupt the process, requiring initialization to be performed again.
  - If a "Contact your administrator. Note the error number. (XXXX)" message displays even although initialization has been completed, initialize the BHT again.
  - Following initialization, all programs and data files stored in the target memory area will be lost. Download them again if necessary. (Refer to section "4.5.3 Downloading Files (DOWNLOAD Menu)" for details of downloading.)
  - Always set the calendar clock following initialization. (Refer to "Chapter 2 BHT Preparation" – "2.4 Initial Setup".)
  - Initialization will restore the display contrast level, communication conditions and other settings to their default values when shipped from the factory, and therefore they should be edited if necessary.

# 4.2 Updating the System

## 4.2.1 Updating the BHT System

The BHT system update procedure is as follows.

BHT System Update File Download

BHT System Update

#### BHT System Update File Download

Refer to sections "4.5.3 Downloading Files (DOWNLOAD Menu)" and "4.5.9 Downloading/Uploading Files by FTP (FTP MENU)", and download the BHT system update file to the BHT.

The BHT system update file can be downloaded from the following Web site. - Note http://www.denso-wave.com/en/

#### BHT System Update

Refer to section "4.5.16 Updating the System (MODIFY MENU)" and update the BHT system.

- Important - In order to prevent the battery running low during the system update process, perform the system update with the battery sufficiently charged, or with the BHT placed in the CU-800 Series. If the BHT power turns OFF due to a low battery and so on during the system update, the system update will continue when the power is next turned ON. Furthermore, during system update, the power will not turn OFF even if the Power key (也) is pressed. Wait until the system update process is complete before operating the BHT.

Appendices

## 4.2.2 CU-811 System Update

The CU-811 system update procedure is as follows.

CU-811 System Update File Download ↓ CU-811 System Update

## ◆ CU-811 System Update File Download

Refer to sections "4.5.3 Downloading Files (DOWNLOAD Menu)" and "4.5.9 Downloading/Uploading Files by FTP (FTP MENU)", and download the CU-811 system update file to the BHT. Download the CU-811 system update file as a data file with field length of 64 bytes.

- Important - If the Transfer Utility is used to download in BHT protocol, select the "Perform binary file transfer (F)" check box at the Transfer Utility Options screen and then download.

- Note - The CU-811 system update file can be downloaded from the following Web site. http://www.denso-wave.com/en/

### CU-811 System Update

Refer to section "4.5.16 Updating the System (MODIFY MENU)" and update the CU-811 system. The CU-811 LED flashes during CU-811 system update.

Important - Never remove the BHT from the CU-811 or turn the BHT power OFF during the system update process.
 If the BHT is removed from the CU-811 or the BHT power turned OFF during system update, a system update error will occur, and the CU-811 will wait for the update to be retried.
 In such a case, either perform the CU-811 system update again, or reboot the CU-811.

- Point - If the CU-811 power is turned OFF during the system update, when the power is next turned ON, either the system prior to updating or system after updating will run.

The system running can be verified at the CU-811 System Information display. (Refer to section "4.5.8 System Information (SYSTEM INFORMATION Menu)" for details.)

## 4.3 Executing User Programs

User programs (application programs) can be executed using the following methods. Select the most appropriate method to meet the objective.

## 4.3.1 Executing from the SYSTEM MENU "EXECUTE PROGRAM"

Select the program to be executed at the SYSTEM MENU "EXECUTE PROGRAM" menu. In such a case, the selected program will always be executed from the start. Refer to section "4.5.2 Executing User Programs (EXECUTE PROGRAM Menu)" for details.

# 4.3.2 Automatically Executing the Program Set at the SYSTEM MENU when Turning the Power ON

Select the program to be executed at the SYSTEM MENU "EXECUTE PROGRAM" menu, and then turn the BHT power OFF. The selected program will executed automatically the next time the BHT power is turned ON.

If the resume function has been set, the BHT will resume from the position in the program that was stopped when the BHT power was last turned OFF.

Refer to section "4.5.6 System Environment Settings (SET SYSTEM Menu)" for details.

## 4.3.3 Executing the First Registered Program by Turning the Power ON (BHT System Directory Management Program Function)

If no program has been selected at the SYSTEM MENU "EXECUTE PROGRAM" menu and the BHT power is turned ON, control will switch to the directory management program, and the first of the programs (.PD4) registered in the BHT will be executed.

If the resume function has been set, the BHT will resume from the position in the program that was stopped when the BHT power was last turned OFF.

If downloading multiple programs after system initialization, programs are registered in the system in the order in which they are downloaded, and therefore ensure that the program to be executed is the first program downloaded.

If a program is later downloaded for purpose of upgrading the version, use the same program name. The order in which programs are registered in the system will not change, and therefore the same program will be executed even after upgrading the version. (\*)

\* The system directory management program also manages files with other extensions simultaneously. If the top file from the first registered program is deleted and a new program is downloaded, the new program will be registered in the position vacated by the deleted file and therefore caution is advised. It is recommended that the program to be execute after turning on the BHT power is first downloaded following system initialization.

Appendices

Several directory management program examples are given below. The names of the files used in these examples are as follows.

| MAIN.PD4     | : | Program to be executed by pressing the <b>Power</b> key ( ${}^{igcup}$ ) only |  |  |  |  |  |  |
|--------------|---|-------------------------------------------------------------------------------|--|--|--|--|--|--|
| SUBMAIN.PD4  | : | Program chained from MAIN.PD4 using the BHT-BASIC CHAIN                       |  |  |  |  |  |  |
|              |   | statement                                                                     |  |  |  |  |  |  |
| USER.PD4     | : | New program                                                                   |  |  |  |  |  |  |
| AAAAAAAA.DAT | : | Data file 1 used at the user program                                          |  |  |  |  |  |  |
| BBBBBBBB.DAT | : | Data file 2 used at the user program                                          |  |  |  |  |  |  |

#### ♦ (Example 1) When downloading the MAIN.PD4 and SUBMAIN.PD4 upgrade version

In the above case, the registration order does not change and therefore MAIN.PD4 starts up by pressing the **Power** key (**Ů**).

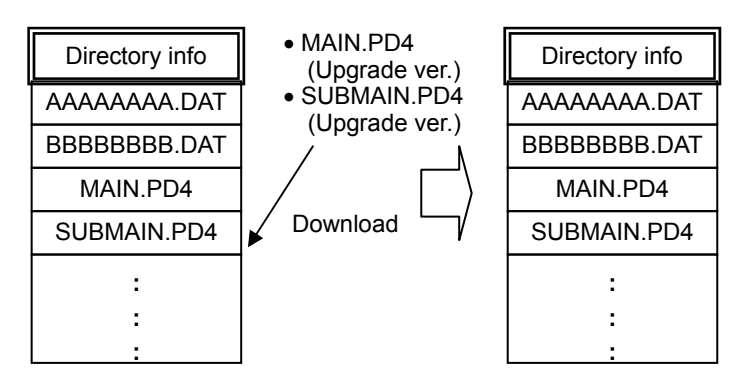

### (Example 2) When newly downloading USER.PD4 after deleting BBBBBBBB.DAT

In the above case, USER.PD4 is registered after BBBBBBBB.DAT, and therefore USER.PD4 will be the first registered program. Press the **Power** key (**Ú**) to start up USER.PD4.

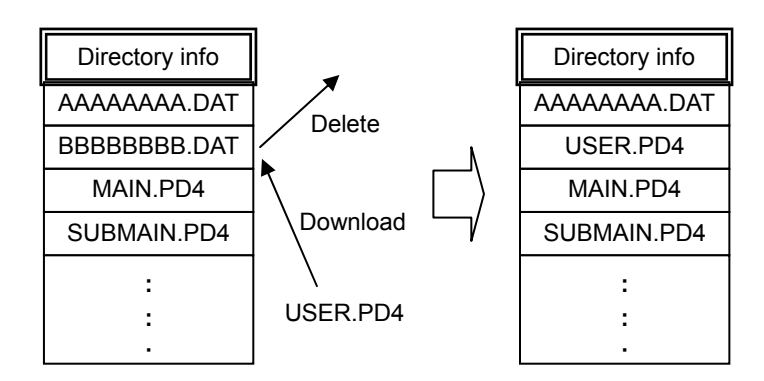

#### (Example 3) Recommended download method

After system initialization, first download the program to be executed simply by pressing the Power key (d). In this case, this program is always registered at the beginning of the system directory management unless the program has been deleted and another file downloaded.

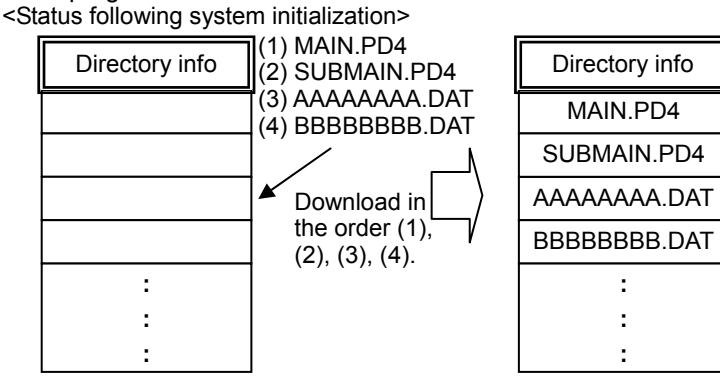

## 4.3.4 Executing by Wake-up

By specifying the wake-up time at the user program, the BHT can be started up at the wake-up time and a program executed.

If an auto-start execution program has been selected at the System Mode "4.5.6 [1] Setting the auto-start execution program", the selected program will be executed.

If no auto-start execution program has been selected, the first registered program from among the programs (.PD4) registered in the BHT will be executed.

Refer to the "BHT-BASIC Programmer's Manual" for details.

## 4.3.5 Executing by Remote Wake-up

If remote wake-up is enabled, the BHT can be started up by receiving a control command from the host computer. If a fixed file called "BHTRMT.PD4" exists in the BHT at this time, BHTRMT.PD4 will be executed.

In other words, it is possible to execute the desired program by chaining from BHTRMT.PD4 using a BHT-BASIC CHAIN statement.

Refer to "4.5.14 Setting the Remote Wake-up (SET REMOTE WAKEUP Menu)" and the "BHT-BASIC Programmer's Manual" for details.

# 4.4 System Mode

By starting up the BHT in System Mode and selecting each menu, the following operations can be performed individually.

- Setup initialization
- Executing user programs
- File download/upload .
- System environment setting •
- BHT operation test •
- System information display •
- Downloading/uploading files by FTP
- File deletion •
- Font file deletion
- System settings parameter file download/upload •
- Remote wake-up setting ٠
- System message file download/upload
- System update •

Refer to each item at the "4.5 SYSTEM MENU" for details of the above operations.

## 4.4.1 Starting Up System Mode

Use the following procedure to start up System Mode.

**1.** Press the **Power** key (**U**) while holding down the **SF** and **1** keys.

System Mode starts up and the SYSTEM MENU (screen on right) displays.

Select and display each menu from the SYSTEM MENU and perform each operation.

Hold down the **SF** key and press the appropriate numerical key to display items not displayed at the SYSTEM MENU. Refer to "4.4.3 SYSTEM MENU Configuration" for details.

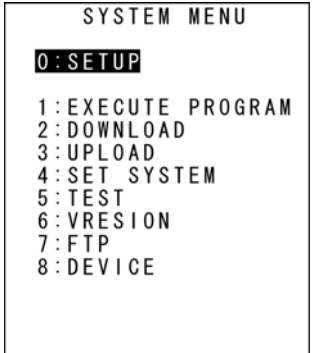

## 4.4.2 System Mode Basic Operation

#### Menu Selection and Display

Use the following procedure to select and display each menu.

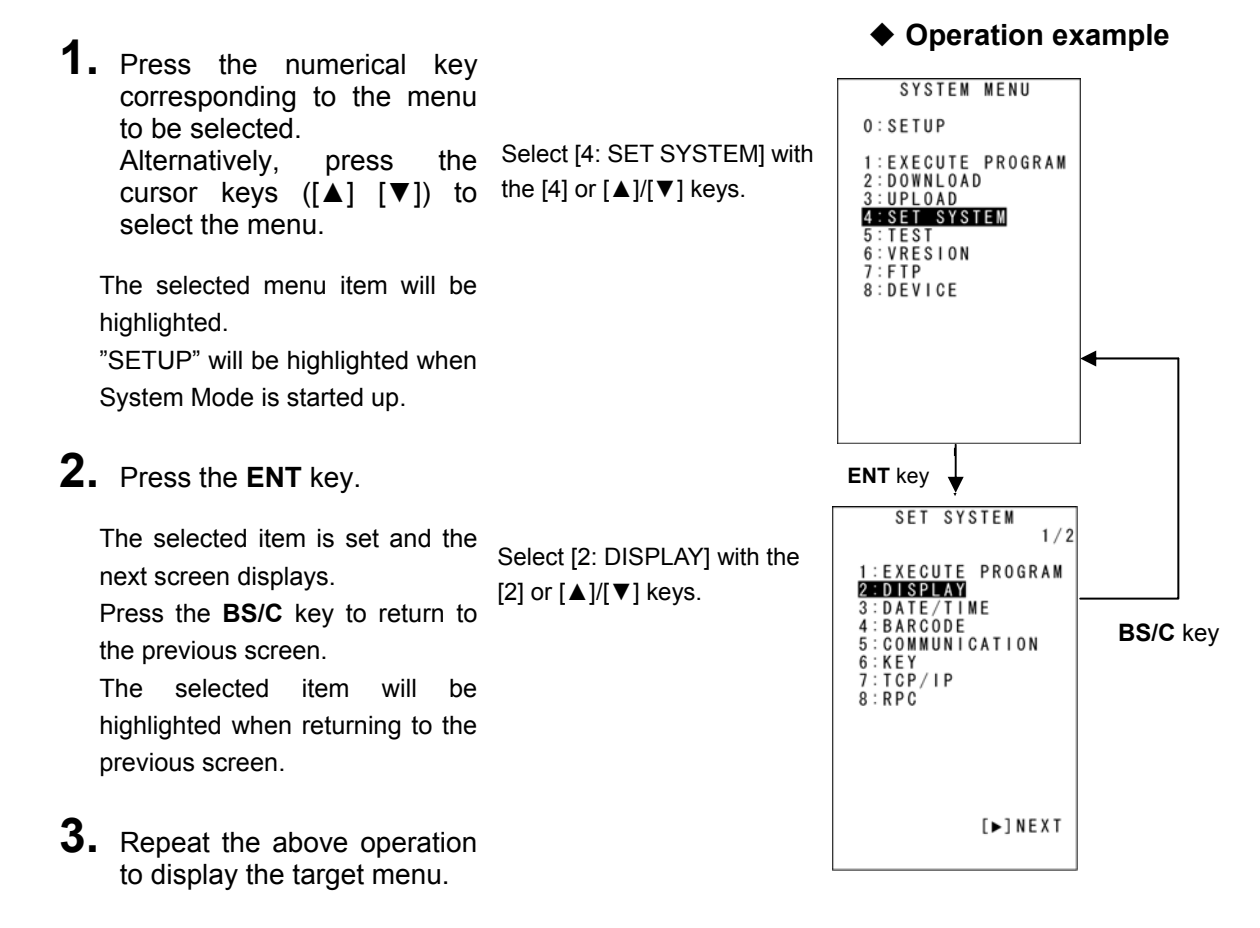

## **Barcode Handy Terminal**

Outline

Communication System Operation Basic Operation BHT Preparation

Maintenance

Specifications | Error Messages |

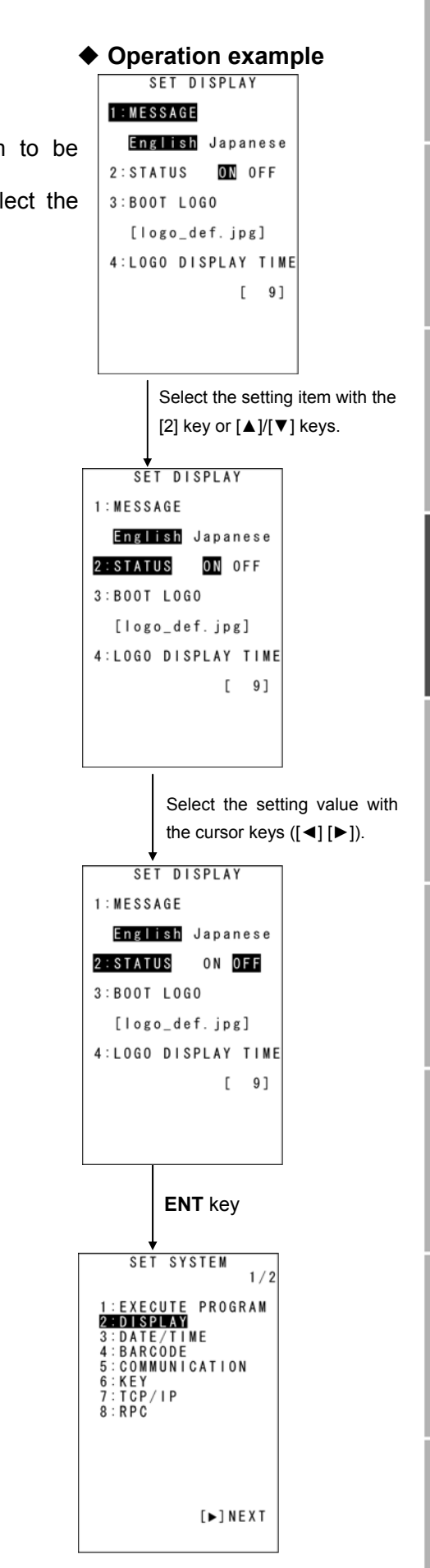

#### Setting Value Selection

Use the following procedure to select setting values.

 Press the numerical key corresponding to the item to be selected. Alternatively, press the cursor keys ([▲] [▼]) to select the item.

The selected item will be highlighted.

**2.** Select the setting value with the cursor keys ( $[\triangleleft] [\triangleright]$ ).

#### **3.** Press the ENT key.

The selected setting value will be set.

## 4.4.3 SYSTEM MENU Configuration

#### Menu Configuration for Items Displayed at the SYSTEM MENU Screen

Select the item with the numerical keys or cursor keys ([▲] [▼]) and press the ENT key.

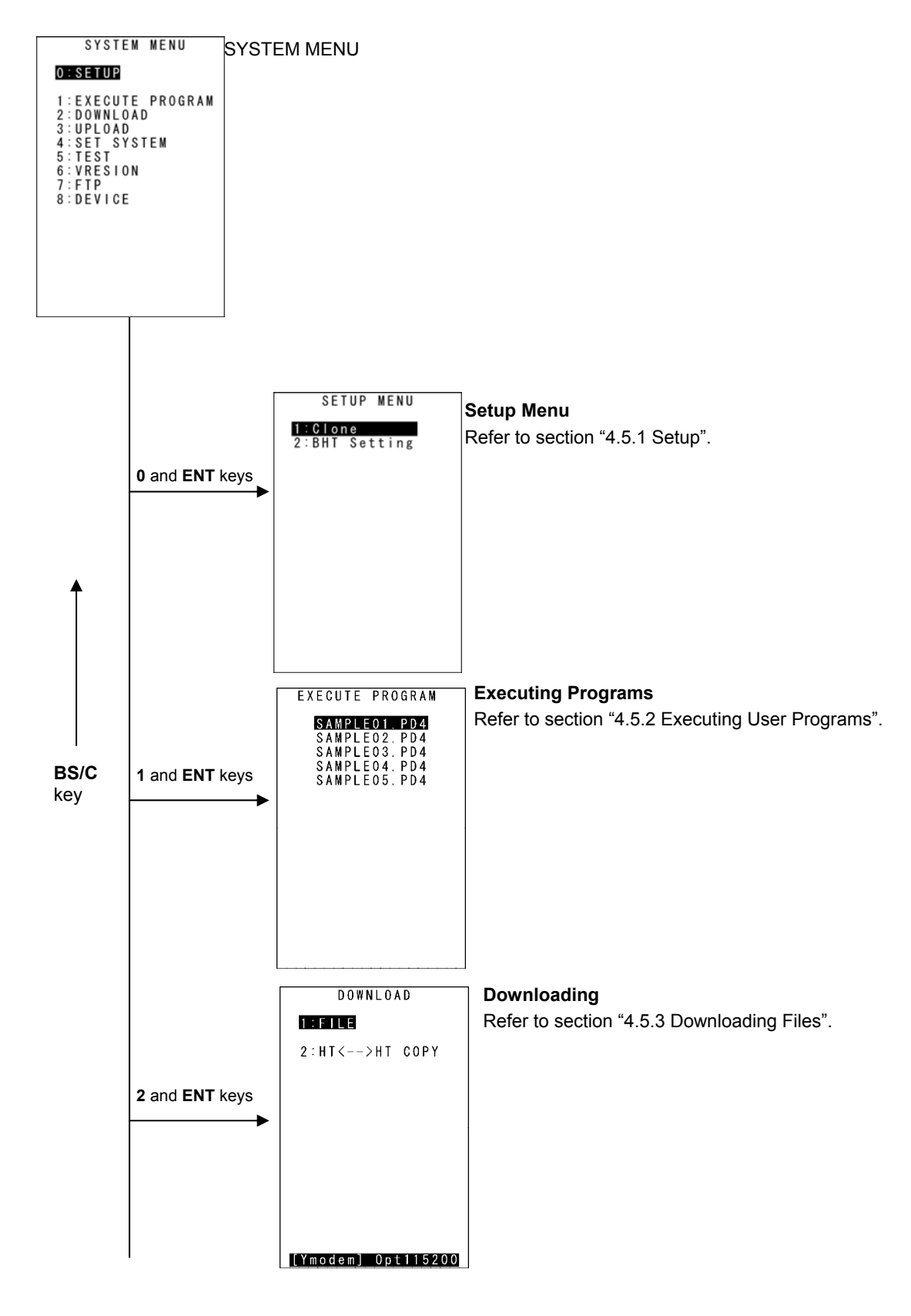

## **Barcode Handy Terminal**

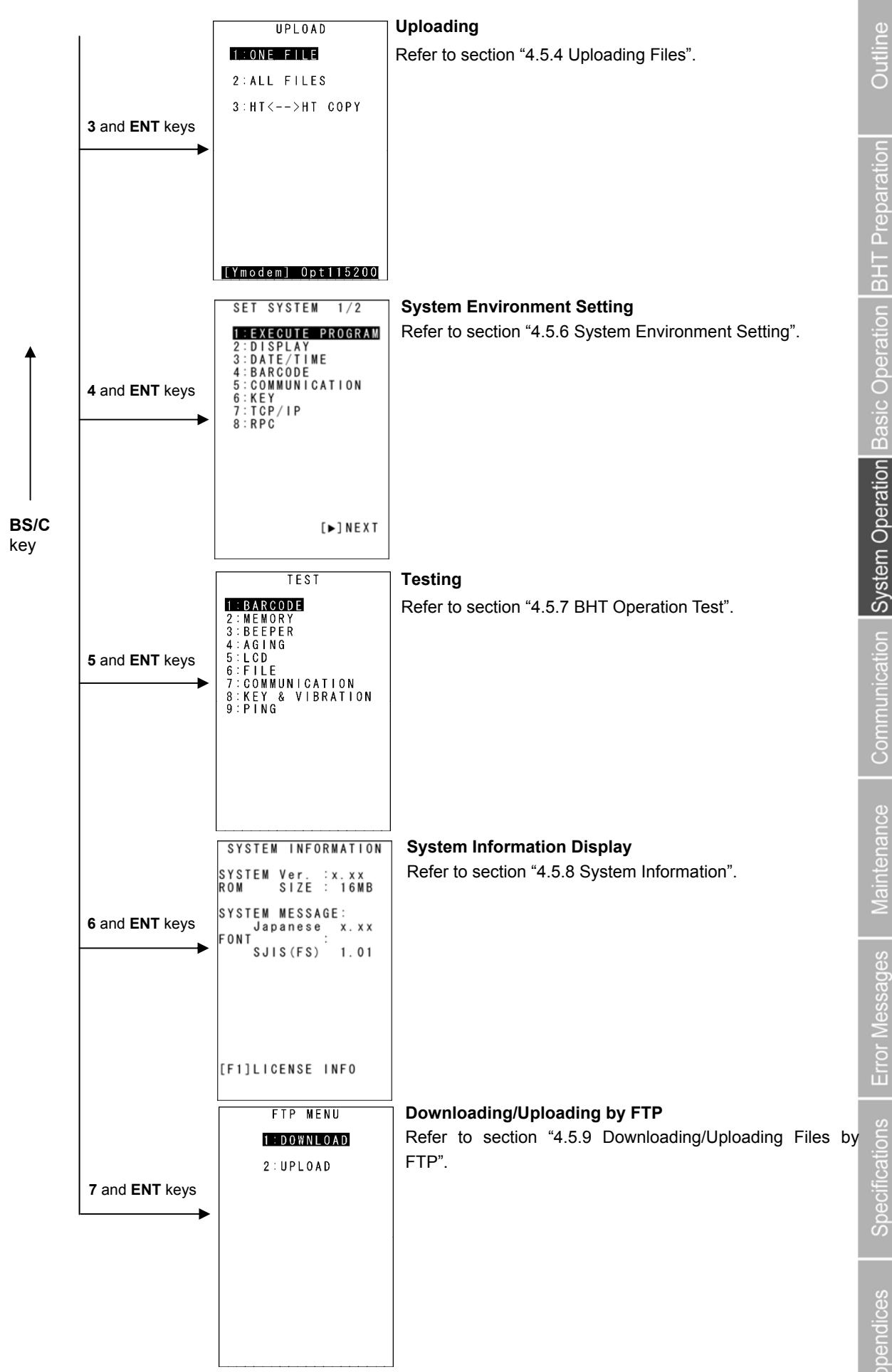

## BHT-805BWB

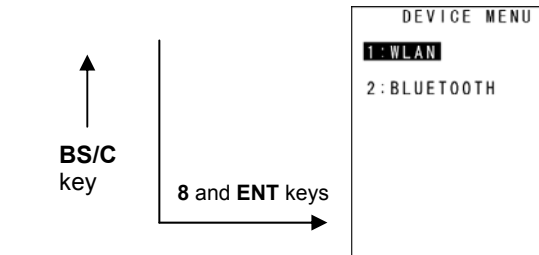

#### **DEVICE MENU** Refer to section "4.5.10 Wireless Communication Settings".

#### Menu Configuration for Items Not Displayed at the SYSTEM MENU Screen

Press the corresponding numerical key while holding down the SF key.

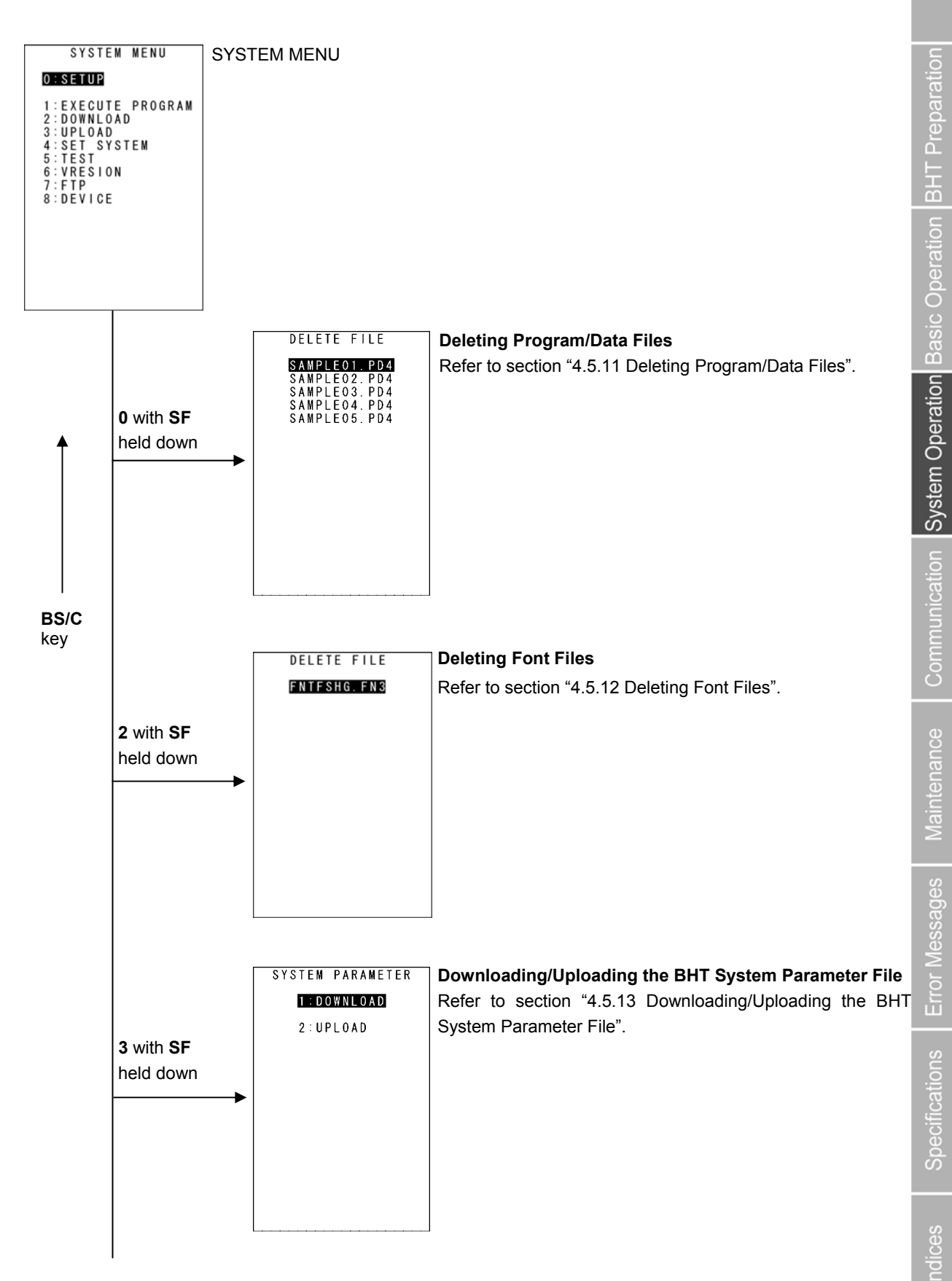

## BHT-805BWB

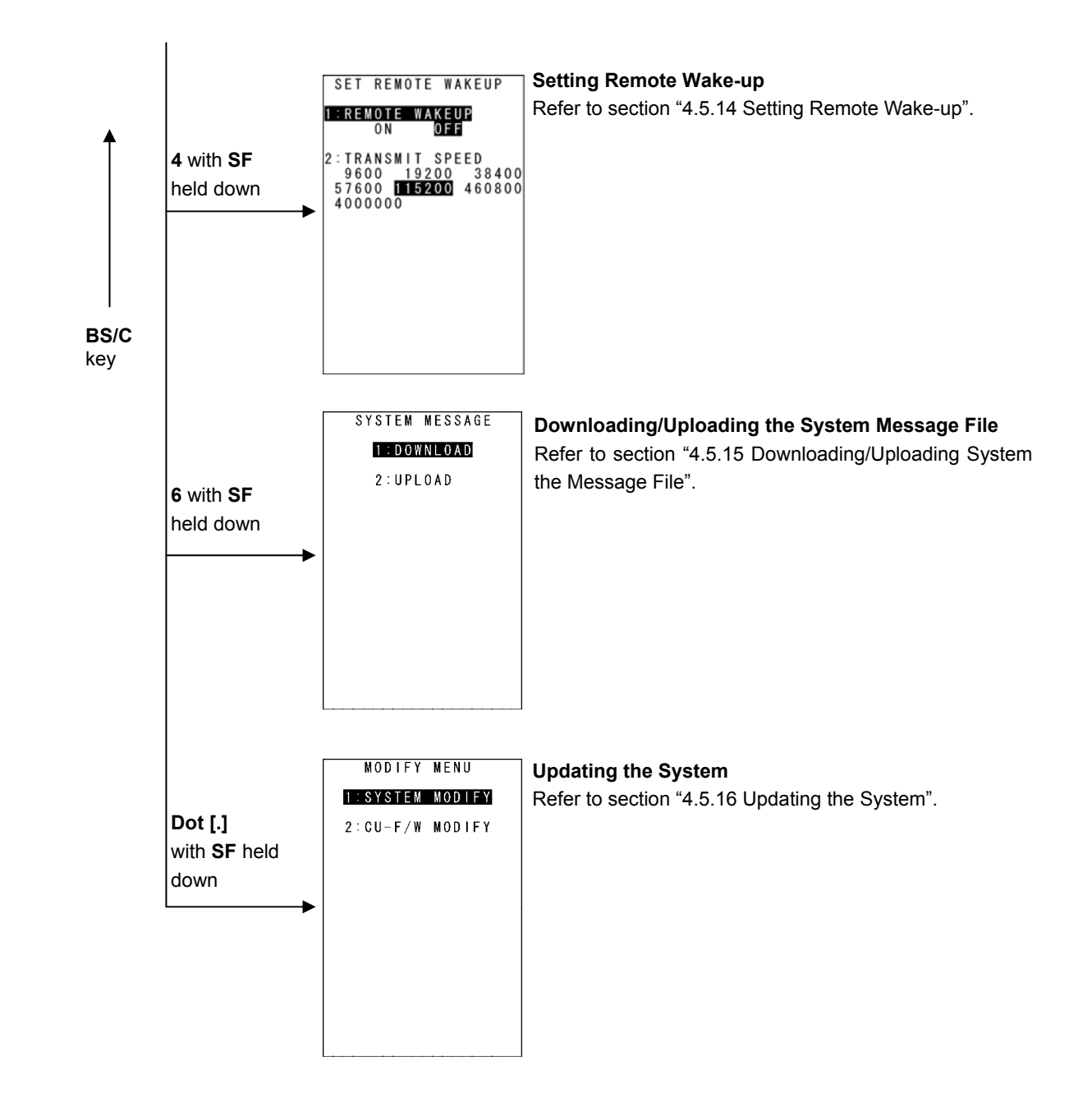

# pn Outline

# 4.5 SYSTEM MENU

## 4.5.1 Executing Setup (SETUP Menu)

The BHT setup can be effectively executed using the BHT Setting and clone functions. The following explains setup using two BHTs with the clone function. Use the procedure below for BHT setup.

| <b>1.</b> Select "0: SETUP" at the SYSTEM MENU and then press the <b>ENT</b> key | SETUP MENU    |
|----------------------------------------------------------------------------------|---------------|
| The screen on the right displays.<br>"1: CLONE":                                 | Z.BHI Setting |

Select to use two BHTs to create a BHT clone (s).

The clone function resembles the conventional HT-HT copy function,

but differs according to the points in the table below.

"2:BHT Setting":

For details, refer to the "BHT Setting User's Manual."

|                            | Function                                                                                                    | Clone                      | HT-HT Copy                          |
|----------------------------|----------------------------------------------------------------------------------------------------|----------------------------|-------------------------------------|
| OS Copy                    |                                                                                                    | Available                  | Not Available                       |
|                            | Overwrite copy<br>(The file in the receiving device is overwritten<br>by the file from the transmitting device.) | Available                  | Available                           |
| Гіе Сору                   | Clone<br>(Files in both the receiving and transmitting<br>devices are identical.) [Default]                      | Available                  | Not Available                       |
| OS Setting Values<br>Copy  | General system setting values (excluding the items below.)                                                       | Available                  | Available                           |
|                            | Password settings for wireless/FTP, etc.                                                                         | Available                  | Not Available                       |
|                            | IP characteristic value (only when "0.0.0.0") copy                                                               | Available                  | Not Available                       |
| Display                    | Progressive display                                                                                              | Displayed for Each<br>Item | File Forwarding<br>Progression Only |
|                            | History (usage history)                                                                                          | Available                  | Not Available                       |
|                            | Target clone selection (OS)                                                                                      | Available                  | Not Available                       |
| Setting Values             | Post-function execution operations (reboot designations, etc.)                                                   | Designations<br>Available  | No Designations<br>Available        |
|                            | Copy mode (overwrite/clone)                                                                                      | Available                  | Not Available                       |
|                            | Authentication key (*1)                                                                                          | Available                  | Not Available                       |
| Operational<br>Environment | Communication settings                                                                                           | Fixed<br>(IrDA: 460800)    | Optional                            |

(\*1): The authentication key is protected due to password cloning for wireless/FTP, etc.

Press the **BS/C** key to return to the SYSTEM MENU.

## **2.** Execute the master-side setup.

Setup is performed with the BHT Setting and other SYSTEM MENU functions.

3. Perform the settings for the master-side clone using "2: CLONE" and "3:OPTION" from the SETUP menu.

Use the "OPTION" menu to perform settings such as the clone number, and authentication key.

| "OPTION" menu content is | as per the table below. |
|--------------------------|-------------------------|
|--------------------------|-------------------------|

| Item                    | Setting Content                                                                                                    | Default    | Remarks                                                                                                    |
|-------------------------|----------------------------------------------------------------------------------------------------|------------|----------------------------------------------------------------------------------------------------|
| 1: CLONE NO.            | 1 to 6-digit numeric values                                                                                                    | "O"        | Differentiates whether or not the beginning<br>of the number is padded with a "0" so that<br>the not only sequential numbers, but date<br>settings can be performed as well.<br>Ex.: The function differentiates<br>between "1" and "000001". |
| 2: SOFTWAVE TO<br>CLONE | OS                                                                                                    | YES        | There are also OS settings and additional files, but the aforementioned items are always cloned.                                                                                                    |
| 3: AUTH KEY             | Used<br>0 to 16 one-byte<br>alphanumeric characters<br>(Entry possible in ALP<br>mode.)<br>Not used                                                             | Not used   |                                                                                                    |
| 4: SLAVE ACTION         | Clone menu<br>BHT reboot                                                                                                    | Clone menu | BHT reboot: Restarts the BHT, then starts the applications.                                                                                                    |
| 5: FILE COPY MODE       | Clone mode<br>Makes the slave-side file<br>structure identical to the<br>master-side structure.<br>HT-HT copy mode<br>Leaves a copy of the<br>slave-side files. | Clone mode |                                                                                                    |

**4.** Select "1: MASTER" from the master-side CLONE MENU.

**5.** Select "2: SLAVE" from the slave-side CLONE MENU.

| Master Side                                                                                                    |  |
|----------------------------------------------------------------------------------------------------|--|
| CLONE MENU                                                                                                    |  |
| 1 : MASTER<br>2 : SLAVE<br>3 : OPTION                                                                                                    |  |
| [HISTORY]<br>No. : 012345<br>Status : Success<br>Source : 012345<br>Start:16:02 06/13/08<br>End :16:08 06/13/08<br>OBJECT STATUS<br>OS : DONE<br>OS Setting:DONE<br>File :DONE |  |

|                             | Slave Side                |                            |                 |             |               |                   |                       |                   |                    |                     |            |            |                 |            |         |     |    |
|-----------------------------|---------------------------|----------------------------|-----------------|-------------|---------------|-------------------|-----------------------|-------------------|--------------------|---------------------|------------|------------|-----------------|------------|---------|-----|----|
|                             |                           |                            | C               | L           | 0             | N                 | E                     |                   | M                  | E                   | N          | U          |                 |            |         |     |    |
| 1                           | : M                       | A                          | S               | T           | E             | R                 |                       |                   |                    |                     |            |            |                 |            |         |     |    |
| 3                           | : 0                       | P                          | T               | Ì           | 0             | N                 |                       |                   |                    |                     |            |            |                 |            |         |     |    |
| Not<br>Sot<br>EDB<br>O<br>F | ur<br>d<br>JE<br>S<br>i l | u<br>c<br>t<br>C<br>S<br>e | [<br>se::T<br>e | H<br>1<br>t | 1<br>665<br>t | S<br>::<br>T<br>i | T : : : 0<br>0 A<br>n | 0<br>28<br>T<br>g | R 0 S 0<br>U : : : | Y 1 u 1 0 0 S D D D | ]2c266 000 | 3 c3// NNN | 4 e 4 1 1 E E E | 5 \$ 5 3 3 | s<br>// | 000 | 88 |

**6.** Align the BHTs as shown below, and then press **ENT** on the transmitting device.

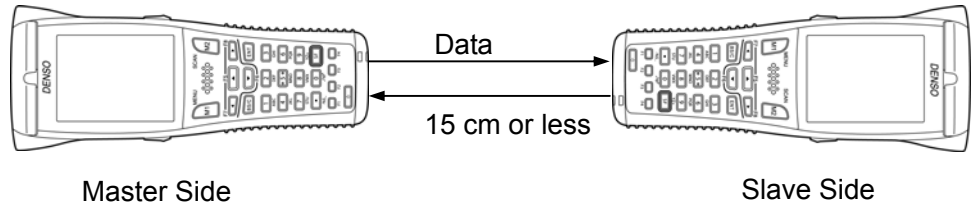

(Test Use)

The data transmission progress status is shown as per the screens below.

- "v": Data transmission complete.
- "\*": When flashing, data transmission is in progress.

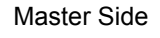

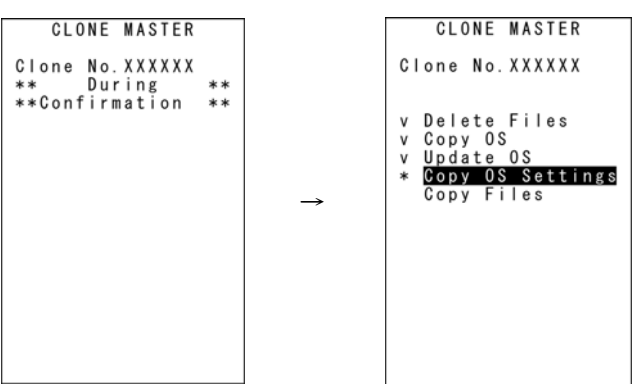

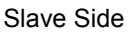

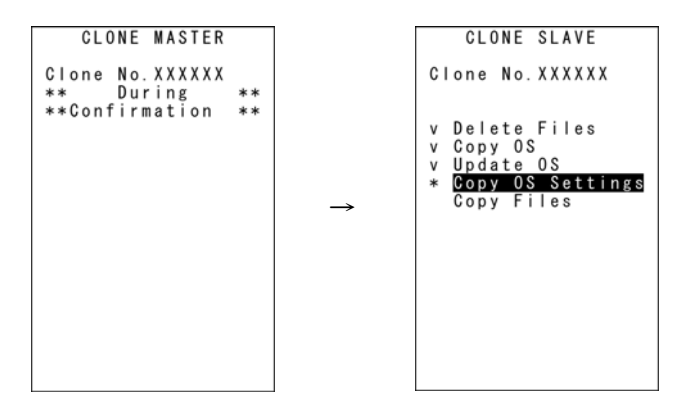

## BHT-805BWB

When communication is complete, the screen will return to the CLONE MENU (the previous screen.) In the event of a communication error, "Screen 2" below will appear.

Screen 1: Error occurrence

Screen 2: Error/correctly completed

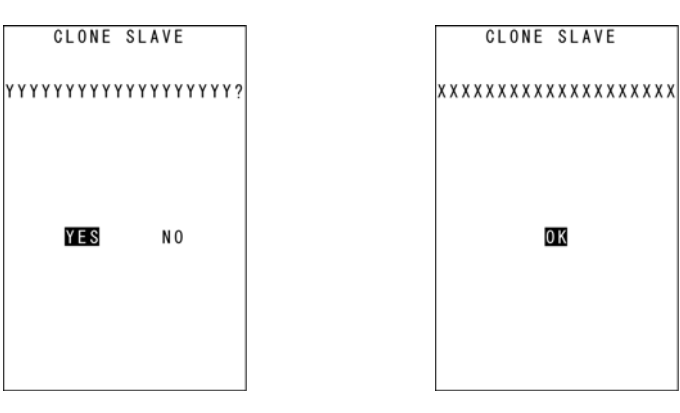

List of possible errors when cloning

| Processing<br>Phase           | Outline                                                                                                    | Displayed Message                                              | Operations Following Error                                                                                                    |  |  |  |
|-------------------------------|----------------------------------------------------------------------------------------------------|----------------------------------------------------------------|----------------------------------------------------------------------------------------------------|--|--|--|
|                               | BHT models are different.                                                                                   | Different model on master side<br>(slave side).<br>Continue?   | <ul><li>When screen 1 appears, select Yes/No.</li><li>Y: Continue processing ( the OS and OS settings will not be copied.)</li><li>N: Suspend processing</li></ul> |  |  |  |
| Directly After<br>Clone Start | OS update not<br>possible (when<br>HT-HT copy mode<br>designations, and<br>initialization are<br>required.) | OS cannot be updated.<br>Cloning will be stopped.              | Screen 2 appears, and processing is                                                                                                    |  |  |  |
|                               | Number of files exceeded                                                                                    | Too many files.<br>Cloning will be stopped.                    | suspended.                                                                                                    |  |  |  |
|                               | Memory capacity<br>exceeded                                                                                 | Insufficient memory on slave side.<br>Cloning will be stopped. |                                                                                                    |  |  |  |
| When Clone is<br>Complete     | OS settings cannot<br>be performed. (No<br>item/outside value<br>range.)                                    | Some items could not be set on slave side. (N items)           |                                                                                                    |  |  |  |
|                               |                                                                                                    | Out of memory                                                  |                                                                                                    |  |  |  |
| During                        |                                                                                                    | File mismatch                                                  | Screen 2 appears, and processing is complete.                                                                                                    |  |  |  |
|                               |                                                                                                    | Too many files                                                 |                                                                                                    |  |  |  |
| Communication                 |                                                                                                    | File error                                                     |                                                                                                    |  |  |  |
|                               |                                                                                                    | Program file error                                             |                                                                                                    |  |  |  |
|                               |                                                                                                    | Communication error                                            |                                                                                                    |  |  |  |
Error Messages

Outline

# 4.5.2 Executing User Programs (EXECUTE PROGRAM Menu)

Individually select and execute user programs downloaded to the BHT. Use the following procedure to execute user programs.

1. Select "1: EXECUTE PROGRAM" at the SYSTEM MENU and then press the ENT key.

The screen on the right displays. Press the **BS/C** key to return to the SYSTEM MENU.

**2.** Use the cursor keys ( $[\blacktriangle]$  [ $\bigtriangledown$ ]) to select the target program.

The selected program will be highlighted.

Use the **[▼]** key to scroll down when more than 18 programs have been downloaded to the user area.

The screen on the right shows an example in which 23 programs have been downloaded.

## **3.** When the target program is highlighted, press the **ENT** key.

The selected program will be executed.

The screen on the right displays when no program files exist in the user area.

Press the **BS/C** key to return to the SYSTEM MENU.

Communication System Operation Basic Operation BHT Preparation EXECUTE PROGRAM SAMPLE01. PD4 SAMPLE02.PD4 SAMPLE03.PD4 SAMPLE04.PD4 SAMPLE05. PD4 EXECUTE PROGRAM SAMPLE18. PD4 SAMPLE19. PD4 SAMPLE20. PD4 SAMPLE21. PD4 SAMPLE22. PD4 SAMPLE23. PD4 EXECUTE PROGRAM \* NO FILE EXISTS \*

## 4.5.3 Downloading Files (DOWNLOAD Menu)

Download files to the BHT user area from other devices such as the host computer.

- Point -• If a file with the same name as one already used in the user area of the target memory in the BHT is downloaded, the newly downloaded file replaces the old one.
  - If an auto-start execution program has not been specified (See 4.5.6 [1] Setting the auto-start Execution Program), the directory management program will execute the first managed program from among the programs (.PD4) downloaded to the BHT when the BHT power is turned ON. (Program displayed at the top of the "EXECUTE PROGRAM" menu) Take this into account when determining the file download order.

Refer to "4.3 Executing User Programs" for details.

Use the following procedure to download files.

| 1. Select "2: DOWNLOAD" at the SYSTEM MENU and then press the ENT key.  | D O W N L O A D                      |
|-------------------------------------------------------------------------|--------------------------------------|
| The screen on the right displays.                                       | 2:HT<>HT COPY                        |
| "1: FILE":<br>Select to download a specific file.                       |                                      |
| "2: HT<>HT COPY":<br>Select to download a file from another BHT.        |                                      |
| Refer to "4.5.5 Copying Files between 2 BHT Units" for details.         |                                      |
| Press the <b>BS/C</b> key to return to the SYSTEM MENU.                 | [Ymodem] 0pt115200<br>Transmit speed |
| The current communication settings display at the bottom of the screen. | Communication protocol type          |

| Communication protocol type | Ymodem<br>BHT-Ir<br>BHTp | Ymodem protocol<br>BHT-Ir protocol<br>BHT protocol |
|-----------------------------|--------------------------|----------------------------------------------------|
| Interface used              | Opt                      | Infrared interface                                 |
| Transmit speed              | 9600 to 460800           | Transmission speed corresponding to each protocol  |

Refer to "4.5.6 [5] Setting the communication environment" for details of communication environment settings.

| <ul> <li>Select either "1: FILE" or "2: HT&lt;&gt;HT COPY" and press the ENT key.</li> <li>The screen on the right displays indicating that the BHT is waiting for the file to be downloaded.</li> <li>The screen on the right displays only when "1: FILE" is selected.</li> <li>If "2: HT&lt;&gt;HT COPY" is selected, "HT&lt;&gt;HT" displays in the center of the second row of the screen.</li> <li>By executing the BHT-BASIC 4.0 Transfer Utility or similar program, the screen on the right displays and file downloading is commenced.</li> <li>(Refer to the "BHT-BASIC 4.0 Transfer Utility User's Guide.")</li> <li>The screen on the right displays during downloading.</li> <li>The screen on the right displays indicating the file name and the number of received records/the total number of records.</li> </ul> | DOWNLOAD FILE<br>** Waiting **                      |
|----------------------------------------------------------------------------------------------------|-----------------------------------------------------|
| The screen on the right displays indicating that the BHT is waiting for the file to be downloaded.<br>The screen on the right displays only when "1: FILE" is selected.<br>If "2: HT<>HT COPY" is selected, "HT<>HT" displays in the center of the second row of the screen.<br>By executing the BHT-BASIC 4.0 Transfer Utility or similar program, the screen on the right displays and file downloading is commenced.<br>(Refer to the "BHT-BASIC 4.0 Transfer Utility User's Guide.")<br>The screen on the right displays during downloading.<br>The screen on the right displays indicating the file name and the number of received records/the total number of records.                                                                                                    | ** Waiting **                                       |
| <ul> <li>The screen on the right displays only when "1: FILE" is selected.<br/>If "2: HT&lt;&gt;HT COPY" is selected, "HT&lt;&gt;HT" displays in the center of the second row of the screen.</li> <li>By executing the BHT-BASIC 4.0 Transfer Utility or similar program, the screen on the right displays and file downloading is commenced.</li> <li>(Refer to the "BHT-BASIC 4.0 Transfer Utility User's Guide.")</li> <li>The screen on the right displays during downloading.<br/>The screen on the right displays indicating the file name and the number of received records/the total number of records.</li> </ul>                                                                                                    |                                                     |
| <ul> <li>By executing the BHT-BASIC 4.0 Transfer Utility or similar program, the screen on the right displays and file downloading is commenced.</li> <li>(Refer to the "BHT-BASIC 4.0 Transfer Utility User's Guide.")</li> <li>The screen on the right displays during downloading.</li> <li>The screen on the right displays indicating the file name and the number of received records/the total number of records.</li> </ul>                                                                                                    |                                                     |
| <ul> <li>By executing the BHT-BASIC 4.0 Transfer Utility or similar program, the screen on the right displays and file downloading is commenced.</li> <li>(Refer to the "BHT-BASIC 4.0 Transfer Utility User's Guide.")</li> <li>The screen on the right displays during downloading.</li> <li>The screen on the right displays indicating the file name and the number of received records/the total number of records.</li> </ul>                                                                                                    |                                                     |
| <ul> <li>(Refer to the "BHT-BASIC 4.0 Transfer Utility User's Guide.")</li> <li>The screen on the right displays during downloading.</li> <li>The screen on the right displays indicating the file name and the number of received records/the total number of records.</li> </ul>                                                                                                    | DOWNLOAD FILE<br>** Loading **                      |
| <ul> <li>The screen on the right displays during downloading.</li> <li>The screen on the right displays indicating the file name and the number of received records/the total number of records.</li> </ul>                                                                                                    |                                                     |
| <ul> <li>The screen on the right displays during downloading.</li> <li>The screen on the right displays indicating the file name and the number of received records/the total number of records.</li> </ul>                                                                                                    |                                                     |
| <ul> <li>The screen on the right displays during downloading.</li> <li>The screen on the right displays indicating the file name and the number of received records/the total number of records.</li> </ul>                                                                                                    |                                                     |
| The screen on the right displays indicating the file name and the number of received records/the total number of records.                                                                                                    | DOWNLOAD FILE                                       |
| (When using the Ymodem protocol, the received file size/the total file size (units: KB) displays.)                                                                                                    | XXXXXXXXXXXXXXX<br>** Loading **<br>XXXXXXX/YYYYYYY |
| Press the <b>BS/C</b> key to abort the download process and return to the DOWNLOAD menu.                                                                                                    |                                                     |
|                                                                                                    |                                                     |

## BHT-805BWB

| When downloading is complete, the speaker sounds once and displays.                              | I the screen on the righ         |
|--------------------------------------------------------------------------------------------------|----------------------------------|
| When the number of received records equals the total number of records, downloading is complete. | XXXXXXXXX.XXX<br>** Completed ** |
| (When using the Ymodem protocol, the received file size equals the total file size.)             |                                  |
| Press the <b>BS/C</b> key to return to the DOWNLOAD menu.                                        |                                  |
| With this screen displayed on the BHT, downloading another new file from                         |                                  |
| the nost computer allows the BHT to begin receiving.                                             |                                  |

If "2: HT<-->HT COPY" is selected, repeat the above operation until all files are downloaded.

If an error message (screen below) displays during downloading, refer to "Chapter 7 Error Messages".

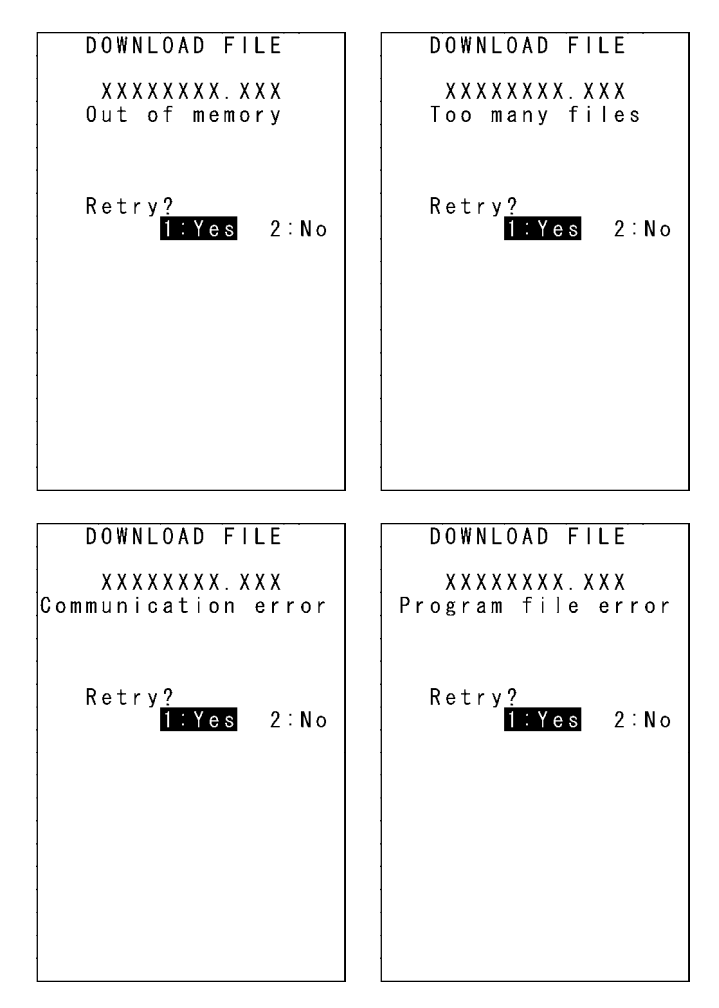

UPLOAD

3 : HT < -->HT COPY

1:ONE FILE 2:ALL FILES

# 4.5.4 Uploading Files (UPLOAD Menu)

Upload files stored in the BHT user area to another device. Use the following procedure to upload files.

**1.** Select "3: UPLOAD" at the SYSTEM MENU and then press the **ENT** key.

The screen on the right displays.

"1: ONE FILE":

Select to upload a specific file.

"2: ALL FILES":

Select to upload all files, excluding font files.

"3: HT<-->HT COPY":

Select to upload a file to another BHT.

Refer to "4.5.5 Copying Files between 2 BHT Units" for details.

The current communication settings display at the bottom of the screen.

Press the **BS/C** key to return to the SYSTEM MENU.

Interface used

[Ymodem]

t115200

Transmit speed

| Communication protocol type | Ymodem<br>BHT-Ir<br>BHTp | Ymodem protocol<br>BHT-Ir protocol<br>BHT protocol |
|-----------------------------|--------------------------|----------------------------------------------------|
| Interface used              | Opt                      | Infrared interface                                 |
| Transmit speed              | 9600 to 460800           | Transmission speed corresponding to each protocol  |

Refer to "4.5.6 System Environment Settings (SET SYSTEM Menu)" for details of communication environment settings.

Point - If BHT protocol or BHT-Ir protocol is selected for the communication protocol, BHT-BASIC 4.0\* specification files will not display at the file selection screen, and therefore cannot be downloaded.

(\*Applications with extension ".PD4", extension libraries with extension ".FN4", and data files that have any of the following structures: the number of fields is 17 or more, the total of the number of fields and each field length is 255 or more, and the number of records is 32768 or more)

## 2. Select "1: FILE", "2: ALL FILES" or "3: HT<-->HT COPY" and press the ENT key.

#### When "1: FILE" is selected:

The screen on the right displays. Select the file to be uploaded and press the ENT key.

Next, proceed to step 3.

#### When "2: ALL FILES" or "3:HT<-->HT COPY" is selected: Proceed to step 3.

| UPL               | . 0 A D | FIL               | _ E               |
|-------------------|---------|-------------------|-------------------|
| SAN<br>SAN<br>SAN |         | 01.<br>02.<br>03. | PD4<br>PD4<br>PD4 |
| SAN               | IPLE    | 05.               | PD4               |
|                   |         |                   |                   |
|                   |         |                   |                   |
|                   |         |                   |                   |
|                   |         |                   |                   |
|                   |         |                   |                   |

The screen on the right displays if no files that can be uploaded exist in the user area.

Press the **BS/C** key to return to the UPLOAD menu.

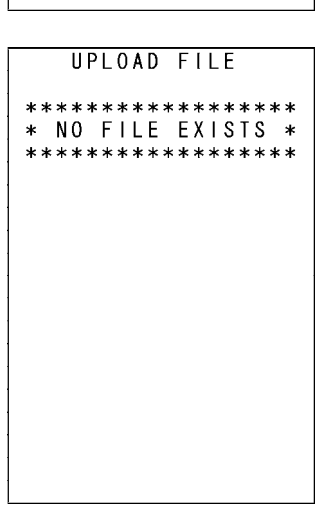

3. The screen on the right displays indicating that the BHT is waiting for the file to be uploaded.

The screen on the right displays only when "1: FILE" is selected. If "2:ALL FILES" is selected, "ALL" displays in the center of the second row of the screen.

If "3: HT<-->HT COPY" is selected, "HT<-->HT" displays in the center of the second row of the screen.

| UF | PLOAD FILE |  |
|----|------------|--|
| ** | Waiting ** |  |
|    |            |  |
|    |            |  |
|    |            |  |
|    |            |  |
|    |            |  |

UPLOAD FILE

\*\* Loading \*\*

**4.** By executing the BHT-BASIC 4.0 Transfer Utility or similar program, the screen on the right displays and file uploading is commenced.

(Refer to the "BHT-BASIC4.0 Transfer Utility User's Guide.")

| 5. The content of the sight disculate during under discu                                                                                                    |                                                   |
|----------------------------------------------------------------------------------------------------|---------------------------------------------------|
| • The screen on the right displays during uploading.                                                                                                    | UPLOAD FILE                                       |
| The screen on the right displays indicating the file name and the number of sent records/the total number of records.<br>(When using the Ymodem protocol, the sent file size/the total file size (units: KB) displays.) | XXXXXXXXXXXXX<br>** Loading **<br>XXXXXXX/YYYYYYY |
| Press the <b>BS/C</b> key to abort the download process and return to the UPLOAD menu.                                                                                                    |                                                   |
| <b>6.</b> When uploading is complete, the speaker sounds once and the screen on the right displays.                                                                                                    | UPLOAD FILE<br>XXXXXXXX.XXX                       |
| When the number of sent records equals the total number of records,<br>downloading is complete.<br>(When using the Ymodem protocol, the sent file size equals the total file<br>size.)                                  | ** Completed **                                   |
| Press the <b>BS/C</b> key to return to the UPLOAD menu.                                                                                                    |                                                   |
| If "2: ALL FILES" or "3: HT<>HT COPY" is selected, repeat the above operation until all files are uploaded.                                                                                                    |                                                   |
| If an error message displays during uploading, refer to "Chapter 7 Error Messages".                                                                                                    |                                                   |
|                                                                                                    |                                                   |

## 4.5.5 Copying Files between 2 BHT Units

Copy "all files (excluding font files)", "setting data", and the "date and time" stored in the BHT user area to another BHT.

Use the following procedure to copy files between 2 BHT units.

**1.** Set the same interface at both BHT units.

An infrared communication (Optical) interface is used.

Set "COMMUNICATION PROTOCOL OPTION" → "FIELD SPACE" (space at the end of the field) to "Ignore" at both BHT units.

The default setting is "Ignore".

Refer to "4.5.6 [5] Setting the communication environment" when changing the interface.

- **3.** Ensure that the BHT infrared communication ports are facing one another.
- 4. Select "2: DOWNLOAD" → "2: HT<-->HT COPY" at the SYSTEM MENU of the BHT that is downloading to await downloading.

Refer to "4.5.3 Downloading Files (DOWNLOAD Menu)" for details. When copying only the system parameter file, use the SYSTEM PARAMETER transfer menu. Refer to

"4.5.13 Downloading/Uploading the BHT System Parameter File (SYSTEM PARAMETER Menu)" for details.

**5.** Select "3: UPLOAD"  $\rightarrow$  "3: HT<-->HT COPY" at the SYSTEM MENU of the BHT that is uploading to await uploading.

Refer to the "4.5.4 Uploading Files (UPLOAD Menu)" for details.

When copying only the system parameter file, use the SYSTEM PARAMETER transfer menu. Refer to "4.5.13 Downloading/Uploading the BHT System Parameter File (SYSTEM PARAMETER Menu)" for details.

**6.** Preparation at both BHT units is now complete and file copying will be commenced.

| - Note -     | The following setting data is copied when copying between BHT units. |
|--------------|----------------------------------------------------------------------|
|              |                                                                      |
| LCD contras  | st level                                                             |
| Volume       |                                                                      |
| Switching b  | etween speaker and vibrator                                          |
| Program to   | be executed automatically when the BHT is turned ON                  |
| Message ve   | ersion (English or Japanese)                                         |
| Backlight br | ightness of the LCD display                                          |
| Backlight br | ightness of the LCD display during power save mode                   |
| Display font | tsize                                                                |
| System stat  | tus display                                                          |
| Date         |                                                                      |
| Time         |                                                                      |
| Setting of b | lack-and-white inverted label reading function (enable/disable)      |
| Decode leve  | el                                                                   |
| Minimum nu   | umber of digits to be read for ITF                                   |
| Minimum nu   | umber of digits to be read for STF                                   |
| Minimum nu   | umber of digits to be read for Codabar (NW-7)                        |
| Interface po | ort to be used in user programs                                      |
| Interface po | ort to be used in System Mode                                        |
| Communica    | ation parameters for the infrared interface                          |
| Communica    | ation protocol options for the infrared interface                    |
| Communica    | ation protocol type                                                  |
| Shift key fu | nction definition                                                    |
| M1 key fund  | ction definition                                                     |
| M2 key fund  | ction definition                                                     |
| M3 key fund  | ction definition                                                     |
| M4 key fund  | ction definition                                                     |
| Resume fur   | nction                                                               |
| Remote wa    | ke-up setting (enable/disable)                                       |
| Transmissio  | on speed for remote wake-up                                          |
| Remote wa    | ke-up history                                                        |
| YMODEM of    | pption                                                               |
| IP address   | of FTP server                                                        |
| User name    | of FTP server                                                        |
| Password o   | f FTP server                                                         |
| Default dire | ctory for FTP server                                                 |

## BHT-805BWB

FTP option, Line delimiters (CR/LF) FTP option, Handling of line delimiters

| FTP option, Hand      | ling of trailing spaces in data fields                                |
|-----------------------|-----------------------------------------------------------------------|
| FTP option, Uploa     | ad mode                                                               |
| FTP option, Verbo     | ose mode                                                              |
| IP address of host    | t computer for ping-test                                              |
| Data size of echo     | request                                                               |
| Echo request inter    | rvals                                                                 |
| Timeout period for    | r echo request                                                        |
| No. of echo reque     | ests to be sent                                                       |
| Echo request sen      | d timing                                                              |
| TCP/IP operation      | device                                                                |
| TCP/IP link layer     |                                                                       |
| Transmission spe      | ed between BHT and CU                                                 |
| No. of retries for li | ink establishment command to be sent                                  |
| Link establishmen     | it command intervals                                                  |
| No. of retries for li | ink release command to be sent                                        |
| Link release comr     | nand intervals                                                        |
| Link release perio    | d                                                                     |
| Service Set ID (SS    | SID) (Not possible to copy correctly if there is a space at the end.) |
| Power save mode       | e for wireless module                                                 |
| Authentication sys    | stem                                                                  |
| WEP (Wired Equiv      | valent Privacy) (enable/disable)                                      |
| Maximum DHCP IF       | P address acquisition wait time                                       |
| Wireless method       |                                                                       |
| Wireless security     | mode                                                                  |
| Wireless security     | EAP authentication method                                             |
| Wireless security     | encryption method                                                     |
| Wireless security     | root certificate filename                                             |
| Wireless security     | EAP start time                                                        |
| Wireless security     | retry interval for non-response                                       |
| Wireless security     | retry interval for authentication failure                             |
| Wireless security     | retry interval for authentication start failure                       |
| Wireless security     | retry count for authentication start failure                          |
| PPP authenticatio     | on name                                                               |
| PPP authenticatio     | on password                                                           |
| PPP authenticatio     | in method                                                             |
| Bluetooth device r    | name                                                                  |
| Remote device ac      | auress for the connection target                                      |
| Device detection t    | lime                                                                  |
| Number of detcted     | d device                                                              |
|                       |                                                                       |

Bluetooth® passkey for the master station

Appendices

# 4.5.6 System Environment Settings (SET SYSTEM Menu)

Use the following procedure to set the system environment.

| Select "4: SET SYSTEM" at the SYSTEM MENU and then press the ENT key.                                                                                                    | SET SYSTEM<br>1/2<br>1:EXECUTE PROGRAM                   |
|----------------------------------------------------------------------------------------------------|----------------------------------------------------------|
| The SET SYSTEM menu screen on the right displays.                                                                                                    | 2:DISPLAT<br>3:DATE/TIME<br>4:BARCODE<br>5:COMMUNICATION |
| SYSTEM MENU 1/2                                                                                                    | 6:KEY<br>7:TCP/IP                                        |
| "1: EXECUTE PROGRAM":                                                                                                    | 8 : RPC                                                  |
| Sets the auto-start execution program to be executed when the power is turned ON.                                                                                          |                                                          |
| "2: DISPLAY":                                                                                                    |                                                          |
| Sets the message version (English or Japanese).                                                                                                    |                                                          |
| "3: DATE/TIME":                                                                                                    | [N]NEV                                                   |
| Sets the calendar clock (date and time).                                                                                                    |                                                          |
| "4: BARCODE":                                                                                                    |                                                          |
| Sets the barcode scanning conditions (black/white inverted label scanning function and decode label) and minimum number of scan digits for scan codes (ITF, STF, Codabar). | 2/2<br><b>1:RESUME</b><br>2:DEFRAG<br>3:OPERATION LOG    |
| "5: COMMUNICATION":                                                                                                    |                                                          |
| Sets the communication environment (interface port and communication                                                                                                    |                                                          |
| parameters).                                                                                                    |                                                          |
| "6: KEY":                                                                                                    |                                                          |
| Defines the functions of the shift key and magic keys.                                                                                                    |                                                          |
| "7: TCP/IP":                                                                                                    |                                                          |
| Displays the TCP/IP. FTP. and DHCP settings menu.                                                                                                    |                                                          |
| "8: RPC":                                                                                                    |                                                          |
| Sets the communication method with the BHT Manager.                                                                                                    | [◀] BACK                                                 |
| SYSTEM MENU 2/2                                                                                                    |                                                          |
| "1: RESUME":                                                                                                    |                                                          |
| Sets the resume function.                                                                                                    |                                                          |
| "2: DEFRAG":                                                                                                    |                                                          |
| Performs drive optimization.                                                                                                    |                                                          |
| "3: OPERATION LOG":                                                                                                    |                                                          |

Sets whether or not to create a log from data collected by the BHT Manager. Refer to the following section for details of the above items.

Press the **BS/C** key to return to the SYSTEM MENU.

#### [1] Setting the auto-start execution program

Use the following procedure to set the auto-start execution program.

 Select "1: EXECUTE PROGRAM" at the SET SYSTEM menu and then press the ENT key.

The SET EXECUTE PROGRAM menu screen on the right displays. The highlighted program will be the program currently set as the auto-start execution program.

**2.** Use the cursor keys ( $[\blacktriangle]$  [ $\checkmark$ ]) to highlight the target program.

## **3.** Press the ENT key.

The selected program will be set as the auto-start execution program.

Press the **BS/C** key to return to the SET SYSTEM menu.

The screen on the right displays if no programs have been downloaded.

Press the **BS/C** key to return to the SET SYSTEM menu.

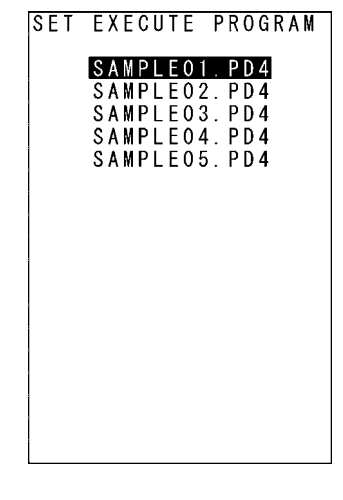

SET EXECUTE PROGRAM

\*\*\*\*\*\*\*\*\*\*\*\*\*\*\*\*\* \* NO FILE EXISTS \* \*\*\*\*\*\*\*\*\*\*\*\*\*\*

Outline

### [2] Setting the message version, system status indication and screen display compatible mode

Use the following procedure to set the display language, system status indication and screen display compatible mode.

- 1. Use the cursor keys ([▲] [▼]) or numerical keys ([1] [2] [3] [4]) to highlight "1: MESSAGE", "2: STATUS", "3: BOOT LOGO", or "LOGO DISPLAY TIME".
- **2.** Highlight the target setting with the cursor keys ([◄] [►]) and press the **ENT** key.

Press the  $\ensuremath{\text{BS/C}}$  key to return to the SET SYSTEM menu.

"1: MESSAGE":

Sets whether messages displayed at the screen are displayed in English or Japanese.

The default is the message version selected at the system initializing process. The English and Japanese display changes at the following messages.

- System error messages
- Indications relating to the LCD contrast
- Speaker volume
- Switching between speaker and vibrator
- Battery voltage level screens
- "2: STATUS":

Sets whether to display or hide the system status displayed at the bottom of the screen. Refer to "System Status Indication" on the following page for details of the system status indication.

- "ON": The system status is displayed.
- "OFF": The system status is hidden.
- "3: BOOT LOGO":

Selects the logo displayed at startup.

The JPG file for the logo is downloaded, and then this menu is used to display the selected JPG file upon startup.

## "4: LOGO DISPLAY TIME":

Sets the minimum time the selected logo is displayed.

- The time can be set between 9 and 100 (x 100 ms).
- When a number between 0 and 9 (x 100 ms) is set, the value is treated as a "9".
- The display time varies according to the logo file size.

| - Note - | The system status indication can be turned ON or OFF using the OUT statement in user |
|----------|--------------------------------------------------------------------------------------|
|          | programs. Refer to the "BHT-BASIC Programmer's Manual."                              |

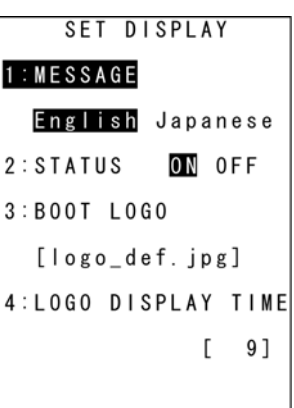

Outline

HT Preparation

Error Messages | Maintenance | Communication | System Operation | Basic O

**3.** Simultaneously press the **SF** key and "1: MESSAGE" at the SET DISPLAY menu.

The SET DISPLAY menu on the right displays. The highlighted settings will be the current settings.

- **4.** Use the cursor keys ([▲] [▼]) or numerical keys ([1] [2]) to highlight "1: MENU" or " 2: COMPATIBLE MODE".
- **5.** Highlight the target setting with the cursor keys ([◄] [►]) and press the **ENT** key.

Press the **BS/C** key to return to the SET SYSTEM menu.

#### "1: MENU":

Sets whether to permit or prohibit the menu screen (speaker volume, vibrator, screen brightness, power saving) starting up while application program is running.

- "ON": Permits menu screen display.
- "OFF": Prohibits menu screen display.

#### "2: COMPATIBLE MODE":

Sets compatible mode for screen display with the BHT-100, BHT-300, or BHT-7500. This allows BHT-100 Series, BHT-300 Series, or BHT-7500 Series application programs to run at the BHT-805BW without changing or correcting the font size.

|      |                  | _       |                  | BHT-300                        | BHT-7500        | BHT-100         |
|------|------------------|---------|------------------|--------------------------------|-----------------|-----------------|
|      | Standard<br>font |         |                  | 22 x 9 char.                   | 26 x 20 char.   | 16 x 25 char.   |
|      | ione             |         | ANK              |                                | (0 x 0 0013)    | (12 x 12 0003)  |
|      | Small            |         | mode             | 22 x 12 char.                  | 26 x 26 char.   | 16 x 25 char.   |
|      | font             | qe      |                  | (6 x 6 dots)                   | (6 x 6 dots)    | (12 x 12 dots)  |
| Size | Standard         | ош<br>Ш |                  | 8 x 4 char.                    | 10 x 10 char.   | 12 x 19 char.   |
| Font | font             | reen    | Kanji            | (16 x 16 dots)                 | (16 x 16 dots)  | (16 x 16 dots)  |
|      | Small            | Sci     | mode             | 11 x 6 char.                   | 13 x 13 char.   | 16 x 25 char.   |
|      | font             |         |                  | (12 x 12 dots)                 | (12 x 12 dots)  | (12 x 12 dots)  |
|      |                  |         | Reduced<br>Kanji | 11 x 4 char.<br>(12 x 16 dots) | (Not supported) | (Not supported) |

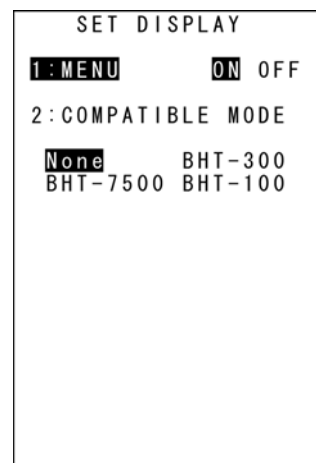

| ~    |          |      |                      |                                |                 |                 |                 |  |  |  |
|------|----------|------|----------------------|--------------------------------|-----------------|-----------------|-----------------|--|--|--|
|      |          |      |                      | BHT-805BWB                     |                 |                 |                 |  |  |  |
|      |          |      |                      | BHT-300                        | BHT-7500        | BHT-100         | Normal          |  |  |  |
|      |          |      |                      | Mode                           | Mode            | Mode            | Mode            |  |  |  |
|      | Standard |      |                      | 22 x 16 char.                  | 26 x 26 char.   | 20 x 26 char.   | 20 x 20 char.   |  |  |  |
|      | font     |      | ANK                  | (10 x 20 dots)                 | (9 x 12 dots)   | (12 x 12 dots)  | (12 x 16 dots)  |  |  |  |
|      | Small    |      | mode                 | 22 x 21 char.                  | 26 x 26 char.   | 20 x 26 char.   | 20 x 20 char.   |  |  |  |
| ize  | font     | e    |                      | (10 x 15 dots)                 | (9 x 12 dots)   | (12 x 12 dots)  | (12 x 16 dots)  |  |  |  |
|      | Standard | pou  |                      | 8 x 8 char.                    | 10 x 13 char.   | 15 x 20 char.   | 8 x 10 char.    |  |  |  |
| onts | font     | en r | Kanji                | (28 x 40 dots)                 | (24 x 24 dots)  | (16 x 16 dots)  | (30 x 30 dots)  |  |  |  |
| Б    | Small    | Scre | mode                 | 11 x 10 char.                  | 13 x 17 char.   | 20 x 26 char.   | 10 x 13 char.   |  |  |  |
|      | font     |      |                      | (20 x 30 dots)                 | (18 x 18 dots)  | (12 x 12 dots)  | (24 x 24 dots)  |  |  |  |
|      |          |      | Redu<br>ced<br>Kanji | 11 x 8 char.<br>(20 x 40 dots) | (Not supported) | (Not supported) | (Not supported) |  |  |  |

### System Status Indication

Turning ON the system status indication displays the following icons at the bottom of the screen.

| Indication                         | Icon                                                                                                    | Description                                                                                                    |
|------------------------------------|----------------------------------------------------------------------------------------------------|----------------------------------------------------------------------------------------------------|
| Key Shift status                   |                                                                                                    | Displays when the keys on the keypad are in Shift mode.                                                                                                    |
| Alphabet<br>entry mode             | rito)                                                                                                    | Displays when the BHT is set to alphabet entry mode.<br>(If the alphanumeric entry system has been selected in user programs,<br>pressing the <b>SF</b> key switches from the numeric entry mode to alphabet<br>entry mode.)                                      |
| Communication link with the CU-811 | BIGUSU<br>BIGUSU<br>BI | Displays when a communication link is established with the CU-811.<br>Flashes when the BHT tries to communicate with a CU-811 that has not<br>been linked with the BHT.                                                                                           |
|                                    |                                                                                                    | Displays cyclically when the BHT receives no response from the CU-811, or when it is waiting for the link to be established with or severed from the CU-811.                                                                                                    |
| Radio link with access point       | Ψ11<br>Ψ1<br>Ψ                                                                                                    | If synchronization with the access point is established during wireless<br>communication, the overall quality of communication with the access<br>point is displayed incrementally. These respective icons indicate how<br>good the communication environment is. |
|                                    | ¥                                                                                                    | Displays when synchronization with the access point has not been established, or when authentication fails.                                                                                                    |

#### [3] Setting the calendar clock

When resetting the date and time, refer to "Chapter 2 BHT Preparation" -"2.4 Initial Setup."

Select "3: DATE/TIME" at the SET SYSTEM menu and press the ENT key to display the SET DATE/TIME menu screen on the right.

SET DATE/TIME 00/01/01 00:00 \_ / \_/

[4] Setting the special barcode scanning parameters

Use the following procedure to set the barcode scanning conditions.

**1.** Select "4: BARCODE" at the SET SYSTEM menu and then press the ENT key.

The SET BARCODE menu screen on the right displays. The highlighted display and displayed values will be the current settings.

- **2.** Use the cursor keys ([▲] [▼]) or numerical keys ([1] [2] [3] [4] [5]) to highlight the item to be set.
- **3.** Change settings with the cursor keys ([◄] [►]) and press the ENT key.

Press the **BS/C** key to return to the SET SYSTEM menu.

### "1: INVERT": Black/white inverted label scanning function

Enable or disable black/white inverted label scanning.

"ON": Enables black/white inverted label scanning.

"OFF": Disables black/white inverted label scanning.

| - Point - | By enabling black/white inverted label scanning, it will also be possible to scan black/white |
|-----------|-----------------------------------------------------------------------------------------------|
|           | inverted labels, however, there is higher chance of barcodes being incorrectly scanned.       |
|           | This should normally be set to "OFF" (black/white inverted label scanning disabled).          |

## "2: DECODE LEVEL": Decode level

Set the decode level (barcode scanning tolerance level). Press [ $\blacktriangleleft$  to decrease the setting value and  $[\blacktriangleright]$  to increase the setting value.

Decode level entry range: 1 - 9 (Default: 4)

Decreasing the level increases the barcode reading efficiency, however, the BHT may incorrectly scan low-quality (split or stained) barcodes.

On the other hand, increasing the level decreases the barcode reading efficiency, but will decrease the possibility of incorrect scanning.

|                          | SET                              | BAF      | 3 C | 0 D E        |     |             |
|--------------------------|----------------------------------|----------|-----|--------------|-----|-------------|
| 1 : I<br>2 : D           | N V E R<br>E C O D               | I<br>E l | . E | 0 N<br>V E L | 0 F | F<br>4      |
| [M <br>3: <br>4:S<br>5:C | N I M U<br>T F<br>T F<br>O D A B | M (      |     | GIT          | S ] | 4<br>3<br>4 |

### • "3: ITF": Minimum number of digits to be read for ITF

### • "4: STF": Minimum number of digits to be read for STF

### • "5: CODABAR": Minimum number of digits to be read for Codabar

Set minimum number of digits for the code to be scanned.

Press [4] to decrease the setting value and [>] to increase the setting value.

| ITF entry range:     | 2 - 20 | (Default: 4) |
|----------------------|--------|--------------|
| STF entry range:     | 1 - 20 | (Default: 3) |
| Codabar entry range: | 3 - 20 | (Default: 4) |

Setting a small number of digits increases the frequency of missing digits when scanning, or incorrectly scanning depending on how barcodes are scanned, or the quality of barcodes. On the other hand, setting a large number will decrease the possibility of such errors.

#### [5] Setting the communication environment

The communication environment settings following system initialization are follows. Do not change these settings unless necessary.

| Item                    |                  | Default                           |                                          |  |  |
|-------------------------|------------------|-----------------------------------|------------------------------------------|--|--|
| Interface port          |                  | Optical (infrared interface port) |                                          |  |  |
| Communication protocol  |                  | Ymodem protocol                   |                                          |  |  |
| Infrared interface port |                  |                                   |                                          |  |  |
| TRANSMIT SPEED          | Baud rate        | 115200 bps                        |                                          |  |  |
| PROTOCOL                | Protocol options | SERIAL No.:                       | ON (Adds serial numbers to data blocks.) |  |  |
|                         |                  | H. PARITY:                        | ON (Adds horizontal parity.)             |  |  |
|                         |                  | LINKUP TIME:                      | 30 seconds                               |  |  |
|                         |                  | FIELD SPACE:                      | Ignore (Trim)                            |  |  |

Use the following procedure if necessary to change the communication environment settings. SET COMMUNICATION **1.** Select "5: COMMUNICATION" at the SET SYSTEM menu and then press the **ENT** key. 1:0PTICAL 2: PROTOCOL TYPE The SET COMMUNICATION menu screen on the right displays. **2.** Use the cursor keys ([▲] [▼]) or numerical keys ([1] [2] [3] [4]) to highlight the item to be set and press the ENT key. "1: OPTICAL": Changes the infrared communication parameters. "2: PROTOCOL TYPE": Changes the communication protocol setting. Refer to the following section for details of the above items. Press the **BS/C** key to return to the SYSTEM MENU. • "1: OPTICAL": Infrared communication parameters SET OPTICAL 1: PARAMETER **1.** Select "1: OPTICAL" at the SET COMMUNICATION menu and 2: PROTOCOL then press the ENT key. The SET OPTICAL menu screen on the right displays. **2.** Use the cursor keys ( $[\blacktriangle]$   $[\blacktriangledown]$ ) or numerical keys ([1] [2]) to highlight "1: PARAMETER" or "2: PROTOCOL", and then press the ENT key. Press the **BS/C** key to return to the SET SYSTEM menu. SET PARAMETER "1: PARAMETER": Setting the communication parameters < OPTICAL > Select "1: PARAMETER" to display the screen shown on the right. 1:TRANSMIT SPEED:  $9600 \\ 38400$ 19200 The highlighted setting will be the current setting. 57600 115200 460800 "1: TRANSMIT SPEED": Setting the transmission speed To change the setting, highlight the transmission speed with the cursor keys ([◀] [▶]) and press the ENT key. Press the **BS/C** key to return to the OPTICAL menu.

Outline

System Operation Basic Operation

#### "2: PROTOCOL": Communication protocol options setting screen Select "2: PROTOCOL" to display the screen shown on the right

The highlighted settings will be the current settings.

- "1: SERIAL No.": Selects whether or not to add serial numbers to data blocks.
- "2: H.PARITY": Selects whether or not to add horizontal parity.
- "3: LINKUP TIME":

Selects the timeout length (in seconds) to be applied when a link is to be established.

#### "4: FIELD SPACE":

Specifies handling for trailing spaces in fields.

To trim trailing spaces in fields, select "Ignore", and to retain them as data, select "Data".

To make changes, use the cursor keys ( $[\blacktriangle]$  [ $\checkmark$ ]) or numerical keys ([1] [2] [3] [4]) to highlight the item to be set, highlight the setting value using the cursor keys ([ $\triangleleft$ ] [ $\triangleright$ ]), and then press the **ENT** key. Press the **BS/C** key to return to the SET OPTICAL menu.

- Point - Selecting the BHT-Ir or YMODEM protocol ignores the serial number and horizontal parity settings.

|                | S E        | T       | F        | R   | 0      | T      | 0      | С      | 0 L |   |   |   |   |
|----------------|------------|---------|----------|-----|--------|--------|--------|--------|-----|---|---|---|---|
|                | <          | 0       | ΡΊ       | . 1 | C      | A      | L      |        | >   |   |   |   |   |
| 1 : S E        | R          | A       | L        | N   | 0      |        |        | ;      | 0 N |   | 0 | F | F |
| 2 : H .        | ΡÆ         | ١R      | 1        | Y   |        |        |        | :      | 0 N |   | 0 | F | F |
| 3 : L I<br>N o | N H<br>n e | (U<br>) | P<br>3 ( | T   | <br>6  | M<br>O | E      | :<br>9 | 0   | 1 | 2 | 0 |   |
| 4 : F I<br>I g | El         | D       | e        | P   | A<br>D | C<br>a | E<br>t | :<br>a |     |   |   |   |   |
|                |            |         |          |     |        |        |        |        |     |   |   |   |   |
|                |            |         |          |     |        |        |        |        |     |   |   |   |   |
|                |            |         |          |     |        |        |        |        |     |   |   |   |   |

Error Messages

Specifications

# • "2: PROTOCAL TYPE": Setting the communication protocol type

1. Select "2: PROTOCOL TYPE" at the SET COMMUNICATION menu and then press the ENT key.

The PROTOCOL TYPE menu screen on the right displays. The highlighted setting will be the current setting.

"1: Ymodem":

Selects Ymodem when uploading/downloading in System Mode or for the execution of the XFILE statement in BHT-BASIC.

"2: BHT Protocol":

Selects the BHT-protocol when uploading/downloading in System Mode or for the execution of the XFILE statement in BHT-BASIC.

"3: BHT-Ir Protocol":

Selects the BHT-Ir protocol when uploading/downloading in System Mode or for the execution of the XFILE statement in BHT-BASIC.

To make changes, use the cursor keys ( $[\blacktriangle]$  [ $\nabla$ ]) or numerical keys ([1] [2] [3]) to highlight the setting item, and then press the **ENT** key.

To use the BHT-BASIC 4.0 Transfer Utility, select Ymodem or BHT-Ir protocol. Press the **BS/C** key to return to the SET COMMUNICATION menu.

| PROTOCOL TYPE     |
|-------------------|
| 1:Ymodem          |
| 2:BHT Protocol    |
| 3:BHT-Ir Protocol |
|                   |
|                   |
|                   |
|                   |
|                   |
|                   |
|                   |
|                   |

Maintenance

Communication System Operation Basic O

## BHT-805BWB

SET YMODEM Select "1: Ymodem" at the PROTOCOL TYPE menu to display the screen on the right. CR-LF LF CR None The highlighted settings will be the current settings. CR/LF CODE 2 : Control code Data "1: CR/LF": 3:BHT ID None Add Specifies line delimiters. 4: INTERVAL Γ "2: CR/LF CODE": Specifies handling for line delimiters in records when data files are downloaded. "Control code": Does not handle line-break codes as data. (Handles as record delimiters.) "Data": Handles line-break codes as data.

]

#### "3: BHT ID":

Specifies whether or not to add the BHT ID number to packets when performing YMODEM transfer. "None" should normally be selected. To add the BHT ID number to the transfer tool, select "Add". (This setting is not supported. Changing this setting has no result.)

#### "4: INTERVAL":

Specifies the retry interval within a range of 1 to 255 in units of 100 ms.

To make changes, use the cursor keys ([A] [ $\nabla$ ]) or numerical keys ([1] [2] [3] [4]) to highlight the item to be set, highlight the setting value using the cursor keys ([◄] [▶]), and then press the ENT key. For "4: INTERVAL", press the ENT key to change to entry mode.

The cursor displays, allowing the previous setting to be deleted by pressing the **BS/C** key. Enter a new setting value with the numerical keys and press the ENT key.

Press the **BS/C** key to return to the SET COMMUNICATION menu.

Outline

Select "3: BHT-Ir Protocol" at the PROTOCOL TYPE menu to display the screen on the right.

Enter the ID number of the BHT using the numerical keys and then press the ENT key. If there is no need to edit the current setting, press the ENT key only.

SET ID

ID numbers should consist of a five-digit decimal character string. The entry range is from - Point -00001 to 65534. If the entry value is less than five digits, the ENT key will be invalid.

| If an incorrect entry is made, press the <b>BS/C</b> key to delete it and then enter | SET ID          |
|--------------------------------------------------------------------------------------|-----------------|
| the correct data.                                                                    |                 |
| Press the <b>BS/C</b> key to return to the SET COMMUNICATION menu.                   | 00001 >> 65534_ |
|                                                                                      |                 |
|                                                                                      |                 |

Outline

#### [6] Defining the functions of the Shift key and Magic keys

Use the following procedure to change the key settings.

 Select "6: KEY" at the SET SYSTEM menu and then press the ENT key.

The SET KEY menu screen on the right displays.

Use the cursor keys ([▲] [▼]) or numerical keys ([1] [2] [3] [4] [5] [6] [7]) to highlight the item to be set, and then press the ENT key.

| "1: SHIFT KEY": | Displays the SF key definition screen.          |
|-----------------|-------------------------------------------------|
| "2: M1 KEY":    | Displays the <b>M1</b> key definition screen.   |
| "3: M2 KEY":    | Displays the <b>M2</b> key definition screen.   |
| "4: M3 KEY":    | Displays the M3 (left-hand trigger              |
|                 | switch) key definition screen.                  |
| "5: M4 KEY":    | Displays the M4 (right-hand trigger             |
|                 | switch) key definition screen.                  |
| "6: BS/C KEY":  | Displays the <b>BS/C</b> key definition screen. |
| "7: MENU KEY":  | Displays the M1-M4 key menu definition screen.  |

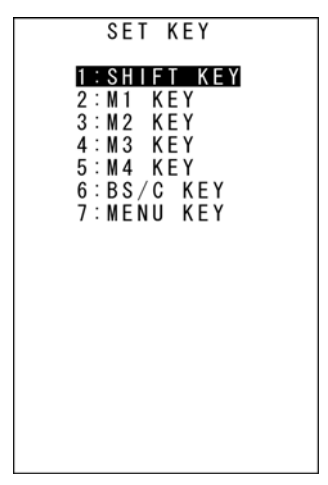

Refer to the following section for details of the above items. Press the **BS/C** key to return to the SET SYSTEM menu.

## • "1:SHIFT KEY": Defining the Shift key function

1. Select "1: SHIFT KEY" at the SET KEY menu and then press the ENT key.

The SET SHIFT KEY menu screen on the right displays. The highlighted setting will be the current setting.

- "1: Nonlock": Shifts the keypad only when the SF key is held down.
  "2: Onetime": Shifts only the key pressed immediately after the SF key is pressed. (The following keys will not be shifted.)
- 2. Use the cursor keys ([▲] [▼]) or numerical keys ([1] [2]) to highlight the item to be set, and then press the ENT key.

The selected item will be set and the screen will return to the SET KEY menu.

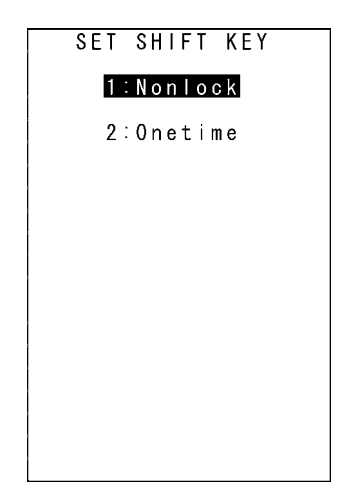

Specifications

## "2: M1 KEY" - "5: M4 KEY": Defining the Mx key functions

1. Select "2: M1 KEY" to "5: M4 KEY" at the SET KEY menu and then press the **ENT** key.

The SET Mx KEY menu screen on the right displays. (In the example on the right, "2: M1 KEY" has been selected.) The highlighted setting will be the current setting.

"1: None":

Key entry will be ignored.

- "2: Trigger Switch": Sets the magic key as the trigger switch.
- "3: Shift Key": Sets the magic key as the SF key."4: Enter Key":

Sets the magic key as the ENT key.

"5: Backlight Key":

Sets the magic key as the backlight function  $\ensuremath{\mathsf{ON/OFF}}$  key.

"6: MENU":

Sets the magic key as a key used to start up the "Speaker/Vibrator/Backlight Adjustment Screen".

"7: Clear Key":

Sets the magic key as the  ${\boldsymbol{\mathsf{C}}}$  key.

Use the cursor keys ([▲] [▼]) or numerical keys ([1] [2] [3] [4] [5] [6] [7]) to highlight the item to be set, and then press the ENT key.

The selected item will be set and the screen will return to the SET KEY menu.

## Magic keys (M1 to M4)

Magic keys (M1 to M4) can be set to function as the trigger switch, SF key, ENT key, backlight function ON/OFF key, MENU key or BS/C key.

If the **M1** key is defined as the backlight function ON/OFF key, pressing the **M1** key enables or disables the backlight function.

In user programs, data strings can be also assigned to these magic keys.

Magic keys M3 and M4 are set as the trigger switch by default.

Point - The backlight function ON/OFF key can be assigned only to one of the magic keys from M1 to M4. The key defined more recently will act as the backlight function ON/OFF key and the previously defined key will be ignored.

If, for example, the **M1** and **M2** keys are defined as the backlight function ON/OFF key in this order, the **M2** key will function as the backlight function ON/OFF key and the **M1** key entry will be ignored.

On the other hand, if the **M2** and **M1** keys are defined as the backlight function ON/OFF key in this order, the **M1** key will function as the backlight function ON/OFF key and the **M2** key entry will be ignored.

SET M1 KEY 1:None 2:Trigger Switch 3:Shift Key Key 4:Enter Backlight Key 5 6:MENU Key 7:Clear Key

Outline

Outline

## Defining the backspace/clear key (BS/C key) function

The **BS/C** key deletes the last entered character (backspace), and when pressed and held, cancels entry and returns the LCD display to the previous screen (clear). This menu sets the key hold time for "clear".

1. Select "6: BS/C KEY" at the SET KEY menu, and then press the ENT key.

The highlighted setting will be the current setting.

- **2.** Press the **ENT** key to display the cursor.
- **3.** Press and hold the **BS/C** key to clear all of the current settings.
- **4.** Enter the desired numeric values.

Numeric values can be entered between 1 and 255 (x 100 ms.)

**5.** Press the ENT key.

### Defining the MENU key setting

The M1 to M4 keys can be set as menu keys. When M1 to M2 set as menu keys are pressed and held, the menu screen is displayed. This menu sets the key hold time.

**1.** Select "7: MENU KEY" at the SET SYSTEM menu and then press the ENT key.

The highlighted setting will be the current setting.

- **2.** Press the **ENT** key to display the cursor.
- **3.** Press and hold the **BS/C** key to clear all of the current settings.
- **4.** Enter the desired numeric values.

Numeric values can be entered between 1 and 255 (x 100 ms.)

**5.** Press the ENT key.

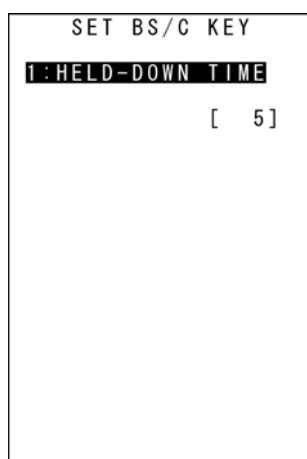

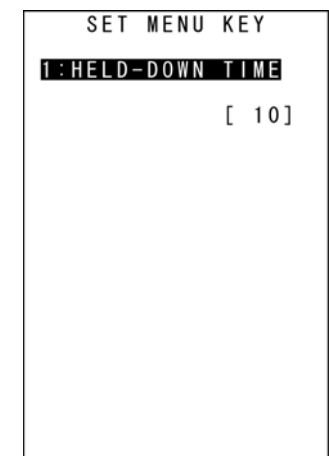

82

## [7] Setting the TCP/IP, FTP and DHCP

Use the following procedure to change the TCP/IP, FTP and DHCP settings.

1. Select "7: TCP/IP" at the SET SYSTEM menu and then press the ENT key.

The SET TCP/IP menu screen on the right displays.

**2.** Use the cursor keys ([ $\blacktriangle$ ] [ $\blacktriangledown$ ]) or numerical keys ([1] [2] [3]) to highlight the item to be set, and then press the ENT key.

| "1: SET TCP/IP": | Changes the TCP/IP setting. |
|------------------|-----------------------------|
| "2: SET FTP":    | Changes the FTP setting.    |
| "3: SET DHCP":   | Changes the DHCP setting.   |

Refer to the following section for details of the above items. Press the **BS/C** key to return to the SET SYSTEM menu.

## "1: SET TCP/IP": Setting the TCP/IP

**1.** Select "1: SET TCP/IP" at the SET TCP/IP menu and then press the ENT key.

The SET TCP/IP menu screen on the right displays.

2. Use the cursor keys ([▲] [▼]) or numerical keys ([1] [2]) to highlight the item to be set, and then press the ENT key.

Press the **BS/C** key to return to the SET TCP/IP menu.

| "1: DEVICE": Setting the TCP/IP device |
|----------------------------------------|
|----------------------------------------|

Select "1: DEVICE" at the SET TCP/IP menu to display the screen on the right where the current settings are displayed.

| "1: TCP/IP DEVICE": | TCP/IP communication device |
|---------------------|-----------------------------|
| "2: LINK LAYER":    | Link layer                  |
| "3 TRANSMIT SPEED": | Communication speed with CU |

Press the **BS/C** key to return to the SET TCP/IP menu.

| SET TCP/IP   |
|--------------|
|              |
| 1:SET TCP/IP |
| 2. SET ETD   |
| Z.SEI FIF    |
| 3:SET DHCP   |
| 0,02,00,000  |
|              |
|              |
|              |
|              |

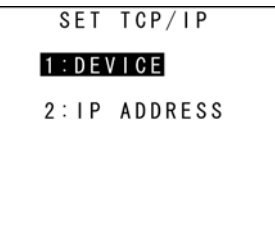

| SET TCP/IP DEVICE                            | ] |
|----------------------------------------------|---|
| 1:TCP/IP DEVICE<br>COM1 COM3                 |   |
| 2:LINK LAYER<br>Ethernet                     |   |
| 3:TRANSMIT SPEED<br>115200 460800<br>4000000 |   |

#### "2: IP ADDRESS": Setting the IP address

Select "2: IP ADDRESS" at the SET TCP/IP menu to display the screen on the right where the current settings are displayed.

To change the setting:

- Use the cursor keys ([▲] [▼]) or numerical keys ([1] [2] [3]) to highlight the item to be set and press the ENT key.
- (2) The mode changes to entry mode and the cursor displays, allowing the setting to be entered with the numerical keys and dot key. To delete a single character, press the BS/C key. To delete the entire entry, press and hold the BS/C key, or press the SF key and BS/C key simultaneously.
- (3) Enter the desired value and then press the **ENT** key.

If the IP address, subnet mask and default gateway are all set to [0.0.0.0], DHCP is enabled. Press the **BS/C** key to return to the SET TCP/IP menu.

#### "3: TIMEOUT": Setting the timeout (only when COM1 selected)

Select "3: TIMEOUT" at the SET TCP/IP menu to display the screen on the right where the current settings are displayed.

To change the setting:

- Use the cursor keys ([▲] [▼]) or numerical keys ([1] [2] [3] [4] [5]) to highlight the item to be set and press the ENT key.
- (2) The mode changes to entry mode and the cursor displays, allowing the setting to be entered with the numerical keys and dot key. To delete a single character, press the **BS/C** key. To delete the entire entry, press and hold the **BS/C** key, or press the **SF** key and **BS/C** key simultaneously.
- (3) Enter the desired value, and then press the **ENT** key.

Press the **BS/C** key to return to the SET TCP/IP menu.

|   |        |        |        | S      | E | T      |        | A      | D | D      | R      | E      | S | S      |        |        |   |
|---|--------|--------|--------|--------|---|--------|--------|--------|---|--------|--------|--------|---|--------|--------|--------|---|
| 1 | :<br>[ | X      | P<br>X | Х      | A | D<br>X | D<br>X | R<br>X | E | S<br>X | S<br>X | <br>X  |   | Х      | Х      | Х      | ] |
| 2 | :<br>[ | S<br>Y | U<br>Y | B<br>Y | N | E<br>Y | T<br>Y | Y      | M | A<br>Y | S<br>Y | K<br>Y |   | Y      | Y      | Y      | ] |
| 3 | :<br>[ | D<br>Z | E<br>Z | F<br>Z | A | U<br>Z | L<br>Z | T<br>Z |   | G<br>Z | A<br>Z | T<br>Z | E | W<br>Z | A<br>Z | Y<br>Z | ] |
|   |        |        |        |        |   |        |        |        |   |        |        |        |   |        |        |        |   |
|   |        |        |        |        |   |        |        |        |   |        |        |        |   |        |        |        |   |
|   |        |        |        |        |   |        |        |        |   |        |        |        |   |        |        |        |   |
|   |        |        |        |        |   |        |        |        |   |        |        |        |   |        |        |        |   |

|          |   | S | E | T |   | T | I | М | E | 0      | U | T |    |     |     |       |
|----------|---|---|---|---|---|---|---|---|---|--------|---|---|----|-----|-----|-------|
|          |   |   | С | 0 | N | N | E | С | T | I      | 0 | N |    |     | -   | <br>_ |
| 1:       | R | E | Т | R | Y |   | С | 0 | U | Ν      | Т |   |    |     |     |       |
| <u> </u> | D | - | т | D | v |   |   |   | т | [      | Б | v |    | 5   | 5]  |       |
| Ζ.       | ĸ | E | ľ | ĸ | T |   | ' | N | ' | [      | ĸ | v | AI | Ę   | 5]  |       |
|          |   | D | I | S | С | 0 | N | N | E | С      | Т | I | 01 | N   | -   | <br>- |
| 3 :      | R | E | T | R | Y |   | C | 0 | U | N      | Т |   |    |     |     |       |
| 4.       | R | F | т | R | v |   | 1 | М | т | [<br>F | R | v | ۵١ | 1   | 5]  |       |
| 4.       | Ň |   | ' | N | ' |   | ' |   | ' | Ī      |   | ۲ |    |     | 5]  |       |
| 5:       | T | I | M | E | 0 | U | T |   |   | Г      |   |   | ,  | 3 ( | ר ו |       |
|          |   |   |   |   |   |   |   |   |   | L      |   |   | `  |     | , 1 |       |
|          |   |   |   |   |   |   |   |   |   |        |   |   |    |     |     |       |

Outline

Outline SET FTP Setting the FTP 1:SERVER **1.** Select "2: SET FTP" at the SET TCP/IP menu and then press the 2:0PTION ENT key. Communication System Operation Basic Operation BHT Preparation The SET FTP menu screen on the right displays. **2.** Use the cursor keys ( $[\blacktriangle]$   $[\triangledown]$ ) or numerical keys ([1] [2]) to highlight the item to be set, and then press the ENT key. Press the **BS/C** key to return to the SET TCP/IP menu. SET SERVER "1: SERVER": Setting the FTP server connection environment 1:SERVER IP [XXX.XXX.XXX.XXX] Select "1: SERVER" at the SET FTP menu to display the screen on the right where the current settings are displayed. 2:USED ID [12345ABCDE ] "1: SERVER IP": 3 : PASSWORD 1 Sets the IP address for the FTP server. 4: DEFAULT DIR "2: USER ID": 123456789012345 Sets the user name. 678901234567890 1234567890 "3: PASSWORD": Sets the password. "4: DEFAULT DIR": Specifies an initial directory through which the FTP server will search for files for transfer first when the FTP client establishes a connection to the server. To change the setting: (1) Use the cursor keys ([▲] [▼]) or numerical keys ([1] [2] [3] [4]) to highlight the item to be set and press the ENT key. (2) The mode changes to entry mode and the cursor displays, allowing the setting to be entered with the numerical keys and dot key. Press the **SF** key to change the entry mode [numeric entry (with no guidance display) and alphabet entry]. To delete a single character, press the **BS/C** key. To delete the entire entry, press and hold the BS/C key, or press the SF key and BS/C key simultaneously. (3) Enter the desired value, and then press the ENT key.

Press the  $\ensuremath{\text{BS/C}}$  key to return to the SET FTP menu.

Outline

System Operation Basic Operation BHT Preparation

#### "2: OPTION": Setting the FTP options

Select "2: OPTION" at the SET FTP menu to display the screen on the right where the current settings are displayed.

- "1: CR/LF":
- Specifies line delimiters that should match ones used in the server OS. "2: CR/LF CODE":

Specifies the treatment of line delimiters in records when data files are downloaded.

"Control code": Does not handle line-break codes as data. (Handles as record delimiters.) "Data": Handles line-break codes as data.

#### "3: FIELD SPACE":

Specifies the treatment of trailing spaces in fields.

- "Ignore": Trims trailing spaces in fields.
- "Data": Retains trailing spaces as data.
- "4: UPLOAD MODE":

Specifies handling for trailing spaces in fields.

- "Overwrite": Uploaded files will be written over the existing files
- "Append": Uploaded files will be appended to the existing files.

#### "5: VERBOSE MODE":

Specifies the command response display when using FTP.

- "ON": Displays a message to the response (number) from the FTP server when the BHT (FTP client) outputs a message.
- "OFF": Displays only messages output by the BHT (FTP client).

Refer to "FTP Download/Upload Messages" at section "4.5.9 Downloading/Uploading Files by FTP (FTP MENU)" for messages output by the BHT (FTP client).

Refer to "Response Messages from the FTP Server" at section "4.5.9 Downloading/Uploading Files by FTP (FTP MENU)" for messages to responses (numbers) from the FTP server.

To change the setting:

- Use the cursor keys ([▲] [▼]) or numerical keys ([1] [2] [3] [4] [5]) to highlight the item to be set and press the ENT key.
- (2) Use the cursor keys ([ $\blacktriangleleft$ ] [ $\triangleright$ ]) to highlight each setting value.
- (3) Press the ENT key.

Press the **BS/C** key to return to the SET FTP menu.

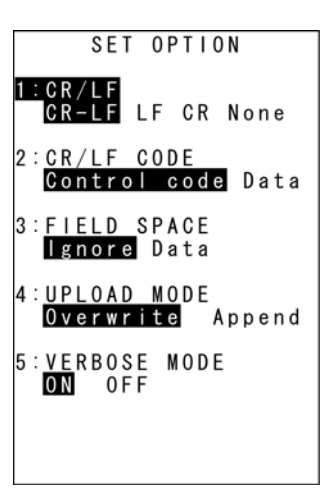

SET DHCP

1:TIMEOUT [XXXXX]

### Setting the DHCP

**1.** Select "3: DHCP" at the SET TCP/IP menu and then press the ENT key.

The SET DHCP screen on the right displays. The highlighted setting will be the current setting. Press the **BS/C** key to return to the SET TCP/IP menu.

Press the dot key while holding down the SF key at the SET DHCP menu to display the NETWORK (DHCP) screen (acquisition check screen for IP address at DHCP).

Press the BS/C key at the NETWORK (DHCP) screen to return to the SET DHCP screen.

- Point -If the acquired IP configuration is displayed when the IP address, subnet mask or default gateway is set to a value other than "0.0.0.0", the DHCP does not display on the screen shown on the right.

#### "1: TIMEOUT":

Sets the timeout for acquiring the IP configuration from the DHCP server. The entry range is from 00001 to 32767 seconds.

Up to 32767 seconds can be entered, but in actual operation, - Point a maximum of 190 seconds is available since the number of retries and retry intervals are determined by the system.

To set the DHCP:

- (1) Press the ENT key.
- (2) The mode changes to entry mode and the cursor displays, allowing the setting to be entered with the numerical keys. To delete a single character, press the BS/C key. To delete the entire entry, press and hold the BS/C key, or press the SF key and BS/C key simultaneously.
- (3) Enter the desired value, and then press the ENT key.

Press the **BS/C** key to return to the SET FTP menu.

BS/C key / SF key + [.] key

|    |   |        |        |        |   | -      |        |        |   |        |        |        |   |   |   |   |  |
|----|---|--------|--------|--------|---|--------|--------|--------|---|--------|--------|--------|---|---|---|---|--|
|    |   | N      | E      | T      | W | 0      | R      | K      | ( | D      | Η      | C      | Ρ | ) |   |   |  |
| Ρ  |   | A<br>X | D<br>X | D<br>X | R | E<br>X | S<br>X | S<br>X |   | Х      | Х      | Х      |   | Х | Х | Х |  |
| UI | B | N<br>Y | E<br>Y | T<br>Y |   | M<br>Y | A<br>Y | S<br>Y | K | Y      | Y      | Y      |   | Y | Y | Y |  |
| ΕI | F | A<br>Z | U<br>Z | L<br>Z | Т | Z      | G<br>Z | A<br>Z | Т | E<br>Z | ₩<br>Z | A<br>Z | Y | z | Z | Z |  |

S

Outline

peration BHT Pr

Basic O

System Operation

#### [8] Setting the resume function

Use the following procedure to set the resume function.

1. Select "1: RESUME" from the SET SYSTEM Menu 2/2 and then press the ENT key.

The SET RESUME screen on the right displays. The highlighted setting will be the current setting.

2. Use the cursor keys ([▲] [▼]) or numerical keys ([1] [2]) to change the setting, and then press the ENT key.

Press the **BS/C** key to return to the SET SYSTEM Menu.

1:ON: Enables the resume function. 2:OFF: Disables the resume function.

-Point- When the power is turned ON, the resume function starts the BHT from the position in the program (screen) where the BHT power was last turned OFF.

#### [9] defragging the drive

Use the following procedure to perform drive defrag.

1. Select "2: DEFRAG" from the SET SYSTEM Menu 2/2 and then press the ENT key.

The screen on the right displays and the defragmentation process is performed for the entire user area.

The screen returns to the SYSTEM MENU when defragmentation is complete.

Defragmentation reorganizes the user area in order to increase the amount of available space.

If defragmented, the BHT may download files more efficiently than before performing defragmentation.

| USER | AREA | DEFRAG |
|------|------|--------|
|      |      |        |
|      |      |        |
|      |      |        |
|      |      |        |
|      |      |        |
|      |      |        |
|      |      |        |

SET RESUME

2:0FF

1:0N

Outline

[TCP/IP] 6:PORT

7:HOST ADDRESS [255.255.255.255] 8:HOST PORT [ 8501]

[ 8501]

## [10] Setting the RPC

The BHT-800 series is compliant with the BHT Manager software (host-side tool). The RPC screen displays the settings used to communicate with the BHT Manager software.

For details, refer to the "BHT Manager User's Manual". The following explains only the operation of this menu and an outline of the settings.

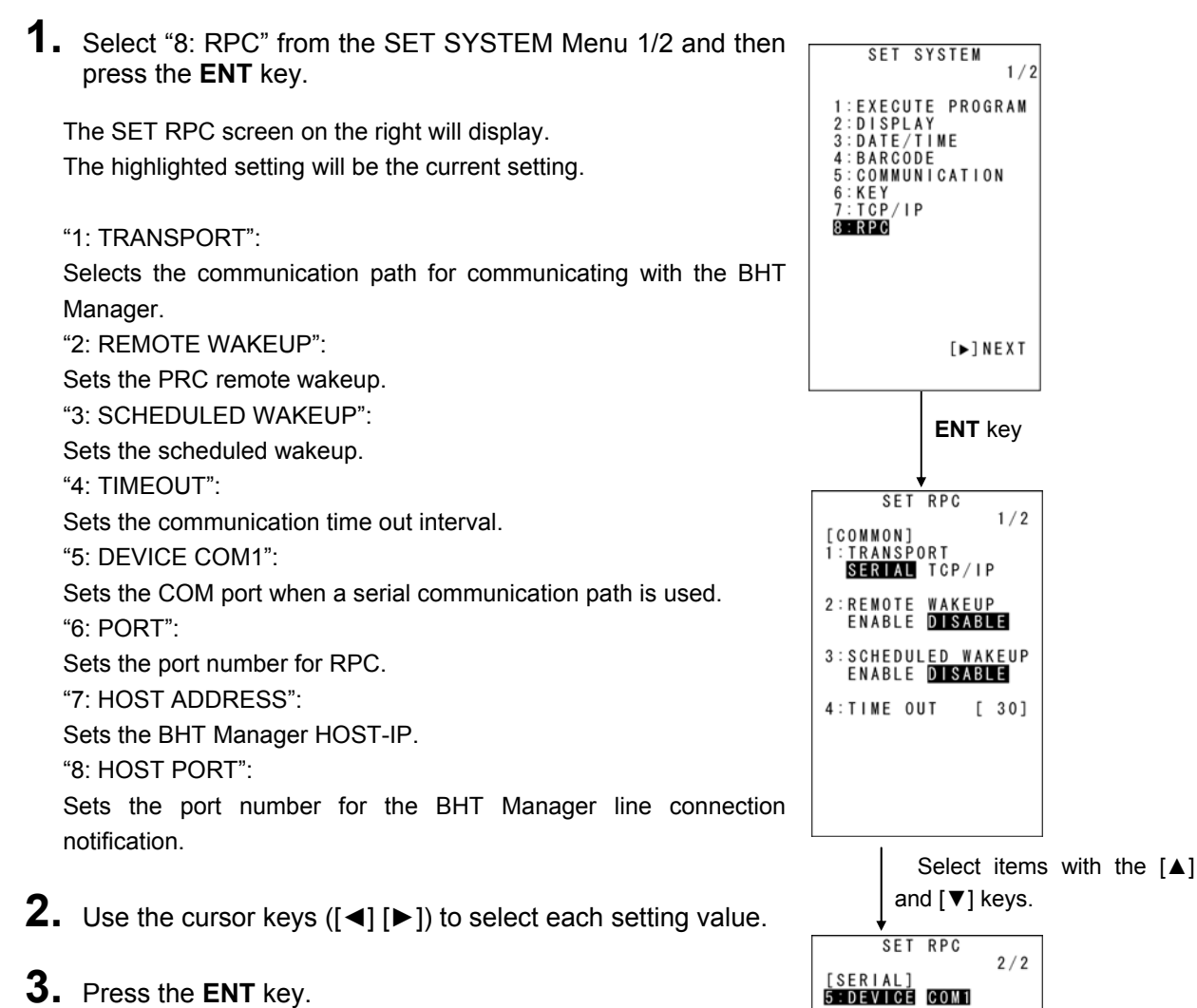

## **3.** Press the ENT key.

The selected value will then be set.

Outline

System Operation Basic Operation BHT Preparation

#### [11] Setting the operation log

The BHT-800 series is compliant with the BHT Manager software (host-side tool). The OPERATION LOG sets wheter of not create log data that the BHT Manager collects.

For details, refer to the "BHT Manager User's Manual". The following explains only the operation of this menu and an outline of the settings.

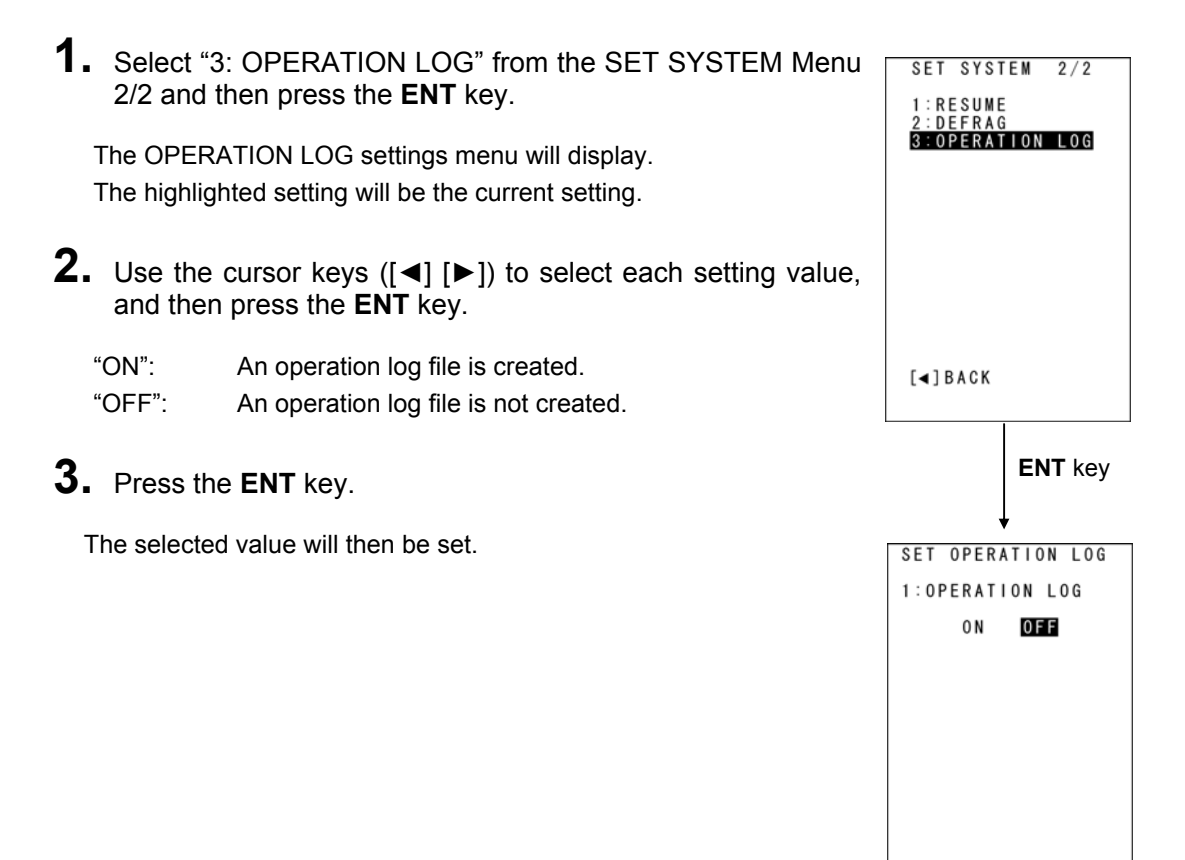

# 4.5.7 BHT Operation Test (TEST Menu)

Use the following procedure to perform a BHT operation test.

**1.** Select "5: TEST" at the SYSTEM MENU and then press the **ENT** key.

The TEST menu screen on the right displays.

"1: BARCODE":

Selects the barcode scanning test.

- "2: MEMORY":
  - Selects the RAM read/write test.
- "3: BEEPER":
  - Selects the speaker scale test.
- "4: AGING": Selects the aging test.
- "5: LCD":

Selects the LCD and indicator LED tests.

"6: FILE":

Checks the file information.

"7: COMMUNICATION":

Selects the communication test.

"8: KEY & VIBRATION":

Selects the key entry, speaker and vibrator tests.

"9: PING":

Selects the PING test.

Refer to the following section for details of the above items. Press the **BS/C** key to return to the SYSTEM MENU.

- Point - Contact your nearest dealer if an error occurs during any of the above tests.

| TEST              |
|-------------------|
|                   |
| 1 : BARCODE       |
| 2 : MEMORY        |
| 3 : BEEPER        |
| 4 : A G I N G     |
| 5 : L C D         |
| 6 : FILE          |
| 7 : COMMUNICATION |
| 8 KEY & VIBRATION |
| 9 : P I N G       |
|                   |
|                   |

Outline

BHH

#### [1] Barcode scanning test

Use the following procedure to perform a barcode scanning test.

**1.** Select "1: BARCODE" at the TEST menu and then press the **ENT** key.

The screen on the right displays.

# 2. Scan a barcode with the BHT

Upon completion of barcode scanning, the speaker beeps once, and the indicator LED turns blue.

| TE          | ST  | BARCODE |  |
|-------------|-----|---------|--|
|             |     |         |  |
|             |     |         |  |
|             |     |         |  |
|             |     |         |  |
|             |     |         |  |
|             |     |         |  |
|             |     |         |  |
|             |     |         |  |
|             |     |         |  |
|             |     |         |  |
|             |     |         |  |
|             |     |         |  |
|             |     |         |  |
|             |     |         |  |
|             |     |         |  |
| [ [ 1 ] 0 ] | тіо | N       |  |
|             | 110 | n n     |  |

Barcode type

|                                                                                                    |                         |               | Duitoo | aotypo                   |
|----------------------------------------------------------------------------------------------------|-------------------------|---------------|--------|--------------------------|
|                                                                                                    |                         |               | Nu     | mber of digits in the ba |
| <ul> <li>The scanned barcode type<br/>barcode data and screen d<br/>Press the <b>BS/C</b> key to return to</li> </ul> | A 13<br>4999            | TEST BARCODE  |        |                          |
| Barcode Type and Correspondi                                                                                          | ng Characters Displayed | on the Screen | [F1]   |                          |
| Barcode Type                                                                                                    | ID Characters           |               | -      |                          |
| EAN-13, UPC-A                                                                                                    | А                       |               | Barc   | code data                |
| EAN-8                                                                                                    | В                       |               |        |                          |
| UPC-E                                                                                                    | С                       |               |        |                          |
| Standard 2of5 (STF)                                                                                                   | Н                       |               |        |                          |
| Interleaved 2of5 (ITF) *                                                                                              | Ι                       |               |        |                          |
| Codabar (NW-7)                                                                                                    | N                       |               |        |                          |
| Code 39                                                                                                    | М                       |               |        |                          |
| Code 93                                                                                                    | L                       |               |        |                          |
| Code 128                                                                                                    | К                       |               |        |                          |

W

R

\* With ITF, a barcode with 4 or more digits is scanned.

GS1-128 (EAN-128) RSS (GS1 DataBar)
[OPTION]

1:Add on

TEST BARCODE

0 N

### Setting the Barcode Scanning Test Options

When performing the barcode scanning test, press the F1 key to display the screen on the right, allowing barcode scanning test options to be set. Details of option settings are as follows.

[1] Add on: ON/OFF

The highlighted settings will be the current settings.

"1: Add on" : Enables/disables add-ons.

### [1] Enabling/disabling Add on

To change this setting, use the cursor keys ([◀] [▶]) to highlight the setting value for each item. Press the F1 key or ENT key to return to the barcode scanning test.

#### [2] Memory test

Use the following procedure to perform a memory test.

**1.** Select "2: MEMORY" at the TEST menu and then press the ENT key.

The screen on the right displays, and the BHT reads and writes data to and from all areas of the RAM and performs an address check.

"XXXXX": Tested RAM capacity (unit: kilobytes) "YYYYY": Total RAM capacity (unit: kilobytes)

|   | ΤE       | S         | Γ        | М      | E      | M      | 0      | R | Y      |   |  |  |
|---|----------|-----------|----------|--------|--------|--------|--------|---|--------|---|--|--|
| * | *<br>X X | T (<br>X) | es<br>(X | t<br>/ | i<br>Y | n<br>Y | g<br>Y | Y | *<br>Y | * |  |  |
|   |          |           |          |        |        |        |        |   |        |   |  |  |
|   |          |           |          |        |        |        |        |   |        |   |  |  |
|   |          |           |          |        |        |        |        |   |        |   |  |  |

| If any error is of message simila         | TEST MEMORY                                                                |                                                          |  |
|-------------------------------------------|----------------------------------------------------------------------------|----------------------------------------------------------|--|
| 0                                         |                                                                            | ** Test NG **<br>XXXXX/YYYYY                             |  |
| "ZZZZZZZZ":<br>"AAAAAAAA":<br>"BBBBBBBB": | Address where the error occurred<br>Data to write<br>Data read out the RAM | Address : ZZZZZZZ<br>Write : AAAAAAAA<br>Read : BBBBBBBB |  |
| Press the <b>BS/C</b>                     | key to return to the TEST menu.                                            |                                                          |  |

Upon normal completion of the RAM test, the BHT speaker beeps once, displays a message similar to that shown on the right, and returns to the TEST menu.

|   | FEST MEMORY  |  |
|---|--------------|--|
|   |              |  |
| * | ∗ Test OK ** |  |
|   | ΥΥΥΥΥ/ΥΥΥΥΥ  |  |
|   |              |  |
|   |              |  |
|   |              |  |
|   |              |  |
|   |              |  |
|   |              |  |
|   |              |  |
|   |              |  |
|   |              |  |
|   |              |  |
|   |              |  |

### [3] Scale test

Use the following procedure to perform a scale test.

**1.** Select "3: BEEPER" at the TEST menu and then press the **ENT** key.

The screen on the right displays, and the beeper sounds at the three octaves listed below.

Upon completion of this test, the BHT automatically returns to the TEST menu.

| Scale | Frequency (Hz) |      |      |      |
|-------|----------------|------|------|------|
| do    | 523            | 1046 | 2093 | 4186 |
| re    | 587            | 1174 | 2349 | -    |
| mi    | 659            | 1318 | 2637 | -    |
| fa    | 698            | 1396 | 2793 | -    |
| sol   | 783            | 1567 | 3135 | -    |
| la    | 880            | 1760 | 3520 | -    |
| ti    | 987            | 1975 | 3951 | —    |

To stop the speaker scale test while in progress, turn the BHT OFF.

#### [4] Aging test

Use the following procedure to perform an aging test.

**1.** Select "4: AGING" at the TEST menu and then press the **ENT** key.

The aging test begins and the current date and time display on the screen. (This test is intended for personnel responsible for checking the BHT at the factory.)

- **Point** - The Auto OFF function is disabled during the aging test. To abort the test, press the **BS/C** key to return to the TEST menu, or turn the BHT power OFF.

### TEST AGING DATE 09/06/30 TIME 15:30:00

Outline

Communication System Operation Basic Operation BHT Preparation

### [5] LCD and indicator LED tests

Use the following procedure to perform an LCD and indicator LED test.

### **1.** Select "5: LCD" at the TEST menu and then press the **ENT** key.

The TEST BEEPER screen on the right displays. The indicator LED is OFF at this time. Press the **BS/C** key to return to the TEST menu.

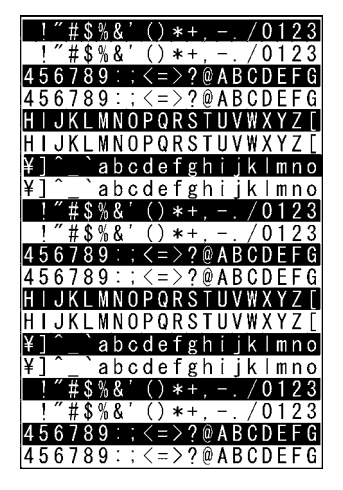

### **2.** Press the ENT key.

The entire screen turns black and the indicator LED illuminates in green.

Press the **BS/C** key to return to the previous screen. Press and hold the **BS/C** key, or press the **SF** key and **BS/C** key simultaneously to return to the TEST menu.

## **3.** Press the ENT key.

The entire screen turns gray.

Press the **BS/C** key to return to the previous screen. Press and hold the **BS/C** key, or press the **SF** key and **BS/C** key simultaneously to return to the TEST menu.

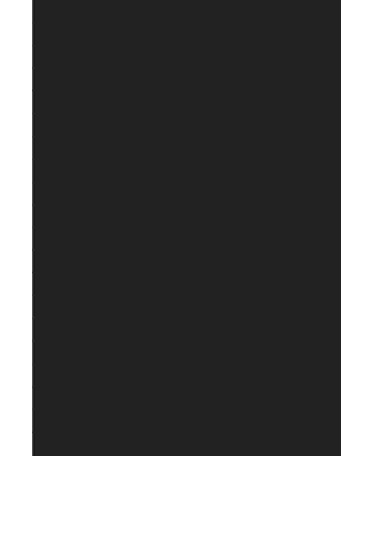

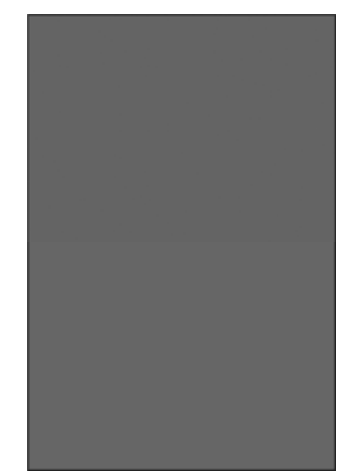

**4.** Press the ENT key.

**5.** Press the ENT key.

The entire screen turns a lighter shade of gray.

The entire screen turns an even lighter shade of gray.

Press the **BS/C** key to return to the previous screen.

simultaneously to return to the TEST menu.

Press the **BS/C** key to return to the previous screen. Press and hold the BS/C key, or press the SF key and BS/C key simultaneously to return to the TEST menu.

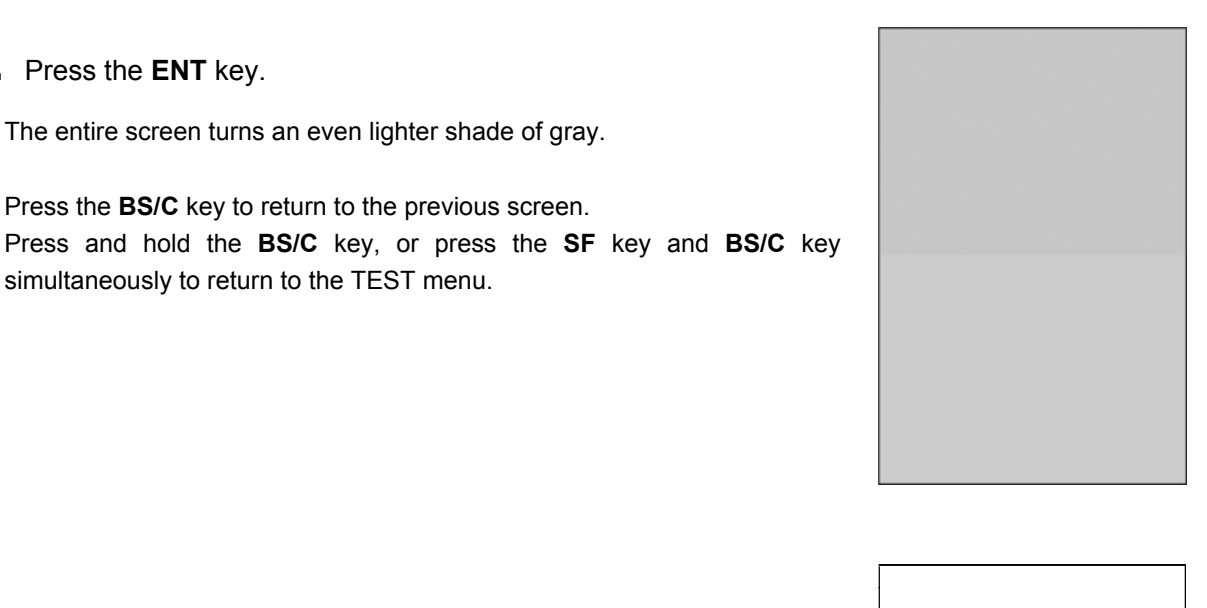

### 6. Press the ENT key.

The entire screen turns white.

Press the **BS/C** key to return to the previous screen. Press and hold the BS/C key, or press the SF key and BS/C key simultaneously to return to the TEST menu.

### 7. Press the ENT key.

The entire screen turns red, and at the same time, the indicator LED turns red.

Press the **BS/C** key to return to the previous screen. Press and hold the BS/C key, or press the SF key and BS/C key simultaneously to return to the TEST menu.

### 8. Press the ENT key.

The entire screen turns green, and at the same time, the indicator LED turns green.

Press the **BS/C** key to return to the previous screen. Press and hold the BS/C key, or press the SF key and BS/C key simultaneously to return to the TEST menu.

### **9.** Press the ENT key.

The entire screen turns blue, and at the same time, the indicator LED turns blue.

Press the **BS/C** key to return to the previous screen. Press and hold the BS/C key, or press the SF key and BS/C key simultaneously to return to the TEST menu.

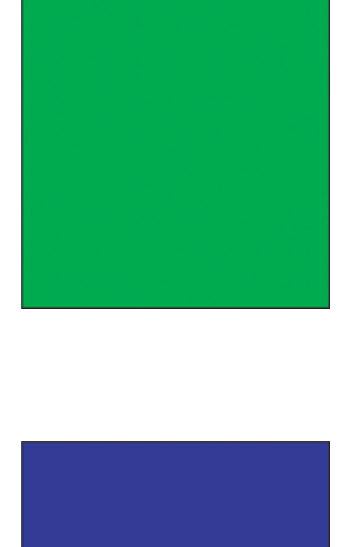

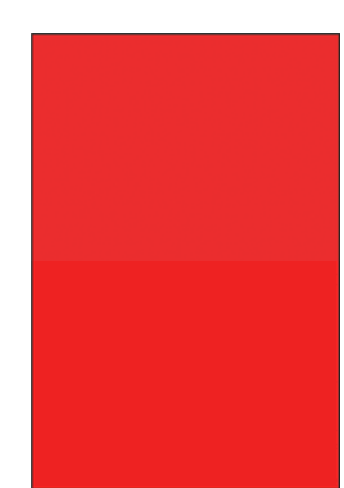

**10.** Press the ENT key.

A 1-dot thick frame displays around the screen.

Press the **BS/C** key to return to the previous screen. Press and hold the BS/C key, or press the SF key and BS/C key simultaneously to return to the TEST menu.

### **11.** Press the ENT key.

The speaker sounds once, and the display returns to the TEST menu.

#### [6] File test

The file test allows detailed information on program files, data files, audio files (\*.WAV), and image files(\*.JPG) to be checked. In addition, pressing the M1 key sorts the files.

# 1. Select "6: FILE" at the TEST menu and then press the ENT key.

The right screen is displayed. If any of the stored files are broken, an asterisk (\*) or plus sign (+) is prefixed to the name of the defective file (s).

Refer to [About "\$\$BRKLST.SYS"] of "2.5.4 If the BHT Is Shut Down Abnormally" for details about the (\*) and (+).

"SIZE: bbbbb": Used memory size "FREE: yyyyy": Available memory size

Files can be sorted each time the M1 key is pressed.

"TYPE": Sorts files by type.
"BROKEN": Displays broken files in descending order.
"BASIC": Displays files in the following order: "B : BASIC files", "C: C data files", 「None: Shared files and program files."

- Point • When a file contains an abnormality, the file must be deleted, or overwritten with a file of the same name.
   Even files containing abnormalities can
  - be uploaded with the upload menu. It is recommended to delete important files after uploading.

### **2.** Select a file, and then press the **ENT** key.

The selected file will be set, and then the menu will return to the previous screen.

Press the **BS/C** key to return to the previous screen.

When returning to the previous screen, the selected item will be highlighted.

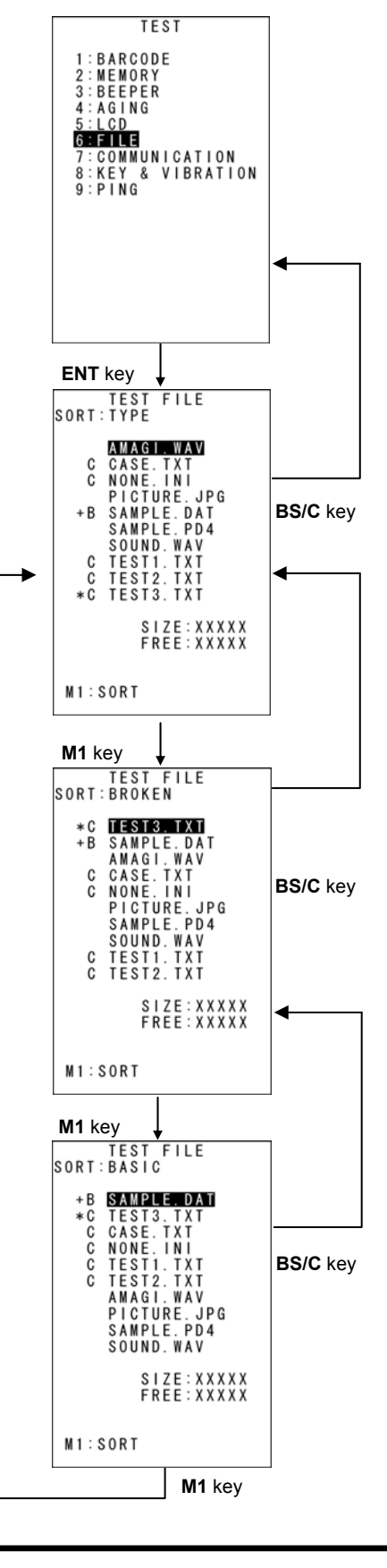

| Media files (*.WAV)                                                                   | TEST FILE                                           |
|---------------------------------------------------------------------------------------|-----------------------------------------------------|
|                                                                                       | SOUND. WAV                                          |
| Use the cursor keys ([▲] [▼]) to select a *.WAV file, and then press the ENT key.     | e 04005504 bytes<br>DATE MODIFIED<br>09/04/05 15:35 |
| The screen to the right will appear, displaying the file size and creation date.      | VOL ◀ 2 ►                                           |
|                                                                                       | ENT:PLAY \$NEXT/PRE                                 |
|                                                                                       | TEST EILE                                           |
| Dress the <b>E4</b> key to play the file                                              | SOUND. WAV                                          |
| Press the <b>F1</b> key while the file is playing to stop the file, and return to the | 04005504 bytes<br>DATE MODIFIED<br>09/04/05 15:35   |
| previous screen.                                                                      | Now Playing                                         |
|                                                                                       | ENT:STOP \$NEXT/PRE                                 |
| Use the cursor keys ( $[-4]$ $[>1)$ to adjust the volume. The volume can be           | TEST FILE                                           |
| adjusted in four levels from 0 (minimum) to 3 (maximum.)                              | SOUND. WAV                                          |
|                                                                                       | 04005504 bytes<br>DATE MODIFIED<br>09/04/05 15:35   |
|                                                                                       | VOL ◀ 3 ►                                           |
|                                                                                       |                                                     |

#### Media files (\*.JPG)

 Use the cursor keys ([▲] [▼]) to select a \*.JPG file, and then press the ENT key.

The screen to the right will appear, displaying the file size, creation date, and a preview image.

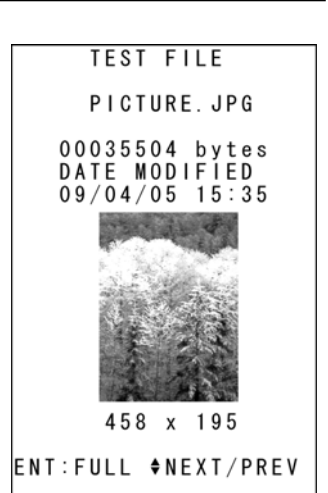

**2.** Press the **F1** key to display the image in full screen.

If the actual image is larger than the screen, the image will be displayed at the actual size centered on the top left of the screen. Press any key to return to the previous screen.

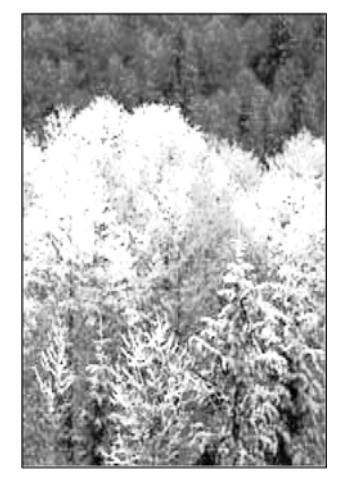

If the actual image size is smaller than the preview size, the image will be displayed at the original size.

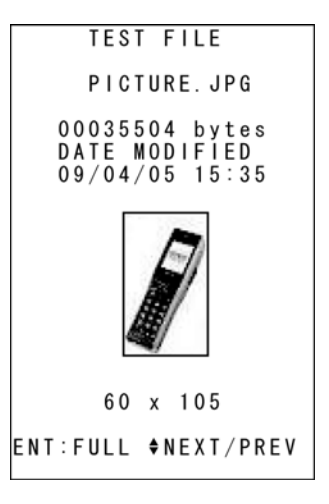

| Font files (*.FN3/FN4)                                                                                           |                                 |
|----------------------------------------------------------------------------------------------------|---------------------------------|
|                                                                                                    | IESI FILE                       |
| • Use the cursor keys ([ $\blacktriangle$ ] [ $\blacktriangledown$ ]) to select a *.FNT file, and then press the | SAMPLE. FN4                     |
| ENT key.                                                                                                    | 00405504 bytes                  |
|                                                                                                    | 09/04/05 21:41                  |
| Press the <b>BS/C</b> key to return to the previous screen.                                                      |                                 |
|                                                                                                    | SJIS<br>Version 1.00            |
|                                                                                                    |                                 |
|                                                                                                    | ♦NEXT/PRE                       |
|                                                                                                    |                                 |
| BASIC User Program (*.PD3/PD4)                                                                                   | TEST FILE                       |
|                                                                                                    | SAMPLE. PD4                     |
| ■ Use the cursor keys ([▲] [▼]) to select a *.PD3/PD4 file, and then press                                       | 00405504 bytes                  |
| the ENT key.                                                                                                    | DATE MODIFIED<br>09/04/05 21:41 |
| Press the <b>BS/C</b> key to return to the previous screen                                                       | Version                         |
| Fiess the <b>Bare</b> key to retain to the previous screen.                                                      | 1.02                            |
|                                                                                                    |                                 |
|                                                                                                    | ♦NEXT/PRE                       |
|                                                                                                    |                                 |
| If the version cannot be acquired, the screen to the right will display.                                         | TEST FILE                       |
|                                                                                                    | SAMPLE.PD4                      |
|                                                                                                    | 00405504 bytes<br>DATE MODIFIED |
|                                                                                                    | 09/04/05 21:41                  |
|                                                                                                    | Version                         |

**\$**NEXT/PREV

Specifications Error Messages

Maintenance Communication System Operation Basic Operation BHT Preparation

### Other files (\*.DAT, \*.TXT, etc.) 1. Use the cursor keys ([▲] [▼]) to select a file, and then press the ENT key If field information is available, press the F1 key to display the next screen. To return to the previous screen, press the F1 key again, or press the BS/C key In addition, when there are four or more fields, "MORE FIELD LEN" and a guide will display.

|                                | TEST FILE                                                                                                    |  |  |
|--------------------------------|----------------------------------------------------------------------------------------------------|--|--|
|                                | SAMPLE. DAT                                                                                                    |  |  |
| e ENT key.                     | 00405504 bytes<br>DATE MODIFIED<br>09/04/05 07:58                                                                                                    |  |  |
| screen. To<br><b>BS/C</b> key. | RECODE NUM 32767<br>MAX 32767<br>LEN 255                                                                                                    |  |  |
| EN" and a                      | FIELD NUM 59<br>LEN<br>1248, 58, 214                                                                                                    |  |  |
|                                | ENT:MORE FIELD LEN                                                                                                    |  |  |
|                                | <b>♦ N E X T / P R E V</b>                                                                                                    |  |  |
| Switch with the <b>F1</b> key  |                                                                                                    |  |  |
| Switch with the                | e F1 key ▼                                                                                                    |  |  |
| Switch with the                | e F1 key ↓<br>TEST FILE                                                                                                    |  |  |
| Switch with the                | TEST FILE<br>SAMPLE.DAT                                                                                                    |  |  |
| Switch with the                | TEST FILE<br>SAMPLE.DAT<br>FIELD LEN                                                                                                    |  |  |
| Switch with the                | TEST FILE<br>SAMPLE.DAT<br>FIELD LEN<br>1248, 58, 214,<br>254, 569, 657,<br>96, 751, 8014,<br>145, 8, 175,<br>789, 147, 862,<br>1000, 300, 356,<br>1024, 54, 32,<br>512, 128, 7,<br>5, 512, 214,<br>512, 2048, 50 |  |  |

If field information is not available, the screen to the right will display.

Press the **BS/C** key to return to the previous screen.

| TEST FILE                                         |
|---------------------------------------------------|
| SAMPLE. PD4                                       |
| 00405504 bytes<br>DATE MODIFIED<br>09/04/05 07:58 |
| -NO FIELD-                                        |
| ♦NEXT/PREV                                        |

1:0PTICAL

### [7] Communication test

Use the following procedure to perform a communication test.

1. Select "7: COMMUNICATION" at the TEST menu and then press TEST COMMUNICATION the ENT key.

The TEST COMMUNICATION screen shown on the right displays.

"1: OPTICAL": Performs an infrared communication test.

Refer to the following section for details of the above items. Press the **BS/C** key to return to the TEST menu.

### Infrared Communication Test

**1.** Arrange two BHTs, one as a master station and the other as a slave station (to be tested) with their IrDA interface ports facing each other as illustrated below.

This test involves transmitting data from the test BHT and the master BHT returning the data to the test BHT.

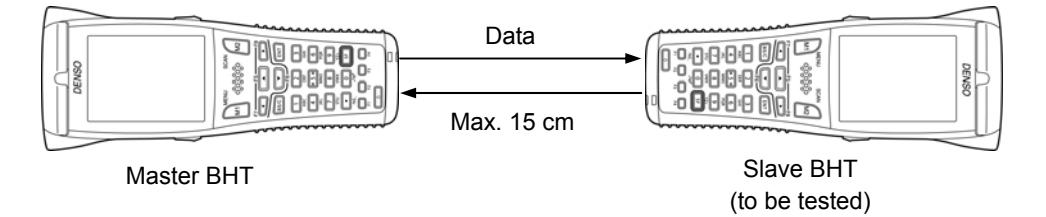

| <ol> <li>Select "1: OPTICAL" at the TEST COMMUNICATION menu and<br/>then press the ENT key.</li> </ol> | TEST COMMUNICATION<br>< OPTICAL > |
|----------------------------------------------------------------------------------------------------|-----------------------------------|
| The TEST COMMUNICATION screen displays as shown on the right.                                          | 1:SLAVE                           |
|                                                                                                    | 2 : M A S T E R                   |
|                                                                                                    |                                   |
|                                                                                                    |                                   |
|                                                                                                    |                                   |
|                                                                                                    |                                   |

| At the slave BHT to be tested, select "1: SLAVE", and at the master BHT, select "2: MASTER". Then press the <b>ENT</b> key.                                                                                                    | TEST COMMUNICATION<br>< OPTICAL ><br>** Testing **         |
|----------------------------------------------------------------------------------------------------|------------------------------------------------------------|
| communication test is performed.                                                                                                    |                                                            |
| If an error occurs, the tested slave BHT speaker beeps three times and displays the screen on the right.<br>The meanings of the error codes in parentheses are as follows.                                                       | TEST COMMUNICATION<br>< OPTICAL ><br>** Test NG **<br>(XX) |
| <ul> <li>(XX)</li> <li>1: The received data is different from the sent data.</li> <li>2: A timeout has occurred during standby for data reception.</li> <li>1: 9600 bps</li> <li>2: 115200 bps</li> <li>3: 460800 bps</li> </ul> |                                                            |

The master BHT automatically returns to the TEST COMMUNICATION menu 10 seconds after the occurrence of an error.

Upon normal completion of the test, the tested slave BHT speaker beeps once and displays the screen on the right.

Press the **BS/C** key to return to the TEST COMMUNICATION menu. The master BHT automatically returns to the TEST COMMUNICATION menu.

TEST COMMUNICATION < OPTICAL >
\*\* Test OK \*\*

### [8] Key-entry, speaker and vibrator test

Use the following procedure to perform a key entry, speaker and vibrator test.

1. Select "8: KEY & VIBRATION" at the TEST menu and then press the ENT key.

The screen on the right displays, and the BHT waits for key entry.

### **2.** Press the ENT key.

Pressing individual keys displays the identifier letters in the positions pre-assigned to those keys on the LCD, as well as sounding the speaker or activating the vibrator. (As long as the individual key is held down, the BHT continues to beep or vibrate.)

**3.** Press the same key again.

The displayed characters disappear.

**4.** Repeat the above operation to display all keys on the screen.

Upon completion of the test, the BHT automatically returns to the TEST menu.

Turn OFF the power to abort the test during testing.

| TES         | T K<br>& V                     | E Y<br>I B | &<br>R A                       | B   | EEP<br>0N                            | ER          |
|-------------|--------------------------------|------------|--------------------------------|-----|--------------------------------------|-------------|
| M<br>F<br>B | 3<br>7<br>S / C<br>1<br>4<br>7 | M 1        | F 5<br>F 6<br>2<br>5<br>8<br>0 | M 2 | M<br>F<br>E<br>3<br>6<br>9<br>S<br>F | 4<br>8<br>T |
| F           | 1                              | F 2        |                                | F 3 | F                                    | 4           |

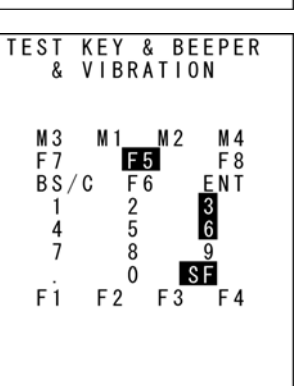

#### [9] PING test

Use the following procedure to perform a PING test.

### **1.** Select "9: PING" at the TEST menu and then press the **ENT** key.

The TEST PING screen displays as shown on the right.

| "1: RUN PING":   | Runs the PING test.                         |
|------------------|---------------------------------------------|
| "2: SET PING":   | Displays the PING parameter setting screen. |
| "3: SET DEVICE": | Displays the PING device setting screen.    |

Refer to the following section for details of the above items. Press the BS/C key to return to the TEST menu.

### "1: RUN PING" (PING Test Screen)

**1.** Select "1: RUN PING" at the TEST PING menu and then press the ENT key.

The current setting values display, and the BHT waits for the transmission count to be entered.

To change the number of echo requests displayed, enter the desired value using the numerical keys.

To delete a single character, press the **BS/C** key. To delete the entire entry, press and hold the BS/C key, or press the SF key and BS/C key simultaneously.

| 1 | : RUN | PING   |  |
|---|-------|--------|--|
| 2 | : SET | PING   |  |
| 3 | SET   | DEVICE |  |
|   |       |        |  |
|   |       |        |  |
|   |       |        |  |
|   |       |        |  |
|   |       |        |  |
|   |       |        |  |
|   |       |        |  |

TEST PING

| RUN PING                    |
|-----------------------------|
| DESTINATION IP              |
| DATA SIZE: 56               |
| INTERVAL: 10<br>TIMEOUT: 10 |
| SEND TYPE TYPE1             |
|                             |
|                             |
|                             |
|                             |
|                             |
|                             |

### **2.** Press the ENT key.

When the PING test starts running, the message shown on the right displays.

Press the BS/C key to abort the PING test.

|    |    |     |        |   | R | U | Ν |   | Ρ | I | Ν | G      |        |   |        |        |   |   |
|----|----|-----|--------|---|---|---|---|---|---|---|---|--------|--------|---|--------|--------|---|---|
| ** | *  | *   |        | Ρ | I | N | G |   | s | t | a | r      | t      |   | *      | *      | * | * |
| 0  | Κ  |     |        |   |   |   |   |   | : |   | _ | Х      | Х      | Х | Х      | Х      | _ |   |
|    | ~  |     |        |   |   |   |   |   |   |   | Ľ | X      | X      | X | X      | X      | ] |   |
| N  | Gi | м   | с      | ۸ | п | т |   |   | : |   |   | Ň      | Ň      | X | Ň      | Ň      |   |   |
| ł  | P  | I¥I | C<br>Y | v | v | 1 | ¥ | Y | ¥ |   | ¥ | A<br>Y | A<br>Y | ^ | A<br>Y | A<br>Y | ¥ |   |
| •  | '  |     | ^      | ^ | î | · | Ŷ | ^ | ^ | • | ^ | ^      | Ŷ      | · | ^      | î      | ~ |   |
|    |    |     |        |   |   |   |   |   |   |   |   |        |        |   |        |        |   |   |
|    |    |     |        |   |   |   |   |   |   |   |   |        |        |   |        |        |   |   |
|    |    |     |        |   |   |   |   |   |   |   |   |        |        |   |        |        |   |   |
|    |    |     |        |   |   |   |   |   |   |   |   |        |        |   |        |        |   |   |
|    |    |     |        |   |   |   |   |   |   |   |   |        |        |   |        |        |   |   |
|    |    |     |        |   |   |   |   |   |   |   |   |        |        |   |        |        |   |   |
|    |    |     |        |   |   |   |   |   |   |   |   |        |        |   |        |        |   |   |
|    |    |     |        |   |   |   |   |   |   |   |   |        |        |   |        |        |   |   |
|    |    |     |        |   |   |   |   |   |   |   |   |        |        |   |        |        |   |   |

Upon completion of the PING test, the screen on the right displays.

The PING result may include the following:

- OK: Displays the number of echo replies.
- [XXXXX]: Echo reply time in milliseconds
- Displays the number of errors found during the PING test. NG:
- TIMEOUT: Displays the number of timeouts (for echo replies) that took place during the PING test.
- IP: Displays the BHT IP address during the PING test only.

### Messages displayed during PING test (displayed in center of screen)

| Waiting:        | Setting up the PING test.                              |
|-----------------|--------------------------------------------------------|
| Opening device: | Opening devices.                                       |
| Routing TCP/IP: | Connecting to the TCP/IP communication pathway.        |
| PING start:     | Starting the PING test.                                |
| Device error:   | Failed to open a device.                               |
| TCP/IP error:   | Failed to connect to the TCP/IP communication pathway. |
|                 |                                                        |

### PING termination messages (displayed at bottom of screen)

| PING end:     | The PING test has ended normally.           |
|---------------|---------------------------------------------|
| PING aborted: | The PING test has been aborted.             |
| PING error:   | An error has occurred during the PING test. |

| RUN                       | PING                             |
|---------------------------|----------------------------------|
| *** PING<br>OK            | Start ****<br>: XXXXX<br>: XXXXX |
| NG<br>TIMEOUT<br>*** PING | : XXXXX<br>: XXXXX<br>End *****  |

| Select "2: SET PING" at the TEST PING menu and then press the           | SET PING                    |
|-------------------------------------------------------------------------|-----------------------------|
| ENI Key.                                                                | 1 : DESTINATION IP          |
| The current settings are displayed.                                     |                             |
|                                                                         |                             |
| [1: DESTINATION IP]:                                                    | 3. INTERVAL LAAAAA          |
| Specifies the IP address of the host computer to be pinged.             | 4:TIMEOUT [XXXXX]           |
| [2:DATA SIZE]:                                                          | 5:COUNT [XXXXX]             |
| Specifies the data size of the echo request.                            | 6:SEND TYPE                 |
| [3:INTERVAL]:                                                           | TYPE1 TYPE2                 |
| Specifies the echo request interval (in units of 100 ms).               |                             |
| [4:TIMEOUT]:                                                            |                             |
| Specifies the timeout period (in units of 100 ms) for the echo request. |                             |
| [5:COUNT]:                                                              |                             |
| Specifies the number of echo requests to be sent.                       |                             |
| [6:SEND TYPE]:                                                          |                             |
| Selects the echo request send timing (TYPE 1 or TYPE 2).                |                             |
| (Refer to "PING Echo Request Transmission Timing (SEND TYPE)" on the    | ne following page for detai |

**2.** Use the cursor keys ([▲] [▼]) or numerical keys ([1] [2] [3] [4] [5] [6]) to highlight the item to be set, and then press the ENT key.

The mode changes to entry mode and the cursor displays. Use the cursor keys ([◀] [▶]) to highlight the "6: SEND TYPE" setting.

**3.** Enter the setting values with the numerical keys and dot key.

To delete a single character, press the BS/C key. To delete the entire entry, press and hold the BS/C key, or press the SF key and BS/C key simultaneously.

**4.** Enter the setting values and then press the **ENT** key.

Press the **BS/C** key to return to the TEST PING menu.

| , , , , , , , , , , , , , , , , , , , , | , ,                   |         |
|-----------------------------------------|-----------------------|---------|
| Item                                    | Allowable Entry range | Default |
| DATA SIZE                               | 4 to 1472             | 56      |
| INTERVAL                                | 0 to 65535            | 10      |
| TIMEOUT                                 | 0 to 65535            | 10      |
| COUNT                                   | 0* to 65535           | 4       |

Entry Range for DATA SIZE, INTERVAL, TIMEOUT, and COUNT

\* Specifying zero (0) will set the number of echo requests to "infinite," meaning that echo requests will be sent continuously until the PING test is aborted.

If a value outside the allowable entry range listed above is specified, the nearest value within the range will automatically be applied.

Outline

### PING Echo Request Transmission Timing (SEND TYPE)

Two types of echo request send timings are available: TYPE 1 and TYPE 2.

### v TYPE1

After sending an echo request, PING waits for the period specified at INTERVAL and then sends an echo request again. For TYPE 1, the relationship between the INTERVAL and TIMEOUT should be "INTERVAL  $\geq$  TIMEOUT."

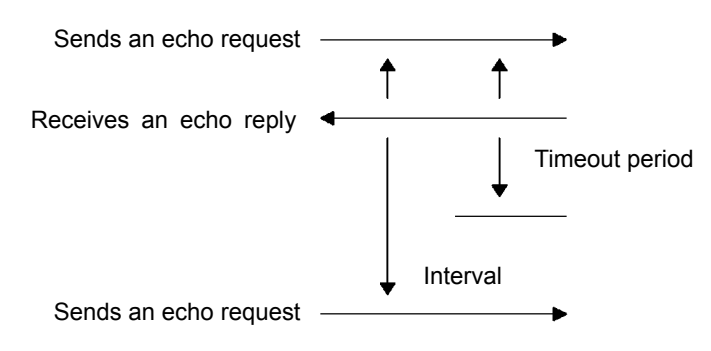

### v TYPE2

After sending an echo request, PING waits for an echo reply to be received or for a timeout to occur. Following that, PING waits for the period specified at INTERVAL and then sends the next PING echo request. For TYPE 2, no relationship between the INTERVAL and TIMEOUT is required.

If PING receives an echo reply:

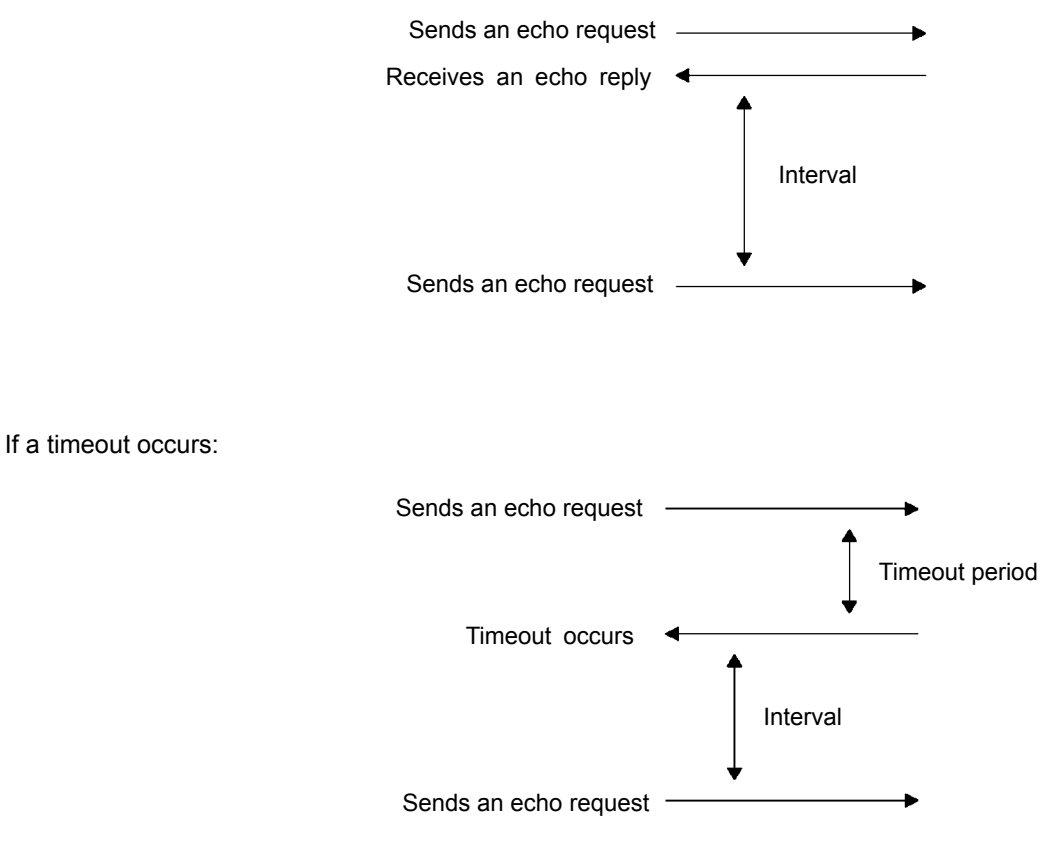

### • "3: SET DEVICE" (PING Device Setting Screen)

1. Select "3: SET DEVICE" at the TEST PING menu and then press the ENT key.

The TCP/IP communication device, link layer, and transmission speed display.

Press the **BS/C** key to return to the TEST PING menu.

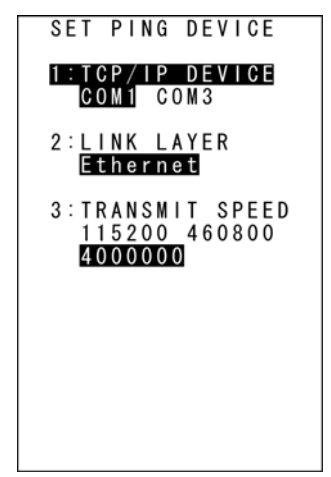

### 4.5.8 System Information (SYSTEM INFORMATION Menu)

### [1] Displaying the BHT system information

Use the following procedure to display the BHT system information.

# 1. Select "6: VERSION" at the SYSTEM MENU and then press the ENT key.

The SYSTEM INFORMATION screen on the right displays.

| [SYSTEM Ver.]:    | System program version       |
|-------------------|------------------------------|
| [ROM SIZE]:       | ROM size                     |
| [SYSTEM MESSAGE]: | System message version       |
| [FONT]:           | Loaded font type and version |

Press the **BS/C** key to return to the SYSTEM MENU.

### License List

Press the **F1** key at the LICENCE INFORMATION screen to display a license list as shown on the right.

The license list displays the names of functions for which licenses are required.

- [1] "\*" symbol: Indicates that a license has been registered.
- [2] "-" symbol: Indicates that no license has been registered.
- \* Even if functions for which licenses are required are loaded in the system, these functions do not display in the list if they have never been run.

Press the **F1** key or press the **BS/C** key to return to the SYSTEM INFORMATION screen.

| SYSTI  | MI         | NF0      | RMA | ΤI  | 0 N      |
|--------|------------|----------|-----|-----|----------|
| SYSTEI | I Ve<br>SI | r.<br>7F | : x | . X | X<br>M R |
| SYSTEI | IMĖ        | ŜŜA      | ĠE: | ~ ~ |          |

x. x x

[F1]LICENSE INFO

SJIS(FS)

FONT

| LI | CENS | SE I | NF | ORMA | TION |
|----|------|------|----|------|------|
| *  | BHT  | aaa  | aa | aaa  |      |
|    | DILL | 000  | 00 | 000  |      |
|    |      |      |    |      |      |
|    |      |      |    |      |      |

Outline

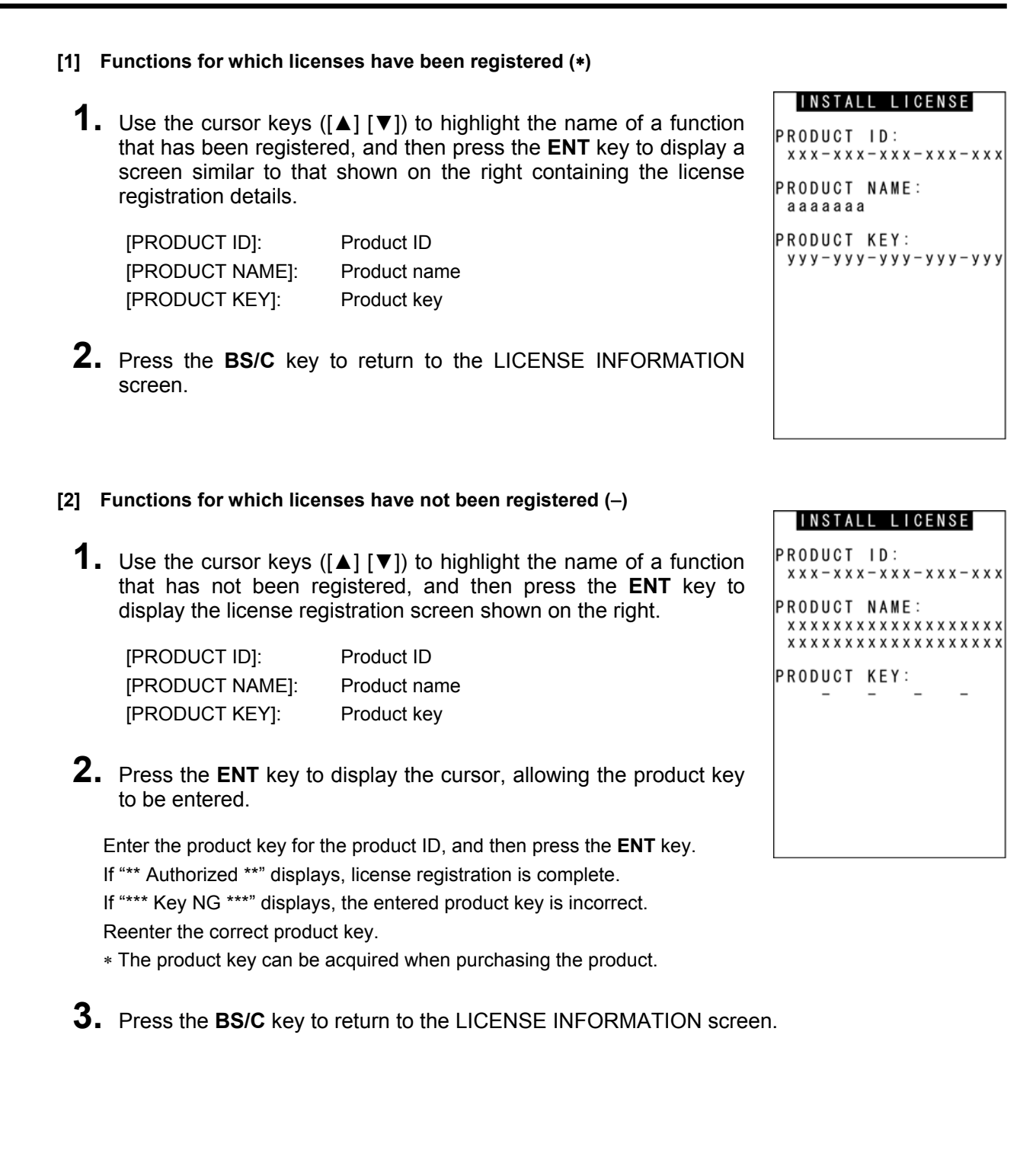

Error Messages

|                                                                         |                                       | ۵.     |
|-------------------------------------------------------------------------|---------------------------------------|--------|
| [2] CU-811 System Information Display                                   |                                       | Itline |
| Use the following procedure to display CU-811 system information.       |                                       | õ      |
| Disco the DLIT on the CLL 911                                           |                                       |        |
|                                                                         |                                       | ition  |
| 2. Select "6: VERSION" at the SYSTEM MENU and then press                | SYSTEM INFORMATION                    | spara  |
| the ENI key.                                                            | SYSTEM Ver. : x.xx<br>ROM SIZE : xxMB | Pre    |
| The SYSTEM INFORMATION screen on the right displays.                    | SYSTEM MESSAGE:<br>Japanese x.xx      | BHT    |
|                                                                         | FONT :<br>SJIS(FS) x.xx               | u<br>u |
|                                                                         |                                       | ratic  |
|                                                                         |                                       | ope    |
|                                                                         |                                       | sic (  |
|                                                                         |                                       | Ba     |
|                                                                         |                                       | ation  |
|                                                                         | [F1]LICENSE INFO                      | bera   |
|                                                                         |                                       | 0<br>m |
| <b>3.</b> Press the <b>M2</b> key.                                      | CU INFORMATION                        | yste   |
| The CU-811 INFORMATION screen displays.                                 | SYSTEM Ver: 1.00                      | S<br>S |
|                                                                         | MAC :00C059010000                     | atior  |
| [SYSTEM Ver.]: System program information                               |                                       | unic   |
| [MAC ADDRESS]: MAC address                                              |                                       | mm     |
| Press the <b>M1</b> key to return to the SYSTEM INFORMATION screen.     |                                       | ပိ     |
|                                                                         |                                       | D      |
|                                                                         |                                       | anc    |
|                                                                         |                                       | inter  |
| If the M2 key is pressed when the PHT is not on the CLL 911, the series |                                       | Ma     |
| on the right displays.                                                  |                                       | S      |
|                                                                         | Info load failure.                    | age    |
| Press the <b>BS/C</b> key to return to the SYSTEM INFORMATION screen.   |                                       | less   |
|                                                                         | [ENI]Reload<br>[C]Return              | ror N  |
|                                                                         |                                       | ш      |
|                                                                         |                                       | SL     |
|                                                                         |                                       | atio   |
|                                                                         |                                       | cific  |

### 4.5.9 Downloading/Uploading Files by FTP (FTP MENU)

Use the following procedure to download and upload files by FTP.

**1.** Select "7: FTP" at the SYSTEM MENU and then press the **ENT** key.

The FTP MENU screen on the right displays.

| 1: DOWNLOAD": | Downloads a file by FTP.  |
|---------------|---------------------------|
| '2: UPLOAD":  | Uploads a file(s) by FTP. |

Refer to the following section for details of the above items. Press the **BS/C** key to return to the SYSTEM MENU.

| FTP MENU        |  |
|-----------------|--|
| 1:DOWNLOAD      |  |
| 2 : U P L O A D |  |
|                 |  |
|                 |  |
|                 |  |
|                 |  |
|                 |  |
|                 |  |
|                 |  |
|                 |  |

### [1] Downloading by FTP

1. Select "1: DOWNLOAD" at the FTP MENU and then press the ENT key.
The screen on the right displays.
[1: DIR/FILE]: Specifies the directory and/or file name.
[2: FIELDS]: Specifies field information for data files.
A message indicating the status displays at the bottom of the screen.

Press the  $\ensuremath{\text{M2}}$  key to display the screen on the right.

 [SERVER IP]:
 Set IP address

 [CURRENT DIRECTORY]:
 Acquired current directory

Press the  $\ensuremath{\text{M1}}$  key to return to the previous screen.

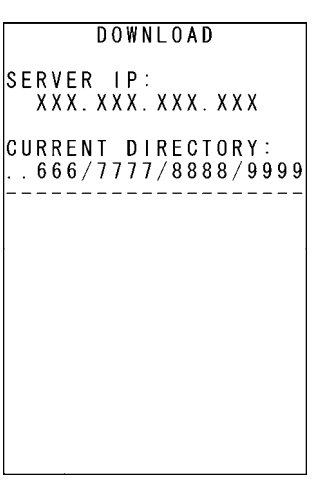

**2.** Use the cursor keys ([A] [ $\mathbf{\nabla}$ ]) to highlight the item to be set, and then press the **ENT** key.

The mode changes to entry mode and the cursor displays.

**3.** Enter a setting value with the numerical keys and dot key.

Press the **SF** and the **BS/C** key to change the entry mode (numerical entry (no guidance display) and alphabet entry).

To delete a single character, press the **BS/C** key. To delete the entire entry, press and hold the **BS/C** key, or press the **SF** key and **BS/C** key simultaneously.

**4.** Enter a setting value and press the **ENT** key.

Press the **BS/C** key to return to the FTP MENU screen.

<u>DIR/FILE entry box</u>: The FTP client will interpret a character string entered into this box as a directory name at first, and will therefore send a Change Directory request to the FTP server. If the specified directory exists in the FTP server, the server will change a directory from the default to the specified one; if not, the FTP client will interpret the entered character string as a file name and send a Download request to the server.

<u>FIELDS entry box</u>: It is only necessary to enter field information in this box when downloading a data file. Before starting downloading, enter field information using the numerical keys and dot key. Pressing the dot key will enter a comma (,). No entry is required to download program files.

#### [2] Uploading by FTP

1. Select "2: UPLOAD" at the FTP MENU and then press the ENT key.

The screen on the right displays if uploadable files exist.

[1: DIR/FILE]:

Entry box for the directory and/or file name

[2: FIELDS]: File name currently

File name currently selected (Nothing is displayed at the FTP client initial status.)

A message indicating the status displays at the bottom of the screen.

| UPLOAD               |   |
|----------------------|---|
| 1:DIR/FILE<br>[      | ] |
| 2 : F I E L D S<br>[ | ] |
|                      |   |
|                      |   |
|                      |   |
|                      |   |
|                      |   |
|                      |   |

Press the **M2** key to display the screen on the right.

[SERVER IP]: [CURRENT DIRECTORY]: Set IP address Acquired current directory

Press the  $\ensuremath{\text{M1}}$  key to return to the previous screen.

2. Use the cursor keys ([▲] [▼]) to highlight the item to be set, and then press the ENT key.

#### When "1: DIR/FILE" is Selected

The mode changes to entry mode and the cursor displays, allowing directory and file names to be entered using the numerical keys and dot key.

Press the **SF** and the **BS/C** key to change the entry mode (numerical entry (no guidance display) and alphabet entry).

To delete a single character, press the **BS/C** key. To delete the entire entry, press and hold the **BS/C** key, or press the **SF** key and **BS/C** key simultaneously.

### When "2: SELECT FILE" is Selected

The screen on the right displays.

Use the cursor keys ( $[\blacktriangle]$  [ $\nabla$ ]) to highlight the upload file and then press the **ENT** key.

Return to the previous screen to display the selected file name in [2: FIELDS]

# 

| UPLOAD FILE                                                  |  |
|--------------------------------------------------------------|--|
| SAMPLE01.PD4<br>SAMPLE02.PD4<br>SAMPLE03.PD4<br>SAMPLE04.PD4 |  |
| SAMPLE05.PD4                                                 |  |
|                                                              |  |
|                                                              |  |
|                                                              |  |
|                                                              |  |
|                                                              |  |

UPLOAD FILE

NO FILE EXISTS \*

**3.** Enter the directory and file name, or select a file, and then press the **ENT** key.

Press the **BS/C** key to return to the FTP MENU screen.

<u>DIR/FILE entry box</u>: The FTP client will interpret a character string entered into this box as a directory name at first, and will therefore send a Change Directory request to the FTP server. If the specified directory exists in the FTP server, the server will change a directory from the default to the specified one; if not, the FTP client will interpret the entered character string as a file name and send a Download request to the server.

If the SELECT FILE entry box file name differs from the file name specified in the DIR/FILE entry box, the FTP client will upload with the file name specified in the DIR/FILE entry box.

If the **ENT** key is pressed without entering a character string in the DIR/FILE entry box, the FTP client will upload to the server with the SELECT FILE entry box file name.

<u>SELECT FILE entry box</u>: For uploading, it is necessary to select a file to be uploaded to display the name in this entry box beforehand. Without a file name in this entry box, uploading will result in an error. If the attributes (e.g., PD4, FN4, EX4, PD3, FN3, EX3, and data file extensions) of the selected file are different from those specified in the DIR/FILE entry box, an error will result.

#### If No Uploadable Files Exist

If no file exists in the BHT when uploading by FTP is selected, the message shown on the right displays.

Press the **BS/C** key to return to the FTP MENU screen.

Outline

### FTP Download/Upload Messages

When the BHT is uploading or downloading files by FTP, the following messages will appear at the bottom of the screen:

| Aborted.             | : | Uploading or downloading has been interrupted.                               |
|----------------------|---|------------------------------------------------------------------------------|
| Connection error     | : | The communication pathway is disconnected.                                   |
| Device error         | : | Failed to open a device.                                                     |
| Downloading          | : | Downloading starts.                                                          |
| Download failed      | : | Downloading has ended abnormally.                                            |
| Download finished    | : | Downloading has ended normally.                                              |
| File broken!         | : | The file being uploaded is corrupt.                                          |
| File not found!      | : | No file is found when downloading.                                           |
| File not selected    | : | No file has been selected.                                                   |
| File type mismatch!  | : | When uploading, the attributes of the file selected in the SELECT FILE entry |
|                      |   | box are different from those in the DIR/FILE entry box.                      |
| FTP error            | : | An error has occurred during execution of an FTP command.                    |
| FTP opened           | : | Connection has been established by FTP.                                      |
| Illegal text format! | : | The format of the received text is illegal.                                  |
| Opening device       | : | Opening a device.                                                            |
| Out of memory!       | : | The memory is insufficient for storing files to be downloaded.               |
| Out of range!        | : | The specified parameter(s) is out of the allowable range.                    |
| Parameter error!     | : | When downloading, the record length and/or field length specified in the     |
|                      |   | FIELDS entry box exceed 255.                                                 |
| Program file error!  | : | The received program file is illegal.                                        |
| Routing TCP/IP       | : | Connecting to the TCP/IP communications pathway.                             |
| Syntax error!        | : | A syntax error has occurred.                                                 |
| TCP/IP error         | : | Failed to connect to the TCP/IP communication pathway.                       |
| TCP socket error     | : | An error occurred in the TCP layer during execution of an FTP command.       |
| Too many files!      | : | The current download will exceed the allowable number of files in the        |
|                      |   | memory.                                                                      |
| Uploading            | : | Uploading starts.                                                            |
| Upload failed        | : | Uploading has ended abnormally.                                              |
| Upload finished      | : | Uploading has ended normally.                                                |

#### **Response Messages from the FTP server**

The messages that FTP servers send during and after FTP operations vary, but servers all use the same reply codes as listed below.

- 110 : Restart marker reply
- 120 : Service ready in approx. nnn minutes.
- 125 : Data connection has been established. Start transferring.
- 150 : File status okay: establishing data connection.
- 200 : Command okay
- 202 : No response to this command. Not required at this site.
- 211 : System status, or system help reply
- 212 : Directory status
- 213 : File status
- 214 : Help message
- 215 : NAME system type
- 220 : Service ready for new users.
- 221 : Service closing control connection.
- 225 : Data connection established: no transfer in progress.
- 226 : Closing data connection.
- 227 : Entering Passive Mode.
- 230 : User logged in. Proceed.
- 250 : Requested file process completed normally.
- 257 : "PATHNAME" created.
- 331 : User name okay. Password required.
- 332 : Login account required.
- 350 : Requested file process awaiting further information.
- 421 : Service not available. Closing control connection.
- 425 : Unable to establish data connection.
- 426 : Connection closed: transfer aborted.
- 450 : Requested file action not taken.
- 451 : Requested action aborted: processing local error.
- 452 : Requested action not taken.
- 500 : Syntax error; command not recognized.
- 501 : Syntax error in parameters or arguments.
- 502 : Command not supported.
- 503 : Incorrect command sequence
- 504 : Command parameter not supported.
- 530 : Not logged in.
- 532 : File storage account required.
- 550 : Requested action not taken.
- 551 : Requested action aborted: page type unknown.
- 552 : Requested file processing aborted.
- 553 : Requested action not taken.

### 4.5.10 Wireless Communcation Settings (DEVICE MENU)

Use the following procedure to set up wireless communication and bluetooth wireless communication

1. Select "8: DEVICE" in the SYSTEM MENU and then press the ENT key.

The DEVICE MENU screen on the right is displayed.

[1: WLAN]:Sets up the wireless communication.[2: BLUETOOTH]:Sets up the buletooth wireless communication.

Refer to the following section for details of the above menus. Press the **BS/C** key to return to the SYSTEM MENU.

#### [1] Wireless parameter menu (RF MENU)

1. Select "1: WLAN" in the DEVICE MENU and then press the ENT key.

The RF MENU screen on the right is displayed.

| [1: PARAMETER]:   | Sets up the wireless parameter. |
|-------------------|---------------------------------|
| [2: SITE SURVEY]: | Sets up the site survey.        |
| [3: VERSION]:     | Displays the wireless version.  |

#### [1]-1 Wireless parameter menu (RF MENU)

**1.** Select "1: PARAMETER" in the RF MENU and then press the **ENT** key.

The SET RF PARAMETER screen on the right is displayed.

| [1: RF NETWORK]: | Sets up the wireless network.       |
|------------------|-------------------------------------|
| [2: SECURITY]:   | Sets up the wireless security.      |
| [3: INITIALIZE]: | llitializes the wireless parameter. |

Refer to the following section for details of the above menus. Press the **BS/C** key to return to the RF MENU screen.

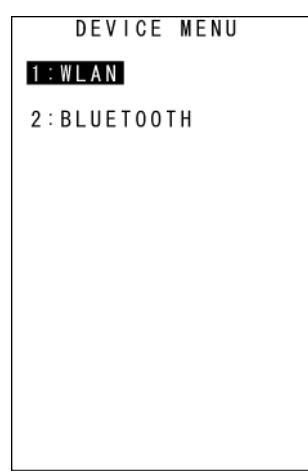

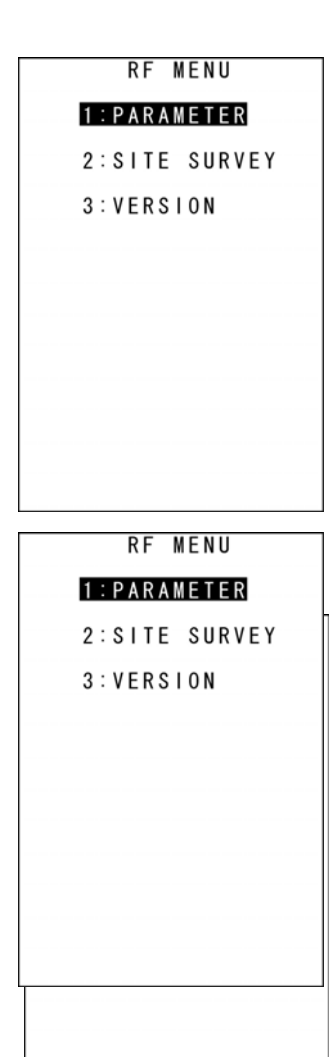

### SET RF NETWORK Wireless Network Settings Menu 1:NETWORK PARAMETER 1. Select "1: RF NETWORK" in the SET RF PARAMETER menu 2:RF OPTION and then press the ENT key. The SET RF NETWORK screen on the right is displayed. [1: NETWORK PARAMETER]: Sets up wireless network parameter. [2: RF OPTION]: Sets up wireless network option. Refer to the following section for details of the above items. Press the **BS/C** key to return to the SET RF PARAMETER screen.

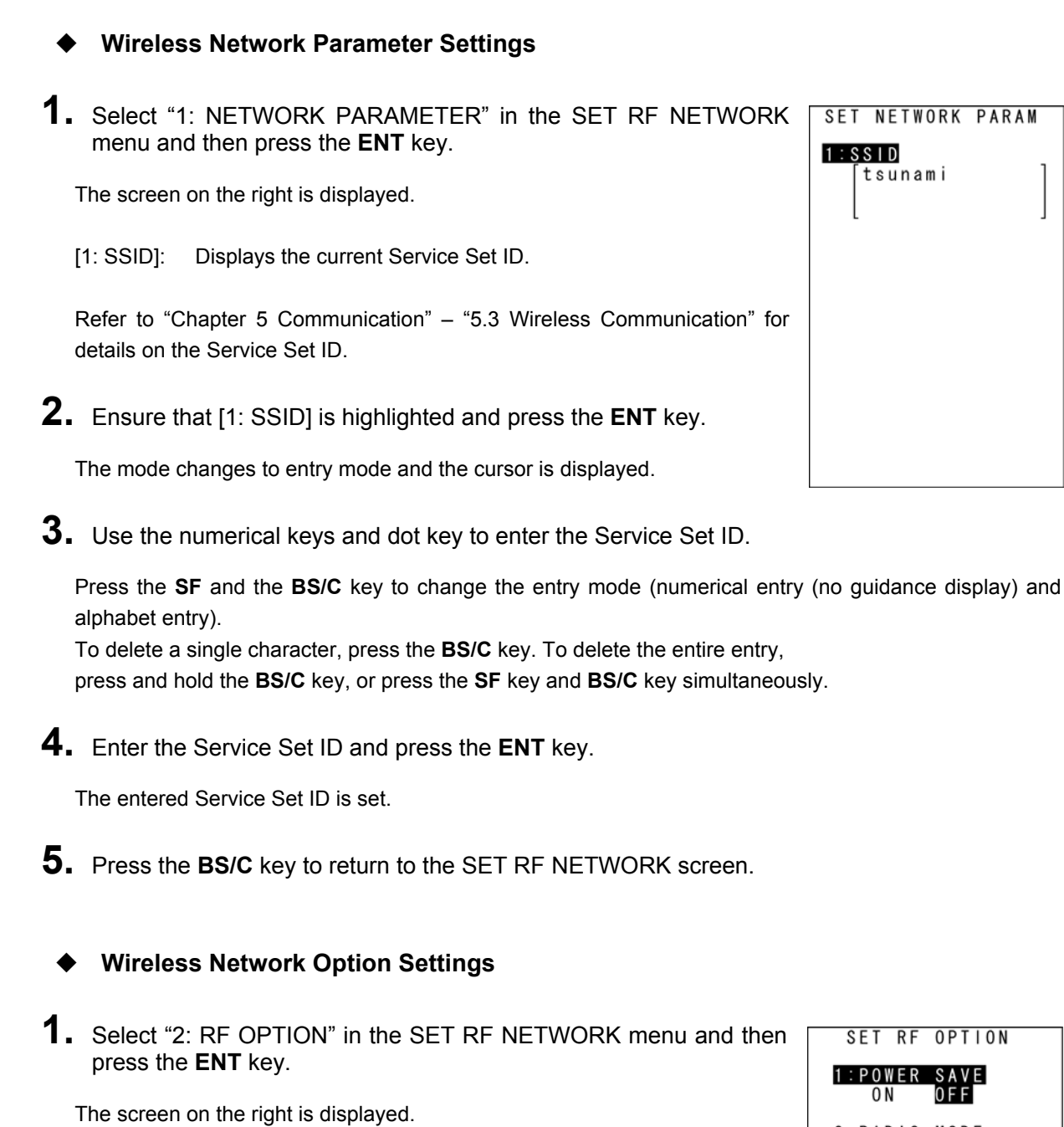

The highlighted settings are the current settings.

[1: POWER SAVE]:Sets us power saving mode.[2: RADIO MODE]:Sets us the wireless mode.

2. Use the cursor keys ([▲] [▼]) or numerical keys ([1] [2]) to highlight the item to be set.

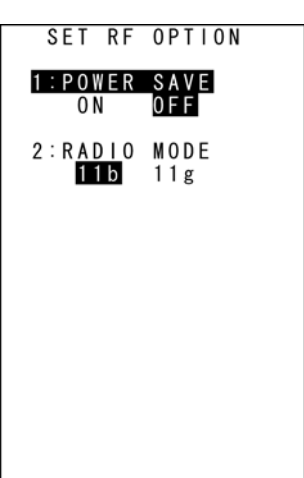

- **3.** Use the cursor keys ([◀] [▶]) to highlight each setting value.
- **4.** Press the **ENT** key or **BS/C** key to return to the SET RF NETWORK menu.

Refer to "Chapter 5 Communication" – "5.3 Wireless Communication" for details of the above setting items.

### **Wireless Security Settings**

1. Select "2: SECURITY" in the SET RF PARAMETER menu and then press the **ENT** key.

The screen on the right is displayed.

| [1:SECURITY MODE]: | Sets up the wireless security mode.      |
|--------------------|------------------------------------------|
| [2:CONFIGURATION]: | Sets up the wireless security parameters |

Refer to the following section for details of the above items. Press the **BS/C** key to return to the SET RF PARAMETER screen.

### **Wireless Security Mode Settings**

**1.** Select "1: SECURITY MODE" in the SET SECURITY menu and then press the ENT key.

The screen on the right is displayed. The highlighted setting is the current setting.

- [1: None]: None mode [2: 1x Supplicant]: 1x Supplicant mode [3: WPA-1x]: WPA 1x mode [4: WPA-PSK]: WPA-PSK mode [5: WPA2-1x]: WPA2-1x mode [6: WPA2-PSK]: WPA2-PSK mode
- **2.** To change the settings, use the cursor keys ([A] [ $\nabla$ ]) or numerical keys ([1] [2] [3] [4] [5] [6]) to highlight each setting value.
- **3.** Press the **ENT** key or **BS/C** key to return to the SET SECURITY menu.

# SET SECURITY 1:SECURITY MODE 2: CONFIGURATION

Outline

System Operation Basic Operation BHT Preparation

Communication

Maintenance

| SET SECURITY MODE   |
|---------------------|
| 1:None              |
| 2:1x Supplicant     |
| 3 : WPA - 1x        |
| $4 \cdot WPA2 - 1x$ |
| 6 : W P A 2 - P S K |
|                     |
|                     |
|                     |
|                     |
|                     |
|                     |
|                     |

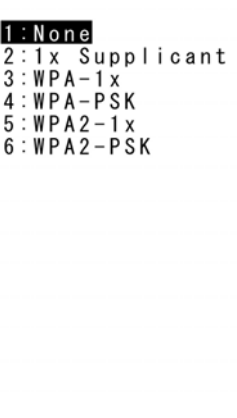

### Wireless Security None Mode

WEP can be used with the Wireless security None mode.

To enable WEP, WEP and WEP KEY settings are required.

The first WEP KEY setting is the encryption key, which can be set from WEP KEY 1 to 4.

After setting the encryption key, the encryption key used is specified by setting the TRANSMIT KEY.

Refer to "Chapter 5 Communication" – "5.2 Wireless Communication" for details of the WEP KEY and TRANSMIT KEY.

**1.** Select "2: CONFIGURATION" in the SET SECURITY menu and then press the **ENT** key.

The screen on the right is displayed.

| [1: WEP OPTION]:   | WEP option settings   |
|--------------------|-----------------------|
| [2: WEP KEY1]:     | WEP KEY 1 settings    |
| [3: WEP KEY2]:     | WEP KEY 2 settings    |
| [4: WEP KEY3]:     | WEP KEY 3 settings    |
| [5: WEP KEY4]:     | WEP KEY 4 settings    |
| [6: TRANSMIT KEY]: | TRANSMIT KEY settings |

Press the **BS/C** key to return to the SET SECURTIY menu

Use the cursor keys ([▲] [▼]) or numerical key ([1]) to highlight [1: WEP OPTION], and then press the ENT key.

The screen on the right is displayed.

| [1: WEP]:          | Selects whether to enable or disable WEP.<br>The highlighted setting is the current setting.                                                          |
|--------------------|----------------------------------------------------------------------------------------------------|
| [2: AUTHENTICATE]: | Selects open system settings or shared key<br>authentication.<br>Select shared key authentication.<br>The highlighted setting is the current setting. |

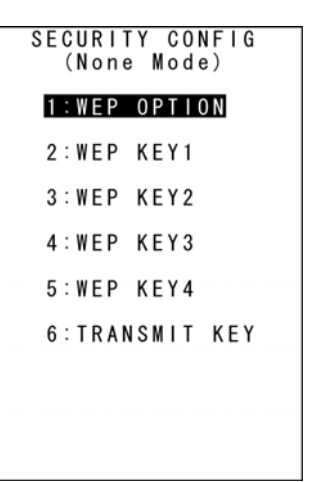

| SET WEP OPTION                   |
|----------------------------------|
| 1:WEP<br>on off                  |
| 2:AUTHENTICATE<br>OPEN SHAREDKEY |
|                                  |
|                                  |
|                                  |
|                                  |
|                                  |

**3.** Press the **ENT** key or **BS/C** key to return to the SECURITY CONFIG menu.

**4.** Use the cursor keys ([▲] [▼]) or numerical keys ([2] [3] [4] [5]) to highlight a WEP KEY from 1 to 4, and then press the **ENT** key.

The screen on the right displays.

[1: KEY SIZE]:

Select 40 (40 bits) or 128 (128 bit). The highlighted setting is the current setting. When no encryption key has been set, 40 will be highlighted.

[2: KEY]:

The key size "\*" displays.

| SET             | WEP KEY1              |   |
|-----------------|-----------------------|---|
| 1:KEY_S<br>40   | 1 <b>Z E</b><br>1 2 8 |   |
| 2:KEY<br>[***** | ****                  | ] |
|                 |                       |   |
|                 |                       |   |
|                 |                       |   |

Use the cursor keys ([▲] [▼]) or numerical key ([1]) to highlight [1: KEY SIZE], and then use the cursor keys ([◄] [▶]) to select either 40 (40 bit) or 128 (128 bit).

Select 40 bit for a 10-digit encryption key. Select 128 bit for a 26-digit encryption key.

Use the cursor keys ([▲] [▼]) or numerical key ([2]) to highlight [2: KEY], and then press the ENT key.

The mode changes to entry mode and the cursor displays.

**7.** Use the numerical keys to enter an encryption key and then press the **ENT** key.

Hexadecimal notation (0, 1, 2, 3, 4, 5, 6, 7, 8, 9, A, B, C, D, E, F) is used for the encryption key.

Press the **SF** and the **BS/C** key to change the entry mode (numerical entry (no guidance display) and alphabet entry).

To delete a single character, press the **BS/C** key. To delete the entire entry, press and hold the **BS/C** key, or press the **SF** key and **BS/C** key simultaneously.

The existing key can be overwritten, however, cannot be edited or deleted.

The screen on the right shows an example in which "40 bit" has been set for "WEP KEY1" and the key setting is "ABCDE12345".

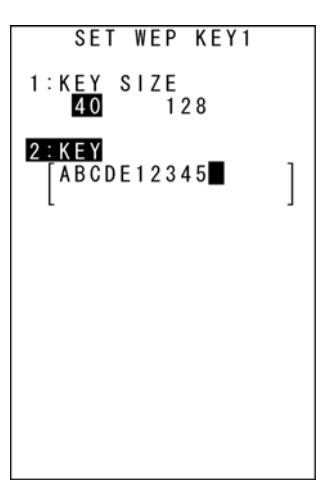

8. Press the BS/C key to return to the SECURITY CONFIG menu.

- Point - It is not possible to read a written WEP key, and therefore the WEP key setting must always be stored in a safe location. When not setting a WEP key, the WEP key will be the same as the previous setting.

If an attempt is made to save an incorrect encryption key, and error will occur, and the screen on the right displays. Reset with a correct encryption key.

#### **Incorrect Encryption Key Examples**

- The encryption key length is incorrect.
- Characters other than hexadecimal notation (0, 1, 2, 3, 4, 5, 6, 7, 8, 9, A, B, C, D, E, F) are used.

Repeat the above procedure to set the required number of encryption keys for WEP KEY 1 to 4.

Following that, set the transmit key.

 Use the cursor keys ([▲] [▼]) or numerical key ([6]) to highlight [6: TRANSMIT KEY], and then press the ENT key.

The screen on the right displays.

**10.** Use the cursor keys ([◄] [►]) to highlight the key number to be used.

- Point - Select a key number for which an encryption key has been set.

**11.** Press the **ENT** key or **BS/C** key to return to the SECURITY CONFIG menu.

| SET WEP KEY1         |   |
|----------------------|---|
| 1:KEY SIZE<br>40 128 |   |
| 2:KEY<br>[ABCDE123   | ] |
| Set error!           |   |
|                      |   |
|                      |   |

| SET | TRANS        | MIT KE                | Y |
|-----|--------------|-----------------------|---|
| 1:  | KEY1<br>KEY3 | ITKEY<br>KEY2<br>KEY4 |   |
|     |              |                       |   |
|     |              |                       |   |
|     |              |                       |   |
|     |              |                       |   |
|     |              |                       |   |
#### Outline Wireless Security 1x Supplicant Mode EAP authentication can be used with wireless security 1x Supplicant mode. 1. Select "2: CONFIGURATION" at the SET SECURITY menu and SECURITY CONFIG (1x Supplicant Mode) then press the ENT key. 1:AUTH PARAM(EAP) The screen on the right displays. [1: AUTH PARAM (EAP)]: EAP authentication parameter setting Press the **BS/C** key to return to the SET SECURITY menu. SET AUTH(EAP) 2. Ensure that [1: AUTH PARAM (EAP)] is hightlighted and then 1/2press the ENT key. T <u>Y P E</u> EAP-TLS The screen on the right displays. 2: IDENTITY [1: EAP TYPE]: Selects PEAP or EAP-TLS. [2: IDENTITY]: ID 3: ANONYMOUS ID [3: ANONYMOUS ID]: Anonymous ID [4: PASSWORD]: Password [5: ROOT CERT]: Root certificate [6: CLIENT CERT]: Client certificate [▲] key / [▼] key SET AUTH(EAP) **3.** Use the cursor keys ([▲] [▼]) or numerical key ([1]) to highlight [1: 2/2 EAP TYPE], and then use the cursor keys ( $[\blacktriangleleft]$ $[\triangleright]$ ) to select 4 : PASSWORD PEAP or EAP-TLS. \*\*\*\*\*\*\*\* If PEAP is selected, a root certificate is used. 5:ROOT CERT If EAP-TLS is selected, a root certificate and client certificate are used. ] 6:CLIENT CERT ] **4.** Use the cursor keys ([▲] [▼]) or numerical key ([2]) to highlight [2: IDENTITY] and then press the ENT key. The mode changes to entry mode and the cursor displays.

**5.** Use the numerical keys to enter an ID and press the **ENT** key.

Press the **SF** and the **BS/C** key to change the entry mode (numerical entry (no guidance display) and alphabet entry).

To delete a single character, press the **BS/C** key. To delete the entire entry,

press and hold the BS/C key, or press the SF key and BS/C key simultaneously.

6. Use the cursor keys ([▲] [▼]) or numerical key ([3]) to highlight [3: ANONYMOUS ID] and then press the ENT key.

The mode changes to entry mode and the cursor displays.

**7.** Use the numerical keys to enter an ID and press the ENT key.

Press the **SF** and the **BS/C** key to change the entry mode (numerical entry (no guidance display) and alphabet entry).

To delete a single character, press the **BS/C** key. To delete the entire entry, press and hold the **BS/C** key, or press the **SF** key and **BS/C** key simultaneously.

8. Use the cursor keys ([▲] [▼]) or numerical key ([4]) to highlight [4: PASSWORD] and then press the ENT key.

The mode changes to entry mode and the cursor displays.

**9.** Use the numerical keys to enter a password and press the **ENT** key.

Press the **SF** and the **BS/C** key to change the entry mode (numerical entry (no guidance display) and alphabet entry).

To delete a single character, press the **BS/C** key. To delete the entire entry,

press and hold the BS/C key, or press the SF key and BS/C key simultaneously.

**10.** Use the cursor keys ([▲] [▼]) or numerical key ([5]) to highlight [5: ROOT CERT] and then press the **ENT** key.

The screen on the right displays.

Use the cursor keys ([▲] [▼]) to select a file name. A "NO FILE EXISTS" message displays if no files exist.

**11.** Use the cursor keys ([▲] [▼]) or numerical key ([6]) to highlight [6: CLIENT CERT] and then press the **ENT** key.

The same screen as that for [5: ROOT CERT] displays. Use the cursor keys ([ $\blacktriangle$ ] [ $\triangledown$ ]) to select a file name. A "NO FILE EXISTS" message displays if no files exist.

| CLI<br>Dum | ENT.<br>MY.F | FN4<br>N4 |  |
|------------|--------------|-----------|--|
| 0011       |              |           |  |
|            |              |           |  |
|            |              |           |  |
|            |              |           |  |
|            |              |           |  |
|            |              |           |  |

**12.** Press the **BS/C** key to return to the SECURITY CONFIG menu.

Specifications

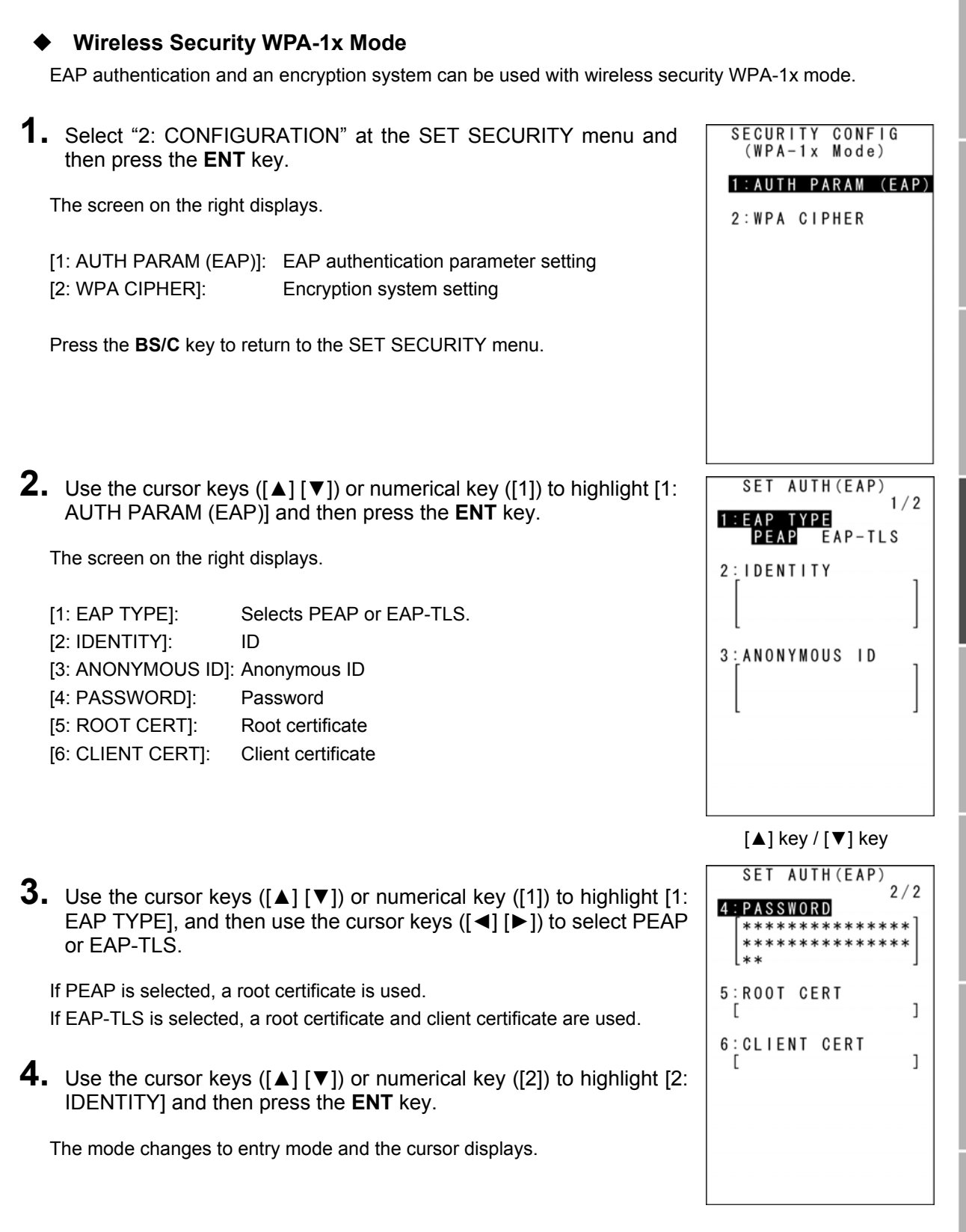

5. Use the numerical keys to enter an ID and press the ENT key.

Press the **SF** and the **BS/C** key to change the entry mode (numerical entry (no guidance display) and alphabet entry).

To delete a single character, press the **BS/C** key. To delete the entire entry,

press and hold the BS/C key, or press the SF key and BS/C key simultaneously.

6. Use the cursor keys ([▲] [▼]) or numerical key ([3]) to highlight [3: ANONYMOUS ID] and then press the ENT key.

The mode changes to entry mode and the cursor displays.

**7.** Use the numerical keys to enter an ID and press the ENT key.

Press the **SF** and the **BS/C** key to change the entry mode (numerical entry (no guidance display) and alphabet entry).

To delete a single character, press the **BS/C** key. To delete the entire entry, press and hold the **BS/C** key, or press the **SF** key and **BS/C** key simultaneously.

8. Use the cursor keys ([▲] [▼]) or numerical key ([4]) to highlight [4: PASSWORD] and then press the ENT key.

The mode changes to entry mode and the cursor displays.

**9.** Use the numerical keys to enter a password and press the **ENT** key.

Press the **SF** and the **BS/C** key to change the entry mode (numerical entry (no guidance display) and alphabet entry).

To delete a single character, press the **BS/C** key. To delete the entire entry,

press and hold the BS/C key, or press the SF key and BS/C key simultaneously.

**10.** Use the cursor keys ([▲] [▼]) or numerical key ([5]) to highlight [5: ROOT CERT] and then press the **ENT** key.

The screen on the right displays.

Use the cursor keys ([▲] [▼]) to select a file name. A "NO FILE EXISTS" message displays if no files exist.

**11.** Use the cursor keys ([▲] [▼]) or numerical key ([6]) to highlight [6: CLIENT CERT] and then press the ENT key.

**12.** Press the **BS/C** key to return to the SECURITY CONFIG menu.

The same screen as that for [5: ROOT CERT] displays. Use the cursor keys ([ $\blacktriangle$ ] [ $\triangledown$ ]) to select a file name. A "NO FILE EXISTS" message displays if no files exist. SET AUTH(EAP) 2/2 ROOT.FN4 CLIENT.FN4 DUMMY.FN4

**13.** Use the cursor keys ([▲] [▼]) or numerical key ([2]) to highlight [2: WPA CIPHER] and then press the **ENT** key.

The screen on the right displays.

[1: CIPHER MODE]: Selects TKIP or AES.

**14.** Ensure that [1: CIPHER MODE] is highlighted and then select TKIP or AES.

Select TKIP to use TKIP. Select AES to use AES.

**15.** Press the ENT key or BS/C key to return to the SECURITY CONFIG menu.

### • Wireless Security WPA-PSK Mode

PSK authentication and an encryption system can be used with wireless security WPA-PSK mode.

SECURITY CONFIG (WPA-PSK Mode) 1. Select "2: CONFIGURATION" at the SET SECURITY menu and then press the ENT key. 1:AUTH PARAM (PSK) The screen on the right displays. 2:WPA CIPHER [1: AUTH PARAM (PSK)]: PSK authentication parameter setting [2: WPA CIPHER]: Encryption system setting Press the **BS/C** key to return to the SET SECURITY menu. **2.** Use the cursor keys ([A] [ $\mathbf{V}$ ]) or numerical key ([1]) to highlight [1: SET AUTH(PSK) AUTH PARAM (PSK)] and then press the ENT key. 1:PRE SHARED KEY The screen on the right displays. [1:PRE SHARED KEY]: Sets the shared key.

| SET CIPHER                |  |
|---------------------------|--|
| 1:CIPHER MODE<br>TKIP AES |  |
|                           |  |
|                           |  |
|                           |  |
|                           |  |
|                           |  |

**3.** Ensure that [1: PRE SHARED KEY] is highlighted and then press the **ENT** key.

The mode changes to entry mode and the cursor displays.

**4.** Use the numerical keys to enter a shared key and press the ENT key.

Press the SF and the BS/C key to change the entry mode (numerical entry (no guidance display) and alphabet entry).

To delete a single character, press the **BS/C** key. To delete the entire entry, press and hold the BS/C key, or press the SF key and BS/C key simultaneously.

- **5.** Press the **BS/C** key to return to the SET RF PARAMETER menu.
- **6.** Use the cursor keys ([▲] [▼]) or numerical key ([2]) to highlight [2: WPA CIPHER] and then press the ENT key.

The screen on the right displays.

[1: CIPHER MODE]: Selects TKIP or AES.

7. Ensure that [1: CIPHER MODE] is highlighted and then select TKIP or AES.

Select TKIP to use TKIP. Select AES to use AES.

8. Press the ENT key or BS/C key to return to the SECURITY CONFIG menu.

#### Wireless Security WPA2-1x Mode

EAP authentication and an encryption system can be used with wireless security WPA2-1x mode.

1. Select "2: CONFIGURATION" at the SET SECURITY menu and then press the ENT key.

The screen on the right displays.

[1: AUTH PARAM (EAP)]: [2: WPA CIPHER]:

EAP authentication parameter setting Encryption system setting

Press the **BS/C** key to return to the SET SECURITY menu.

| SET CIPHER                 |
|----------------------------|
| 1:CIPHER MODE<br>TKIPL AES |
|                            |
|                            |
|                            |
|                            |
|                            |
|                            |
|                            |
|                            |

| SECURITY CONFIG<br>(WPA2-1x Mode) |
|-----------------------------------|
| 1:AUTH PARAM (EAP)                |
| 2:WPA CIPHER                      |
|                                   |
|                                   |
|                                   |
|                                   |
|                                   |
|                                   |
|                                   |
|                                   |

**Specifications** 

2: IDENTITY

3: ANONYMOUS ID

[▲] key / [▼] key

SET AUTH(EAP)

4 : PASSWORD

5:ROOT CERT

6:CLIENT CERT

SET AUTH(EAP)

1/2

EAP-TLS

- **2.** Use the cursor keys ([▲] [▼]) or numerical key ([1]) to highlight [1: AUTH PARAM (EAP)] and then press the **ENT** key.

The screen on the right displays.

[1: EAP TYPE]:Selects PEAP or EAP-TLS.[2: IDENTITY]:ID[3: ANONYMOUS ID]:Anonymous ID[4: PASSWORD]:Password[5: ROOT CERT]:Root certificate[6: CLIENT CERT]:Client certificate

 Use the cursor keys ([▲] [▼]) or numerical key ([1]) to highlight [1: EAP TYPE], and then use the cursor keys ([◄] [▶]) to select PEAP or EAP-TLS.

If PEAP is selected, a root certificate is used. If EAP-TLS is selected, a root certificate and client certificate are used.

**4.** Use the cursor keys ([▲] [▼]) or numerical key ([2]) to highlight [2: IDENTITY] and then press the **ENT** key.

The mode changes to entry mode and the cursor displays.

**5.** Use the numerical keys to enter an ID and press the **ENT** key.

Press the **SF** and the **BS/C** key to change the entry mode (numerical entry (no guidance display) and alphabet entry).

To delete a single character, press the **BS/C** key. To delete the entire entry,

press and hold the **BS/C** key, or press the **SF** key and **BS/C** key simultaneously.

**6.** Use the cursor keys ([▲] [▼]) or numerical key ([3]) to highlight [3: ANONYMOUS ID] and then press the **ENT** key.

The mode changes to entry mode and the cursor displays.

**7.** Use the numerical keys to enter an ID and press the ENT key.

Press the **SF** and the **BS/C** key to change the entry mode (numerical entry (no guidance display) and alphabet entry).

To delete a single character, press the **BS/C** key. To delete the entire entry,

press and hold the BS/C key, or press the SF key and BS/C key simultaneously.

ice Communication System Operation Basic Operation BHT Preparatio

2/2

]

]

8. Use the cursor keys ([▲] [▼]) or numerical key ([4]) to highlight [4: PASSWORD] and then press the ENT key.

The mode changes to entry mode and the cursor displays.

**9.** Use the numerical keys to enter a password and press the ENT key.

Press the **SF** and the **BS/C** key to change the entry mode (numerical entry (no guidance display) and alphabet entry).

To delete a single character, press the **BS/C** key. To delete the entire entry,

press and hold the BS/C key, or press the SF key and BS/C key simultaneously.

**10.** Use the cursor keys ([▲] [▼]) or numerical key ([5]) to highlight [5: ROOT CERT] and then press the **ENT** key.

The screen on the right displays.

Use the cursor keys ([▲] [▼]) to select a file name. A "NO FILE EXISTS" message displays if no files exist.

 Use the cursor keys ([▲] [▼]) or numerical key ([6]) to highlight [6: CLIENT CERT] and then press the ENT key.

The same screen as that for [5: ROOT CERT] displays. Use the cursor keys ( $[\blacktriangle]$  [ $\bigtriangledown$ ]) to select a file name. A "NO FILE EXISTS" message displays if no files exist.

- **12.** Press the **BS/C** key to return to the SECURITY CONFIG menu.
- Use the cursor keys ([▲] [▼]) or numerical key ([2]) to highlight [2: WPA CIPHER] and then press the ENT key.

The screen on the right displays.

[1:CIPHER MODE]: Selects TKIP or AES.

**14.** Ensure that [1: CIPHER MODE] is highlighted and then select TKIP or AES.

Select TKIP to use TKIP. Select AES to use AES.

**15.** Press the ENT key or BS/C key to return to the SECURITY CONFIG menu.

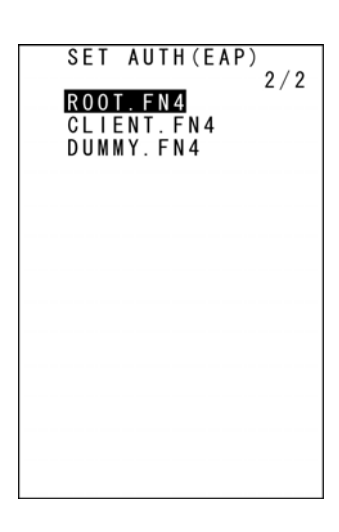

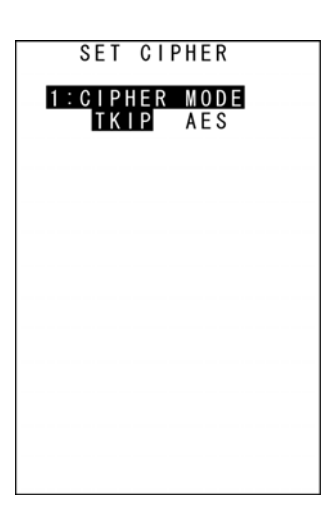

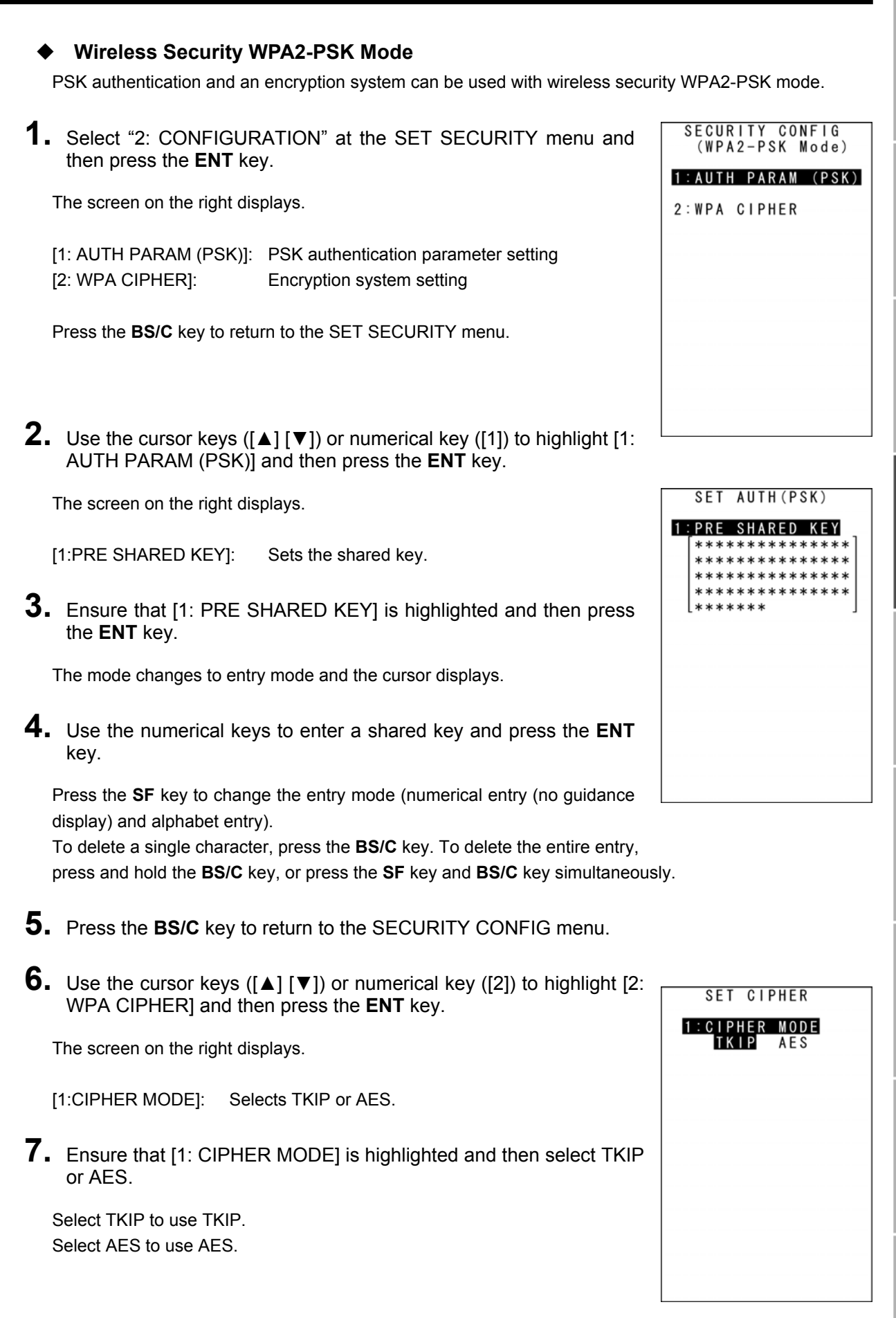

Communication System Operation Basic Operation BHT Preparation Outline

8. Press the ENT key or BS/C key to return to the SECURITY CONFIG menu.

### Wireless Parameter Initialization

1. Select "3: INITIALIZE" at the SET RF PARAMETER menu and then press the ENT key.

The screen on the right displays.

#### To initialize wireless parameters:

Use the cursor keys ( $[\blacktriangle]$  [ $\nabla$ ]) or numerical key ([1]) to highlight [1: Yes] and then press the ENT key.

Wireless parameters are initialized and the screen returns to the SET RF PARAMETER menu.

#### To cancel:

Use the cursor keys ([▲] [▼]) or numerical key ([2]) to highlight [2: No] and then press the ENT key.

The screen returns to the SET RF PARAMETER menu.

### **EAP** Authentication Option Setting

This setting can be used when the mode is set to other than "1: None" at the SET SECURITY MODE menu.

### **1.** Press the **SF** key and dot key at the SECURITY CONFIG menu.

The screen on the right displays.

- [1: EAP START]: EAP authentication start time [2: authPeriod]: Retry interval when there is no response Retry interval when authentication fails [3: helpPeriod]: [4: startPeriod]: Start retry interval [5: maxStart]: Start retry count
- **2.** Use the cursor keys ([▲] [▼]) or numerical keys ([1] [2] [3] [4] [5]) to highlight the item to be set and press the ENT key.

The mode changes to entry mode and the cursor displays.

**3.** Enter each item with the numerical keys and press the **ENT** key.

To delete a single character, press the **BS/C** key. To delete the entire entry, press and hold the BS/C key, or press the SF key and BS/C key simultaneously.

**4.** Press the **BS/C** key to return to the the SECURITY CONFIG menu.

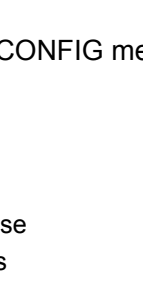

| I | N | I | T      | I      | A      | L      | I      | Z      | E      | R   | F       |
|---|---|---|--------|--------|--------|--------|--------|--------|--------|-----|---------|
| I | n | i | t<br>P | i<br>a | a<br>r | l<br>a | i<br>m | z<br>e | e<br>t | e r | s?      |
|   |   |   |        |        | 1      | :      | Y      | e      | S      |     | 2 : N o |
|   |   |   |        |        |        |        |        |        |        |     |         |
|   |   |   |        |        |        |        |        |        |        |     |         |

SET EAP OPTION

2:authPeriod [XXX] 3:helpPeriod [XXX]

4:startPeriod [XXX]

[XXX]

[XXX]

1:EAP START

5:maxStart

SITE SURVEY

1:LINK STATUS

ASSOCIATED AP

LINK QUALITY

Ψıl

CHANNEL

[1]-2 Site Survey Menu

1. Select "2: SITE SURVEY" at the RF MENU and then press the ENT key.

The SITE SURVEY screen on the right displays.

Press the **BS/C** key to return to the RF MENU screen.

## **2.** Press the ENT key.

The current communication status displays in real time.

[ASSOCIATED AP]:

Displays the MAC address of the wireless interface for the associated access point.

[SIGNAL STRENGTH]:

Displays the signal strength of received packets.

[LINK QUALITY]:

Displays the overall communication quality with the access point.

| Display        | Communication Status                |
|----------------|-------------------------------------|
| EXCELLENT      | Excellent communication link        |
|                |                                     |
| GOOD           | <b>↑</b>                            |
| FAIR           | ] ↓                                 |
| POOR           | Poor communication link             |
| NOT ASSOCIATED | Not associated with an access point |

#### [CHANNEL]:

Displays the current communication channel.

Press the **BS/C** key to return to the SITE SURVEY menu.

#### [1]-3 RF Version

**1.** Select "3: VERSION" at the RF MENU and then press the ENT key.

The screen on the right displays after information is acquired.

| [V X.XX]: | Wireless module firm | ware version |
|-----------|----------------------|--------------|
| [MACID]:  | Wireless module MA   | CID          |

Press the **BS/C** key to return to the RF MENU.

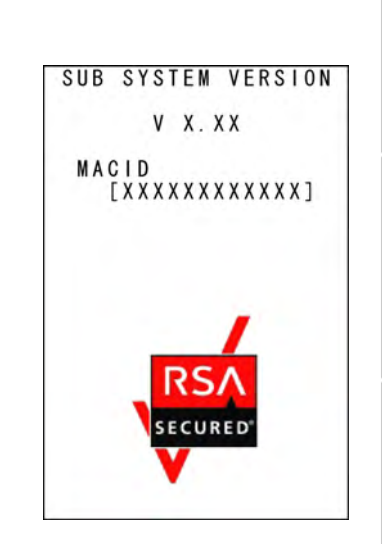

Outline

Basic Operation BHT Preparation

System Operation

Communication

Maintenance

101

| <ol> <li>Select "2: BLUETOOTH" in the DEVICE MENU and then press<br/>the ENT key.</li> </ol> | BLUETOOTH MENU<br>1:INFORMATION<br>2:SET BLUETOOTH |
|----------------------------------------------------------------------------------------------|----------------------------------------------------|
| The <b>BLUETOOTH MENU</b> screen on the right is displayed.                                  | 3: BROWSE DEVICE                                   |
|                                                                                              | 4:SERIAL PORT                                      |
| [1: INFORMATION]:                                                                            |                                                    |
| Displays the Bluetooth <sup>®</sup> interface information.                                   |                                                    |
| [2: SET BLUETOOTH]:                                                                          |                                                    |
| Sets up the Bluetooth <sup>®</sup> parameter.                                                |                                                    |
| [3: BROWSE DEVICE]:                                                                          |                                                    |
| Detects accessible Bluetooth <sup>®</sup> devices available in the vicinity.                 |                                                    |
| [4: SERIAL PORT]:                                                                            |                                                    |
| Transfers files via the serial port profile.                                                 |                                                    |
| Refer to the following sections for each of the above menus.                                 |                                                    |
| Press the Backspace/clear key to return to the DEVICE MENU.                                  |                                                    |

#### • Viewing Bluetooth® information

BULIETOOTH MENU (RE MENU)

## 1. Select "2: BLUETOOTH" in the **DEVICE MENU** and then press the **ENT**

2. Select "1: INFORMATION" in the BLUETOOTH MENU and then press the ENT key.

Bluetooth<sup>®</sup> system version, firmware version, address, and Bluetooth<sup>®</sup> device name are displayed.

Press the Backspace/clear key to return to the **BLUETOOTH MENU**.

When the Bluetooth<sup>®</sup> information is read from the device, the screen on the right is displayed.

 Point – Pressing the Backspace/clear key while this message is on the screen will not return to the BLUETOOTH MENU.

BLUETOOTH INFO SYSTEM VERSION: X.XX F/W VERSION: XXXXXXX B D \_ A D D R : \* \* \* \* \* \* \* \* \* \* \* \* \* \* DEVICE NAME: XXXXXXXXXXXXXX

| В | LU | ΕT | 00  | ΤH | I | N | F 0 |
|---|----|----|-----|----|---|---|-----|
| * | *  | Wo | r k | in | g | * | *   |

## Setting up the Bluetooth<sup>®</sup> parameter

**1.** Select "2: SET BLUETOOTH" in the BLUETOOTH MENU and then press the **ENT** key.

The SET BLUETOOTH menu is desplayed.

| [1: DEVICE]:        | Sets up the device.                                | 5:SPP PARAMETER                |
|---------------------|----------------------------------------------------|--------------------------------|
| [2: INQUIRY]:       | Sets up the device detection.                      |                                |
| [3: MASTER]:        | Sets up the master station.                        |                                |
| [4: SLAVE]:         | Sets up the slave station.                         |                                |
| [5: SPP PARAMETER]: | Sets up the protocol options for transferring file | s via the serial port profile. |

Refer to the following sections for each of the above menus. Press the Backspace/clear key to return to the BLUETOOTH MENU.

## Setting up the device name

**1.** Select "1: DEVICE" in the SET BLUETOOTH menu and then press the ENT key.

The current setting is displayed.

[1: DEVICE NAME]: Sets up the Bluetooth<sup>®</sup> device name.

Press the Backspace/clear key to return to the SET BLUETOOTH menu.

## **2.** Press the ENT key.

Entry mode is activated and the cursor is displayed.

**3.** Use the numeric keys and the dot key to enter the Bluetooth<sup>®</sup> device name.

The Bluetooth<sup>®</sup> device name can be up to 16 characters long. The default setting is DENSO-BHT.

To switch the entry mode (between numeric and alphabet entries), press the SF key.

Refer to "Chapter 5 Communication" – "5.3 Bluetooth<sup>®</sup> wireless communications" for the Bluetooth<sup>®</sup> device name.

To delete a single character, press the **Backspace/clear** key. To delete the entire entry, press and hold the Backspace/clear key or press the SF and Backspace/clear keys simultaneously.

- **4.** Press the **ENT** key.
- 5. Press the **Backspace/clear** key to return to the **SET BLUETOOTH** menu.

SET BLUETOOTH 1:DEVICE 2: INQUIRY 3 : MASTER 4 : S L A V E

Specifications Error Messages

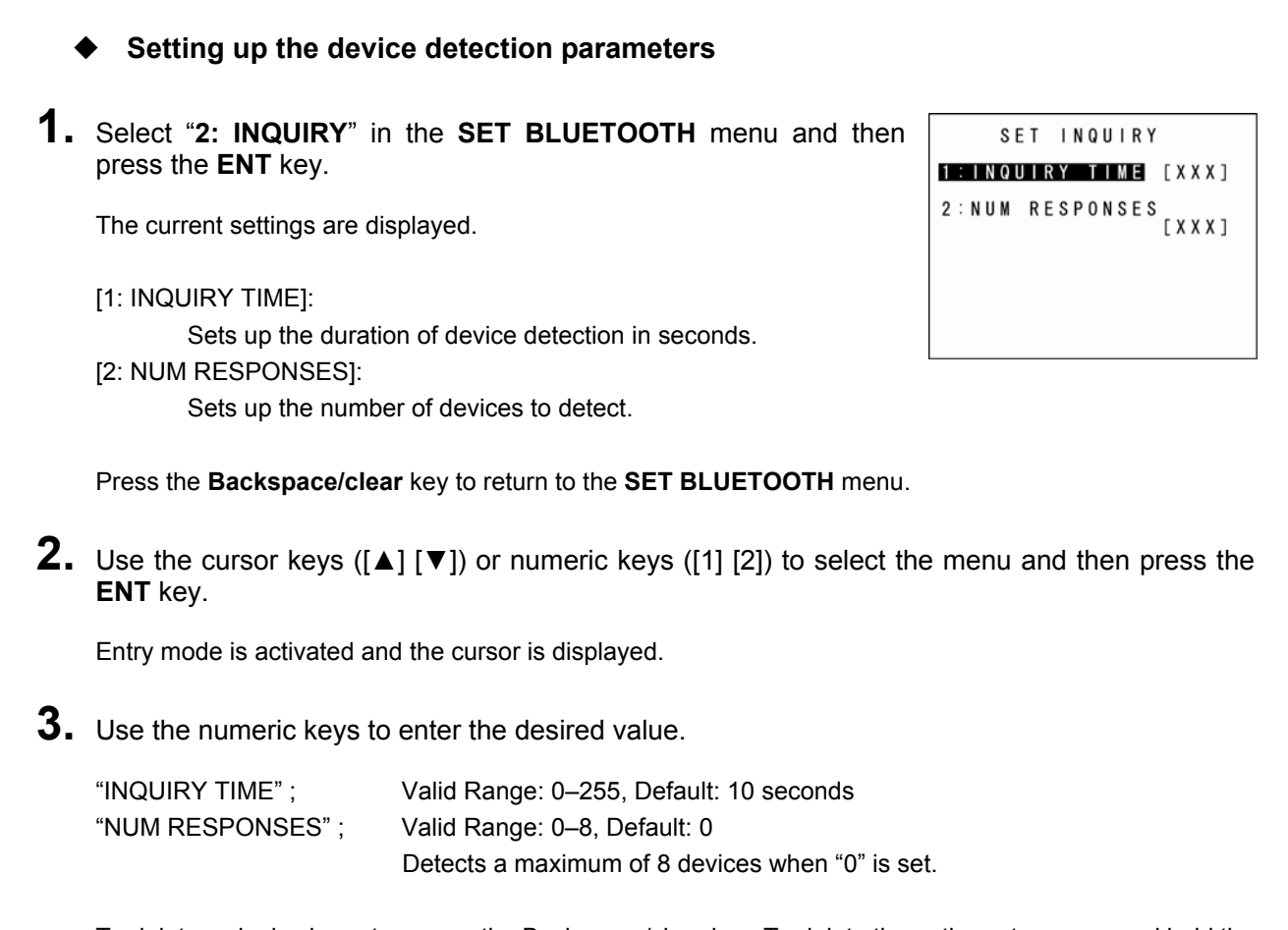

To delete a single character, press the Backspace/clear key. To delete the entire entry, press and hold the Backspace/clear key or press the SF and Backspace/clear keys simultaneously.

- **4.** Press the ENT key.
- 5. Press the Backspace/clear key to return to SET BLUETOOTH menu.

142

## Setting up the master station

**1.** Select "3: MASTER" in the SET BLUETOOTH menu and then press the **ENT** key.

The current settings are displayed.

| [1: PEER BD_ADDR]: | Sets             | up         | the    | remote                | device     | address    | of    | the |
|--------------------|------------------|------------|--------|-----------------------|------------|------------|-------|-----|
|                    | conne            | ectior     | n targ | et.                   |            |            |       |     |
| [2: PASSKEY]:      | Sets u<br>statio | up th<br>n | e Blu  | etooth <sup>®</sup> p | asskey f   | or the ma  | ster  |     |
| [3: TIMEOUT]:      | Sets ı           | up th      | e tim  | eout perio            | od in sec  | onds.      |       |     |
| [4: SECURITY]:     | Sets ı           | up th      | e sec  | urity mod             | de for the | e master s | tatio | n.  |

Press the Backspace/clear key to return to the SET BLUETOOTH menu.

**2.** Use the cursor keys ([ $\blacktriangle$ ] [ $\blacktriangledown$ ]) or numeric keys ([1] [2] [3] [4]) to select the menu and then press the ENT key.

Entry mode is activated and the cursor is displayed. To set up the "4: SECURITY", use the cursor keys ([◄] [▶]) to highlight and set the desired setting.

**3.** Use the numeric and period (.) keys to enter the desired value.

| "PEER BD ADDR"; | 12-digit hexadecimal numbers only                                |
|-----------------|------------------------------------------------------------------|
|                 | The ENT key is not available until the twelfth digit is entered. |
| "PASSKEY":      | Up to 16 characters                                              |
| "TIMEOUT";      | Valid Range: 1–255, Default: 30 seconds                          |
|                 |                                                                  |

For the Bluetooth<sup>®</sup> passkey and the security mode details, refer to "Chapter 5 Communication" – "5.3 Bluetooth® wireless communications".

To switch the entry mode (between numeric and alphabet entries), press the SF key. To delete a single character, press the Backspace/clear key. To delete the entire entry, press and hold the Backspace/clear key or press the SF and Backspace/clear keys simultaneously.

- **4.** Press the ENT key.
- 5. Press the Backspace/clear key to return the SET BLUETOOTH menu.

#### Setting up the serial port profile (SPP) service for the connection target

1. Press numeric key [7] and the SF key simultaneously in the SET MASTER menu to display the screen on the right.

[1: SPP SERVICE]: Sets up the serial port service name for the connection target.

Press the **Backspace/clear** key to return to the **SET MASTER** menu.

### **2.** Press the ENT key.

Entry mode is activated and the cursor is displayed.

**3.** Use the numeric and period (.) keys to enter the serial port service name to connect.

Up to 12-characters can be entered. There is no default setting.

To switch the entry mode (between numeric and alphabet entries), press the **SF** key. To delete a single character, press the **Backspace/clear** key. To delete the entire entry, press and hold the **Backspace/clear** key or press the **SF** and **Backspace/clear** keys simultaneously.

SET MASTER

1:SPP SERVICE [XXXXXXXXXXXX]

- **4.** Press the **ENT** key.
- **5.** Press the Backspace/clear key to return the SET MASTER menu.

- Point – If the target remote device has two or more serial port services, the link is established with any of them. Specifying the serial port service name on the above screen selects the specified one. For the service name of the destination remote device, refer to "[3] BROWSE DEVICE menu" – "Searching for services".

SET SLAVE

1 : PASSKEY [XXXXXXXXXXXXXXXXXX]

3:SECURITY None Service Link

[XXX]

2 : T I M E O U T

## Setting up the slave station

**1.** Select "4: SLAVE" in the SET BLUETOOTH menu and then press the ENT key.

The current settings are displayed.

Sets up the Bluetooth<sup>®</sup> passkey for the slave station. [1: PASSKEY]: [2: TIMEOUT]: Sets up the timeout limit in seconds.

[3: SECURITY]: Sets up the security mode for the slave station.

Press the Backspace/clear key to return to the SET BLUETOOTH menu.

2. Use the cursor keys ([▲] [▼]) or numeric keys ([1] [2] [3]) to select the menu and then press the ENT key.

Entry mode is activated and the cursor is displayed. To set up the "3: SECURITY", use the cursor keys ([◄] [▶]) to highlight and set the desired setting.

**3.** Use the numeric and period (.) keys to enter the desired value.

| "PASSKEY"; | Up to 16 characters                       |
|------------|-------------------------------------------|
| "TIMEOUT"  | Valid Range: 1-255, Default : 255 seconds |

For the Bluetooth® passkey and the security mode details, refer to "Chapter 5 Communication" - "5.3 Bluetooth<sup>®</sup> wireless communications".

To switch the entry mode (between numeric and alphabet entries), press the SF key. To delete a single character, press the Backspace/clear key. To delete the entire entry, press and hold the Backspace/clear key or press the SF and Backspace/clear keys simultaneously.

- **4.** Press the ENT key.
- **5.** Press the Backspace/clear key to return to the SET BLUETOOTH menu.

#### Setting up the file transfer protocol options

# 1. Select "5: SPP PARAMETER" in the SET BLUETOOTH menu and then press the ENT key.

The current settings are displayed.

"1: SERIAL No.":

- "ON": Adds serial numbers to data blocks.
- "OFF": Does not add serial numbers to data blocks
- "2: H.PARITY":
  - "ON": Adds a horizontal parity.
  - "OFF": Does not add a horizontal parity.
- "3: LINKUP TIME":
  - Sets up the timeout period (in seconds) for the data link establishment.
- "4: FIELD SPACE":
  - "Ignore": Ignores the trailing spaces in data fields.
  - "Data": Treats the trailing spaces as data.

#### When changing the setting

- (1) Use the cursor keys ([ $\blacktriangle$ ] [ $\triangledown$ ]) or numeric keys ([1] [2] [3] [4]) to select the desired menu.
- (2) Press the cursor keys ([◀] [▶]) to highlight and set the desired setting.
- (3) Press the ENT key.

Press the **Backspace/clear** key to return to the **SET BLUETOOTH** menu.

- **Point** - The "SERIAL No" and the "H.PARITY" settings are ignored when the BHT-Ir protocol or the Ymodem protocol is selected as the communication protocol.

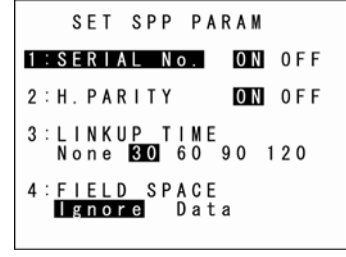

#### [3] Detecting remote devices

**1.** Select "3: BROWSE DEVICE" in the BLUETOOTH MENU and then press the **ENT** key.

The screen on the right is displayed.

| [1: INQUIRY]:        | Sets up the device detection.                  |
|----------------------|------------------------------------------------|
| [2: BROWSE SERVICE]: | Searches the bluetooth services.               |
| [3: AUTH BD_ADDR]:   | Displays a list of authenticated remote device |
|                      | addresses.                                     |

Refer to the following sections for each of the above menus. Press the Backspace/clear key to return to the BLUETOOTH MENU.

### **Detecting devices**

**1.** Select "1: INQUIRY" in the BROWSE DEVICE menu and then press the ENT key.

The screen on the right is displayed.

| [1: DO IT]:         | Starts device detection.                 |
|---------------------|------------------------------------------|
| [2: INQUIRY TIME]:  | Sets up the device inquiry time.         |
| [3: NUM RESPONSES]: | Sets up the number of devices to detect. |

Press the Backspace/clear key to return to the **BROWSE DEVICE** menu.

2. Use the cursor keys ([▲] [▼]) or numeric key ([2]) to highlight the [2: INQUIRY TIME] and then press the **ENT** key.

Entry mode is activated and the cursor is displayed.

**3.** Use the numeric keys to enter the desired value.

Set up the device inquiry time to detect devices. The device inquiry time is used only for the device detection ([1: DO IT] menu).

Valid Range: 0 -255, Default: 10 seconds Note that the setting specified here will not be saved.

To delete a single character, press the Backspace/clear key. To delete the entire entry, press and hold the Backspace/clear key or press the SF and Backspace/clear keys simultaneously.

**4.** Press the **ENT** key.

BROWSE DEVICE 1: INQUIRY 2: BROWSE SERVICE 3 : AUTH BD\_ADDR

INQUIRY

2: INQUIRY TIME [XXX]

[XXX]

3:NUM RESPONSES

1:D0 IT

Specifications Error Messages Maintenance Communication System Operation Basic Operation BHT Preparation

5. Use the cursor keys ([▲] [▼]) or numeric key ([3]) to highlight the [3: NUM RESPONSES] and then press the ENT key.

Entry mode is activated and the cursor is displayed.

**6.** Use the numeric keys to enter the desired value.

Set up the number of devices to detect. This number is used only for the device detection ([1: DO IT] menu).

Valid Range: 0 – 8, Default: 0. Detects a maximum of 8 devices when "0" is set. Note that the setting specified here will not be saved.

To delete a single character, press the Backspace/clear key. To delete the entire entry, press and hold the Backspace/clear key or press the SF and Backspace/clear keys simultaneously.

- 7. Press the ENT key.
- **8.** Use the cursor keys ( $[\blacktriangle]$  [ $\bigtriangledown$ ]) or numeric key ([1]) to highlight the [1: DO IT] and then press the ENT key.

The screen on the right is displayed and the device detection is started.

The device inquiry ends and the screen on the right is displayed When:

- The specified number of devices have been found. •
- The specified time has elapsed.
- The Backspace/clear key has been pressed while detecting devices.

Press the Backspace/clear key to return to the BROWSE DEVICE menu.

To set the detected device address as a destination remote device address for the master station, use the cursor keys ( $[\blacktriangle]$  [ $\checkmark$ ]) or numeric keys to select the desired address and then press the **ENT** key.

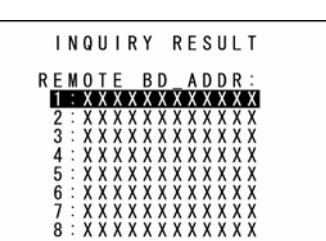

INQUIRY

WORKING \*\*

**Nppendices** 

| The confirmation screen on the right is displayed.                                                                                                    | INQUIRY RESULT                    |
|----------------------------------------------------------------------------------------------------|-----------------------------------|
| To set the selected address as a remote device address, select                                                                                                    | REMOTE BD_ADDR:                   |
| " <b>1: Yes</b> " and press the <b>ENT</b> key.                                                                                                    | XXXXXXXXXXX                       |
| To cancel the new setting, select the " <b>2: No</b> " and press the <b>ENT</b> key.                                                                                | Pear Addr Set?                    |
| The screen returns to the <b>BROWSE DEVICE</b> menu.                                                                                                    | 1:Yes 2:No                        |
| If the detected device does not exist, the screen on the right is displayed.<br>Press the <b>Backspace/clear</b> key to return to the <b>BROWSE DEVICE</b><br>menu. | INQUIRY RESULT<br>REMOTE BD_ADDR: |

#### Searching for services

1. Select "2: BROWSE SERVICE" in the BROWSE DEVICE menu and then press the ENT key.

The screen on the right is displayed.

| [1: DO IT]:   | Starts service inquiry.            |
|---------------|------------------------------------|
| [2: TIMEOUT]: | Sets up the services inquiry time. |

BROWSE SERVICE 1:DOLLT 2:TIMEOUT [XXX]

Press the **Backspace/clear** key to return to the **BROWSE DEVICE** menu.

2. Use the cursor keys ([▲] [▼]) or numeric key ([2]) to highlight the [2: TIMEOUT] and then press the ENT key

Entry mode is activated and the cursor is displayed.

**3.** Use the numeric keys to enter the desired value.

Set up the service inquiry time to search services. The service inquiry time is used only for the service search ([1: DO IT] menu).

Valid Range: 1 -255, Default: 30 seconds Note that the setting specified here will not be saved.

To delete a single character, press the **Backspace/clear** key. To delete the entire entry, press and hold the **Backspace/clear** key or press the **SF** and Backspace/clear keys simultaneously.

- **4.** Press the **ENT** key.
- Use the cursor keys ([▲] [▼]) or numeric key ([1]) to highlight the [1: DO IT] and then press the ENT key.

The screen on the right is displayed.

Connects to the specified destination remote device, and then searches for the services provided by the destination remote device.

Press the **Backspace/clear** key to return to the **BROWSE DEVICE** menu.

BROWSE SERVICE \*\* Working \*\* When the service inquiry is completed or the service inquiry time has elapsed, the Bluetooth<sup>®</sup> device address of the destination remote device and the provided service names are displayed as shown on the screen on the right.

Press the Backspace/clear key to return to the BROWSE DEVICE menu.

If the service inquiry fails, the screen on the right will be displayed. Check the following and retry the service inquiry.

- The destination remote devices are in the vicinity.
- The destination remote devices are ready for use.
- The Bluetooth<sup>®</sup> passkey is correctly set.
- The timeout period is sufficiently set.

Press the Backspace/clear key to return to the BROWSE DEVICE menu.

|    |        | _      |   | _      | _      |    | _      | _      | _ | _      | _      | _ | _      | _      | _      | _      | _      |        | _ |
|----|--------|--------|---|--------|--------|----|--------|--------|---|--------|--------|---|--------|--------|--------|--------|--------|--------|---|
|    |        |        | В | R      | 0      | W  | S      | E      |   | S      | E      | R | ۷      | I      | C      | E      |        |        |   |
|    | R      | E      | M | 0      | T      | EX | x      | B      | D | x      | A      | D | D      | R      | ÷      | x      |        |        |   |
| +  | X      | X      | X | X      | Ŷ      | Ŷ  | Ŷ      | Ŷ      | Ŷ | Ŷ      | Ŷ      | X | Ŷ      | Ŷ      | X      | Ŷ      | X      | X      | 2 |
| +  | ŷ      | Ŷ      | ŝ | Ŷ      | ŷ      | ŝ  | Ŷ      | ŷ      | Ŷ | Ŷ      | ŷ      | Ŷ | ŷ      | ŷ      | Ŷ      | ŷ      | Ŷ      | ŝ      | Ś |
| ++ | X      | X      | X | X      | X      | X  | X      | X      | X | X      | X      | X | X      | X      | X      | X      | X      | X      | 2 |
| ++ | X<br>X | X<br>X | X | X<br>X | X<br>X | X  | X<br>X | X<br>X | X | X<br>X | X<br>X | X | X<br>X | X<br>X | X<br>X | X<br>X | X<br>X | X<br>X | ) |
|    |        |        |   |        |        |    |        |        |   |        |        |   |        |        |        |        |        |        |   |

|   |   | В | R | 0 | W | S | E |   | S | E | R | V | I | C | E |   |   |
|---|---|---|---|---|---|---|---|---|---|---|---|---|---|---|---|---|---|
| * | * | * | * | * | * | * | * | * | * | * | * | * | * | * | * | * | * |
| * |   | С | 0 | Ν | Ν | Е | С | Т |   | Е | R | R | 0 | R |   |   | * |
| * | * | * | * | * | * | * | * | * | * | * | * | * | * | * | * | * | * |

Outline

⊡ HH

#### • Displaying the authenticated remote device addresses

1. Select "3: AUTH BD\_ADDR" in the BROWSE DEVICE menu and then press the ENT key.

A list of the authorized remote device addresses is displayed. A maximum of three authorized remote device addresses is displayed.

Press the **Backspace/clear** key to return to the **BROWSE DEVICE** menu. To delete the authorized remote device address, use the cursor keys ([▲]

 $[\mathbf{V}]$ ) or numeric keys to select the desired address and then press the **ENT** key.

The screen on the right is displayed.

To delete the selected address, select "1: Yes" and then press the ENT key.

To cancel deletion, select "2: No" and then press the ENT key. The screen returns to the BROWSE DEVICE menu.

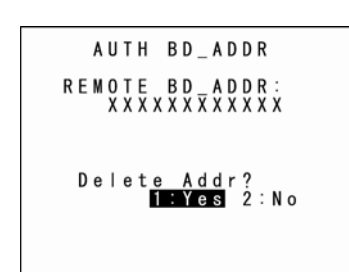

AUTH BD\_ADDR

REMOTE BD\_ADDR: **1 X X X X X X X X X X X X** 2 : X X X X X X X X X X X X X 3 : X X X X X X X X X X X X X

 Point – Deleting an address may cause connection problems with the link level security to the remote device which has a deleted address. In this case, reconnect to the remote device with the service level security.

## File transfer with serial port profile

**1.** Select "4: SERIAL PORT" in the BLUETOOTH MENU and then press the ENT key.

The screen on the right is displayed.

| [1: DO IT]:   | Connects via the serial port profile for transferring files. |
|---------------|--------------------------------------------------------------|
| [2: MODE]:    | Sets up the connection mode.                                 |
| [3: TIMEOUT]: | Sets up the connection timeout period.                       |

Press the Backspace/clear key to return to the BLUETOOTH MENU.

- **2.** Use the cursor keys ( $[\blacktriangle]$  [ $\checkmark$ ]) or numeric keys ([2]) to select the [**2: MODE**].
- **3.** Use the cursor keys ([◄] [►]) to highlight and set the desired setting.

Set up the connection mode. The connection mode is used only for transferring files ([1: DO IT] menu). Note that the setting specified here will not be saved.

**4.** Use the cursor keys ([▲] [▼]) or numeric key ([3]) to highlight the [**3**: **TIMEOUT**] and then press the ENT key.

Entry mode is activated and the cursor is displayed.

**5.** Use the numeric keys to enter the desired value.

Set up the timeout period. The timeout period is used only for transferring files ([1: DO IT] menu).

Valid Range: 1 – 255, Default: 255 seconds. Note that the setting specified here will not be saved.

To delete a single character, press the Backspace/clear key. To delete the entire entry, press and hold the Backspace/clear key or press the SF and Backspace/clear keys simultaneously.

**6.** Press the **ENT** key.

| SERIAL           | PORT  | MENU  |
|------------------|-------|-------|
| 1:D0 IT          | I     |       |
| 2 : MODE<br>MAST | ER SL | AVE   |
| 3 : T I M E C    | UT    | [XXX] |
|                  |       |       |

Press the **Backspace/clear** key to return to the **SERIAL PORT MENU**.

| S | ER | I | A | L |   | Ρ | 0 | R | Т |   | M | E | N | U |
|---|----|---|---|---|---|---|---|---|---|---|---|---|---|---|
| * | *  | C | 0 | n | n | e | С | t | i | n | g |   | * | * |
|   |    |   |   |   |   |   |   |   |   |   |   |   |   |   |
|   |    |   |   |   |   |   |   |   |   |   |   |   |   |   |
|   |    |   |   |   |   |   |   |   |   |   |   |   |   |   |

When the connection is established, the screen on the right is displayed.

 [1: DOWNLOAD]: Transfers files from the host computer to the BHT. Downloading between BHTs is also possible. See the "4.5.3 Downloading Files (DOWNLOAD Menu)" for details.
 [2: UPLOAD]: Transfers files from the BHT to the host computer. Uploading between BHTs is also possible. SERIAL PORT MENU **1 : Download** 2 : UPLOAD

Use the cursor keys ( $[\blacktriangle]$  [ $\nabla$ ]) or numeric keys ([1] [2]) to select the desired menu and then press the **Enter** key.

See the "4.5.4 Uploading Files (UPLOAD Menu)" for details.

Press the **Backspace/clear** key to return to the **SERIAL PORT MENU**.

- Point – The protocols (Ymodem protocol, BHT protocol, or BHT-Ir protocol) used for the file transfer are in accordance with the communication protocol setting specified in "4.5.6[5] Setting the communication environment". The protocol option is in accordance with the option specified in "[2] BLUETOOTH MENU (RF MENU)" – "File transfer protocol option setting".

If the serial port connection fails, the screen on the right is displayed. Check the followings and retry the serial port connection.

- The destination remote devices are in the vicinity.
- The destination remote devices are ready for use.
- The destination remote devices support the serial port profile.
- The Bluetooth<sup>®</sup> passkey is correctly set.
- The timeout period is sufficiently set.

Press the **Backspace/clear** key to return to the **BROWSE DEVICE** menu.

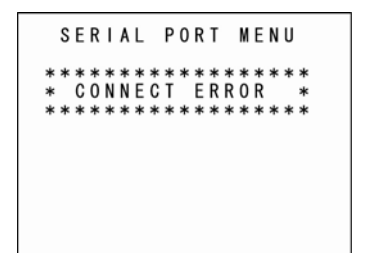

| <ul> <li>5.11 Wireless Communcation Settings<br/>(DEVICE MENU)</li> <li>Delete program files or data files stored in the FLASH ROM.</li> <li>Use the following procedure to delete files.</li> <li>1. Press the 0 key while holding down the SF key at the SYSTEM MENU.</li> </ul>                                  | DELETE FILE<br>SAMPLE01.PD4<br>SAMPLE02.PD4<br>SAMPLE03.PD4<br>SAMPLE04.PD4<br>SAMPLE05.PD4 |
|----------------------------------------------------------------------------------------------------|---------------------------------------------------------------------------------------------|
| <ul> <li>The DELETE FILE menu screen on the right displays.<br/>Press the BS/C key to return to the SYSTEM MENU.</li> <li>Use the cursor keys ([▲] [▼]) to highlight the program to be deleted.</li> <li>Press the ENT key</li> </ul>                                                                               | DELETE FILE<br>SAMPLE01.PD4                                                                 |
| The screen on the right displays.                                                                                                    | 1 ∶Yes 2∶No                                                                                 |
| <ul> <li>To delete files:</li> <li>Use the cursor keys ([▲] [▼]) or numerical key ([1]) to highlight [1: Yes] and then press the ENT key.</li> <li>The selected file is deleted and the screen on the right displays.</li> <li>Press the BS/C key to return to the DELETE FILE menu.</li> <li>To cancel:</li> </ul> | DELETE FILE<br>** Completed **                                                              |
| Use the cursor keys ([▲] [▼]) or numerical key ([2]) to highlight [2: No] and then press the <b>ENT</b> key.<br>The screen returns to the DELETE FILE menu.                                                                                                    |                                                                                             |
| The screen on the right displays if no files exist.<br>Press the <b>BS/C</b> key to return to the SYSTEM MENU.                                                                                                    | DELETE FILE<br>*****************<br>* NO FILE EXISTS *<br>*********                         |
|                                                                                                    |                                                                                             |

## 4.5.12 Deleting Font Files (DELETE FILE Menu)

Delete font files stored in the FLASH ROM.

If there is insufficient user area, by deleting font files, a user area equal to the size of the deleted font files can be secured.

#### Not displaying Japanese fonts at the user program:

All font files can be deleted.

#### Using only 16 dots or 12 dots at the user program:

Font files that are not used can be deleted.

When deleting font files, upload the font files to the host computer and so on to ensure that they are backed up.

Refer to section "4.5.4 Uploading Files (UPLOAD Menu)" for details of uploading.

Use the following procedure to delete font files.

- 1. DELETE FILE Press the 2 key while holding down the SF key at the SYSTEM MENU. FNTFSHG. FN3 The DELETE FILE menu screen on the right displays. Press the **BS/C** key to return to the SYSTEM MENU. 2. Use the cursor keys  $([\blacktriangle] [\triangledown])$  to highlight the font file to be deleted.
- 3. Press the ENT key.

The screen on the right displays.

| DELETE FILE           |
|-----------------------|
| FNTFSHG. FN3          |
| Delete?<br>1:Yes 2:No |
|                       |
|                       |

| To delete font files:                                                                                         | DELEIE FILE     |
|----------------------------------------------------------------------------------------------------|-----------------|
| Use the cursor keys ([▲] [▼]) or numerical key ([1]) to highlight [1: Yes] and then press the <b>ENT</b> key. | ** Completed ** |
| The selected file is deleted and the screen on the right displays.                                            |                 |
| Press the <b>BS/C</b> key to return to the DELETE FILE menu.                                                  |                 |
| To cancel:                                                                                                    |                 |
| Use the cursor keys ([▲] [▼]) or numerical key ([2]) to highlight [2: No] and                                 |                 |
| then press the ENT key.                                                                                       |                 |
| The screen returns to the DELETE FILE menu.                                                                   |                 |
|                                                                                                    |                 |
|                                                                                                    |                 |

The screen on the right displays if no files exist.

Press the **BS/C** key to return to the SYSTEM MENU.

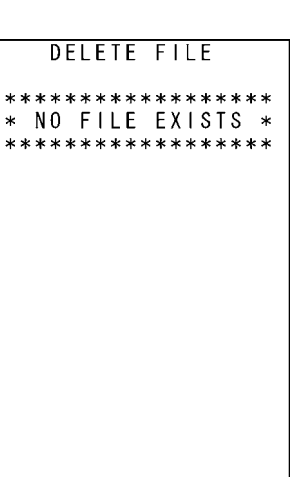

## 4.5.13 Downloading/Uploading the BHT System Parameter File (SYSTEM PARAMETER Menu)

The system parameter file (file name: "BHT.SYS") is a file containing settings such as values, LCD contrast and speaker volume set at section "4.5.6 Setting Environment Settings".

The same settings can be set at another BHT by copying the system parameter file to that BHT.

### **Copying the System Parameter File**

(1) Upload the system parameter file to the host computer and so on.

(2) Download the uploaded system parameter file at another BHT.

- Supplement -The system parameter file can also be copied directly between two BHT units by opening their respective UPLOAD and DOWNLOAD menus. Refer to section "4.5.5 Copying Files between 2 BHT Units" for details of the copy method.

### **Uploading the System Parameter File**

Create a system parameter file based on the current setting values and upload it to the host computer and so on. After uploading, delete the created system parameter file.

### **Downloading the System Parameter File**

Receive the system parameter file from the host computer and so on to which it was backed up, and after setting the stored values, delete the received system parameter file.

The communication parameters, communication protocol, and interface set at "[5] Setting the communication environment" in section "4.5.6 System Environment Settings" are used when uploading and downloading.

Use the following procedure to download and upload the system parameter file.

#### 1. Press the 3 key while holding down the SF key at the SYSTEM MENU.

The SYSTEM PARAMETER menu screen on the right displays.

### [1: DOWNLOAD]:

Downloads the BHT system parameter file to the BHT user area.

[2: UPLOAD]:

Uploads the BHT system parameter file stored in the BHT.

Refer to the following section for details of the above items. Press the BS/C key to return to the SYSTEM MENU.

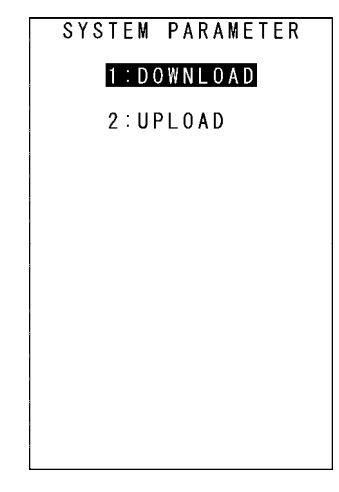

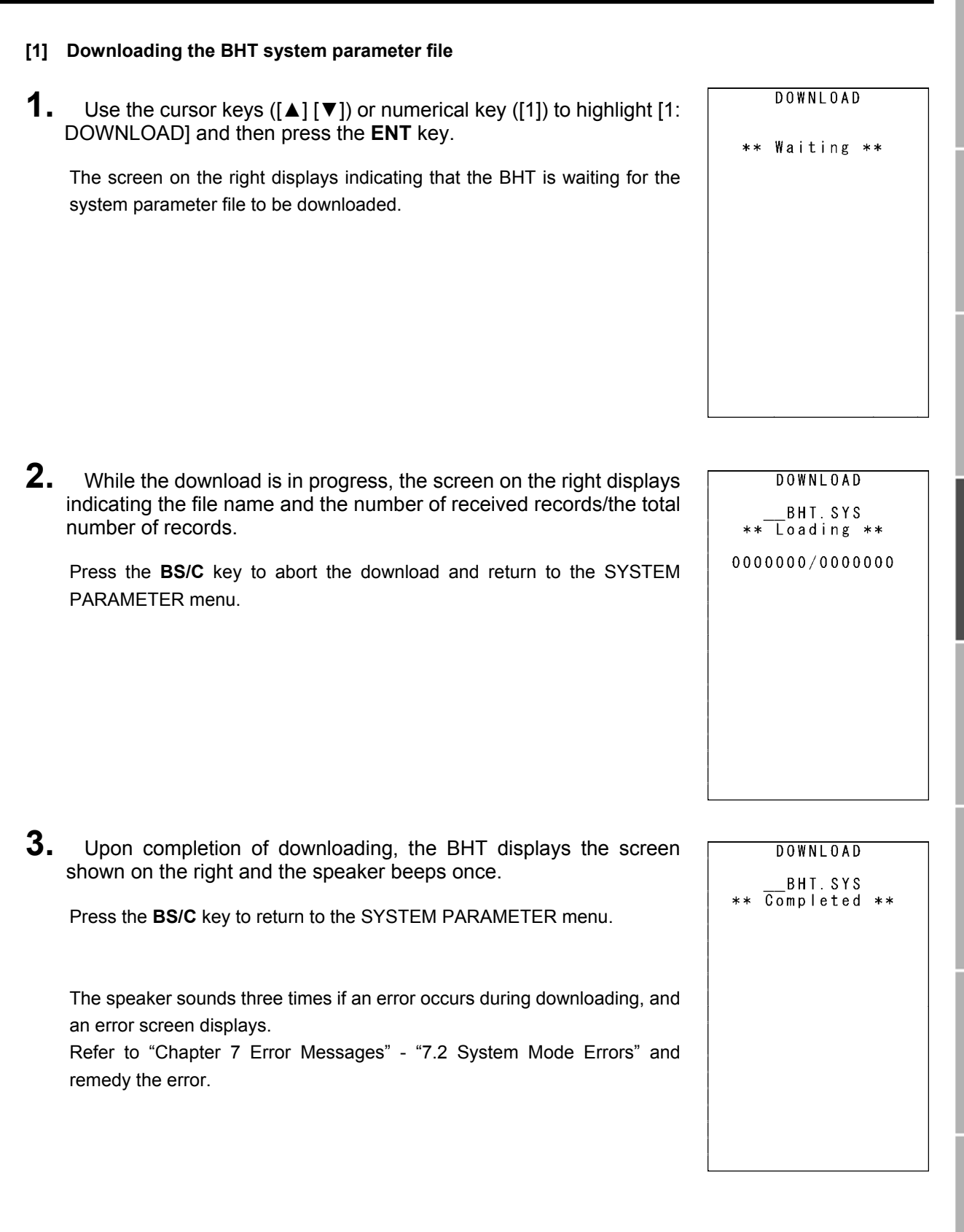

#### [2] Uploading the BHT system parameter file

 Use the cursor keys ([▲] [▼]) or numerical key ([2]) to highlight [2: UPLOAD] and then press the ENT key.

The screen on the right displays indicating that the BHT is waiting for the system parameter file to be uploaded.

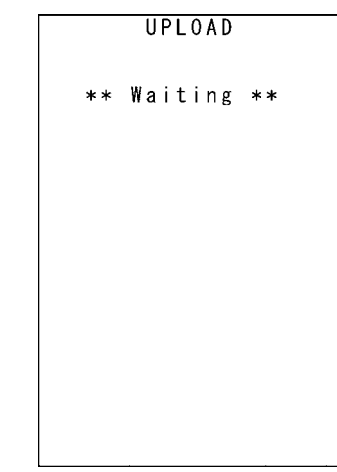

**2.** While the upload is in progress, the screen on the right displays indicating the file name and the number of sent records/the total number of records.

Press the **BS/C** key to abort the upload and return to the SYSTEM PARAMETER menu.

UPLOAD BHT. SYS \*\* Loading \*\* 000000/000000

**3.** Upon completion of uploading, the BHT displays the screen shown on the right and the speaker beeps once.

Press the **BS/C** key to return to the SYSTEM PARAMETER menu.

The speaker sounds three times if an error occurs during uploading, and an error screen displays.

Refer to "Chapter 7 Error Messages" - "7.2 System Mode Errors" and remedy the error.

|    |    | UPL        | 0 A      | D          |    |  |
|----|----|------------|----------|------------|----|--|
| ** | Co | BHT<br>mpl | .S<br>et | Y S<br>e d | ** |  |
|    |    |            |          |            |    |  |
|    |    |            |          |            |    |  |
|    |    |            |          |            |    |  |
|    |    |            |          |            |    |  |
|    |    |            |          |            |    |  |
|    |    |            |          |            |    |  |

## 4.5.14 Setting the Remote Wake-up (SET REMOTE WAKEUP Menu)

Use the following procedure to perform remote wake-up settings.

1. Press the 4 key while holding down the SF key at the SYSTEM MENU.

The SET REMOTE WAKEUP menu displays as shown on the right.

[1: REMOTE WAKEUP]: Enables or disables remote wake-up.[2:TRANSMIT SPEED]: Sets the transmission speed for remote wake-up.

Press the **BS/C** key to return to the SYSTEM MENU.

- 2. Use the cursor keys ([▲] [▼]) or numerical keys ([1] [2]) to highlight the item to be set.
- **3.** Highlight the settings with the cursor keys ([◄] [►]) and press the **ENT** key.

Press the  $\ensuremath{\text{BS/C}}$  key to return to the SYSTEM MENU.

| 3 | S           | E    | T       |           | R       | E      | M      | 0     | T        | E  |          | W      | A      | K      | E           | U  | P  |    | ٦   |
|---|-------------|------|---------|-----------|---------|--------|--------|-------|----------|----|----------|--------|--------|--------|-------------|----|----|----|-----|
| 1 | :           | R    | E       | M         | 0<br>0  | T<br>N | E      |       | W        | A  | К<br>0   | EF     | U<br>F | P      |             |    |    |    |     |
| 2 | :<br>5<br>4 | T970 | R 6 6 0 | A 0 0 0 0 | N 0 0 0 | s<br>0 | М<br>О | <br>1 | T 9<br>5 | 22 | S 0<br>0 | P<br>0 | E      | E<br>4 | D<br>3<br>6 | 80 | 48 | 00 | 000 |

## 4.5.15 Downloading/Uploading the System Message File (SYSTEM MESSAGE Menu)

The system message file is a file (file name: "B80MSG.FN3") used by the system to display messages such as "Shutdown in progress. Do not remove the battery." or "Charge the battery!".

#### Downloading/Uploading the System Message File

- (1) Upload the system message file to the host computer and so on.
- (2) Download the uploaded system message file at another BHT.

#### Uploading the System Message File

Create a system message file based on the current system message settings and upload it to the host computer and so on. After uploading, delete the created system message file.

#### Downloading the system message file

Receive the system message file from the host computer and so on to which it was backed up, and after setting the stored system messages, delete the received system message file.

The communication parameters, communication protocol, and interface set at "[5] Setting the communication environment" in section "4.5.6 System Environment Settings" are used when uploading and downloading.

- Supplement -System messages are normally set when the BHT is shipped from the factory, and therefore operation at this menu is unnecessary.

Use the following procedure to download and upload the system message file.

**1.** Press the **6** key while holding down the **SF** key at the SYSTEM MENU.

The SYSTEM MESSAGE menu displays as shown on the right.

[1: DOWNLOAD]:

Downloads the system message file.

[2: UPLOAD]:

Uploads the system message file.

Refer to the following section for details of the above items. Press the **BS/C** key to return to the SYSTEM MENU.

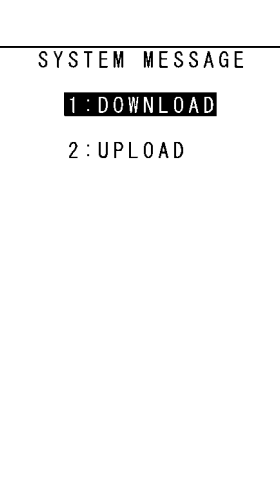

| Use the o                                                                                              | cursor keys ([ $\blacktriangle$ ] [ $\triangledown$ ]) or numerical key ([1]) to highlight [1:                                                                                                    | DOWNLOAD                                                    |
|----------------------------------------------------------------------------------------------------|----------------------------------------------------------------------------------------------------|-------------------------------------------------------------|
| DOWNLOA<br>The screen<br>system mes                                                                    | AD] and then press the <b>ENT</b> key.<br>on the right displays indicating that the BHT is waiting for the<br>asage file to be downloaded.                                                                                                    | ** Waiting **                                               |
| While the<br>indicating t<br>number of<br>Press the<br>MESSAGE                                         | e download is in progress, the screen on the right displays<br>he file name and the number of received records/the total<br>records.<br><b>BS/C</b> key to abort the download and return to the SYSTEM<br>menu.                                                                                                   | DOWNLOAD<br>_BXOMSG.FN3<br>** Loading **<br>0000000/0000000 |
| Upon co<br>shown on t<br>Press the <b>B</b><br>The speake<br>an error scr<br>Refer to "C<br>remedy the | mpletion of downloading, the BHT displays the screen<br>he right and the speaker beeps once.<br><b>S/C</b> key to return to the SYSTEM PARAMETER menu.<br>er sounds three times if an error occurs during downloading, and<br>een displays.<br>Chapter 7 Error Messages" - "7.2 System Mode Errors" and<br>error. | DOWNLOAD<br>_BXOMSG.FN3<br>** Completed **                  |
| - Point -                                                                                              | When downloading the system message file, the BHT creates<br>a temporary file named "_B80MSG.FN3" in the user area. An<br>error will therefore occur if there is insufficient space in the                                                                                                    |                                                             |

2.

number of records.

MESSAGE menu.

#### [2] Uploading the system message file

1. Use the cursor keys ( $[\blacktriangle]$  [ $\nabla$ ]) or numerical key ([2]) to highlight [2: UPLOAD] and then press the ENT key.

The screen on the right displays indicating that the BHT is waiting for the system message file to be uploaded.

| Γ |    | UPLOAD  |    |
|---|----|---------|----|
|   | ** | Waiting | ** |
|   |    |         |    |
|   |    |         |    |
|   |    |         |    |
|   |    |         |    |
|   |    |         |    |
|   |    |         |    |

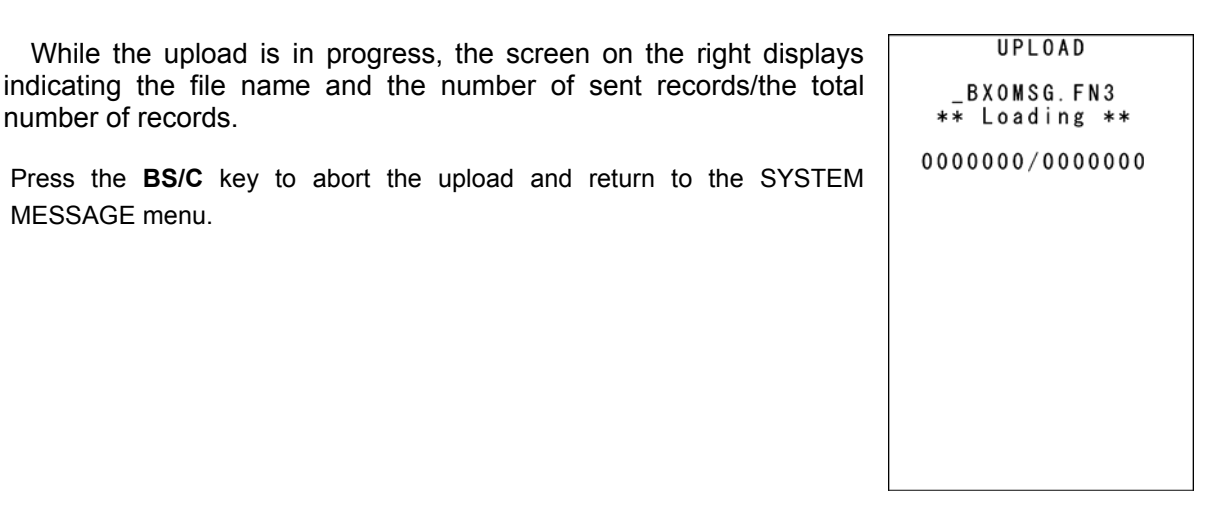

3. Upon completion of uploading, the BHT displays the screen shown on the right and the sepaker beeps once.

Press the **BS/C** key to return to the SYSTEM PARAMETER menu.

The speaker sounds three times if an error occurs during uploading, and an error screen displays.

Refer to "Chapter 7 Error Messages" - "7.2 System Mode Errors" and remedy the error.

UPLOAD BXOMSG. FN3 \*\* Completed \*\*

When uploading the system message file, the BHT creates a - Point temporary file named " B80MSG.FN3" in the user area. An error will therefore occur if there is insufficient space in the user area to create the temporary file.

> The created temporary file will automatically be deleted after uploading is complete.
MODIFY MENU

1:SYSTEM MODIFY 2:CU-F/W MODIFY

Outline

Communication System Operation Basic Operation BHT Preparation

Error Messages

## 4.5.16 Updating the System (MODIFY MENU)

Use the following procedure to update the system.

**1.** Press the dot key while holding down the **SF** key at the SYSTEM MENU.

The MODIFY MENU screen on the right displays.

[1: SYSTEM MODIFY]: Updates the BHT system. [2: CU-F/W MODIFY]: Updates the CU-811 system.

Refer to the following section for details of the above items. Press the **BS/C** key to return to the SYSTEM MENU.

#### [1] Updating the BHT system

Update the BHT system after downloading the BHT system update file. (Refer to section "4.2.1 Updating the BHT System" for details.)

**1.** Use the cursor keys ( $[\blacktriangle]$  [ $\bigtriangledown$ ]) or numerical key ([1]) to highlight [1: SYSTEM MODIFY] and then press the ENT key.

The screen on the right displays.

If the downloaded BHT update file name differs from this file name, specify the correct file name using the procedure on the following page.

[1: DO IT]:

Updates the BHT system.

[2: FILENAME]:

Displays the filename to be used for updating the BHT system.

Press the **BS/C** key to return to the SYSTEM PARAMETER menu.

2. Use the cursor keys ([▲] [▼]) or numerical key ([1]) to highlight [1: DO IT] and then press the ENT key.

The screen shown on the right displays and the BHT system is updated. Upon completion of the update, the BHT power turns OFF automatically.

# SYSTEM MODIFY 1:D0 IT 2:FILENAME [XXXXXXXX.XXX ]

SYSTEM MODIFY \*\* Working \*\*

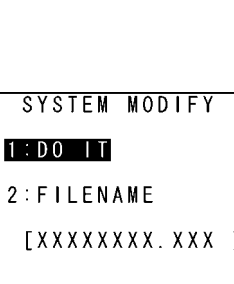

Outline

System Operation Basic Operation BHT Preparation

#### When the Displayed File Name Differs from the BHT System Update File

If the name of the file displayed at [2: FILENAME] differs from the name of the BHT system update file to be used for updating the system, enter the correct file name.

1. Use the cursor keys ([▲] [▼]) or numerical key ([2]) to highlight [2: FILENAME] and then press the ENT key.

The mode changes to entry mode and the cursor displays.

**2.** Use the numerical keys and dot key to enter the correct file name.

Press the SF key to change the entry mode (numerical entry (no guidance display) and alphabet entry). To delete a single character, press the **BS/C** key. To delete the entire entry, press and hold the BS/C key, or press the SF key and BS/C key simultaneously.

**3.** Press the **ENT** key to set the entered file name.

#### If the System Update File Does not Exist when Updating the BHT System

The screen on the right displays if the system update file does not exist when updating the BHT system.

Download the BHT system update file and update the BHT system again. Press the **BS/C** key to return to the MODIFY MENU.

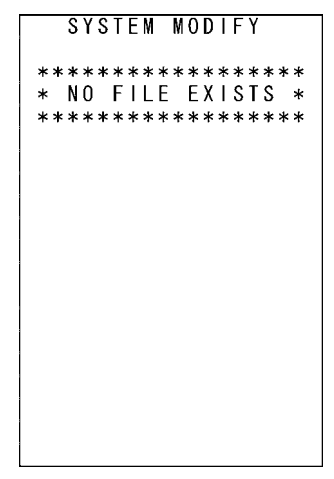

Outline

Communication System Operation Basic Operation BHT Preparation

Maintenance

Specifications Error Messages

| [2] Updating the CU-811 system                                                   |                 |
|----------------------------------------------------------------------------------|-----------------|
| Update the CU-811 system after downloading the CU-811 system update file.        |                 |
| (Refer to section "4.2.2 CU-811 System Update" for details.)                     |                 |
| 4                                                                                |                 |
| <b>1</b> ■ Use the cursor keys ( $[A] [V]$ ) or numerical key ([2]) to highlight | CU-F/W MODIFY   |
| [2: CU-F/W MODIFY] and then press the ENT key.                                   | 1:D0 IT         |
| The CU-F/W MODIFY menu screen on the right displays.                             | 2:FILENAME      |
|                                                                                  | [CXNDN.DAT ]    |
| [1: DO IT]:                                                                      |                 |
| Updates the CU-811 system.                                                       |                 |
| [2: FILENAME]:                                                                   |                 |
| Displays the filename to be used for updating the CU-811 system.                 |                 |
| Properties <b>BC/C</b> key to return to the SVSTEM DADAMETED menu                |                 |
| Pless the <b>BS/C</b> key to feture to the SYSTEM PARAMETER menu.                |                 |
|                                                                                  |                 |
| 2 Use the cursor keys ( $[A][\nabla]$ ) or numerical key ([1]) to highlight      |                 |
| [1: DO IT] and then press the <b>ENT</b> key.                                    | CU-F/W MODIFY   |
|                                                                                  |                 |
| The CU-811 system is updated.                                                    | ** Completed ** |
| The screen on the right displays upon completion of the update.                  | VERSION : 1.00  |
| Press the <b>BS/C</b> key to return to the CLLE/M/ MODIEV menu                   | 123456789012    |
|                                                                                  |                 |
|                                                                                  |                 |
|                                                                                  |                 |
|                                                                                  |                 |
|                                                                                  |                 |
|                                                                                  |                 |

- When the Displayed File Name Differs from the CU-811 System Update File If the name of the file displayed at [2: FILENAME] differs from the name of the CU-811 system update file to be used for updating the system, enter the correct file name.
- 1. Use the cursor keys ([▲] [▼]) or numerical key ([2]) to highlight [2: FILENAME] and then press the ENT key.

The mode changes to entry mode and the cursor displays.

**2.** Use the numerical keys and dot key to enter the correct file name.

Press the **SF** key to change the entry mode (numerical entry (no guidance display) and alphabet entry). To delete a single character, press the **BS/C** key. To delete the entire entry, press and hold the **BS/C** key, or press the **SF** key and **BS/C** key simultaneously.

**3.** Press the **ENT** key to set the entered file name.

#### If the System Update File Does not Exist when Updating the CU-811 System

The screen on the right displays if the CU-811 system update file does not exist when updating the CU-811 system.

Download the CU-811 system update file and update the CU-811 system again.

Press the **BS/C** key to return to the CU-F/W MODIFY menu.

CU-F/W MODIFY \*\*\*\*\*\*\*\*\* \* NO FILE EXISTS \*

| If the BHT Has not been Set on the CU-811 when Updating                                                                                                    | CU-F/W MODIFY                     |
|----------------------------------------------------------------------------------------------------|-----------------------------------|
| <b>the CU-811 System</b><br>The screen on the right displays if the BHT has not been set on the CU-811<br>when updating the CU-811 system.<br>Set the BHT on the CU-811 and try again. | This BHT is not set<br>on the CU. |
| Press the <b>BS/C</b> key to return to the CU-F/W MODIFY menu.                                                                                                    |                                   |
|                                                                                                    |                                   |

#### If the CU-811 System Update Fails

The screen on the right displays if the CU-811 system update fails. Ensure that the BHT has been set properly on the CU-811 and then try again.

Press the **BS/C** key to return to the CU-F/W MODIFY menu.

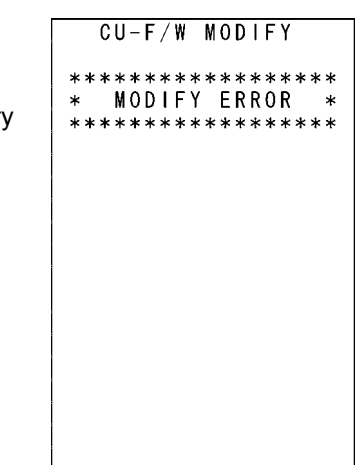

# Chapter 5 Communication

This chapter describes technical information relating to the infrared communication, wireless communication, and Bluetooth wireless communication functions with which the BHT is equipped.

| 5.1 | Infra | ared Communication · · · · · · · · · · · · · · · · · · ·                         |
|-----|-------|----------------------------------------------------------------------------------|
|     | 5.1.1 | Infrared Communication Port Transmission Speed 171                               |
|     | 5.1.2 | BHT Hardware (Physical Layer) and Communication Protocols 171                    |
| 5.2 | Wire  | eless Communication · · · · · · · · · · · · · · · · · · ·                        |
|     | 5.2.1 | Usage Precautions · · · · · · 172                                                |
|     | 5.2.2 | Setting Parameters 173                                                           |
| 5.3 | Blue  | etooth <sup>®</sup> Wireless Communication · · · · · · · · · · · · · · · · · · · |
|     | 5.3.1 | Usage Precautions · · · · · · 175                                                |
|     | 5.3.2 | Setting Parameters · · · · · · 176                                               |
| 5.4 | Bas   | ic Communication Specifications and Parameters                                   |
|     | 5.4.1 | Basic Communication Specifications 177                                           |
|     | 5.4.2 | Communications Parameters 179                                                    |
|     |       |                                                                                  |

# **5.1 Infrared Communication**

The BHT has a built-in infrared communication device that enables wireless transfer of programs and data both between the BHT and the host computer, and between BHTs without the need for a cable. Infrared communication offers the following benefits over other forms of communication.

- Communication without the need for a cable
- High communication speed
- Freedom from regulations and licenses that differ from country to country when using wireless devices

Communication is performed by arranging the BHT and other IrDA-compliant devices with their IrDA (infrared) interface ports facing one another. The communication distance and angle and so on will differ depending on the devices used. Refer to the instructions given in the manuals provided with such equipment.

 Point – When communication is not possible, move the respective devices closer together or change the angle of the IrDA interface ports and try again.

# 5.1.1 Infrared Communication Port Transmission Speed

| Communicating Device | Transmission Speed |
|----------------------|--------------------|
| BHT-800 Series       | Max. 460.8 kbps    |
| CU-801               | Max. 115.2 kbps    |
| CU-821               | Max. 460.8 kbps    |
| CU-811               | Max. 4 Mbps        |

# 5.1.2 BHT Hardware (Physical Layer) and Communication Protocols

BHT Hardware (Physical Layer) (Exclude Transmission Speed : 460.8 kbps) The BHT complies with IrDA Ver1.3 Low Power physical layer compliant by IrDA (Infrared Data Association). The maximum transmission distance is 0.15 m.

#### ♦ BHT Communication Protocols (Max. Transmission Speed : 115.2 kbps)

The BHT supports Ymodem, BHT-Ir protocol, and BHT protocol.

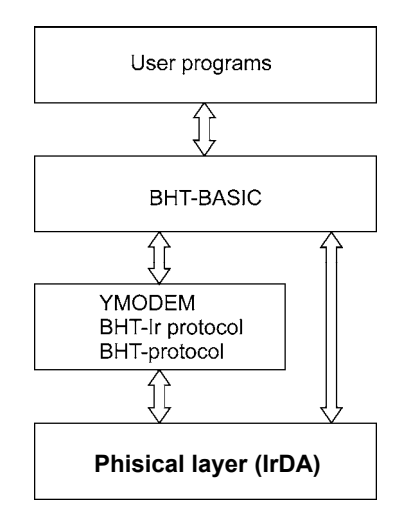

# **5.2 Wireless Communication**

The BHT-805BW is equipped with a 2.4 GHz frequency band wireless module.

### 5.2.1 Usage Precautions

- It may be possible to avoid the easy occurrence of communication errors by pointing the right side of the BHT (equipped with built-in antenna) toward the access point. This is because the radio waves of the 2.4 GHz frequency band on which the BHT operates are emitted straight ahead and do not easily pass through the human body and so on.
- Communication may not be possible when used in the vicinity of wireless devices, microwave ovens, industrial heating equipment, or high-frequency medical equipment operating on the same 2.4 GHz frequency band as the BHT.
- Communication may not be possible due to electromagnetic noise when the BHT is used in the vicinity of household appliances such as computers or refrigerators.
- Communication may not be possible in the following locations.
  - In the vicinity of metal objects or in places with high levels of metallic dust
  - Rooms surrounded by metal walls
  - Places subject to strong impact

#### – Point –

#### **Requests to System Designers**

- Communication may not be possible depending on the environment in which the device is being used. Ensure that problem-free communication is possible prior to use.
- Use a program capable of retransmitting data if communication fails.
- If the BHT is introduced into an environment in which a device using the 2.4 GHz frequency band is operating, or if another device using the 2.4 GHz frequency band is introduced following introduction of the system, run all devices and ensure that communication with the BHT is possible prior to use.
- Check communication once again prior to use if any changes are made to the usage environment (addition of household appliances, movement or addition of shelves, equipment and so on) following introduction of the system.

#### – Point –

#### Wireless LAN Interference

In addition to industrial, scientific, and medical equipment such as microwave ovens, static wireless stations (permit required) used for mobile identification in places such as plant manufacturing lines, amateur wireless stations, and specified low-power wireless stations (no permit required) operate on the same frequency band as this device.

- 1. Before using this device, ensure that no static wireless stations or specified low-power wireless stations for mobile identification are being used in the vicinity.
- 2. In the event of electromagnetic interference from this device to a static wireless station being used for mobile identification, either promptly alter the usage frequency, or halt the electromagnetic discharge.
- If other problems arise due to reasons such as electromagnetic interference from this device to a specified low-power wireless station being used for mobile identification, please contact DENSO WAVE through QBdirect (see page ii).

### 5.2.2 Setting Parameters

Programs written in BHT-BASIC control wireless communication with commands between the BHT and access points which are connected each other by a wireless LAN.

For the setting procedure of RF-related parameters, refer to "Chapter 4 System Operation" - "Wireless Communication Settings (RF MENU)."

#### Service Set ID (SSID)

SSID is an ID to be used on the communications network. The BHT is able to communicate with devices having the same SSID.

The SSID of the BHT should be the same as that of the access point you want to use.

#### POWER SAVE

You may place the wireless module built in the BHT in the energy saving mode. If this mode is set to "OFF," the service period of the BHT may be shortened. If it is set to ON, the BHT may take more time to wake-up for link operation or send response messages.

#### RADIO MODE

Setting the Wireless Method

Select either 11b (802.11b) or 11g (802.11g) based on the access point setting. Please note that 11g should be selected when 11b/11g auto.

#### WEP (Wired Equivalent Privacy)

When WEP is ON, messages to be sent/received over the wireless LAN will be encrypted. The WEP KEY uses 40-bit (10-digit hexadecimal) or 128-bit (26-digit hexadecimal) encryption word. The BHT is able to definitely communicate with the access points having the same WEP KEY.

#### WEP KEY

You can set four types of encryption keys (WEP KEY1 through WEP KEY4). If you enable WEP, choose any one of WEP KEY1 through WEP KEY4 as TRANSMIT KEY.

#### ♦ AUTHENTICATE

This is the authentication method setting employed when using encrypted communication (WEP setting), and a selection can be made from OPEN or SHAREDKEY.

Select OPEN when the WEP setting is OFF. Communication will no longer be possible if OPEN is not selected.

#### TRANSMIT KEY

You need to use the TRANSMIT KEY in order to choose and activate any one of the WEP KEY1 through WEP KEY4 already defined.

#### ♦ SECURITY MODE

This is the setting for the wireless security function.

A selection can be made from no security (WEP level), 1x Supplicant, WPA-1x, WPA-PSK, WPA2-1x or WPA2-PSK.

#### ♦ EAP TYPE

This is the EAP authentication method setting used for 802.1x authentication. Select PEAP or EAP-TLS. This is valid only when the Security mode is 1x Supplicant, WPA-1x or WPA2-1x.

#### ♦ IDENTITY

This is the user ID used for 802.1x authentication.

A format that includes the domain name (<domain name>\<user name>) may be specified for the identity. An identity, including the domain name, may be specified up to 32 bytes. The domain name may be omitted.

#### PASSWORD

This is the password used for 802.1x authentication. This is valid only when the EAP TYPE is PEAP.

#### ♦ ROOT CERTIFICATE

This setting is for the filename of the root certificate used for 802.1x authentication.

#### ♦ CLIENT CERTIFICATE

This setting is for the filename of the client certificate used for EAP-TLS authentication.

#### ANONYMOUS IDENTITY

This is the setting for the ID transmitted by EAP Request (ID) packet when performing PEAP authentication.

#### ♦ WPA CIPHER

This is the setting for the encryption method used when specifying WPA. Select TKIP or AES.

#### PRE SHARED KEY

This is the setting for the key used for WPA-PSK or WPA2-PSK. Always set when the Security mode is WPA-PSK or WPA2-PSK.

# 5.3 Bluetooth<sup>®</sup> Wireless Communication

### 5.3.1 Usage Precautions

- It may be possible to avoid the easy occurrence of communication errors by pointing the right side of the BHT (equipped with builtin antenna) toward the access point. This is because the radio waves of the 2.4 GHz waveband on which the BHT operates are emitted straight ahead and do not easily pass through the human body and so on.
- Communication may not be possible when used in the vicinity of wireless devices, microwave ovens, industrial heating equipment or high-frequency medical equipment operating on the same 2.4 GHz waveband as the BHT.
- Communication may not be possible due to electromagnetic noise when the BHT is used in the vicinity of household appliances such as computers or refrigerators.
- Communication may not be possible in the following locations.
  - In the vicinity of large metal objects or in places with high levels of metallic dust Rooms surrounded by metal walls
  - Places subject to strong impact
- The possible communication distance between the BHT and other devices used is about 5m. Even if the communication distance is within 5m, communication may not be possible depending on the other device and the environment.

The possible communication distance may vary by individual BHTs. Although communication may be possible on a BHT when the communication distance is longer than 5m, avoid operation of the BHT on this basis.

#### – Point –

#### **Requests to System Designers**

- Communication may not be possible depending on the environment in which the device is being used. Ensure that problem-free communication is possible prior to use.
- Use a program capable of retransmitting data if communication fails.
- If the BHT is introduced into an environment in which a device using 2.4 GHz waveband electromagnetic waves is operating, or if another device using 2.4 GHz waveband electromagnetic waves is introduced following introduction of the system, run all devices and ensure that communication with the BHT is possible prior to use.
- Check communication once again prior to use if any changes are made to the usage environment (addition of household appliances, movement or addition of shelves, equipment and so on) following introduction of the system.

## 5.3.2 Setting Parameters

#### Bluetooth<sup>®</sup> Device Address

Remote devices return these addresses, uniquely assigned to each Bluetooth<sup>®</sup> device by the Bluetooth<sup>®</sup> SIG, during device detection.

#### ◆ Bluetooth<sup>®</sup> Device Name

Bluetooth<sup>®</sup> devices can distinguish themselves using user-friendly names--Robert or Sandra, for example.

#### Bluetooth<sup>®</sup> passkey (Bluetooth<sup>®</sup> PIN)

Pairs of Bluetooth<sup>®</sup> devices use these encryption keys for mutual authentication and for establishing secure links between themselves.

#### Security Modes

This BHT supports the following three security modes.

(1) No security:

There is no security authentication.

(2) Service level security:

There is security authentication.

(3) Link level security:

There is security authentication using point-to-point encryption keys.

Specifying No security sometimes prevents connecting to remote devices using service or link level security--unless both ends use the same Bluetooth<sup>®</sup> passkey.

Service or link level security requires that both ends use the same Bluetooth<sup>®</sup> passkey.

# 5.4 Basic Communication Specifications and **Parameters**

## 5.4.1 Basic Communication Specifications

The table below lists the basic infrared communication specifications for the BHT-805BWB.

|                         | IrDA Interface                                                            |
|-------------------------|---------------------------------------------------------------------------|
| Synchronization         | Start-stop                                                                |
| Transmission speed 9600 | 0, 19200, 38400, 57600, 115200, 460800 $^{(Note1)}$ or $4M^{(Note2)}$ bps |
| Transmission code       | ASCII 8-bit code                                                          |
| Transmission bit order  | LSB (Least significant bit) first                                         |
| Vertical parity         | None                                                                      |

460800 bps is only possible when communicating from one BHT-805BWB unit to another, or Note1: to the CU-821.

#### Synchronization

For accurate data transaction, it is necessary to synchronize transmission between the sender and receiver. To achieve this, the bit order and position, character length, and beginning and end of the character to be transmitted must be defined beforehand.

Start-stop synchronization is an asynchronous system that synchronizes each character as a unit; that is, it externally adds start and stop bits to the leading and trailing bit positions of the character to be transmitted, respectively. Data sampling is commenced upon receiving the start bit, and when the stop bit is received, sampling is completed and communication ceased. The number of stop bits can be selected (1 or 2 bits).

#### Transmission Speed

This is the maximum number of bits that can be transmitted per second, and is expressed in bps (bits per second).

#### IrDA Interface Communication Range

The maximum effective range of the IrDA interface is 0.15 m, with the IR beam within a 10° angle of divergence.

To communicate via the CU-800, put the BHT on the CU-800.

#### IrDA Interface Transmission/Receipt Switching Time

The IrDA interface must satisfy the following conditions for transmission and receipt switching.

- (1) The IrDA interface must be ready to receive within 10 ms following the completion of transmission.
- (2) The IrDA interface must commence transmission after waiting at least 10 ms following the completion of receipt.

<sup>4</sup> Mbps is only possible for communication with the dedicated CU-811 unit. Note2:

#### Transmission Code and Bit Order

- All characters should be coded to 7 or 8-bit code for data transmission.
- The standard code at the BHT is ASCII 7-bit or 8-bit code.
- The transmission bit order is LSB (Least significant bit) first.

The example below is for the transmission of an ASCII 8-bit code A (41h or 01000001b, b: binary) with even vertical parity and a single bit each for the start and stop bits.

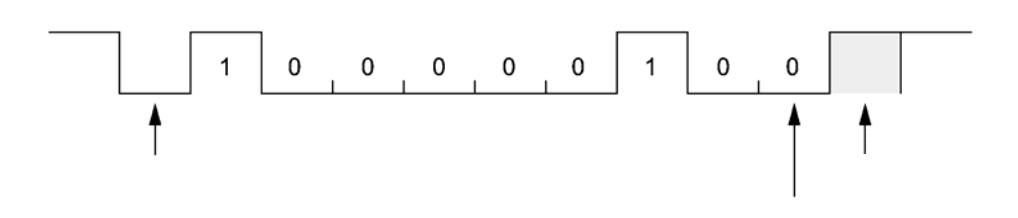

#### Vertical Parity

A vertical parity bit is a redundant bit that is added to every character transmitted in order to check that data has been transmitted accurately. The parity bit should be set to either "1" or "0" depending upon the parity parameter setting to make the number of set bits in the character even or odd. The receiver counts the number of set bits in the transmitted character code to make sure that it has the specified number (even or odd) of set bits.

The vertical parity bit is positioned immediately after the MSB (Most significant bit) as shown below.

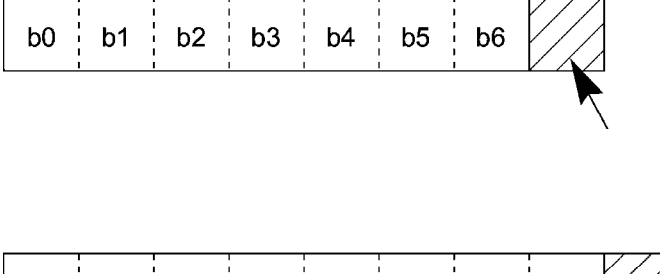

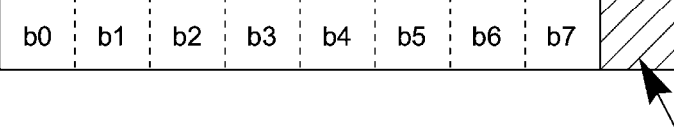

# 5.4.2 Communications Parameters

In System Mode and user programs written in BHT-BASIC, you can set the communications parameters listed below.

| Port               | IrDA Interface                                                                               |
|--------------------|----------------------------------------------------------------------------------------------|
| Transmission speed | 9600, 19200, 38400, 57600, 115200,<br>460800 <sup>(Note1)</sup> or 4M <sup>(Note2)</sup> bps |
| Character length   | 8 bits                                                                                       |
| Vertical parity    | None                                                                                         |
| Stop bit length    | 1 bit                                                                                        |

Note1: 460800 bps is only possible when communicating from one BHT-805BWB unit to another, or with the CU-821.

Note2: 4 Mbps is only possible for communication with the dedicated CU-811 unit.

#### System Mode

Refer to "Chapter 4 System Operation" - "4.5.6 Set System Menu."

#### BHT-BASIC

To set the transmission speed, character length, vertical parity, and stop bit length (For the IrDA interface, set the transmission speed only), use the OPEN "COM:" statement in BHT-BASIC.

OPEN "COM: ... " OPEN "COM1: ... "

Through the interface port opened by the OPEN "COM:" statement, the XFILE statement transmits a designated file.

# Chapter 6 Maintenance

This chapter describes battery cartridge and daily procedures for taking care of the BHT and CU/CH.

| 6.1 | Replacing the Battery Cartridge1 |                                          |  |
|-----|----------------------------------|------------------------------------------|--|
|     | 6.1.1                            | Battery Cartridge Service Life 182       |  |
|     | 6.1.2                            | Battery Cartridge Replacement Method 182 |  |
| 6.2 | Using                            | the BHT after Long Periods 184           |  |
| 6.3 | Daily                            | Maintenance 185                          |  |
|     | 6.3.1                            | Proper Care of the BHT 185               |  |
|     | 6.3.2                            | Proper Care of the CU/CH                 |  |

# 6.1 Replacing the Battery Cartridge

### 6.1.1 Battery Cartridge Service Life

The battery cartridge is a consumable part and should be replaced after being charged approximately 300 times.

The performance of the battery cartridge's lithium-ion battery will deteriorate gradually with repeated charging, even during normal use. When the battery operation time becomes shorter even after charging for the specified length of time, replace the battery with a new one.

## 6.1.2 Battery Cartridge Replacement Method

1. Press the **power** key ( ) to turn OFF the BHT power.

The screen on the right displays.

 Point – Do not remove the battery cartridge until the power turns OFF and the screen display clears.

2. Slide the battery cartridge cover release button (1) in the direction indicated by the arrow and remove the battery cartridge cover (2), and then remove the battery cartridge (3).

**3.** Check the battery cartridge terminals on the new battery cartridge and then insert in the direction shown by the arrow.

(Refer to "Chapter 2 BHT Preparation" – "2.2 Loading and Charging the Battery Cartridge".)

 Point – Do not use battery cartridges other than that specified by DENSO WAVE.

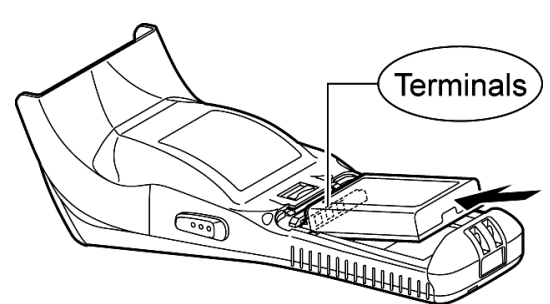

Shutdown

battery.

in progress.

Do not remove the

Outline

**4.** Insert the battery cartridge cover tab (1), and then close the battery cartridge cover (2) to lock the cover in position. Press the battery cover into place until a click is heard.

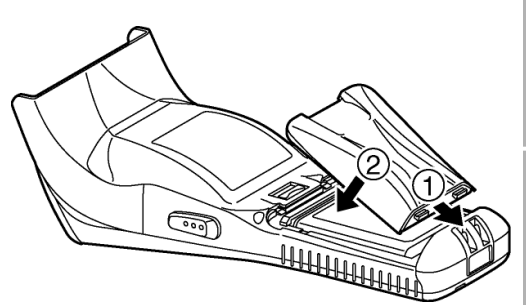

#### **Battery Cartridge Recycling Request**

· This product uses a lithium-ion battery that contains scarce, recyclable resources. We kindly ask for your cooperation in recycling to ensure reuse of these resources.

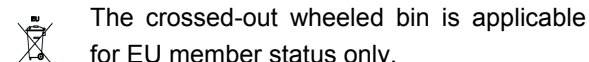

- for EU member status only.
- Used battery cartridges must not be disposed of as combustibles.
- . Contact your nearest rechargeable battery recycling center or local sales office for information on disposal procedures.
- · When disposing of used battery cartridges at your nearest recycle center, cover the terminals with vinyl tape to insulate and protect from overheating or fire due to a short-circuit.
- Never disassemble battery cartridges. .

|          | <ul> <li>Mishandling may result in battery cartridge overheating, smoke generation, blowout or combustion. Please read the following items prior to use.</li> <li>Never charge the battery cartridge in the vicinity of fire or under a scorching sun.</li> <li>Always use a dedicated charger to charge the battery cartridge.</li> </ul> |
|----------|----------------------------------------------------------------------------------------------------|
|          |                                                                                                    |
|          | Mishandling may result in battery cartridge overheating, smoke generation, blowout or combustion. Please read the following item prior to use.                                                                                                    |
|          | <ul> <li>Terminate charging if not completed even after the specified time has elapsed.</li> </ul>                                                                                                    |
|          |                                                                                                    |
| – Note – | Replace the battery cartridge promptly.                                                                                                    |
|          | • Always turn the BHT power OFF before replacing the battery cartridge. Replace the depleted battery cartridge with a new one within three minutes to avoid data loss. Following replacement, turn ON the BHT power and check operation.                                                                                                   |
|          | • The battery cartridge is charged using either a CU-801/811/821 communication unit (option) or CH-851/854/201A/704 battery charger (option). Refer to the respective User's Manual provided with each device for details of the charging method for the CH-851/854/201A/704.                                                              |
|          | • If a "Battery voltage has lowered." or "Replace or recharge the battery cartridge." message displays when impact is applied to the BHT, reboot the BHT and check the battery voltage level. The battery may not actually be depleted.                                                                                                    |
|          |                                                                                                    |

Maintenance

Error M

# 6.2 Using the BHT after Long Periods

Data stored in the BHT may be lost and the calendar clock may stop if the BHT is left unused for long periods of time. Take appropriate measures in accordance with the procedure below.

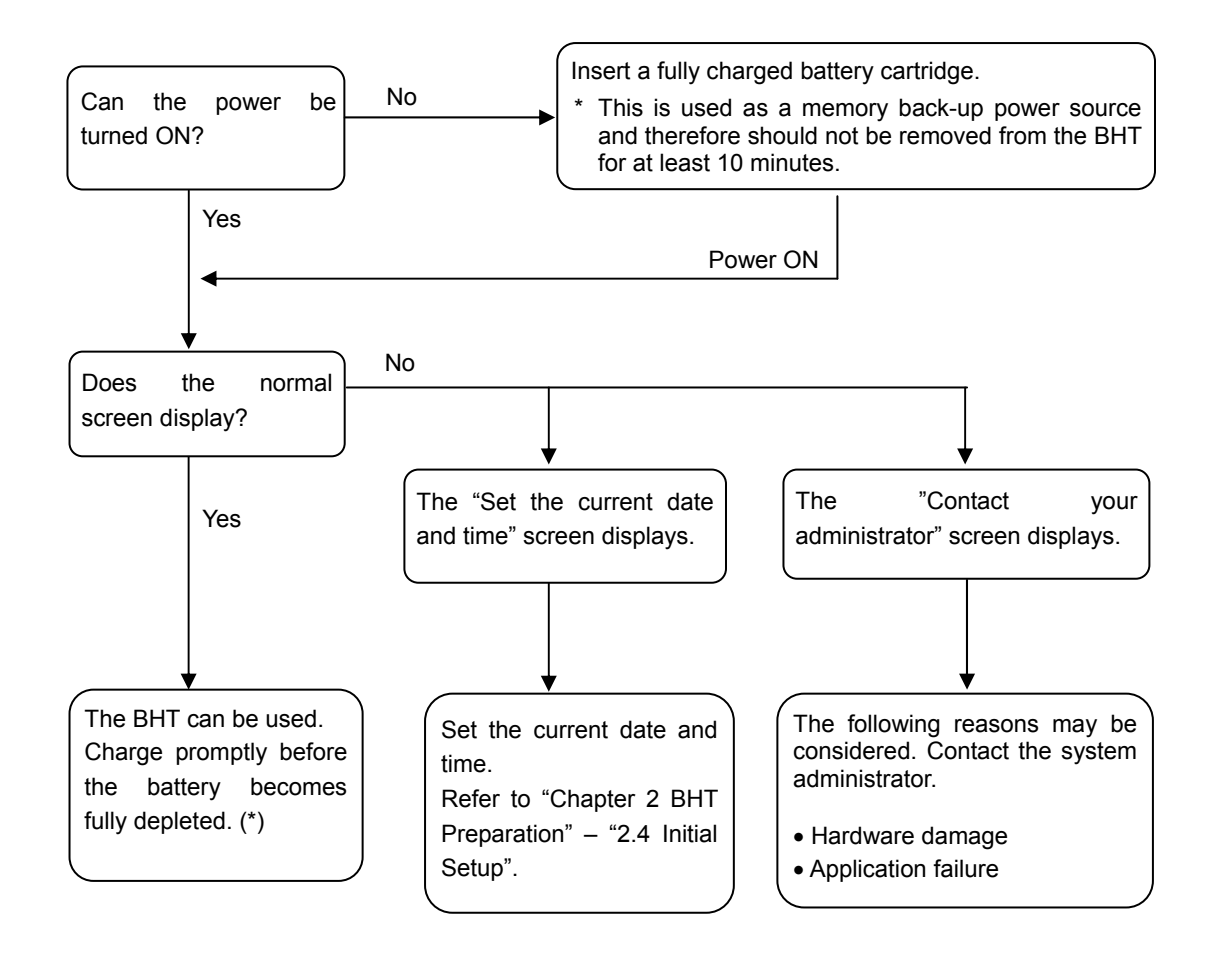

#### - Point – \*: Files may become corrupt if left for a long period of time without replacing the battery cartridge.

**Dendices** 

# 6.3 Daily Maintenance

### 6.3.1 Proper Care of the BHT

Wipe any dirt from the BHT housing, charge terminals, and BHT or battery cartridge terminals with a dry, soft cloth.

Ensure to turn OFF the BHT before cleaning.

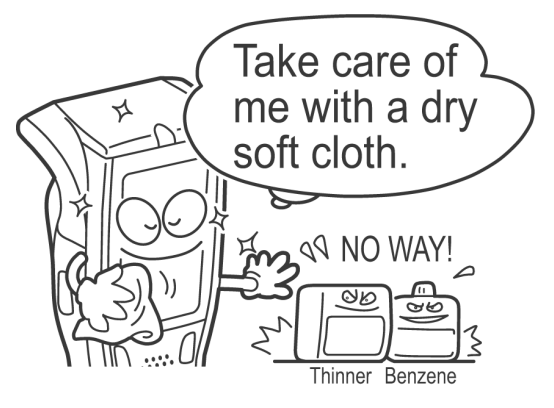

- Note Nover use substances such as benzene or alcohol, as this may cause the housing to be marred or paint to peel off.
  - Never rub or strike the LCD screen with anything hard, as this may result in scratches on the screen or breakage.
  - When cleaning the keypad, do not scrub the surface too hard or pull on the keys, as this may break the keys.
  - If excessively dirty, wipe with a soft cloth that has been soaked in soapy water (always use neutral detergent) and wrung out thoroughly.

Any dirt or dust adhering to the red clear plate of the barcode reading window will adversely affect reading performance.

When using in dusty areas, perform periodic inspections to check whether any dust has accumulated on the clear plate of the barcode reading window, and if so, clean the plate as described below.

- First blow the dust away with an airbrush, and then gently wipe the plate with a cotton swab or similar soft object.
- If sand or hard particles have accumulated, rubbing the plate will result in scratches. Blow the particles away with an airbrush or wipe with a soft brush.

### 6.3.2 Proper Care of the CU/CH

Wipe any dirt from the housing or charge terminals with a dry, soft cloth. In the interests of safety, unplug the AC adapter from the socket when cleaning the CU or CH.

Maintenance

# Chapter 7 Error Messages

This chapter describes causes and countermeasures for error messages that display during BHT use.

| 7.1 | System Errors188       |
|-----|------------------------|
| 7.2 | System Mode Errors 192 |

# 7.1 System Errors

The error messages that display on the screen and the causes and countermeasures to be taken if an error occurs when the power is turned ON or while running a program are shown below.

| Message                                                                             | BHT Response                                                                                                    | Cause                                                                          | Countermeasure                             |
|-------------------------------------------------------------------------------------|----------------------------------------------------------------------------------------------------|--------------------------------------------------------------------------------|--------------------------------------------|
| ****************<br>** No System! **<br>***************                             | If this error occurs, the<br>warning tone beeps five<br>times and then turns itself<br>off.                                                                                               | A System Program error<br>has occurred.                                        | Contact your system<br>administrator.      |
| Battery voltage<br>has lowered.                                                     | If low battery is detected, the<br>warning tone beeps three<br>times. After that, it will<br>resume previous regular<br>operation.                                                        | The battery output level<br>has dropped below a<br>specified lower limit.      | Replace or recharge the battery cartridge. |
| Battery voltage<br>has lowered.<br>Replace or recharge<br>the battery<br>cartridge. | If lower battery is detected,<br>the warning tone beeps five<br>times and then turns itself<br>off. Depending upon the<br>battery level, the warning<br>tone may not sound five<br>times. | The battery output level<br>has lowered so that the<br>BHT no longer operates. | Replace or recharge the battery cartridge. |

# **Barcode Handy Terminal**

| Message                                                                                                    | BHT Response                                                                                                    | Cause                                                                                                    | Countermeasure                                                                                                    |
|----------------------------------------------------------------------------------------------------|----------------------------------------------------------------------------------------------------|----------------------------------------------------------------------------------------------------|----------------------------------------------------------------------------------------------------|
| Set the current<br>date and time.<br>00/01/01 00:00<br>_ / / :                                                                                                    | The date and time settings<br>screen displays, awaiting<br>entry.                                                     | <ul> <li>The calendar clock integrated in the BHT has stopped because:</li> <li>the battery cartridge had been removed for a long time,</li> <li>the battery cartridge had not been recharged for a long time.</li> </ul> | Set the current date and<br>time. (Refer to "Chapter 2<br>BHT Preparation" – "2.4<br>Initial Setup")                                                                                                    |
| Your terminal was<br>not shut down<br>properly the last<br>time it was used.<br>No resume info.<br>has been retained.<br>Program restarts<br>automatically.<br>[ENT] | The BHT displays this error<br>message and automatically<br>runs the execution program<br>from the point of start-up. | Operation was terminated<br>without turning OFF the<br>power normally with the<br>resume function set, and<br>therefore resume info has<br>been lost. The application<br>restarts from the<br>beginning.                  | If this error occurs<br>frequently, contact your<br>system administrator.                                                                                                    |
| Your terminal was<br>not shut down<br>properly the last<br>time it was used.<br>Unsaved data<br>was lost.<br>[SF+2]                                                  | The message continues to display.                                                                                     | After shut down<br>abnormally, the BHT has<br>been left without the<br>battery cartridge loaded,<br>or with discharged battery<br>cartridge loaded, so<br>unsaved data was lost.                                          | Contact your system administrator.                                                                                                    |
| Reload the battery<br>to restart!<br>XXXXXXXX 01                                                                                                    | If this error occurs, the warning tone beeps five times.                                                              | During execution of<br>System Program, the<br>System Program has<br>attempted to write onto<br>the write-protected area<br>of the memory.<br>(xxxxxxxx: Error address)                                                    | Unload and reload the<br>battery cartridge, then turn<br>the BHT on.<br>If this error occurs<br>frequently, make a note of<br>the displayed message and<br>codes and contact your<br>system administrator. |

Specifications Error Messages

| Message                                                                                   | BHT Response                                                                                                    | Cause                                                                                                    | Countermeasure                                                                                                    |
|-------------------------------------------------------------------------------------------|----------------------------------------------------------------------------------------------------|----------------------------------------------------------------------------------------------------|----------------------------------------------------------------------------------------------------|
| Reload the battery<br>to restart!<br>tskid:XXXXXXXX<br>ercd :XXXXXXXX<br>addr :XXXXXXX 02 | If this error occurs, the<br>warning tone beeps five<br>times.                                                        | During execution of<br>System Program, the<br>System Program has<br>received an invalid<br>command code.<br>(xxxxxxxx: Error address)                 | Unload and reload the<br>battery cartridge, then turn<br>the BHT on.<br>If this error occurs<br>frequently, make a note of<br>the displayed message and<br>codes and contact your<br>system administrator.                                                               |
| No user programs<br>found.<br>Run code scanning<br>demo?<br>I:Yes 2:No                    | The message continues to display.                                                                                     | When the BHT is turned<br>on, no user programs are<br>found.                                                                                          | Contact your system<br>administrator.<br>You can run the code<br>scanning demo without user<br>programs.<br>Pressing "1:Yes" runs the<br>code scanning demo.<br>Press the trigger switch to<br>start the code scanning<br>demo. Selecting "2:No" turns<br>the power off. |
| Contact your<br>administrator.<br>Note the error<br>number.<br>(XXXX)                     | If this error occurs, the<br>warning tone beeps five<br>times and then turns itself<br>off.                           | Any of the hardware<br>error, memory error,<br>execution program error,<br>etc. has occurred.<br>(XXXX: Error code)                                   | Turn the BHT on again. If<br>this error occurs frequently,<br>make a note of the displayed<br>code and contact your<br>system administrator.                                                                                                    |
| No resume info.<br>has been retained.<br>Program restarts<br>automatically.               | The BHT displays this error<br>message and automatically<br>runs the execution program<br>from the point of start-up. | Operation was terminated<br>without turning OFF the<br>power normally with the<br>resume function set, and<br>therefore resume info has<br>been lost. | If this error occurs<br>frequently, make a note of<br>the displayed code and<br>contact your system<br>administrator.                                                                                                    |

Specifica

Error Messages

# **Barcode Handy Terminal**

| Message                                                                                                    | BHT Response                                                                                                    | Cause                                                           | Countermeasure                                                                                                    |
|----------------------------------------------------------------------------------------------------|----------------------------------------------------------------------------------------------------|-----------------------------------------------------------------|----------------------------------------------------------------------------------------------------|
| Your settings in<br>System Mode<br>have been lost.<br>Will reset<br>to defaults.                                            | After displaying this error<br>message, the BHT may start<br>a user program other than<br>the preset auto-start<br>execution program or display<br>the message "No execution<br>program loaded." | Your settings made in<br>System Mode contain an<br>error.       | Contact your system<br>administrator.<br>(If this error occurs, the<br>System Mode settings revert<br>to the factory defaults.)                   |
| Reload the battery<br>to restart!<br>E:XXXXXXX<br>F:XXXXXXX<br>1:XXXXXXX<br>2:XXXXXX<br>P:XXXXXXX<br>R:XXXXXXX<br>R:XXXXXXX | If this error occurs, the<br>warning tone beeps five<br>times.                                                                                                    | An error has occurred<br>during execution of<br>System Program. | Unload and reload the<br>battery cartridge, then turn<br>the BHT on.<br>If this error occurs<br>frequently, contact your<br>system administrator. |

# 7.2 System Mode Errors

When error messages display while running System Mode, refer to the following table and take appropriate measures.

| Message                                                                  | BHT Response                                                                                                    | Countermeasure                                                                                                    |
|--------------------------------------------------------------------------|----------------------------------------------------------------------------------------------------|----------------------------------------------------------------------------------------------------|
| EXECUTE PROGRAM<br>****************<br>* NO FILE EXISTS *<br>*********** | You attempted to execute a user<br>program in the EXECUTE PROGRAM<br>menu, but no user program files had<br>been stored in the memory.                                                                                                    | Press the <b>BS/C</b> key to return to the SYSTEM MENU, then download user programs.                                                                                                    |
| DOWNLOAD FILE<br>XXXXXXXX.XXX<br>Out of memory<br>Retry?<br>TYES 2:No    | The memory is insufficient for storing files to be downloaded.                                                                                                    | Press the <b>2</b> key to return to the SYSTEM MENU, then delete unnecessary files in the memory or decrease the size of the file to be downloaded.                                       |
| DOWNLOAD<br>XXXXXXXX.XXX<br>File mismatch<br>Retry?<br>IYes 2:No         | In the SYSTEM PARAMETER transfer<br>menu, you attempted to download a file<br>other than the BHT system parameter<br>file. Or in the SYSTEM MESSAGE<br>transfer menu, you attempted to<br>download a file other than the system<br>message file. | Check the file you attempted to download<br>and then download the file in the appropriate<br>menu (DOWNLOAD menu, SYSTEM<br>PARAMETER transfer menu, or SYSTEM<br>MESSAGE transfer menu). |

# **Barcode Handy Terminal**

| Message                                                                 | BHT Response                                                                                      | Countermeasure                                                                                                    |
|-------------------------------------------------------------------------|---------------------------------------------------------------------------------------------------|----------------------------------------------------------------------------------------------------|
| DOWNLOAD FILE<br>XXXXXXXX XXX<br>Too many files<br>Retry?<br>1:Yes 2:No | The current download will exceed the maximum allowable number of files (420 files) in the memory. | Press the <b>2</b> key to return to the SYSTEM<br>MENU, then delete unnecessary files in the<br>memory (or decrease the number of files to<br>be downloaded if you attempted to<br>download more than one file in the<br>DOWNLOAD menu.) |
| DOWNLOAD FILE<br>XXXXXXXX.XXX                                           | Downloading has failed.<br>Uploading has failed.                                                  | To retry downloading/uploading, press the <b>1</b><br>key.<br>To return to the SYSTEM MENU, press the                                                                                                    |
| Retry?<br>Retry?                                                        |                                                                                                   | 2 key. Check the interface port,<br>communications parameters, and<br>communications protocol in the SET<br>SYSTEM menu or perform the<br>communications test in the TEST menu.                                                          |
|                                                                         | You otherward to download on involted                                                             |                                                                                                    |
| DOWNLOAD FILE<br>XXXXXXXX.XXX<br>Program file error                     | program file.                                                                                     | attempted to download is available for the BHT-800 model. If it is not available, download the appropriate program.                                                                                                    |
| Retry?<br>1:Yes 2:No                                                    |                                                                                                   |                                                                                                    |
| UPLOAD FILE                                                             | The file you attempted to upload is damaged.                                                      | To upload the damaged file as is, press the <b>1</b> key.                                                                                                    |
|                                                                         |                                                                                                   |                                                                                                    |
| Upload?<br>TYes 2:No                                                    |                                                                                                   |                                                                                                    |

| Message                  | BHT Response                                                                                                    | Countermeasure                                                                       |
|--------------------------|----------------------------------------------------------------------------------------------------|--------------------------------------------------------------------------------------|
| UPLOAD<br>Out of memory  | The memory is insufficient for setting up<br>the BHT system parameter file or system<br>message file to be uploaded.   | Press the <b>BS/C</b> key to return to the SYSTEM MENU and delete unnecessary files. |
| UPLOAD<br>Too many files | The memory already contains 420 files,<br>so the BHT system parameter file or<br>system message file cannot be set up. | Press the <b>BS/C</b> key to return to the SYSTEM MENU and delete unnecessary files. |

# Chapter 8 Specifications

This chapter describes the BHT-805BWB specifications.

| 8 1 | BHT-  | 805BWB Specifications    |     |
|-----|-------|--------------------------|-----|
| 0.1 | Q 1 1 | Hardware Specifications  |     |
|     | 0.1.1 | riaruware opecifications | 190 |
|     | 8.1.2 | Barcode Specifications   |     |
|     | 8.1.3 | Scanning Performance     |     |
|     | 8.1.4 | Interface Specifications |     |

# 8.1 BHT-805BWB Specifications

## 8.1.1 Hardware Specifications

| Power supply (main power):    | Rechargeable lithium-ion battery cartridge (3.7 V DC)                                                                                                    |                      |                                   |                |  |
|-------------------------------|----------------------------------------------------------------------------------------------------|----------------------|-----------------------------------|----------------|--|
| Dimensions (W) x (L) x (H):   | 70 x 182 x 55 mm                                                                                                    |                      |                                   |                |  |
| Weight:                       | Approx. 220 g (inclu                                                                                                    | ding battery cartric | lge BT-20LB)                      |                |  |
| Ambient operating temperature | :-20 to 50° C                                                                                                    |                      |                                   |                |  |
| Ambient operating humidity:   | 20 to 80% (with no c                                                                                                    | dew condensation)    |                                   |                |  |
| Ambient operating brightness: | 500 to 3,000 Lx.<br>(Depth of field: 45 mm, PCS value: 0.9 min., Reflection intensity: 85% min. for white and 5% max. for black, Narrow bar width: min. 0.125 mm)<br>20 to 10,000 Lx.<br>(Depth of field: 100 mm, PCS value: 0.9 min., Reflection intensity: 85% min. for white and 5% max. for black, ITF: 0.625 magnification) |                      | for white and 5% for white and 5% |                |  |
| Controller:                   | CPU:<br>Flash memory:                                                                                                    | 32-bit RISC<br>32 MB |                                   |                |  |
| Keypad:                       | Magic keys:<br>Function keys:<br>Numerical keys etc.:                                                                                                    | 4<br>11<br>: 12      |                                   |                |  |
| Display:                      | Type: Dot-mat                                                                                                    | rix, TFT liquid crys | tal display (LCD) w               | vith backlight |  |
|                               | Formation: 240 dots wide by 320 dots high                                                                                                    |                      |                                   |                |  |
|                               | Font                                                                                                    | size                 | Chars x Lines                     | Dots (WxH)     |  |
|                               | 40-dot font                                                                                                    | Full-width           | 6 x 8                             | 40 x 40        |  |
|                               |                                                                                                    | Half-width           | 12 x 8                            | 20 x 40        |  |

| 30-dot font | Full-width | 8 x 10  | 30 x 30 |
|-------------|------------|---------|---------|
|             | Half-width | 16 x 10 | 15 x 30 |
| 24-dot font | Full-width | 10 x 13 | 24 x 24 |
|             | Half-width | 20 x 13 | 12 x 24 |
| 16-dot font | Full-width | 15 x 20 | 16 x 16 |
|             | Half-width | 30 x 20 | 8 x 16  |

Calendar clock:

Year:

2 digits Auto leap year correction up until 2099 Red, green and blue

Colors :

Indicator LED:

(Note) Some of the pixels on the LCD may not illuminate or stay permanently illuminated. Furthermore, there may also be inconsistencies in color and brightness. None of these aspects represent an LCD defect.

Moreover, there will also be individual differences in visual quality in screens containing the above defects.

Outline

# 8.1.2 Barcode Specifications

#### **Supported Barcode Types**

| Barcode Type                                                                                                    | Bar Dimensions                                                                                           | Scan Magnification                  |
|----------------------------------------------------------------------------------------------------|----------------------------------------------------------------------------------------------------|-------------------------------------|
| Universal product codes<br>EAN-13 (JAN-13)<br>EAN-8 (JAN-8)<br>UPC-A<br>UPC-E<br>EAN-13 (JAN-13) with add-on<br>EAN-8 (JAN-8) with add-on<br>UPC-A with add-on<br>UPC-E with add-on<br>2-digit add-on<br>5-digit add-on                                                                                                    | Min. 0.26 mm                                                                                             | Min. 0.8                            |
| Interleaved 2of5 (ITF)<br>Standard 2of5 (STF)<br>Codabar (NW-7)<br>Code 39                                                                                                    | Min. 0.125 mm<br>PCS value $\geq$ 0.9<br>Black/white bar reflec<br>Min. 0.15 mm<br>PCS value $\geq$ 0.45 | tion intensity difference $\ge 0.8$ |
| Code 93<br>Code 128, EAN-128 (GS1-128)                                                                                                    | Min. 0.15 mm<br>PCS value $\ge 0.9$<br>Black/white bar reflec<br>Min. 0.19 mm<br>PCS value $\ge 0.45$    | tion intensity difference $\ge 0.8$ |
| RSS (GS1DataBar)<br>RSS-14 (GS1 DataBar Omnidirectional)<br>RSS-14 Truncated (GS1 DataBar Truncated)<br>RSS-14 Stacked (GS1 DataBar Stacked)<br>RSS-14 Stacked Omnidirectional<br>(GS1 DataBar Stacked Omnidirectional)<br>RSS Limited (GS1 DataBar Limited)<br>RSS Expanded (GS1 DataBar Expanded)<br>RSS Expanded Stacked<br>(GS1 DataBar Expanded Stacked) | Min. 0.15 mm<br>PCS value ≥ 0.9<br>Black/white bar reflec                                                | tion intensity difference $\ge 0.8$ |

#### **Required Optical Properties**

White bars: Reflection intensity of 45% or higher

Black bars: Reflection intensity of 25% or lower PCS value of 0.45 or higher

The reflection intensity is regulated with a light source with spectral peak of 633 nm and spectrum range of 610 to 650 nm.

### 8.1.3 Scanning Performance

#### **Scanning Reference Position**

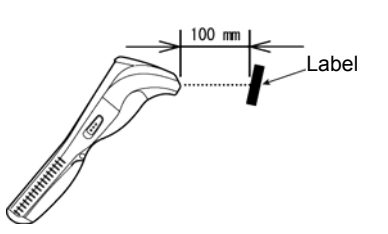

As illustrated at left, align the reading window with the center of the label (code) to be scanned.

#### Scanning Distance and Area

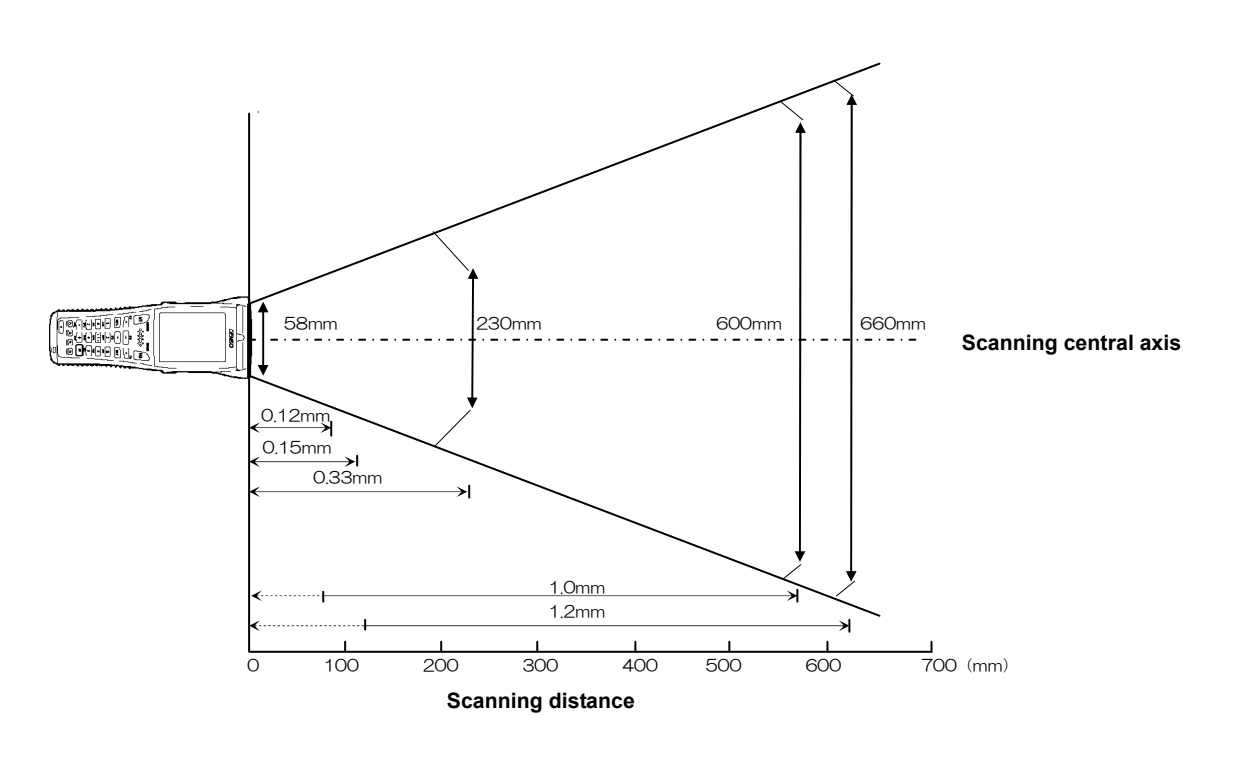

| Minimum Narrow Bar Width                           | Depth of Field                                                                                                    |
|----------------------------------------------------|----------------------------------------------------------------------------------------------------|
| 0.125 mm<br>0.15 mm<br>0.33 mm<br>1.0 mm<br>1.2 mm | $\begin{array}{l} 0 \ \leq \ H \ \leq \ 75 \ mm \ ^*1 \\ 0 \ \leq \ H \ \leq \ 110 \ mm \ ^*2 \\ 0 \ \leq \ H \ \leq \ 240 \ mm \ ^*3 \\ H \ \leq \ 570 \ mm \ ^*4 \\ H \ \leq \ 620 \ mm \ ^*5 \end{array}$ |

The label position is on the BHT-805BWB central axis.

The BHT-805BWB may fail to read codes due to specular reflection depending upon the position of the light source, scanning angle of the reading window, and other conditions.

- \*1 Under the following conditions:
  - Ambient illuminance: 500 Lx. (Xenon arc lamp)
  - Code 39, 4 digits
  - Narrow bar: Wide bar = 1 : 2.5
  - Reflection intensity of white bars: 85% min. Reflection intensity of black bars: 5% max PCS value: 0.9 min.
- \*<sup>3</sup> Under the following conditions:
  - Ambient illuminance: 500 Lx. (Xenon arc lamp)
  - ITF conforming to the UPC Shipping Container Code
  - Reflection intensity of white bars: 85% min.
  - Reflection intensity of black bars: 5% max.
  - 1.0 magnifications, PCS value: 0.9 min.
- \*5 Under the following conditions:
  - Ambient illuminance: 500 Lx. (fluorescent lamp)
  - Logistics ITF conforming to the UPS shipping Container Code.
  - Reflection intensity of white bars: 85% min.
  - Reflection intensity of black bars: 5% max
  - 1.2 magnification

- \*<sup>2</sup> Under the following conditions:
  - Ambient illuminance: 500 Lx. (Xenon arc lamp) - EAN-13
  - Reflection intensity of white bars: 85% min.
  - Reflection intensity of black bars: 5% max. - 1.0 magnification, PCS value: 0.9 min.
  - 1.0 magnification, PCS value: 0.9 min
- \*<sup>4</sup> Under the following conditions:
  - Ambient illuminance: 500 Lx. (Xenon arc lamp)
     Logistics ITF conforming to the UPS shipping Container Code.
  - Reflection intensity of white bars: 85% min.
  - Reflection intensity of black bars: 5% max.
  - 1 magnification, PCS value: 0.9 min.

# 8.1.4 Interface Specifications

#### IrDA Interface

| Specification | :          | IrDA Ver1.3 Low Power physical layer compliant                                    |
|---------------|------------|-----------------------------------------------------------------------------------|
|               |            | (Except transmission speed: 460,800 bps)                                          |
| Input signals | :          | RD                                                                                |
| Output signa  | ls:        | SD                                                                                |
| Transmissior  | n speed:   | 9,600 / 19,200 / 38,400 / 57,600 / 115,200 / 460,800 /4M bps                      |
| Note:         | 460,800 b  | ops is only possible when communicating from one BHT-805BWB unit to another or    |
|               | with the ( | CU-821. 4 Mbps is only possible for communication with the dedicated CU-811 unit. |
|               | The max    | imum transmission speed in all other cases is 115,200 bps.                        |

#### **Wireless Interface**

#### IEEE802.11b

| Communication method: | DS-SS             |
|-----------------------|-------------------|
| Frequency band:       | 2400 – 2483.5 MHz |
| Transmission speed:   | 11/5.5/2/1 Mbps   |
| Channels:             | 1 to 13 ch        |

#### IEEE802.11g

| Communication method: | OFDM                       |
|-----------------------|----------------------------|
| Frequency band:       | 2400 – 2483.5 MHz          |
| Transmission speed:   | 54/48/36/24/18/12/9/6 Mbps |
| Channels:             | 1 to 13 ch                 |

### Bluetooth<sup>®</sup> Interface

| Compatible specification: | Bluetooth <sup>®</sup> Specification Ver. 2.1+EDR |
|---------------------------|---------------------------------------------------|
| Output class:             | Class 2 (Max. 2.5 mW)                             |
| Compliant profile:        | Generic Access Profile                            |
|                           | Serial Port Profile                               |
|                           | Dialup Networking Profile                         |
#### BHT-805BWB

# Chapter 9 Appendices

This chapter describes the CU-800 Series (option) specifications, and describes causes and countermeasures when unable to transfer files.

| 9.1  | CU-80 | 0 Specifications                                         | 202 |
|------|-------|----------------------------------------------------------|-----|
| •••• | 9.1.1 | Hardware Specifications                                  | 202 |
|      | 9.1.2 | Charging Requirements (CU-801/811/821)                   | 202 |
|      | 9.1.3 | Interface Specifications                                 | 203 |
| 9.2  | When  | File Transfer is Not Possible Using the Transfer Utility | 205 |

## 9.1 CU-800 Specifications

#### 9.1.1 Hardware Specifications

|                                | CU-801                                          | CU-811                                          | CU-821                           |
|--------------------------------|-------------------------------------------------|-------------------------------------------------|----------------------------------|
| Power supply:                  | 100/230 V AC<br>(Using dedicated AC<br>adapter) | 100/230 V AC<br>(Using dedicated AC<br>adapter) | Powered from the USB interface * |
| Max. power consumption:        | 6.5 VA                                          | 7 VA                                            | 5V 500 mA                        |
| Dimensions (W) x (L) x (H):    |                                                 | 110 x 134 x 81.7 mm                             |                                  |
| Weight:                        | 105 g                                           | 110 g                                           | 100 g                            |
| Ambient operating temperature: |                                                 | 0 to 40° C                                      |                                  |
| Ambient operating humidity:    | 20 to                                           | 80% (with no dew condens                        | sation)                          |
| *The CU-821 can be powered a   | Iso from the AC adapter.                        |                                                 |                                  |

#### 9.1.2 Charging Requirements (CU-801/811/821)

 Charge current:
 Approx. 950 mA (approx. 400 mA \*)

 Charging time:
 Approx. 3 hours (approx. 7 hours \*)

 (\*When the CU-821 is powered from the USB host (computer) or USB hub)

Appendices

#### 9.1.3 **Interface Specifications**

#### <u>CU-801</u>

|   | )0 |
|---|----|
| 6 | Э  |

5

The CU-801 RS-232C interface connector uses Dsub-9P.

| Pin. No. | Signal Name | Function             | Signal Direction CU-801 $\leftrightarrow$ External Device |
|----------|-------------|----------------------|-----------------------------------------------------------|
| 2        | RD          | Receipt data         | $\leftarrow$                                              |
| 3        | SD          | Transmission data    | $\rightarrow$                                             |
| 4        | ER          | Data terminal ready  | $\rightarrow$                                             |
| 5        | SG          | Signal ground        | —                                                         |
| 6        | DR          | Data set ready       | —                                                         |
| 7        | RS          | Transmission request | —                                                         |
| 8        | CS          | Transmission ready   | —                                                         |

The CU-801 internal wiring is shown below.

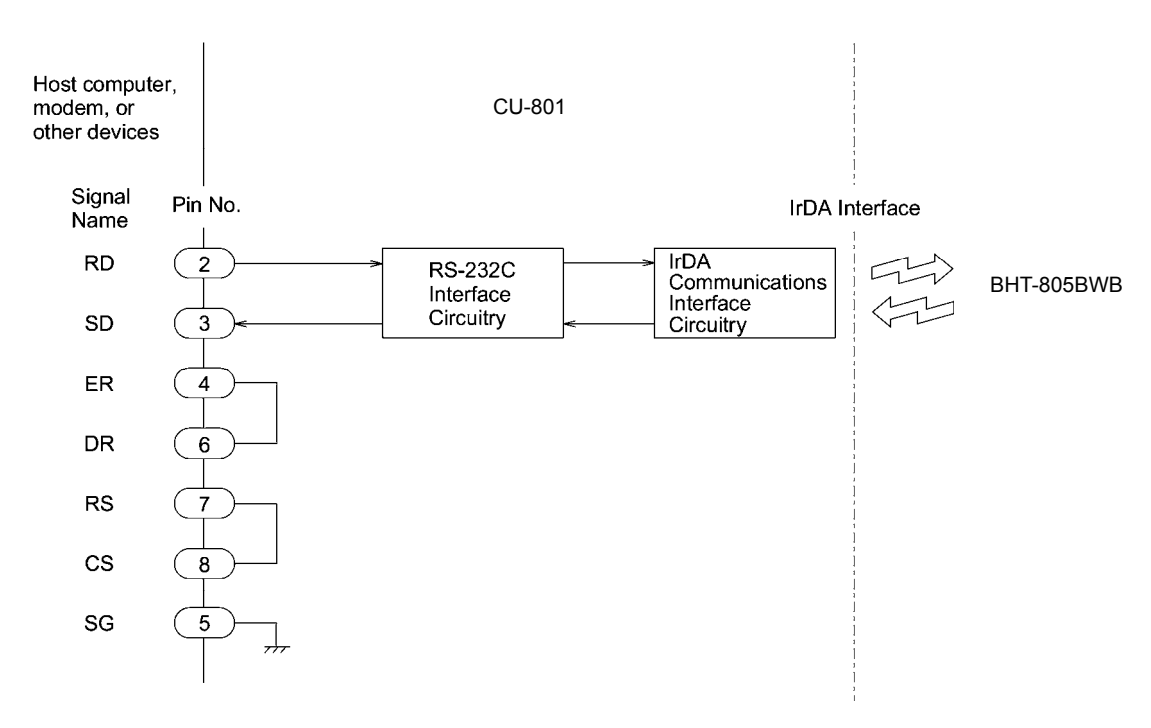

Outline Error Messages Maintenance Communication System Operation Basic Operation BHT Preparation

Appendices

#### BHT-805BWB

#### <u>CU-811</u>

The CU-811 has an IEEE802.3-compliant Ethernet interface port (100Base-TX).

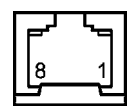

| Ethernet Interface Port (RJ45 jack) on the CU-811 |        |               |
|---------------------------------------------------|--------|---------------|
| Pin No.                                           | Signal | Functions     |
| 1                                                 | TD+    | Send data     |
| 2                                                 | TD-    | Send data     |
| 3                                                 | RD+    | Receive data  |
| 4                                                 | N.C.   | No connection |
| 5                                                 | N.C.   | No connection |
| 6                                                 | RD-    | Receive data  |
| 7                                                 | N.C.   | No connection |
| 8                                                 | N.C.   | No connection |

<u>CU-821</u>

The USB interface on the CU-821 is USB1.1 (Full-speed) compliant, with a Type Mini-B receptacle.

## 9.2 When File Transfer is Not Possible Using the Transfer Utility

This section describes the causes and remedies when file transfer is not possible using the Transfer Utility.

| Error No. | Cause Details                                                               | Remedy                                                |
|-----------|-----------------------------------------------------------------------------|-------------------------------------------------------|
|           | Illegal field information specification option when transmitting data file. | Set a correct value for the field information option. |
|           | The name of the file being downloaded is a                                  | Long file names are not supported.                    |
| 2         | long file name.                                                             | Change to an 8.3 format file name.                    |
|           | Illegal characters have been used in the file                               | Change the file name.                                 |
|           | name.                                                                       | Refer to QBdirect (page 193, Note 1) for details of   |
|           |                                                                             | characters that can be used in file names.            |
| 3         | BHT-Ir/BHT protocol was used for transfer                                   | Use Ymodem protocol or restrict data files to         |
| 6         | for a BHT-BASIC 4.0 format data file.                                       | BHT-BASIC 3.6 format.                                 |
| 8         |                                                                             |                                                       |
|           | Power is not being supplied to the CU.                                      | Supply power with an AC adapter or via a USB bus      |
|           |                                                                             | when using a CU with USB connection.                  |
|           | Defect or abnormality with the cable between the PC and CU.                 | Use a properly functioning RS-232C cross-cable.       |
|           | The DIP switch on the reverse side of the                                   | Set the correct transmission speed with the DIP       |
|           | CU has been set incorrectly.                                                | switch on the reverse side of the CU.                 |
|           | Defect or abnormality with the USB cable                                    | Use a properly functioning USB cable.                 |
|           | between the PC and CU.                                                      |                                                       |
|           | Unstable signal wire due to such reasons as                                 | Connect directly to a PC USB port or self-powered     |
|           | a USB cable extension.                                                      | hub.                                                  |
|           |                                                                             | Connection may not be possible depending on the       |
|           |                                                                             | hub model, and if operation is unstable, connect      |
| 51        | The Old care he remained (The decise                                        | directly to a PC USB port.                            |
| 52        | remains stopped.)                                                           | Disconnect the device and then reconnect.             |
|           | The CU is not recognized by the PC.                                         | Disconnect the device and then reconnect.             |
|           | There is a ! mark at the Device Manager or                                  | If the problem is still not resolved, uninstall the   |
|           | the device is unknown.                                                      | driver and then reinstall.                            |
|           | The power supply is insufficient.                                           | The USB power supply performance may be               |
|           |                                                                             | insufficient depending on the PC model.               |
|           |                                                                             | Furthermore, if another USB device consuming          |
|           |                                                                             | power exceeding the maximum standard (500mA           |
|           |                                                                             | or more) is connected to the adjacent port,           |
|           |                                                                             | insufficient current may be supplied.                 |
|           | Defect on characterity with the colde                                       | Use an AC adapter to supply power directly.           |
|           | between the PC and CU.                                                      | Use a property functioning RS-232C cross-cable.       |
|           | The BHT communication interface                                             | Specify IrDA (Optical) if connected to the PC via     |
|           | specification is illegal.                                                   | the CU. Refer to QBdirect (page 193, Note 1) for      |
|           |                                                                             | details of the setting method.                        |

Appendices

#### BHT-805BWB

| Error No.  | Cause Details                                    | Remedy                                                |
|------------|--------------------------------------------------|-------------------------------------------------------|
|            | The Transfer Utility "Communication port"        | Specify the communication port to which the BHT is    |
|            | option specification is illegal.                 | connected for the "Communication port" option.        |
|            | The transmission speed at the BHT and PC         | Ensure that the transmission speed at the BHT and     |
|            | does not match.                                  | PC matches.                                           |
|            |                                                  | Please be aware that the default transmission         |
|            | The protocol encodied at the PUT and PC          | speed differs depending on the BHT used.              |
| 51         |                                                  | Please be aware that the default protocol differs     |
| 52         | does not match.                                  | depending on the BHT used                             |
|            | The PC communication port setting is illegal.    | Enable "Use FIFO buffer. (16550 interchangeable       |
|            |                                                  | UART required.) (U)" setting for the communication    |
|            |                                                  | port used.                                            |
|            | Hardware malfunction                             | Please contact your dealer.                           |
|            | The protocol specified at the BHT and PC         | Ensure that the protocol matches.                     |
| 53         | does not match.                                  | Please be aware that the default protocol differs     |
|            |                                                  | depending on the BHT used.                            |
|            | The protocol specified at the BHT and PC         | Ensure that the protocol matches.                     |
|            | does not match.                                  | Please be aware that the default protocol differs     |
|            | An attempt was made to download a file with      | It is not possible to download a file with the same   |
| 55         | field width differing from that of the data file | name but different field width from the file already  |
|            | already existing in the BHT.                     | existing in the BHT.                                  |
|            |                                                  | Either delete the existing data file in the BHT, or   |
|            |                                                  | specify the same field format as the existing data    |
|            |                                                  | file.                                                 |
| 55         | Illegal characters have been used in the file    | Change the file name.                                 |
| 71         | name.                                            | Refer to QBdirect (page 193, Note 1) for details of   |
|            | The USB-COM nort drive has been                  | Reinstall the USB-COM port driver                     |
| 75         | incorrectly installed.                           | Reinstan the OOD-COM port driver.                     |
| 0.1        | Illegal field information specification option   | Set a correct value for the field information option. |
| 91         | when transmitting data file.                     |                                                       |
|            | An attempt was made to download a file with      | It is not possible to download a file with the same   |
|            | field width differing from that of the data file | name but different field width from the file already  |
|            | already existing in the BHT.                     | existing in the BHT.                                  |
|            |                                                  | Either delete the existing data file in the BHT, or   |
|            |                                                  | specify the same field format as the existing data    |
| 91         | The size of the file being downloaded            | Reduce the file size or delete any unwanted files in  |
|            | exceeds the size of the available space in       | the BHT.                                              |
|            | the BHT user area.                               |                                                       |
|            | Illegal characters have been used in the file    | Change the file name.                                 |
|            | name.                                            | Refer to QBdirect (page 193, Note 1) for details of   |
|            |                                                  | characters that can be used in file names.            |
| <b>C</b> " | BHT-Ir/BHT protocol was used for transfer        | Use Ymodem protocol or convert program files          |
| Other      | tor a BHT-BASIC 4.0 format program file          | to "*.PD3".                                           |
|            | (^.PD4).                                         |                                                       |

#### **Barcode Handy Terminal**

| Error No. | Cause Details                              | Remedy                                          |
|-----------|--------------------------------------------|-------------------------------------------------|
|           | An attempt was made to download a          | Use BHT-BASIC 4.0 format program files (*.PD4). |
|           | BHT-BASIC 3.6 format program file (*.PD3). |                                                 |

Note 1: "Customer Registration" is required to use QBdirect (free of charge).

When using for the first time, complete "Customer Registration" and then refer to the following procedure to use QBdirect.

Refer to "Customer Registration" on page ii.

- (1) Click the QBdirect URL below.
- (2) Enter your user ID and password to log in.
- (3) Search what you need to enter keyword to the textbox.

http://www.qbdirect.net/

Barcode Handy Terminal

BHT-805BWB

User's Manual

First Edition July 2011

### **DENSO WAVE INCORPORATED**